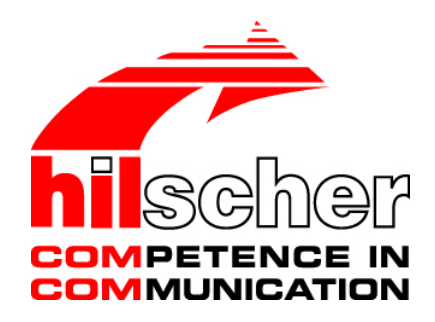

# User Manual Software Installation for the PC Cards cifX

# Installing Drivers and Configuration Software

Hilscher Gesellschaft für Systemautomation mbH www.hilscher.com DOC120207UM37EN | Revision 37 | English | 2017-04 | Released | Public

# **Table of Contents**

| 1 | INTRO  | DUCTION      |                                                           | 5      |
|---|--------|--------------|-----------------------------------------------------------|--------|
|   | 1.1    | About the    | User Manual                                               | 5      |
|   |        | 1.1.1        | List of Revisions                                         | 5      |
|   |        | 1.1.2        | Notes on Hardware, Firmware, Software and Driver Versions | 6      |
|   | 12     | Contents o   | f the Product DVD                                         | ،<br>ع |
|   | 1.2    | 1.2.1        | Installation Guide, Documentation Overview                | 8      |
|   |        | 1.2.2        | What's New                                                | 8      |
|   | 1.3    | Legal Note   | S                                                         | 9      |
|   | 1.4    | Registered   | Trademarks                                                | . 12   |
|   |        | 1.4.1        | Obligation to read and understand the Manual              | 12     |
|   | 1.5    | Licenses     |                                                           | . 12   |
| 2 | SYSTE  | MOVERV       | IEW                                                       | .13    |
|   | 2.1    | Configurat   | ion and Diagnosis                                         | . 13   |
|   | 2.2    | Remote Co    | pnnection via Ethernet                                    | . 15   |
|   |        |              |                                                           |        |
| 3 | CIFX D | EVICE DR     | IVER                                                      | .18    |
|   | 3.1    | SystemRe     | quirements                                                | . 18   |
|   | 3.2    | Installation | Overview                                                  | . 18   |
|   |        | 3.2.1        | Installation Sequence                                     | 18     |
|   |        | 3.2.3        | General Notes                                             | 19     |
|   | 3.3    | Installation | under Windows XP (Software First)                         | . 20   |
|   | 3.4    | Installation | under Windows XP (Hardware First)                         | . 25   |
|   | 3.5    | Installation | under Windows 7 (Software First)                          | . 26   |
|   | 3.6    | Installation | under Windows 7 (Hardware First)                          | . 29   |
|   | 3.7    | Installation | under Windows 8 (Software First)                          | . 30   |
|   | 3.8    | Installation | under Windows 8 (Hardware First)                          | . 33   |
|   | 3.9    | Installation | under Windows 10 (Software First)                         | . 34   |
|   | 3.10   | Installation | under Windows 10 (Hardware First)                         | . 37   |
|   | 3.11   | Checking t   | he Driver Installation under Windows XP                   | . 38   |
|   | 3.12   | Checking t   | he Driver Installation under Windows 7                    | . 39   |
|   | 3.13   | Checking t   | he Driver Installation under Windows 8                    | . 40   |
|   | 3.14   | Checking t   | he Driver Installation under Windows 10                   | . 41   |
|   | 3.15   | Uninstalling | g under Windows XP                                        | . 43   |
|   | 3.16   | Uninstalling | g under Windows 7                                         | . 45   |
|   | 3.17   | Uninstalling | g under Windows 8                                         | . 50   |

| Tab | le of Co | nts                           |    |
|-----|----------|-------------------------------|----|
|     | 3.18     | Uninstalling under Windows 10 |    |
| 4   | USB      | DRIVER                        | 60 |
|     | 4.1      | SystemRequirements            | 60 |
|     | 4.2      | Installation Overview         | 61 |
|     | 4.3      | Installation under Windows XP |    |
|     | 4.4      | Installation under Windows 7  | 68 |
|     | 4.5      | Installation under Windows 8  | 72 |
|     | 4.6      | Installation under Windows 10 | 75 |
|     | 4.7      | Uninstalling under Windows XP |    |
|     | 4.8      | Uninstalling under Windows 7  | 79 |
|     | 4.9      | Uninstalling under Windows 8  |    |
|     | 4.10     | Uninstalling under Windows 10 |    |
| 5   | SYCO     | DN.NET                        |    |
|     | 5.1      | System Requirements           |    |
|     | 5.2      | Installation under Windows XP |    |
|     | 5.3      | Installation under Windows 7  |    |
|     | 5.4      | Installation under Windows 8  |    |
|     | 5.5      | Installation under Windows 10 |    |
|     | 5.6      | Uninstalling under Windows XP |    |
|     | 5.7      | Uninstalling under Windows 7  |    |
|     | 5.8      | Uninstalling under Windows 8  |    |
|     | 5.9      | Uninstalling under Windows 10 |    |
| 6   | NETX     | CONFIGURATION TOOL            |    |
|     | 6.1      | System Requirements           |    |
|     | 6.2      | Online Help                   |    |
|     | 6.3      | Installation under Windows XP |    |
|     | 6.4      | Installation under Windows 7  |    |
|     | 6.5      | Installation under Windows 8  |    |
|     | 6.6      | Installation under Windows 10 |    |
|     | 6.7      | Uninstalling under Windows XP |    |
|     | 6.8      | Uninstalling under Windows 7  |    |
|     | 6.9      | Uninstalling under Windows 8  |    |
|     | 6.10     | Uninstalling under Windows 10 |    |
| 7   | PC C     | ARDS CIFX PC/104 (ISA)        |    |
|     | 7.1      | SystemRequirements            |    |
|     | 7.2      | Installation under Windows XP |    |

| Tab | le of Co | ntents                                             | 4/194 |
|-----|----------|----------------------------------------------------|-------|
|     | 7.3      | Installation under Windows 7                       |       |
| 8   | HARE     | DWARE SETTINGS                                     |       |
|     | 8.1      | Slot Number (Card ID)                              |       |
|     |          | 8.1.1 cifX Device Driver Setup                     |       |
|     |          | 8.1.2 SYCON.net                                    |       |
|     | 8.2      | "DMA Mode"                                         |       |
| 9   | PC SI    | ETTINGS                                            |       |
|     | 9.1      | Windows Power Management PC Cards cifX PCI Express |       |
| 10  | APPE     | ENDIX                                              |       |
|     | 10.1     | List of Figures                                    |       |
|     | 10.2     | List of Tables                                     |       |
|     | 10.3     | Glossary                                           |       |
|     | 10.4     | Contacts                                           |       |

# 1 Introduction

# 1.1 About the User Manual

This user manual provides step-by-step instructions on **how to install the the software** for the PC cards cifX *PCI, PCI Express, Low Profile PCI Express, Compact PCI, Mini PCI, Mini PCI Express, PCI-104.* The software comprises the drivers and the application programs needed on a host system or configuration PC running under a Windows<sup>®</sup> operating system to configure and diagnose Hilscher PC cards cifX or to update the firmware of the PC cards cifX. This manual describes the installation of:

- the cifX Device Driver
- the USB Drivers
- the SYCON.net configuration software
- the netX Configuration Tool Slave configuration tool

for the operating systems:

- Windows XP
- Windows 7 (also valid for Windows VISTA)
- Windows 8
- Windows 10

Furthermore this manual describes the installation of the **PC cards cifX PC/104 (ISA)** for the operating systems:

- Windows XP
- Windows 7

as well as the required hardware settings

- Slot Number (Card ID) (in the cifX Device Driver Setup or SYCON.net)
- DMA Mode (activation in the cifX Device Driver Setup)

The drivers and the configuration software are provided on the Communication Solutions DVD.

## 1.1.1 List of Revisions

| Index | Date     | Chapter    | Revisions                                                                                                    |
|-------|----------|------------|----------------------------------------------------------------------------------------------------|
| 37    | 15-08-10 | 5.1        | Section System Requirements: .NET 4.0 for Topology Editor added.                                                                  |
|       | 17-03-20 | All        | Windows 10 added,<br>new Versions: SYCONnet netX V1.0400, netXConfigurationTool V1.0900,<br>cifX Device Driver Version V1.3       |
|       | 17-04-11 | 3, 4, 5, 6 | Chapter <i>cifX Device Driver</i> , USB Driver, SYCON.net, netX Configuration Tool updated and descriptions for Windows 10 added. |

Table 1: List of Revisions

5/194

#### 1.1.2 Notes on Hardware, Firmware, Software and Driver Versions

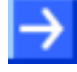

**Note on Software Update:** For an existing hardware installation for the software update the used firmware, driver and configuration software versions functionally must be related

| Driver and Software              |                                    | Version    |
|----------------------------------|------------------------------------|------------|
| SYCON.net                        | SYCONnet netX setup.exe            | 1.0400     |
| netX Configuration Tool-Setup    | netXConfigurationUtility_Setup.exe | 1.0900     |
| cifX Device Driver               | cifX Device Driver Setup.exe       | 1.3        |
| Toolkit                          |                                    | 1.4        |
| cifX TCP/IP Server for SYCON.net | cifX TCP Server.exe                | 2.3        |
| US Driver                        | USB Driver of Windows®             | 5.1.2600.x |

Table 2: Reference on Driver and Software

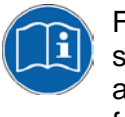

Further information on related version stands of firmware, drivers and software, see the user manual for your device. If necessary please follow all the instructions in the latest manual edition. These can be downloaded from the website www.hilscher.com.

## 1.1.3 Conventions in this Manual

Notes, operation instructions and results of operation steps are marked as follows:

Notes

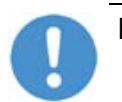

Important: <important note you must follow to avoid malfunction>

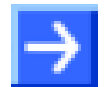

Note: <general note>

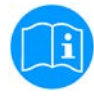

<note, where to find further information>

#### **Operation Instructions**

- 1. <instruction>
- 2. <instruction>
- or
- <instruction>

#### Results

result>

# **1.2 Contents of the Product DVD**

On the **Communication Solutions DVD** you will find these installation instructions about the software installation and the necessary configuration software, the documentation, the drivers and software for your PC Card cifX, and additional auxiliary tools.

You can download this product DVD as a ZIP file from the website <u>http://www.hilscher.com</u> (under **Products**, directly with the information on your product).

#### **1.2.1** Installation Guide, Documentation Overview

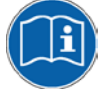

The installation guide 'Software Installation and Documentation Overview' on the Communication Solutions DVD are in the directory *Documentation\O. Installation and Overview.* The installation guide includes:

- An overview on the Content of the Communication Solutions DVD (in the section What is on the Communication Solutions DVD?)
- Overviews listing the available Documentations for PC cards cifX (in chapter PC Cards cifX, Software and Documentation).

#### 1.2.2 What's New

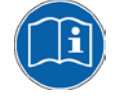

All current version information for hardware and software described in this manual are provided in the folder \Documentation\What's New - Communication Solutions DVD RL XX EN.pdf on the Communication Solutions DVD.

# 1.3 Legal Notes

#### Copyright

© Hilscher Gesellschaft für Systemautomation mbH

All rights reserved.

The images, photographs and texts in the accompanying materials (in the form of a user's manual, operator's manual, Statement of Work document and all other document types, support texts, documentation, etc.) are protected by German and international copyright and by international trade and protective provisions. Without the prior written consent, you do not have permission to duplicate them either in full or in part using technical or mechanical methods (print, photocopy or any other method), to edit them using electronic systems or to transfer them. You are not permitted to make changes to copyright notices, markings, trademarks or ownership declarations. Illustrations are provided without taking the patent situation into account. Any company names and product designations provided in this document may be brands or trademarks by the corresponding owner and may be protected under trademark, brand or patent law. Any form of further use shall require the express consent from the relevant owner of the rights.

#### Important notes

Utmost care was/is given in the preparation of the documentation at hand consisting of a user's manual, operating manual and any other document type and accompanying texts. However, errors cannot be ruled out. Therefore, we cannot assume any guarantee or legal responsibility for erroneous information or liability of any kind. You are hereby made aware that descriptions found in the user's manual, the accompanying texts and the documentation neither represent a guarantee nor any indication on proper use as stipulated in the agreement or a promised attribute. It cannot be ruled out that the user's manual, the accompanying texts and the documentation do not completely match the described attributes, standards or any other data for the delivered product. A warranty or guarantee with respect to the correctness or accuracy of the information is not assumed.

We reserve the right to modify our products and the specifications for such as well as the corresponding documentation in the form of a user's manual, operating manual and/or any other document types and accompanying texts at any time and without notice without being required to notify of said modification. Changes shall be taken into account in future manuals and do not represent an obligation of any kind, in particular there shall be no right to have delivered documents revised. The manual delivered with the product shall apply.

Under no circumstances shall Hilscher Gesellschaft für Systemautomation mbH be liable for direct, indirect, ancillary or subsequent damage, or for any loss of income, which may arise after use of the information contained herein.

#### Liability disclaimer

The hardware and/or software was created and tested by Hilscher Gesellschaft für Systemautomation mbH with utmost care and is made available as is. No warranty can be assumed for the performance or flawlessness of the hardware and/or software under all application conditions and scenarios and the work results achieved by the user when using the hardware and/or software. Liability for any damage that may have occurred as a result of using the hardware and/or software or the corresponding documents shall be limited to an event involving willful intent or a grossly negligent violation of a fundamental contractual obligation. However, the right to assert damages due to a violation of a fundamental contractual obligation shall be limited to contract-typical foreseeable damage.

It is hereby expressly agreed upon in particular that any use or utilization of the hardware and/or software in connection with

- Flight control systems in aviation and aerospace;
- Nuclear fusion processes in nuclear power plants;
- Medical devices used for life support and
- Vehicle control systems used in passenger transport

shall be excluded. Use of the hardware and/or software in any of the following areas is strictly prohibited:

- For military purposes or in weaponry;
- For designing, engineering, maintaining or operating nuclear systems;
- In flight safety systems, aviation and flight telecommunications systems;
- In life-support systems;
- In systems in which any malfunction in the hardware and/or software may result in physical injuries or fatalities.

You are hereby made aware that the hardware and/or software was not created for use in hazardous environments, which require fail-safe control mechanisms. Use of the hardware and/or software in this kind of environment shall be at your own risk; any liability for damage or loss due to impermissible use shall be excluded.

#### Warranty

Hilscher Gesellschaft für Systemautomation mbH hereby guarantees that the software shall run without errors in accordance with the requirements listed in the specifications and that there were no defects on the date of acceptance. The warranty period shall be 12 months commencing as of the date of acceptance or purchase (with express declaration or implied, by customer's conclusive behavior, e.g. putting into operation permanently).

The warranty obligation for equipment (hardware) we produce is 36 months, calculated as of the date of delivery ex works. The aforementioned provisions shall not apply if longer warranty periods are mandatory by law pursuant to Section 438 (1.2) BGB, Section 479 (1) BGB and Section 634a (1) BGB [Bürgerliches Gesetzbuch; German Civil Code] If, despite of all due care taken, the delivered product should have a defect, which already existed at the time of the transfer of risk, it shall be at our discretion to either repair the product or to deliver a replacement product, subject to timely notification of defect.

The warranty obligation shall not apply if the notification of defect is not asserted promptly, if the purchaser or third party has tampered with the products, if the defect is the result of natural wear, was caused by unfavorable operating conditions or is due to violations against our operating regulations or against rules of good electrical engineering practice, or if our request to return the defective object is not promptly complied with.

#### Costs of support, maintenance, customization and product care

Please be advised that any subsequent improvement shall only be free of charge if a defect is found. Any form of technical support, maintenance and customization is not a warranty service, but instead shall be charged extra.

#### Additional guarantees

Although the hardware and software was developed and tested in-depth with greatest care, Hilscher Gesellschaft für Systemautomation mbH shall not assume any guarantee for the suitability thereof for any purpose that was not confirmed in writing. No guarantee can be granted whereby the hardware and software satisfies your requirements, or the use of the hardware and/or software is uninterruptable or the hardware and/or software is fault-free.

It cannot be guaranteed that patents and/or ownership privileges have not been infringed upon or violated or that the products are free from third-party influence. No additional guarantees or promises shall be made as to whether the product is market current, free from deficiency in title, or can be integrated or is usable for specific purposes, unless such guarantees or promises are required under existing law and cannot be restricted.

#### Confidentiality

The customer hereby expressly acknowledges that this document contains trade secrets, information protected by copyright and other patent and ownership privileges as well as any related rights of Hilscher Gesellschaft für Systemautomation mbH. The customer agrees to treat as confidential all of the information made available to customer by Hilscher Gesellschaft für Systemautomation mbH and rights, which were disclosed by Hilscher Gesellschaft für Systemautomation mbH and that were made accessible as well as the terms and conditions of this agreement itself.

The parties hereby agree to one another that the information that each party receives from the other party respectively is and shall remain the intellectual property of said other party, unless provided for otherwise in a contractual agreement.

The customer must not allow any third party to become knowledgeable of this expertise and shall only provide knowledge thereof to authorized users as appropriate and necessary. Companies associated with the customer shall not be deemed third parties. The customer must obligate authorized users to confidentiality. The customer should only use the confidential information in connection with the performances specified in this agreement.

The customer must not use this confidential information to his own advantage or for his own purposes or rather to the advantage or for the purpose of a third party, nor must it be used for commercial purposes and this confidential information must only be used to the extent provided for in this agreement or otherwise to the extent as expressly authorized by the disclosing party in written form. The customer has the right, subject to the obligation to confidentiality, to disclose the terms and conditions of this agreement directly to his legal and financial consultants as would be required for the customer's normal business operation.

#### Export provisions

The delivered product (including technical data) is subject to the legal export and/or import laws as well as any associated regulations of various countries, especially such laws applicable in Germany and in the United States. The products / hardware / software must not be exported into such countries for which export is prohibited under US American export control laws and its supplementary provisions. You hereby agree to strictly follow the regulations and to yourself be responsible for observing them. You are hereby made aware that you may be required to obtain governmental approval to export, reexport or import the product.

# 1.4 Registered Trademarks

Windows<sup>®</sup> XP, Windows<sup>®</sup> Vista, Windows<sup>®</sup> 7, Windows<sup>®</sup> 8, Windows<sup>®</sup> 8.1 and Windows<sup>®</sup> 10 are registered trademarks of Microsoft Corporation.

Linux is a registered trademark of Linus Torvalds.

QNX is a registered trademark of QNX Software Systems, Ltd.

VxWorks is a registered trademark of Wind River Systems, Inc.

IntervalZero RTX <sup>™</sup> is a trademark of IntervalZero.

 $\mathsf{Adobe}\text{-}\mathsf{Acrobat}^{\texttt{®}}$  is a registered trademark of the Adobe Systems Incorporated.

PCI<sup>™</sup>, PCI EXPRESS<sup>®</sup> und PCIe<sup>®</sup> or MINI PCI<sup>™</sup> are trademarks or registered trademarks of the Peripheral Component Interconnect Special Interest Group (PCI-SIG).

CompactPCI<sup>™</sup> is a trademark of the PCI Industrial Manufacturers Group (PICMG).

PC/104<sup>™</sup>, PCI-104<sup>™</sup>, PCI/104-Express<sup>™</sup> and PCIe/104<sup>™</sup> are trademarks of the PC/104 Consortium (pc104.org).

All other mentioned trademarks are property of their respective legal owners.

## 1.4.1 Obligation to read and understand the Manual

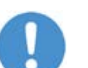

#### Important!

- To avoid property damage to your system or to your device, you must read and understand all instructions in the manual, before installing the software.
- Keep the product DVD as ZIP file providing the product manuals.

## 1.5 Licenses

If a PC Card cifX is used as a Slave, neither for the firmware nor for the configuration software SYCON.net a license will be required.

Licenses will be required if the PC Card cifX is used with

• a firmware with master functionality\*.

\* The master license includes the PC Card cifX operating as master and the license for the configuration software SYCON.net for the respective cifX.

# 2 System Overview

# 2.1 Configuration and Diagnosis

The following system overviews show which system components must be installed on the PC and how they communicate together to configure the PC Card cifX and to use the diagnosis functions.

#### PC Card cifX with Master Protocol

If on the PC Card cifX a Real-Time Ethernet protocol or a fieldbus protocol with Master functionality is operated, the configuration and the diagnosis of the PC Card cifX will be done with **SYCON.net**.

The following software components are required:

- Configuration and diagnosis program **SYCON.net** (contains the installed component Online Data Manager ODMV3)
- Device Driver (cifX Device Driver)

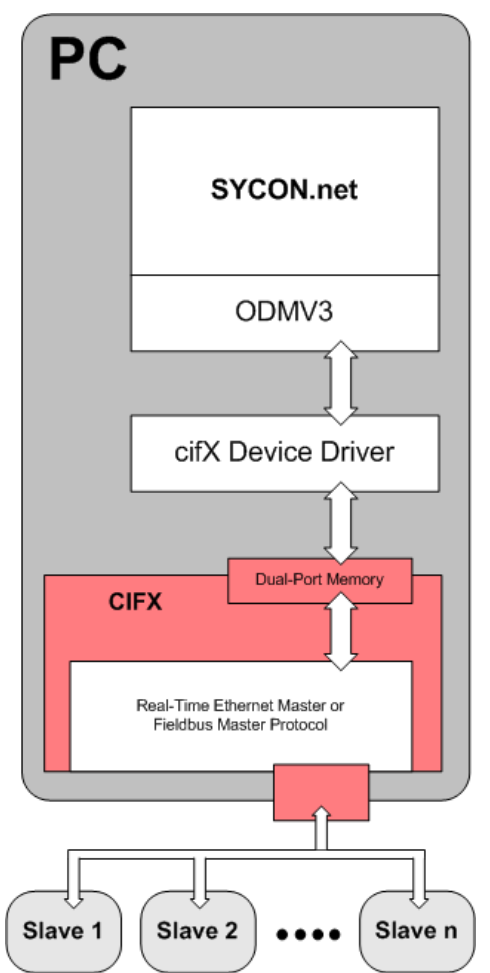

Figure 1: System Overview cifX and SYCON.net

#### PC Card cifX with Slave Protocol

If on the PC Card cifX a Real-Time Ethernet protocol or a fieldbus protocol with Slave functionality is operated, the configuration and the diagnosis of the PC Card cifX will be done with the configuration software **SYCON.net** or alternatively with the simple Slave configuration tool **netX Configuration Tool**.

If you use SYCON.net, the following software components will be required:

- Configuration and diagnosis program **SYCON.net** (contains the installed component Online Data Manager ODMV3)
- Device Driver (cifX Device Driver)

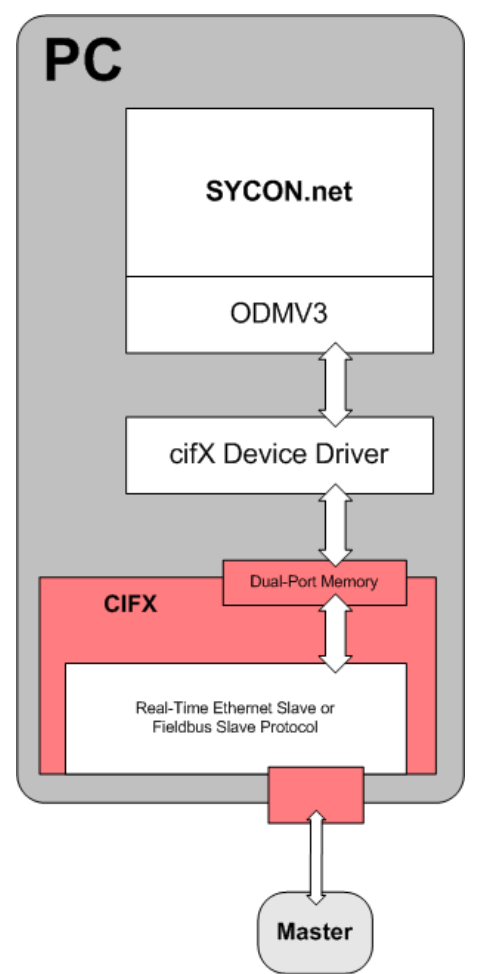

Figure 2: System Overview cifX and SYCON.net

If you use the **netX Configuration Tool**, the following software components will be required:

- Slave configuration tool **netX Configuration Tool** (configuration and diagnosis program)
- Device Driver (cifX Device Driver)

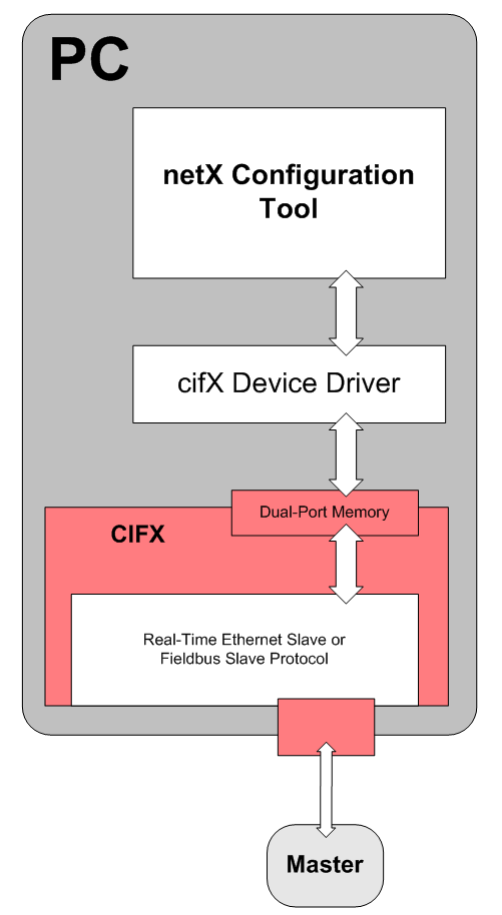

Figure 3: System Overview cifX and netX Configuration Tool

# 2.2 Remote Connection via Ethernet

Via Ethernet the program **SYCON.net** can establish for *diagnosis purposes* a connection to another PC (in the example PC 2), in which the PC Card cifX is installed.

Beginning with version 2.1.0.0 of the cifX TCP/IP Server for Windows<sup>®</sup> systems, the Ethernet connection from the remote PC (PC 1) to the PC Card cifX on PC 2 can be used for *remote configuration*. With **SYCON.net** from PC 1 to PC 2 a firmware download and configuration download can be executed as a *remote-download* of the firmware file or configuration file to the PC Card cifX.

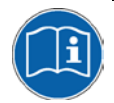

Detailed information on remote configuration and remote download can be found in the operating instruction manual "cifX TCP / IP server".

The system overview in *Figure 1* or *Figure 2* show each which components must be installed on the remote PC (PC 1) or the local PC (PC 2) and how they communicate together, so that the diagnosis functions and respectively the remote configuration and the remote download can be used.

The following software components are required for **PC 1** (remote PC):

 Program SYCON.net (contains the installed component Online Data Manager ODMV3)

The following software components are required for PC 2 (local PC):

- Server program (cifX TCP/IP server)
- Device Driver (cifX Device Driver)

Furthermore between PC 1 and PC 2

• Ethernet PC network

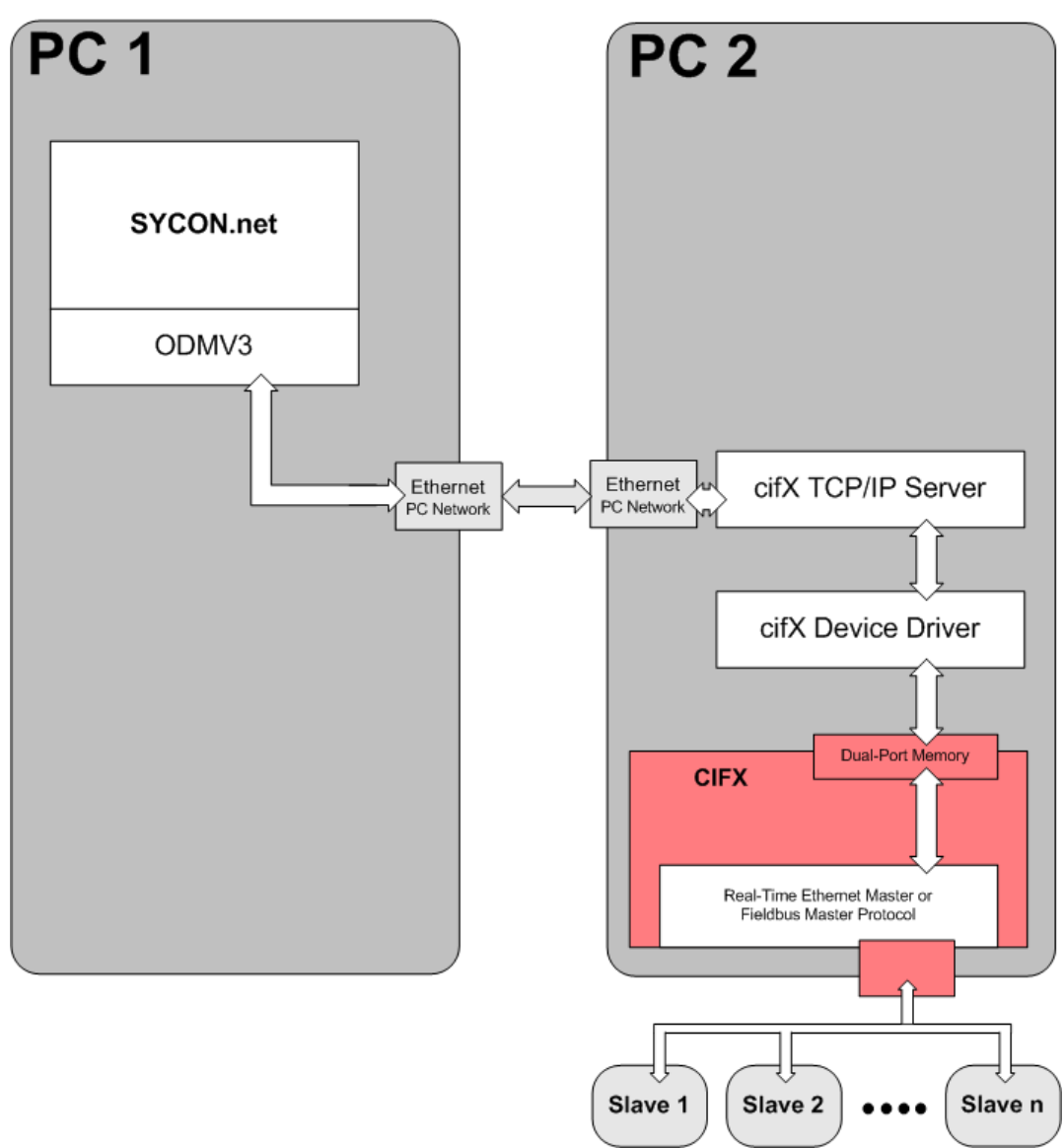

Figure 4: System Overview cifX (Master) and Remote Connection via Ethernet

The *Figure 4* shows the case that the PC Card cifX works as a Master with several connected Slave devices.

It is also possible that the PC Card cifX works as a Slave. The *Figure 5* only shows the case that the PC Card cifX works as a Slave.

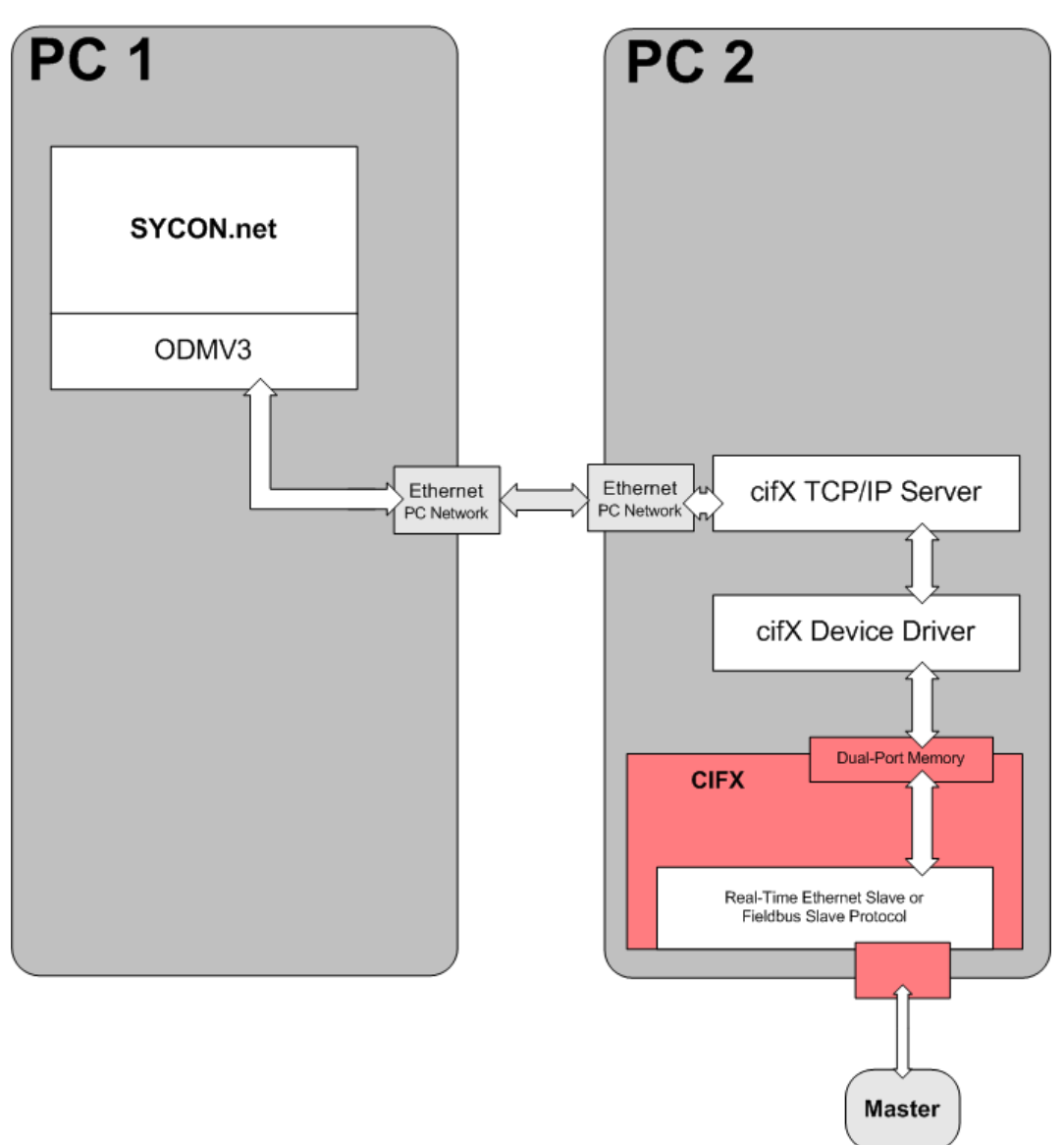

Figure 5: System Overview cifX (Slave) and Remote Connection via Ethernet

#### **Requirements for Use**

- The PC Card cifX in **PC 2** (local PC) must be installed and operational, this means, firmware and configuration must already be loaded on the PC Card cifX.
- The device driver (cifX device driver) must be installed and started.
- The server program (cifX TCP/IP server) must be started.

The cifX TCP/IP server program is on the Communication Solutions DVD in the directory *Tools* \ *cifXTCPServer* \ and has the name *cifXTCPServer.exe*. The program must not be installed, but needs only be executed.

# 3 cifX Device Driver

# 3.1 SystemRequirements

In order to download the product DVD, you need an Internet access.

The system requirements listed below are valid for the cifX Device Driver:

- PC with 586-, Pentium® processor or higher
- Windows<sup>®</sup> XP, Windows<sup>®</sup> Vista (32-Bit) SP2, Windows<sup>®</sup> 7 (32- and 64-Bit) SP1, Windows<sup>®</sup> 8 (32- and 64-Bit), Windows<sup>®</sup> 10 (32- and 64-Bit)
- Administrator privilege is required for installation and to configure the driver
- Free disk space: min. 100 MByte
- USB (optional)
- PC card cifX

# 3.2 Installation Overview

#### 3.2.1 Installation Sequence

First, install the cifX Device Driver and afterwards your device hardware.

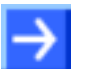

Note: Uninstall a previous Version of the Driver

If you have already installed a previous version of the cifX Device Driver than first uninstall this.

You can uninstall the cifX Device Driver via **Start > Settings > Control Panel > Add or Remove Programs > cifX Device Driver Vx.x.x.x** and click **Remove**.

1. Install the Driver

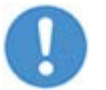

**Important:** Install the cifX Device Driver only by help of the cifX Device Driver Setup.

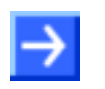

**Note:** You need administrator privileges for the cifX Device Driver installation!

The cifX Device Driver Setup installation automatically detects your Windows operating system and installs the corresponding driver. Follow the installation instruction on the screen. A detailed description can be found in this manual in the sections *Installation under Windows XP* (Software First) page 20, Installation under Windows 7 (Software First) page 26 and Installation under Windows 8 (Software First) page 30.

#### 2. Install the Hardware

#### 3. Check the Installation

After you have completed the installation of the cifX Device Driver and the device hardware, you can use the Windows Device Manager to check the correct installation and if the hardware is detected by the driver.

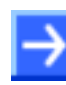

**Note:** The device hardware still has to be configured.

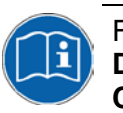

For further details refer to the operating instruction manual **cifX Device Driver, Installation and Operation for Windows XP/Vista/7/8/10** on the **Communication Solutions DVD**.

## 3.2.2 Where the Driver Setup is to be found?

You can find the installation program *cifX Device Driver Setup.exe* on your product CD or DVD, which you can download from the website <u>http://www.hilscher.com</u> (under products, directly on the product information). Or you can download the installation program directly from the Hilscher website.

| Medium      | Name/Address                | Directory / Menu Item                                      |
|-------------|-----------------------------|------------------------------------------------------------|
| CD / DVD    | NXDRV-WIN CD                | Vinstallation                                              |
| as ZIP file | Communication Solutions DVD | \Driver and Toolkit\Device Driver (NXDRV-WIN)\Installation |
| Web         | www.hilscher.com            | Support > Download                                         |

Table 3: Where the Driver Setup is to be found?

#### 3.2.3 General Notes

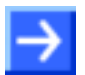

**Note:** For Windows<sup>®</sup> XP/Vista/7/8/10 the cifX Device Driver setup detects if the 32 bit driver or the 64 bit driver are to be installed.

- For 32 bit systems the name cifX Device Driver (x86) is displayed and
- for 64 bit systems the name cifX Device Driver (x64) is displayed.

# 3.3 Installation under Windows XP (Software First)

#### Requirement

The following steps describe the installation of the cifX Device Driver for Windows<sup>®</sup> XP via the cifX Device Driver Setup if the device hardware is not installed yet.

#### **Installation Steps**

- 1. Close all application programs on the system and download the Communication Solutions DVD as a ZIP-file to the local hard disk of your PC and unpack it.
- 2. Double-click the Communication-Solutions.exe file in the root directory of the DVD to open the Autostart menu.
- ✤ The startup screen Communication Solutions is displayed.

|   | Installation Guide                       |                                                                                                    |
|---|------------------------------------------|----------------------------------------------------------------------------------------------------|
|   | Install SYCON.net Configuration Software | Com and a second                                                                                                    |
|   | Discumentation                           | A CONTRACTOR OF THE PARTY OF THE PARTY OF TH |
| 1 | Install city ( nat IACK Davise Driver    | Cor Manager                                                                                                    |
| ₽ | Install USP Diagnosis Driver             |                                                                                                    |
|   | Install USB SPM Driver                   |                                                                                                    |
|   | Start netHOST for Remote access          |                                                                                                    |
|   | Install Slave Configuration Software     |                                                                                                    |
|   | Driver-Toolkit for Programmers           | all a sheet                                                                                                    |
|   |                                          |                                                                                                    |
|   | / animaly / cono                         | N                                                                                                    |
|   |                                          | 15                                                                                                    |
|   |                                          |                                                                                                    |
|   |                                          |                                                                                                    |

Figure 6: Start the Installation for the cifX Device Driver

- On the Autostart menu, select Drivers, Software and Tools > Install cifX / netJACK Device Driver.
- ✤ The language of the graphical user interface of the cifX Device Driver setup is selected automatically for *German*, *French* and *English* and for all the other languages the graphical user interface is in *English*.
- ✤ The License Agreement pane is displayed.

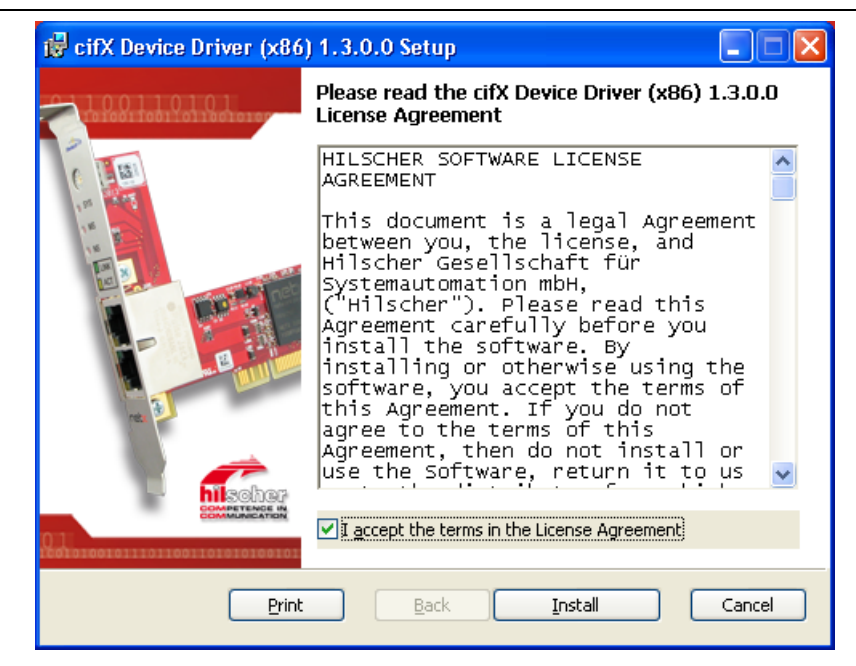

Figure 7: cifX Device Driver-Setup - License Agreement

- 3. Check I accept the terms in the License Agreement.
- Click Install.
- ✤ The cifX Device Driver installation is started.

| 🙀 cifX Device Driver (x86) 1.3.0.0 Setup                                      | _ 🗆 🛛  |
|-------------------------------------------------------------------------------|--------|
| Installing cifX Device Driver (x86) 1.3.0.0                                   |        |
| Please wait while the Setup Wizard installs cifX Device Driver (x86) 1.3.0.0. |        |
| Status:                                                                       |        |
| (**************************************                                       |        |
|                                                                               |        |
|                                                                               |        |
|                                                                               |        |
|                                                                               |        |
|                                                                               |        |
| <u>B</u> ack <u>N</u> ext                                                     | Cancel |

Figure 8: cifX Device Driver Installation is running

✤ Then the Completed the cifX Device Driver Setup Wizard pane is displayed.

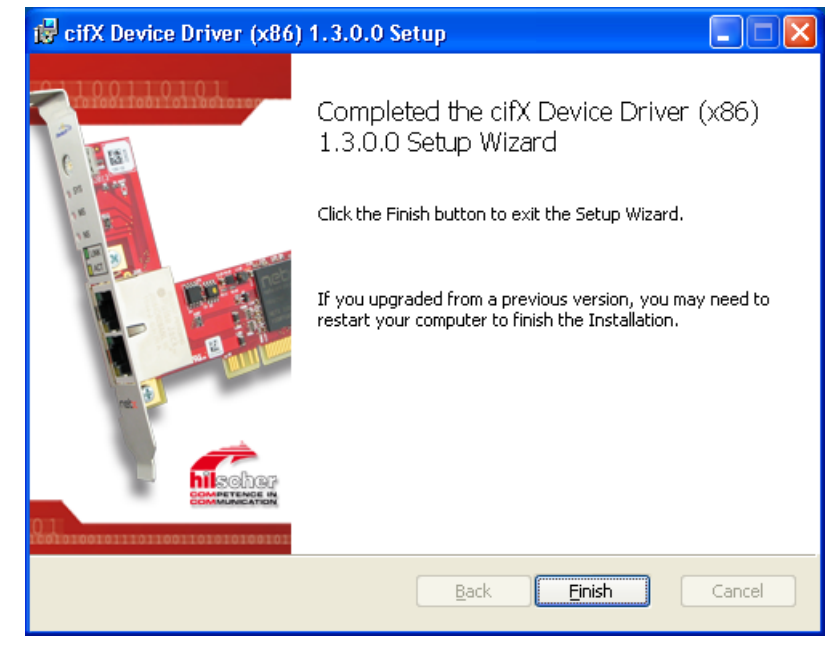

Figure 9: cifX Device Driver Installation is completed

- Click Finish.
- 4. Now shut down your PC and install your device hardware.

You need to perform the installation of the device hardware according to the specifications given in the user manual for your device.

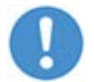

**Important:** For the hardware installation, you must observe all safety precautions and warnings in the user manual.

5. Restart the PC.

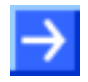

**Note:** When the installation of the cifX Device Driver and of the device hardware is complete, you need to restart your PC, to activate the current configuration of the device driver.

**Note for Windows XP:** After executing the cifX Device Driver setup the installation files of cifX Device Driver are backuped in the driver directory. If you have installed your devices hardware and restarted the PC system, Windows will detect the new hardware and asks you via the **Found New Hardware Wizard** to perform final installation steps. To complete the installation of the cifX Device Driver, for Windows XP, you must run the wizard manually, as described hereafter. Using the wizard, then the physical installation of your device is performed, during which various driver installation files will be copied from the driver directory into the Windows directory.

#### How to run the Wizard for Windows XP manually:

After you have executed the cifX Device Driver setup and installed the device hardware or restarted the PC, for Windows XP the Found New Hardware Wizard appears:

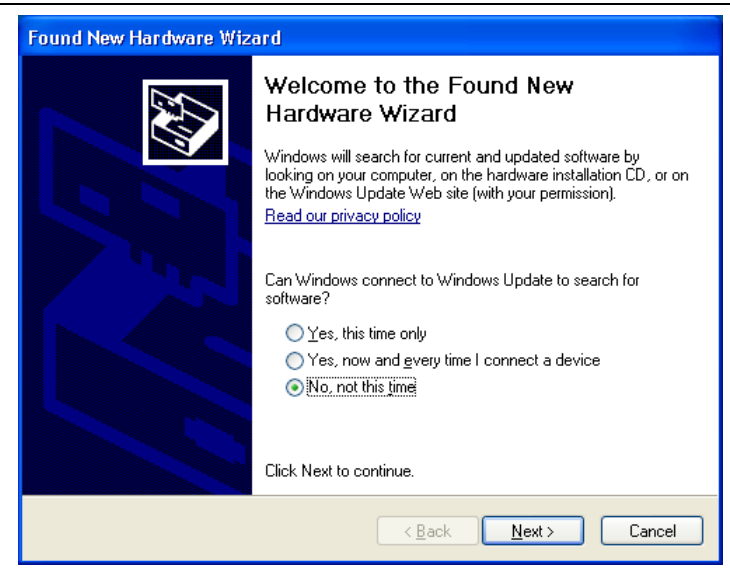

Figure 10: Found New Hardware Wizard: Select 'No, not this time'

- Select No, not this time.
- Click Next.

| Found New Hardware Wizard                                                                                                    |
|----------------------------------------------------------------------------------------------------|
| Image: state of the state of the state |
|                                                                                                    |
| < <u>B</u> ack <u>N</u> ext> Cancel                                                                                                    |

Figure 11: Found New Hardware Wizard: Select 'Install the software automatically'

- > Select Install the software automatically [Recommended].
- > Then click Next.
- ♣ Windows copies the driver installation files to the Windows directory.

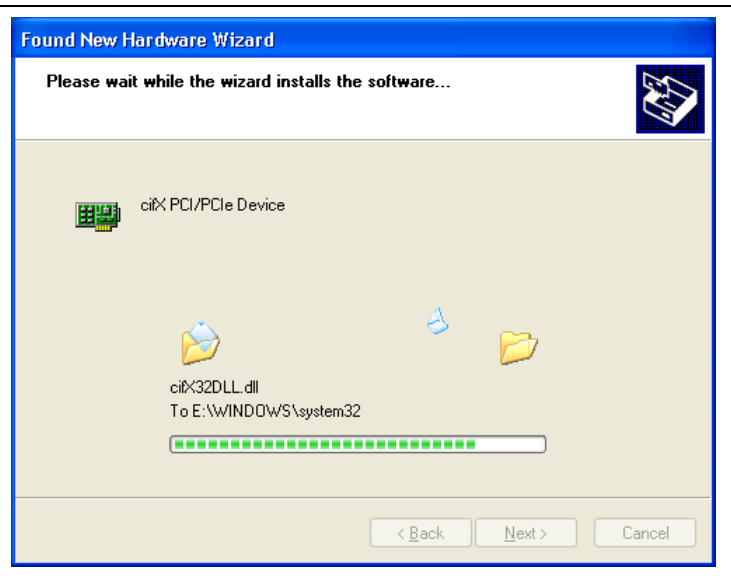

Figure 12: Found New Hardware Wizard: Software is installed

✤ Then the **Finish** pane appears:

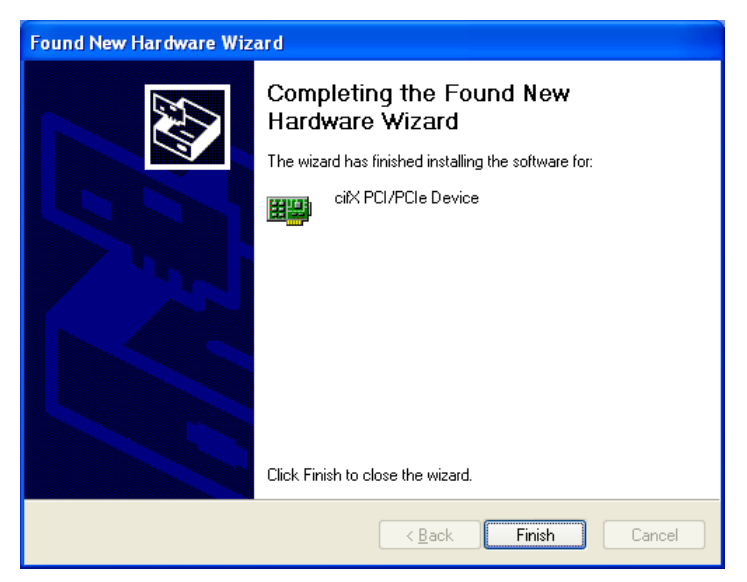

Figure 13: Found New Hardware Wizard: Click 'Finish'

- > Click Finish.
- ✤ The Installation of the cifX Device Driver is complete and the cifX Device Driver is ready for operation.

# 3.4 Installation under Windows XP (Hardware First)

#### Requirement

The following steps describe the installation of the cifX Device Driver for Windows<sup>®</sup> XP, when the hardware installation is already complete.

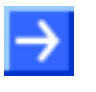

**Note:** If the hardware gets installed at the PC before the cifX Device Driver installation has been done, the Windows<sup>®</sup> Found New Hardware Wizard is started and the operating system Windows<sup>®</sup> asks for the driver.

#### Preparation

The installation of the device hardware you need to perform according to the specifications given in the user manual for your device.

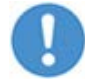

**Important:** For the hardware installation, you must observe all safety precautions and warnings in the user manual.

#### **Installation Steps**

To install the cifX Device Driver proceed as described hereafter:

- 1. After the installation of the device hardware restart your PC.
- ⇒ Windows<sup>®</sup> XP recognizes the PCI based device hardware automatically.
- ⇒ The message Found New Hardware is displayed.

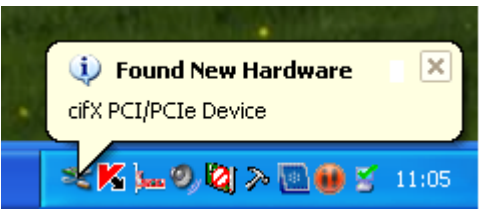

Figure 14: Found New Hardware (Example for PC card cifX)

- 2. Close the Found New Hardware message.
- 3. Now install the cifX Device Driver via the *cifX Device Driver Setup.exe* file.

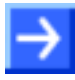

**Note:** After you have completed the installation of the device hardware and of the cifX Device Driver, you need to restart your PC.

✤ After the restart the PC automatically detect your netX based device hardware and the cifX Device Driver is started.

# 3.5 Installation under Windows 7 (Software First)

#### Requirement

The following steps describe the installation of the **cifX Device Driver** for Windows<sup>®</sup> VISTA and Windows<sup>®</sup> 7 via the cifX Device Driver Setup if the device hardware is not yet installed.

#### **Installation Steps**

- 1. Close all application programs on the system and download the Communication Solutions DVD as a ZIP-file to the local hard disk of your PC and unpack it.
- 2. Double-click the Communication-Solutions.exe file in the root directory of the DVD to open the Autostart menu.
- ✤ The startup screen Communication Solutions is displayed.

|   | Installation Guide                   |                        |
|---|--------------------------------------|------------------------|
|   | Documentation                        | Comments of the second |
|   | Drivers Software and Tools           | and the second second  |
|   | Install cifX / netJACK Device Driver | Con Marriell           |
| 1 | Install USB Diagnosis Driver         |                        |
|   | Install USB SPM Driver               |                        |
|   | Start netHOST for Remote access      |                        |
|   | Install Slave Configuration Software |                        |
|   | Driver-Toolkit for Programmers       | a didda a 1            |
|   | Auxiliary Tools                      |                        |
|   |                                      | herCAT. TEtherivet/IP  |

Figure 15: Start the Installation for the cifX Device Driver

- 3. Start the driver setup.
- On the Autostart menu, select Drivers, Software and Tools > Install cifX / netJACK Device Driver.
- Or start the driver setup by double-clicking on the *cifX Device Driver* Setup.exe (in the directory ... \Driver and Toolkit\Device Driver (NXDRV-WIN)\Installation) or alternatively by right-click and Run as Administrator.

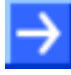

**Note:** Reduce the number of Windows<sup>®</sup> security requests by running the driver setup as administrator. You also need administrator rights to uninstall the software.

| 👸 cifX Device Driv | /er Se | tup                        |   |
|--------------------|--------|----------------------------|---|
| driver_history     |        | Open                       | k |
|                    | ۲      | Run as administrator       | L |
|                    |        | Troubleshoot compatibility | L |
|                    | K      | Auf Viren untersuchen      | L |
|                    |        | Always available offline   | L |
|                    |        | Restore previous versions  | l |
|                    |        | Send to                    | l |
|                    |        | Cut                        | L |
|                    |        | Сору                       | L |
|                    |        | Create shortcut            | L |
|                    |        | Delete                     |   |
|                    |        | Rename                     |   |
|                    |        | Properties                 |   |

Figure 16: Running cifX Device Driver Setup.exe as administrator

- When you start the driver setups as an administrator, a Windows<sup>®</sup> security request appears. Click Yes.
- ✤ The License Agreement pane is displayed.

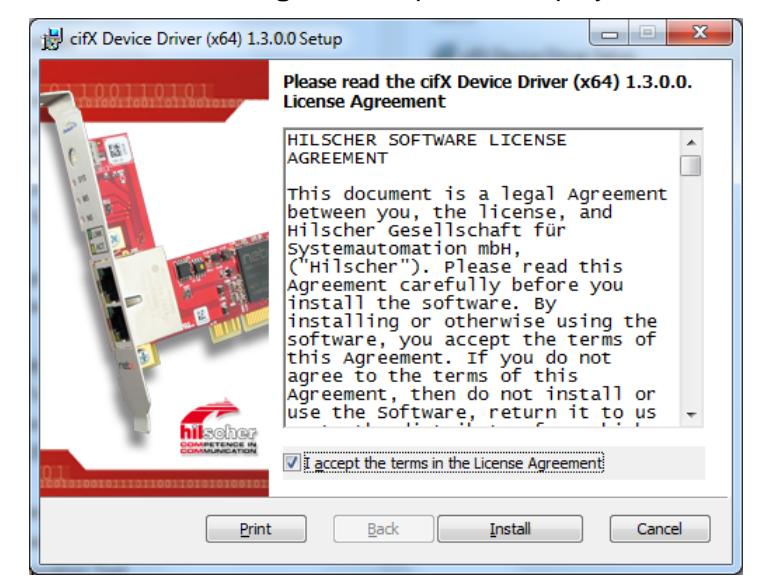

Figure 17: cifX Device Driver Setup - License Agreement

- 4. Check I accept the terms in the License Agreement.
- Click Install.
- If Windows<sup>®</sup> displays during installation a security request, answer it with Install.
- ✤ The cifX Device Driver installation is started.

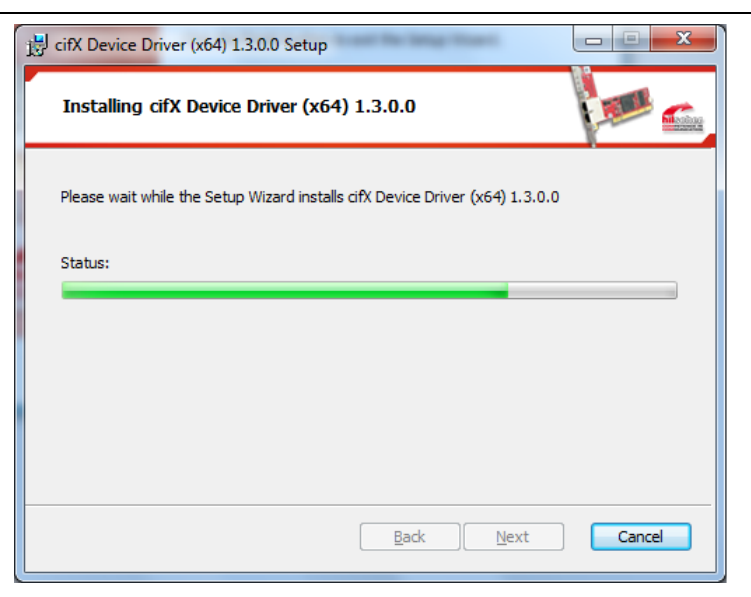

Figure 18: cifX Device Driver Installation is running

➡ The Completed the cifX Device Driver Setup Wizard pane is displayed.

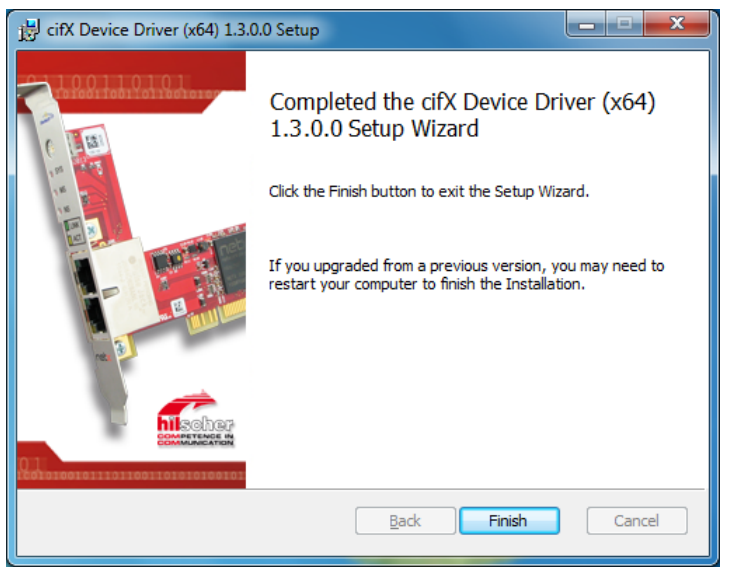

Figure 19: cifX Device Driver Installation is completed

Click Finish.

5. Shut down your PC and install your device hardware.

Perform the installation of the device hardware according to the specifications in the user manual of your device.

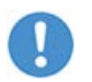

**Important:** Obey all safety and warning instructions for the hardware installation in the user manual!

6. Restart the PC.

 $\rightarrow$ 

**Note:** When the installation of the cifX Device Driver and of the device hardware is complete, you need to restart your PC, to activate the current configuration of the device driver.

✤ After restart, the PC automatically detects your netX based device hardware, and the cifX Device Driver is started.

# 3.6 Installation under Windows 7 (Hardware First)

#### Requirement

The following steps describe the installation of the cifX Device Driver for Windows<sup>®</sup> VISTA and Windows<sup>®</sup> 7, when the hardware installation is already complete.

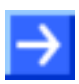

**Note:** If the hardware gets installed at the PC before the cifX Device Driver installation has been done, the Windows<sup>®</sup> Found New Hardware Wizard is started and the operating system Windows<sup>®</sup> asks for the driver.

#### Preparation

The installation of the device hardware you need to perform according to the specifications given in the user manual for your device.

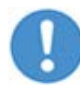

**Important:** For the hardware installation, you must observe all safety precautions and warnings in the user manual.

#### **Installation Steps**

To install the cifX Device Driver proceed as described hereafter:

- 1. After the installation of the device hardware restart your PC.
- ➡ Windows<sup>®</sup> VISTA respectively Windows<sup>®</sup> 7 recognize the PCI based device hardware automatically.
- The message **Device driver software was not successfully installed** is displayed.

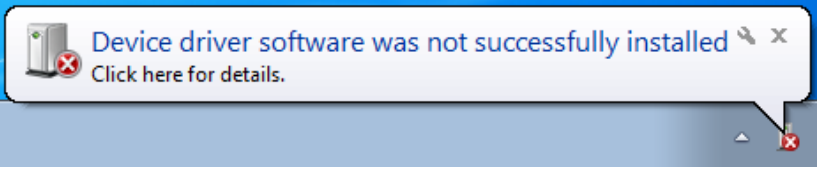

Figure 20: Device Driver Software was not successfully installed

- 2. Close the **Device driver software was not successfully installed** message.
- 3. Now install the cifX Device Driver via the *cifX Device Driver Setup.exe* file.

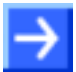

**Note:** After you have completed the installation of the device hardware and of the cifX Device Driver, you need to restart your PC.

P→ After the restart the PC automatically detect your netX based device hardware and the cifX Device Driver is started.

# 3.7 Installation under Windows 8 (Software First)

#### Requirement

The following steps describe the installation of the **cifX Device Driver** for Windows<sup>®</sup> 8 via the cifX Device Driver Setup if the device hardware is not yet installed.

#### **Installation Steps**

- 1. Close all application programs on the system and download the Communication Solutions DVD as a ZIP-file to the local hard disk of your PC and unpack it.
- 2. Double-click the Communication-Solutions.exe file in the root directory of the DVD to open the Autostart menu.
- ♣ The startup screen **Communication Solutions** is displayed.

|    | Installation Guide                   |                                                                                                    |
|----|--------------------------------------|----------------------------------------------------------------------------------------------------|
|    | Documentation                        | 1000mm                                                                                                    |
|    | Drivers Software and Tools           | and the second second                                                                                                    |
| L. | Install cifX / netJACK Device Driver | De Marrie                                                                                                    |
| 1  | Install USB Diagnosis Driver         |                                                                                                    |
|    | Install USB SPM Driver               |                                                                                                    |
|    | Start netHOST for Remote access      |                                                                                                    |
|    | Install Slave Configuration Software | and the second second s |
|    | Driver-Toolkit for Programmers       | A A A A A A A                                                                                                    |
|    | Auxiliary Tools                      |                                                                                                    |
|    | CANODER CC-Link DeviceNet            | EtherCAT EtherNet/IP                                                                                                    |

Figure 21: Start the Installation for the cifX Device Driver

- 3. Start the driver setup.
- On the Autostart menu, select Drivers, Software and Tools > Install cifX / netJACK Device Driver.
- Or start the driver setup by double-clicking on the *cifX Device Driver* Setup.exe (in the directory ... \Driver and Toolkit\Device Driver (NXDRV-WIN)\Installation) or alternatively by right-click and Run as Administrator.

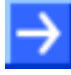

**Note:** Reduce the number of Windows<sup>®</sup> security requests by running the driver setup as administrator. You also need administrator rights to uninstall the software.

| 👸 cifX Device Driver | Setur |                            | N | Application       | 12,271 KB |
|----------------------|-------|----------------------------|---|-------------------|-----------|
| 🗒 cifX Device Driver |       | Open                       | И | Windows Installer | 5,671 KB  |
| 👸 cifX Device Driver |       | Pin to Start               | М | Windows Installer | 6,461 KB  |
|                      | 0     | Run as administrator       |   |                   |           |
|                      |       | Troubleshoot compatibility |   |                   |           |
|                      |       | Always available offline   |   |                   |           |
|                      |       | Restore previous versions  |   |                   |           |
|                      |       | Send to +                  |   |                   |           |
|                      |       | Cut                        |   |                   |           |
|                      |       | Сору                       |   |                   |           |
|                      |       | Create shortcut            |   |                   |           |
|                      |       | Delete                     |   |                   |           |
|                      |       | Rename                     |   |                   |           |
|                      |       | Properties                 |   |                   |           |

Figure 22: Running cifX Device Driver Setup.exe as administrator

- When you start the driver setups as an administrator, a Windows<sup>®</sup> security request appears. Click Yes.
- ✤ The License Agreement pane is displayed.

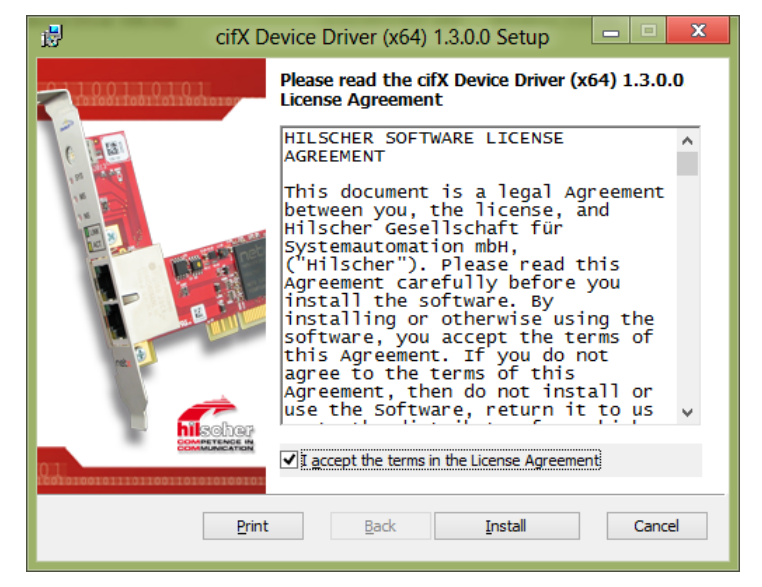

Figure 23: cifX Device Driver Setup - License Agreement

- 4. Check I accept the terms in the License Agreement.
- Click Install.
- 5. If Windows  $^{\ensuremath{\text{e}}}$  displays during installation a security request, answer it with **Install**.
- ✤ The cifX Device Driver installation is started.

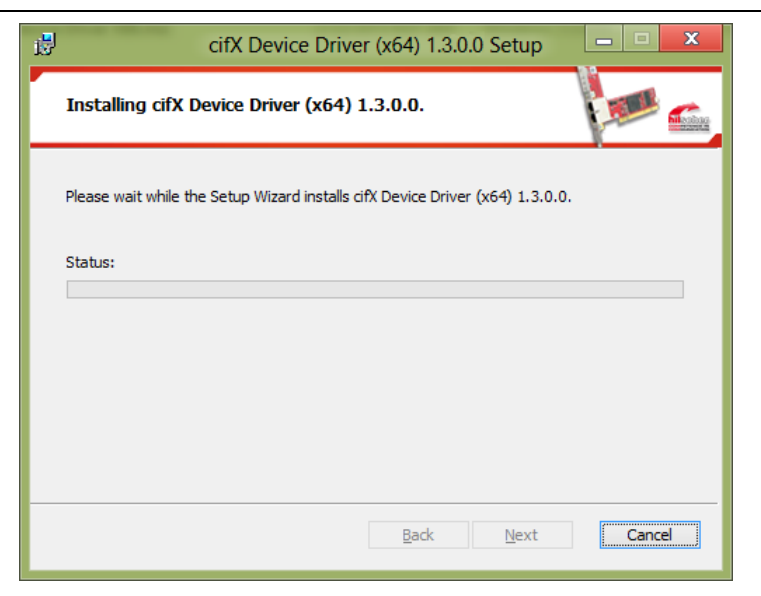

Figure 24: cifX Device Driver Installation is running

➡ The Completed the cifX Device Driver Setup Wizard pane is displayed.

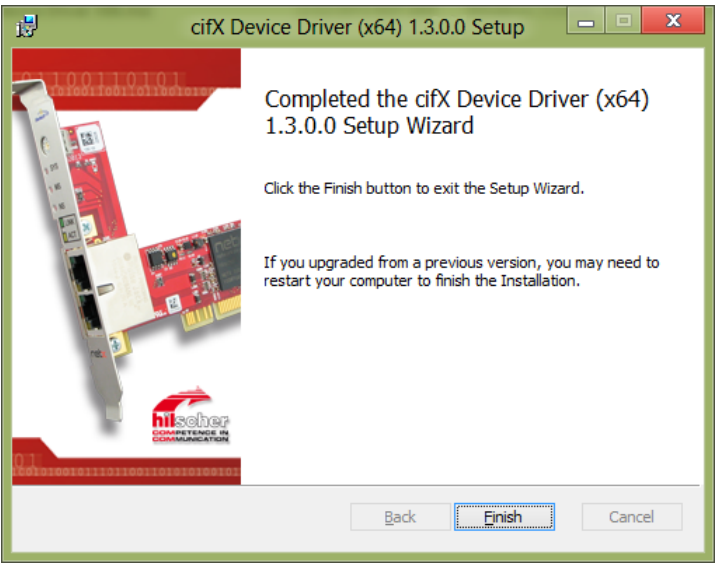

Figure 25: Installation for cifX Device Driver completed

Click Finish.

6. Shut down your PC and install your device hardware.

Perform the installation of the device hardware according to the specifications in the user manual of your device.

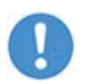

**Important:** Obey all safety and warning instructions for the hardware installation in the user manual!

7. Restart the PC.

 $\rightarrow$ 

**Note:** When the installation of the cifX Device Driver and of the device hardware is complete, you need to restart your PC, to activate the current configuration of the device driver.

✤ After restart, the PC automatically detects your netX based device hardware, and the cifX Device Driver is started.

# 3.8 Installation under Windows 8 (Hardware First)

#### Requirement

The following steps describe the installation of the cifX Device Driver for Windows<sup>®</sup> 8, when the hardware installation is already complete.

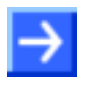

**Note:** If the hardware gets installed at the PC before the cifX Device Driver installation has been done, the Windows<sup>®</sup> **Found New Hardware Wizard** is started and the operating system Windows<sup>®</sup> asks for the driver.

#### Preparation

The installation of the device hardware you need to perform according to the specifications given in the user manual for your device.

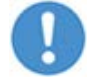

**Important:** For the hardware installation, you must observe all safety precautions and warnings in the user manual.

#### **Installation Steps**

To install the cifX Device Driver proceed as described hereafter:

- 1. After the installation of the device hardware restart your PC.
- ⇒ Windows<sup>®</sup> 8 recognizes the PCI based device hardware automatically.
- 2. Now install the cifX Device Driver via the *cifX Device Driver Setup.exe* file.

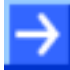

**Note:** After you have completed the installation of the device hardware and of the cifX Device Driver, you need to restart your PC.

After the restart the PC automatically detect your netX based device hardware and the cifX Device Driver is started.

# 3.9 Installation under Windows 10 (Software First)

#### Requirement

The following steps describe the installation of the **cifX Device Driver** for Windows<sup>®</sup> 10 via the cifX Device Driver Setup if the device hardware is not yet installed.

#### **Installation Steps**

- Close all application programs on the system and download the Communication Solutions DVD as a ZIP-file to the local hard disk of your PC and unpack it.
- 2. Double-click the Communication-Solutions.exe file in the root directory of the DVD to open the Autostart menu.
- ✤ The startup screen Communication Solutions is displayed.

| 1. | notall EVCON pat Configuration Software                                                                                                    |                          |
|----|----------------------------------------------------------------------------------------------------|--------------------------|
|    | Documentation                                                                                                    | 100mm                    |
| E  | Drivers Software and Tools                                                                                                    | 1 Contraction difference |
|    | Install citX / net IACK Device Driver                                                                                                    | Correction of the second |
| P  | Install USB Diagnosis Driver                                                                                                    |                          |
|    | Install USB SPM Driver                                                                                                    |                          |
|    | Start netHOST for Remote access                                                                                                    |                          |
|    | Install Slave Configuration Software                                                                                                    |                          |
|    | Driver-Toolkit for Programmers                                                                                                    | Att A IN                 |
|    | Auxiliary Tools                                                                                                    |                          |
|    | North Contraction of the Contraction of the Contrac |                          |
|    |                                                                                                    |                          |
|    |                                                                                                    |                          |
|    |                                                                                                    |                          |

Figure 26: Start the Installation for the cifX Device Driver

- 3. Start the driver setup.
- On the Autostart menu, select Drivers, Software and Tools > Install cifX / netJACK Device Driver.
- Or start the driver setup by double-clicking on the *cifX Device Driver* Setup.exe (in the directory ... \Driver and Toolkit\Device Driver (NXDRV-WIN)\Installation) or alternatively by right-click and Run as Administrator.

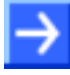

**Note:** Reduce the number of Windows<sup>®</sup> security requests by running the driver setup as administrator. You also need administrator rights to uninstall the software.

1

| 👸 cifX Device | Drive | or Sotup                    | 2/10/2016 12-24 DM  | Application |   |
|---------------|-------|-----------------------------|---------------------|-------------|---|
| 👸 cifX Devic  |       | Open                        |                     |             |   |
| 🛃 cifX Devic  | •     | Run as administrator        |                     |             |   |
|               |       | Troubleshoot compatibility  |                     |             |   |
|               |       | Pin to Start                |                     |             |   |
|               |       | 7-Zip                       |                     |             | > |
|               |       | CRC SHA                     |                     |             | > |
|               |       | Führen Sie die Überprüfung  | mit Windows Defende | er durch    |   |
|               | K     | Auf Viren untersuchen       |                     |             |   |
|               | K     | In die Quarantäne verschieb | en                  |             |   |
|               |       | Pin to taskbar              |                     |             |   |
|               |       | Restore previous versions   |                     |             |   |
|               |       | Send to                     |                     |             | > |
|               |       | Cut                         |                     |             |   |
|               |       | Сору                        |                     |             |   |
|               |       | Create shortcut             |                     |             |   |
|               |       | Delete                      |                     |             |   |
|               |       | Rename                      |                     |             |   |
|               | _     | Properties                  |                     |             |   |
|               |       |                             |                     |             |   |

Figure 27: Running cifX Device Driver Setup.exe as administrator

- When you start the driver setups as an administrator, a Windows<sup>®</sup> security request appears. Click Yes.
- ✤ The License Agreement pane is displayed.

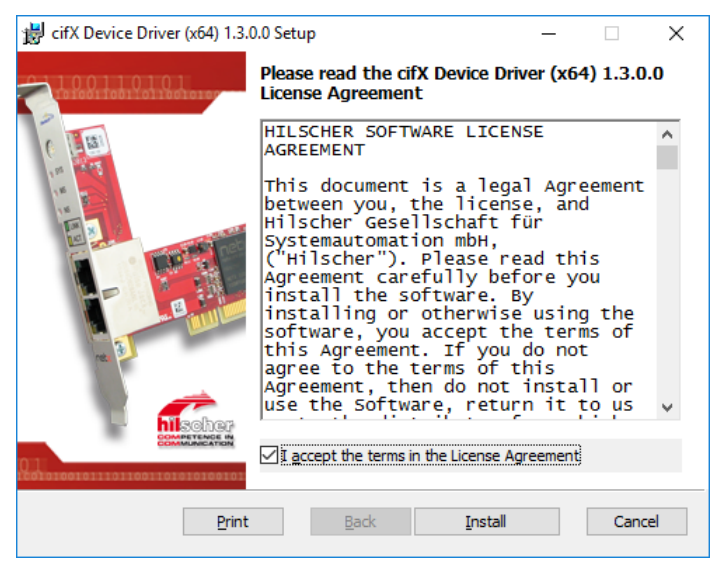

Figure 28: cifX Device Driver Setup - License Agreement

- 4. Check I accept the terms in the License Agreement.
- Click Install.
- If Windows<sup>®</sup> displays during installation a security request, answer it  $\triangleright$ with Install.
- <sup>№</sup> The cifX Device Driver installation is started.

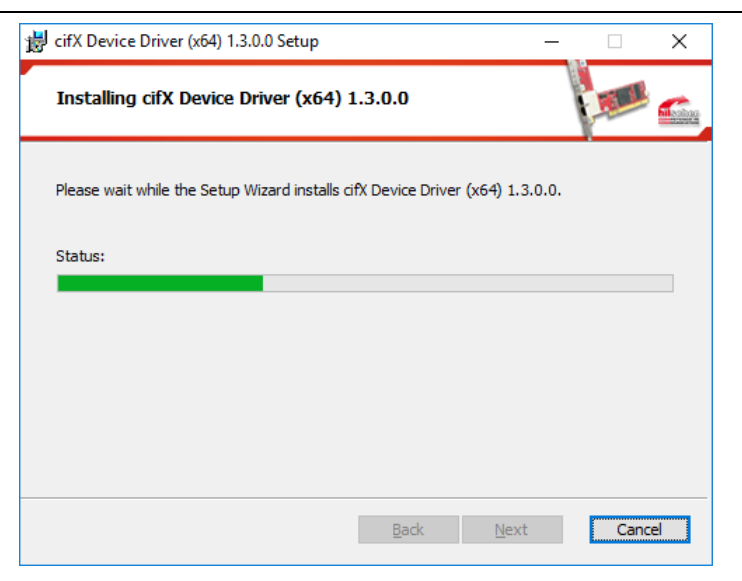

Figure 29: cifX Device Driver Installation is running

✤ The Completed the cifX Device Driver Setup Wizard pane is displayed.

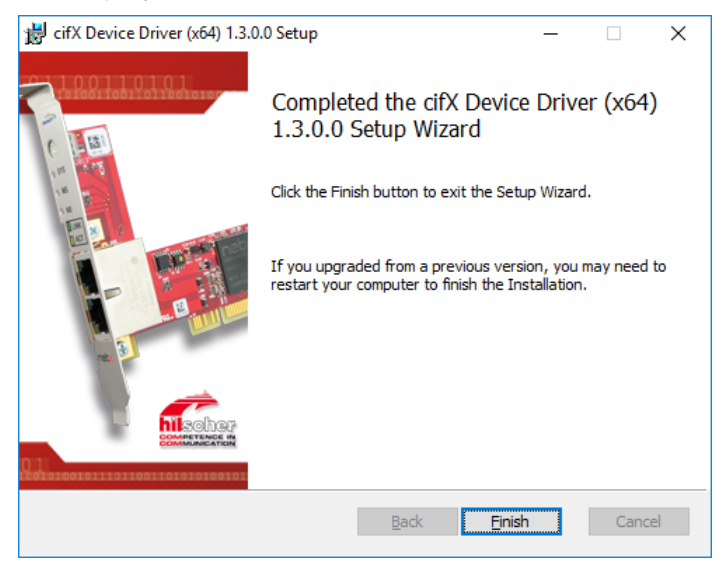

Figure 30: cifX Device Driver Installation is completed

- > Click Finish.
- 5. Shut down your PC and install your device hardware.

Perform the installation of the device hardware according to the specifications in the user manual of your device.

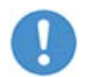

**Important:** Obey all safety and warning instructions for the hardware installation in the user manual!

6. Restart the PC.

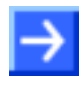

**Note:** When the installation of the cifX Device Driver and of the device hardware is complete, you need to restart your PC, to activate the current configuration of the device driver.

✤ After restart, the PC automatically detects your netX based device hardware, and the cifX Device Driver is started.
# 3.10 Installation under Windows 10 (Hardware First)

### Requirement

The following steps describe the installation of the cifX Device Driver for Windows<sup>®</sup> 10, when the hardware installation is already complete.

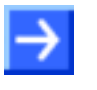

**Note:** If the hardware gets installed at the PC before the cifX Device Driver installation has been done, the Windows<sup>®</sup> **Found New Hardware Wizard** is started and the operating system Windows<sup>®</sup> asks for the driver.

### Preparation

The installation of the device hardware you need to perform according to the specifications given in the user manual for your device.

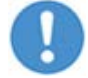

**Important:** For the hardware installation, you must observe all safety precautions and warnings in the user manual.

### **Installation Steps**

To install the cifX Device Driver proceed as described hereafter:

- 1. After the installation of the device hardware restart your PC.
- ⇒ Windows<sup>®</sup> 10 recognizes the PCI based device hardware automatically.
- 2. Now install the cifX Device Driver via the *cifX Device Driver Setup.exe* file.

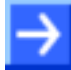

**Note:** After you have completed the installation of the device hardware and of the cifX Device Driver, you need to restart your PC.

After the restart the PC automatically detect your netX based device hardware and the cifX Device Driver is started.

### 3.11 Checking the Driver Installation under Windows XP

When the installation of the cifX Device Driver and installation of the device hardware are complete, check in the Device Manager whether your netX based device hardware is installed properly. Do the following steps:

- 1. Open the Device Manager.
- Select Start > Settings > Control Panel.
- > Double click on the icon **System**.
- ✤ The System Properties pane is displayed.

| System Properties                                                                                                    |
|----------------------------------------------------------------------------------------------------|
| System Restore Automatic Updates Remote<br>General Computer Name Hardware Advanced                                                                                                    |
| Device Manager The Device Manager lists all the hardware devices installed on your computer. Use the Device Manager to change the properties of any device. Device Manager                                                           |
| Drivers         Driver Signing lets you make sure that installed drivers are compatible with Windows. Windows Update lets you set up how Windows connects to Windows Update for drivers.         Driver Signing       Windows Update |
| Hardware Profiles<br>Hardware profiles provide a way for you to set up and store<br>different hardware configurations.                                                                                                    |
| Hardware Profiles                                                                                                    |
| OK Cancel Apply                                                                                                    |

Figure 31: System Properties

- Click on Device Manager.
- ✤ The Device Manager starts.
- 2. Check, whether the Windows<sup>®</sup> Device Manager display shows the correct name for your device.

**Example:** This example shows the name **CIFx Communication Interface** > **cifX PCI/PCIe Device** for the PC card cifX

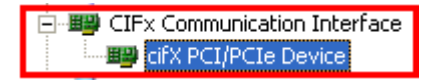

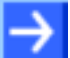

### 3.12 Checking the Driver Installation under Windows 7

When the installation of the cifX Device Driver and the device hardware are complete, check in the Device Manager, whether your netX based device hardware is installed correctly. Do the following steps:

1. Open Start

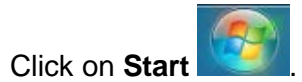

- 2. Search and start the Device Manager
- > Enter **Device Manager** into the search field.

| Control Panel (3)            |
|------------------------------|
| 🚔 Device Manager             |
| 🖶 View devices and printers  |
| 🚔 Update device drivers      |
|                              |
|                              |
|                              |
|                              |
|                              |
|                              |
|                              |
|                              |
|                              |
|                              |
|                              |
|                              |
|                              |
| ₽ See more results           |
| Device Manager × Shut down + |

Figure 32: Control Panel

- Click on Device Manager.
- ✤ The Device Manager starts.
- 3. Check, whether the Windows<sup>®</sup> Device Manager display shows the correct name for your device.

**Example:** This example shows the name **cifX Communication Interface** > **cifX PCI/PCIe Device** for the PC card cifX

cifX Communication Interface

 Image: CifX PCI/PCIe Device

 $\rightarrow$ 

## 3.13 Checking the Driver Installation under Windows 8

When the installation of the cifX Device Driver and the device hardware are complete, check in the Device Manager, whether your netX based device hardware is installed correctly. Do the following steps:

- Start User 🔍 e  $\sim$ 0 22 **I**ÎI 2 20 :-)  $\cap$ 4 **a**
- 1. Open Windows® 8 Start Screen.

Figure 33: Startbildschirm Windows 8

- 2. Search and start the Device Manager.
- Press the keys [Win] and [F].
- > Select Settings.
- > Enter **Device Manager** into the search field.

| 2                                                       |                                                           |                         | Dev                 |
|---------------------------------------------------------|-----------------------------------------------------------|-------------------------|---------------------|
| 🔅 Devices                                               | Devices and Printers<br>System<br>Device Manager          | Manage audi             |                     |
| Add device                                              | Device Manager                                            | AutoPlay                | P Apps              |
| Add Bluetooth device                                    | View devices and printers                                 | Sound                   | Settings            |
| Rename device                                           | Change device installation settings                       | Set up USB g            | Files               |
| Remove device                                           | Find and fix problems with devices                        | Install option          | Finance             |
| Install device software on metered Internet connections | View network computers and devices                        | Save backup<br>History  | C Internet Explorer |
| HomeGroup                                               | Change default settings for media or devices              | Show or hide<br>taskbar | Mail                |
| Sync your settings                                      | Start or stop using AutoPlay for all media<br>and devices | Set up iSCSI i          | Maps                |
| Check for updates                                       | Update device drivers                                     | Media stream            | Music               |
|                                                         |                                                           |                         | News                |

Figure 34: Search and start the Device Manager

- Click on Device Manager.
- ✤ The Device Manager starts.
- 3. Check, whether the Windows<sup>®</sup> Device Manager display shows the correct name for your device.

**Example:** This example shows the name **cifX Communication Interface** > **cifX PCI/PCIe Device** for the PC card cifX

cifX Communication Interface
 cifX PCI/PCIe Device

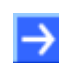

### 3.14 Checking the Driver Installation under Windows 10

When the installation of the cifX Device Driver and the device hardware are complete, check in the Device Manager, whether your netX based device hardware is installed correctly. Do the following steps:

- R Alles auf einen Blick Spiele und mehr 閫 (0) Mail ¢ Calendar e Muci Movies & TV e  $\overline{}$ O Microsoft Edg Sonniq 15° d\_\_ Recently added Berlin Phone Com A OneDrive N  $\square$ File Explore Skype vid eNot 🔅 Settings () Power 三 All apps I'm Cortana. Ask me anything. []] е 3
- 1. Open Windows® 10 Start Screen.

Figure 35: Startbildschirm Windows 10

- 2. Search and start the Device Manager.
- Select Settings.
- Enter Device Manager into the search field.

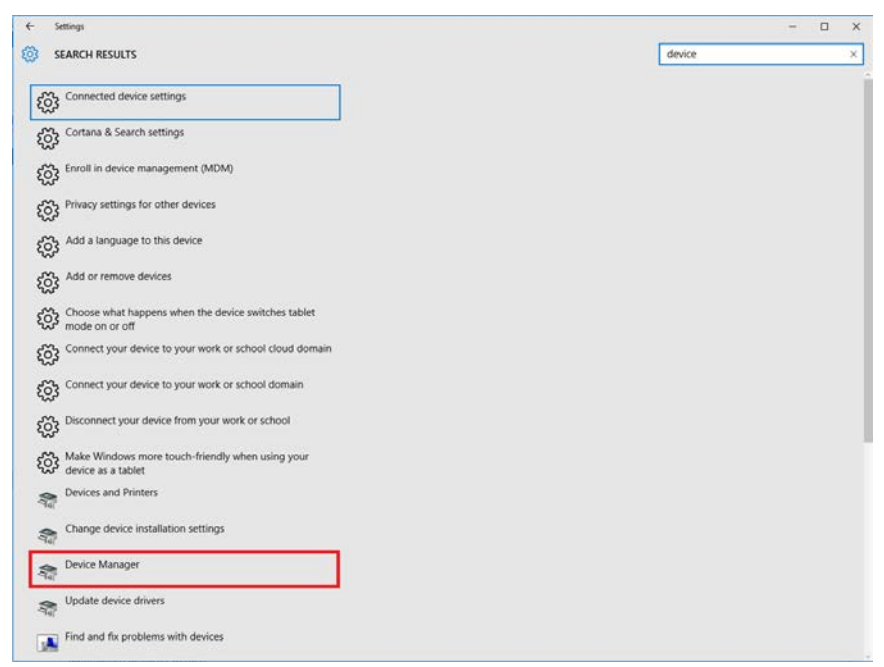

Figure 36: Search and start the Device Manager

Click on Device Manager.

- <sup>₽</sup> The Device Manager starts.
- 3. Check, whether the Windows<sup>®</sup> Device Manager display shows the correct name for your device.

**Example:** This example shows the name **cifX Communication Interface** > **cifX PCI/PCIe Device** for the PC card cifX

cifX Communication Interface
 cifX PCI/PCIe Device

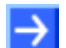

# 3.15 Uninstalling under Windows XP

### Requirement

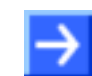

**Note:** You need administrator privileges Windows<sup>®</sup> XP to uninstall the cifX Device Driver software from your PC.

### **Steps for Uninstalling**

To uninstall the cifX Device Driver proceed as follows:

- 1. Select Start > Settings > Control Panel.
- Select the symbol Add or Remove Program from the list and double click Add or Remove Program.
- The Add or Remove Program pane is displayed.

| 🐻 Add or Re                   | nove Programs                                         |                       |               |                | X |
|-------------------------------|-------------------------------------------------------|-----------------------|---------------|----------------|---|
| 5                             | Currently installed programs:                         | Show up <u>d</u> ates | Sort by: Name |                | * |
| Change or<br>Remove           | 🛌 cifX Device Driver (x86) 1.3.0.0                    |                       | Size          | <u>5,32 MB</u> | ^ |
| Programs                      | Click here for support information.                   |                       | Used          | <u>rarely</u>  |   |
| <b></b>                       |                                                       |                       | Last Used On  |                |   |
| Add New                       | To remove this program from your computer, click Remo | ove.                  |               | Remove         |   |
| Programs                      | ۲                                                     |                       | Size          | 205.00MB       |   |
| <b>F</b>                      | 24                                                    |                       | Size          | 29.63MB        |   |
| Add/Remove                    | 17                                                    |                       | Size          | 0.88MB         | = |
| <u>W</u> indows<br>Components | <b>5</b>                                              |                       | Size          | 98.56MB        |   |
|                               | 聞 Entries from other<br>電                             | programs              | Size          | 3.83MB         |   |
| Set Program<br>Access and     | <b></b>                                               |                       |               |                |   |
| Defaults                      |                                                       |                       | Size          | 18.86MB        |   |
|                               | R. C. C. C. C. C. C. C. C. C. C. C. C. C.             |                       | Size          | 13.16MB        |   |
|                               |                                                       |                       |               |                |   |
|                               | 15                                                    |                       | Size          | 185.00MB       |   |
|                               | 15                                                    |                       | Size          | 6.30MB         |   |
|                               | 15                                                    |                       | Size          | 169.00MB       |   |
|                               | 13                                                    |                       | Size          | 37.52MB        | * |

Figure 37: "Software" Pane

- 2. Click on the cifX Device Driver entry.
- > Click on **Remove**.
- The security message Add or Remove Programs is displayed.

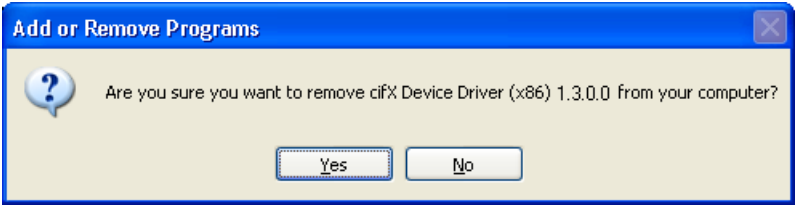

Figure 38:Message "Software"

- Click on Yes.
- ✤ The cifX Device Driver is uninstalled from your PC.

| cifX Device Driver (x86) 1.3.0.0 |
|----------------------------------|
|                                  |
|                                  |
| Cancel                           |

Figure 39: cifX Device Driver is uninstalled

3. Restart your PC.

# 3.16 Uninstalling under Windows 7

### Requirements

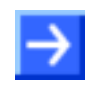

**Note:** You need administrator privileges under Windows<sup>®</sup> VISTA and Windows<sup>®</sup> 7 to uninstall the cifX Device Driver software from your PC.

### **Steps for Uninstalling**

To uninstall the cifX Device Driver, proceed as follows:

1. Open Start

 $\triangleright$ 

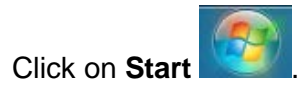

- 2. Search and start the Device Manager.
- > Enter **Device Manager** into the search field.

| Control Panel (3)             |
|-------------------------------|
| 🚔 Device Manager              |
| low View devices and printers |
| 🚔 Update device drivers       |
|                               |
|                               |
|                               |
|                               |
|                               |
|                               |
|                               |
|                               |
|                               |
|                               |
|                               |
|                               |
|                               |
| ₽ See more results            |
| Device Manager × Shut down +  |

Figure 40: Control Panel

- Click on Device Manager.
- ✤ The Device Manager starts.
- 3. Uninstall the cifX Device Driver.
- Right click in the Device Manager on the entry of your device.
- Click on **Properties**.

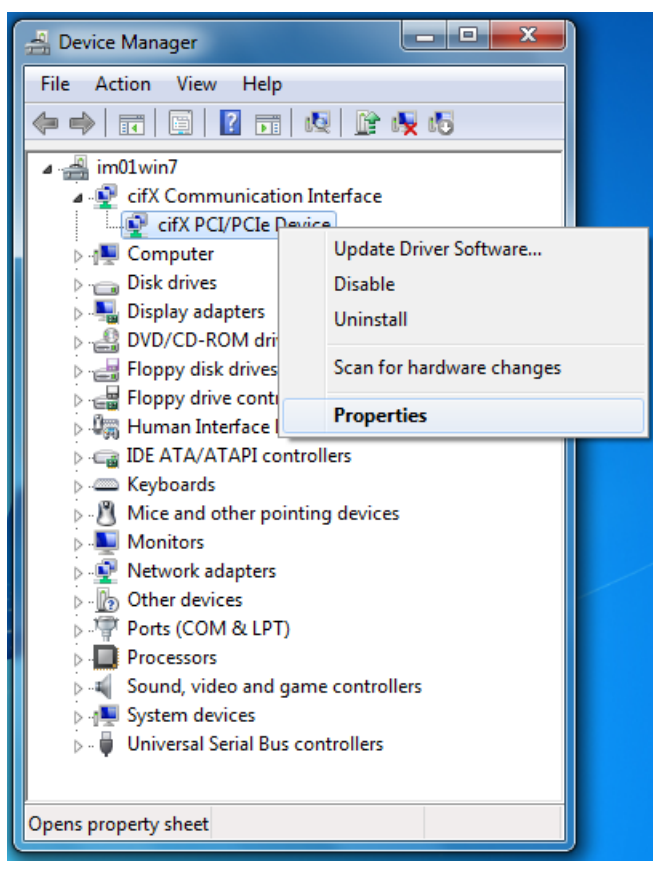

Figure 41: Device Manager (Example for PC card cifX)

| ₽ | Device | Properties > | General is | displaye | ed. |
|---|--------|--------------|------------|----------|-----|
|---|--------|--------------|------------|----------|-----|

| cifX PCI/PCIe Device Properties                   |                  |                                 |   |  |
|---------------------------------------------------|------------------|---------------------------------|---|--|
| General                                           | Driver Details   | Resources                       |   |  |
|                                                   | cifX PCI/PCIe De | vice                            |   |  |
|                                                   | Device type:     | cifX Communication Interface    |   |  |
|                                                   | Manufacturer:    | Hilscher GmbH                   |   |  |
|                                                   | Location:        | PCI bus 2, device 2, function 0 |   |  |
| Device status<br>This device is working properly. |                  |                                 |   |  |
|                                                   |                  |                                 | Ŧ |  |
|                                                   |                  |                                 |   |  |
| OK Cancel                                         |                  |                                 |   |  |

Figure 42: Device Properties > General (Example for PC card cifX)

- Select the Driver tab.
- ✤ ... Device Properties > Driver is displayed.

| cifX PCI/PCIe Device Properties |                                                                                                 |  |  |
|---------------------------------|-------------------------------------------------------------------------------------------------|--|--|
| General Driver Details          | Resources                                                                                       |  |  |
| cifX PCI/PCIe [                 | Device                                                                                          |  |  |
| Driver Provider:                | Hilscher GmbH                                                                                   |  |  |
| Driver Date:                    | 2/18/2016                                                                                       |  |  |
| Driver Version:                 | 1.3.0.0                                                                                         |  |  |
| Digital Signer:                 | Hilscher Gesellschaft fuer Systemautomation mbH                                                 |  |  |
| Driver Details                  | To view details about the driver files.                                                         |  |  |
| Update Driver                   | To update the driver software for this device.                                                  |  |  |
| Roll Back Driver                | If the device fails after updating the driver, roll<br>back to the previously installed driver. |  |  |
| <u>D</u> isable                 | Disables the selected device.                                                                   |  |  |
| <u>U</u> ninstall               | To uninstall the driver (Advanced).                                                             |  |  |
|                                 | OK Cancel                                                                                       |  |  |

Figure 43: Device Properties > Driver(Example for PC card cifX)

- Select Uninstall.
- ⇒ Confirm Device Uninstall is displayed.

| Co | nfirm Device Uninstall                                           |
|----|------------------------------------------------------------------|
| 4  | cifX PCI/PCIe Device                                             |
| ľ  | Naming: You are about to uninstall this device from your system. |
|    | Delete the driver software for this device.                      |
|    | OK Cancel                                                        |

Figure 44: Confirm Device Uninstall (Example for PC card cifX)

- > Check Delete the driver software for this device.
- Click **OK**.
- ✤ The cifX Device Driver for this device gets uninstalled.
- 4. Repeat step 1 to 3 for other devices if necessary.

Then uninstall the entry for the cifX Device Driver from the list **Uninstall or change programs**.

5. Open Start

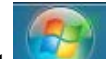

- Click on Start
- 6. Uninstall program.

> Enter **Uninstall a program** into the search field.

| ₽\$                                                                                                    |  |
|----------------------------------------------------------------------------------------------------|--|
| Control Panel (7)<br>Curinstall a program<br>Uninstall a padoet<br>Programs and Features<br>Uninstall a program<br>Programs and Features<br>Change or remove a program<br>Manage browser add-ons<br>Preview, delete, or show and hide fonts |  |
| $\wp$ See more results                                                                                                    |  |
| uninst × Shut down →                                                                                                    |  |
|                                                                                                    |  |

Figure 45: Control Panel > Uninstall a program

- Click on **Device Manager**.
- ⇒ **Uninstall or change a program** is displayed.

| Control Panel +                                                                                                    | Programs   Programs and Features                                                                                                | ← └ ▲ ▲ ◆ Search Programs and Features ♀ |
|----------------------------------------------------------------------------------------------------|----------------------------------------------------------------------------------------------------|------------------------------------------|
| Control Panel Home<br>View installed updates<br>Turn Windows features on or<br>off<br>Install a program from the<br>network | Uninstall or change a program<br>To uninstall a program, select it from the list and then<br>Organize  Uninstall Repair<br>Name | click Uninstall, Change, or Repair.      |
|                                                                                                    | LifX Device Drive Uninstall                                                                                                    | Hilscher Gesellschaft fuer Syste         |
|                                                                                                    | Repair                                                                                                    | 1000                                     |
|                                                                                                    | Entries from other prog                                                                                                    | grams                                    |
|                                                                                                    |                                                                                                    |                                          |
|                                                                                                    | •                                                                                                    | •                                        |
|                                                                                                    | Hilscher Gesellschaft fuer Systemautomat                                                                                        | Product version: 1.3.0.0<br>Size:        |

Figure 46: Uninstall or change a program > Uninstall

- 7. Uninstalling cifX Device Driver.
- Rightclick on the cifX Device Driver entry.
- Click on **Uninstall**.
- ♣ The **Programs and Features** is displayed.

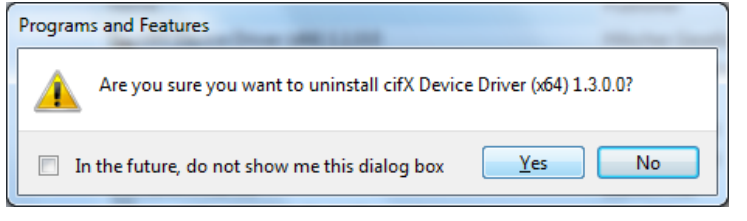

Figure 47: Programs and Features

- Click on Yes.
- ✤ The cifX Device Driver is uninstalled from your PC.

| Windows Installer   |        |
|---------------------|--------|
| Preparing to remove |        |
|                     | Cancel |

Figure 48: Windows Installer

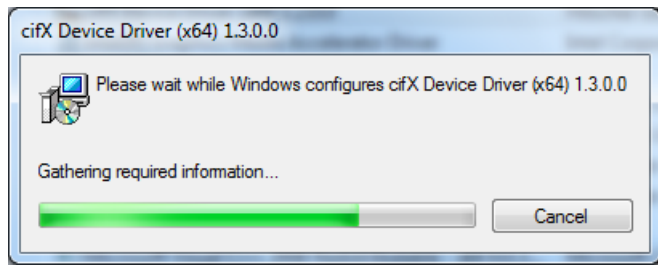

Figure 49: Unistalling cifX Device Driver

✤ The cifX Device Driver pane is closed and the uninstall procedure is completed.

# 3.17 Uninstalling under Windows 8

### Requirements

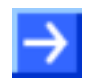

**Note:** You need administrator privileges under Windows<sup>®</sup> 8 to uninstall the cifX Device Driver software from your PC.

### **Steps for Uninstalling**

To uninstall the cifX Device Driver, proceed as follows:

1. Open Windows<sup>®</sup> 8 Start Screen.

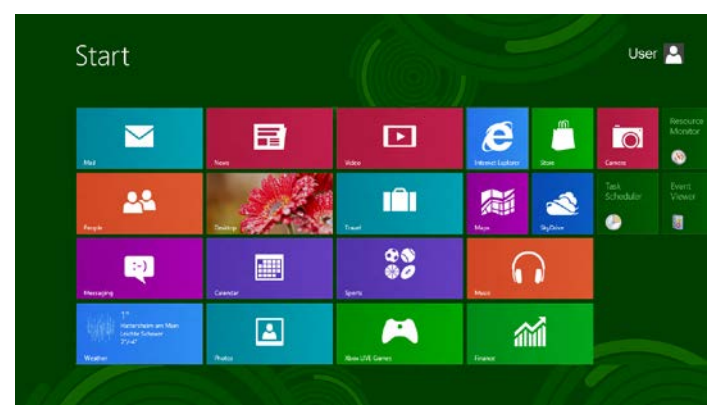

Figure 50: Start Screen Windows 8

- 2. Search and start the Device Manager.
- Press the keys [Win] and [F].
- > Select Settings.
- > Enter **Device Manager** into the search field.

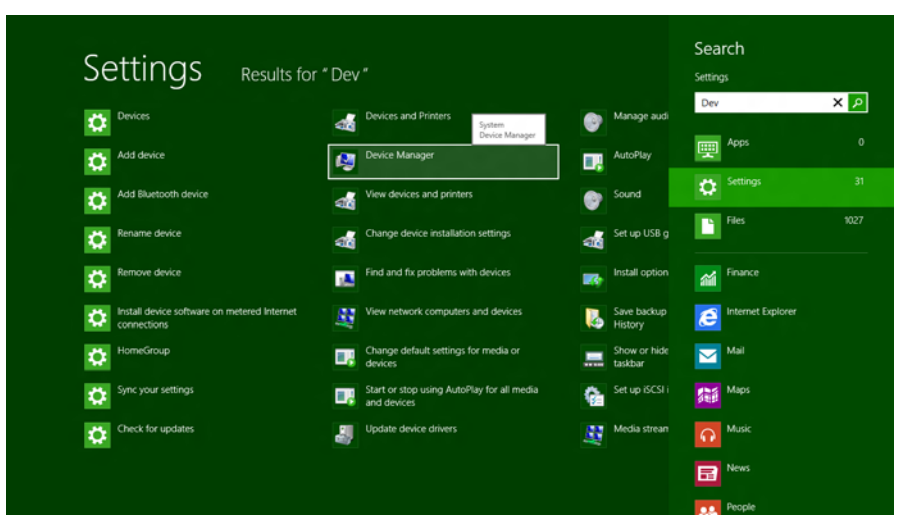

Figure 51: Search and start the Device Manager

- Click on Device Manager.
- ✤ The Device Manager starts.
- 3. Uninstall the cifX Device Driver.
- Right click in the Device Manager on the entry of your device.
- > Click on **Properties**.

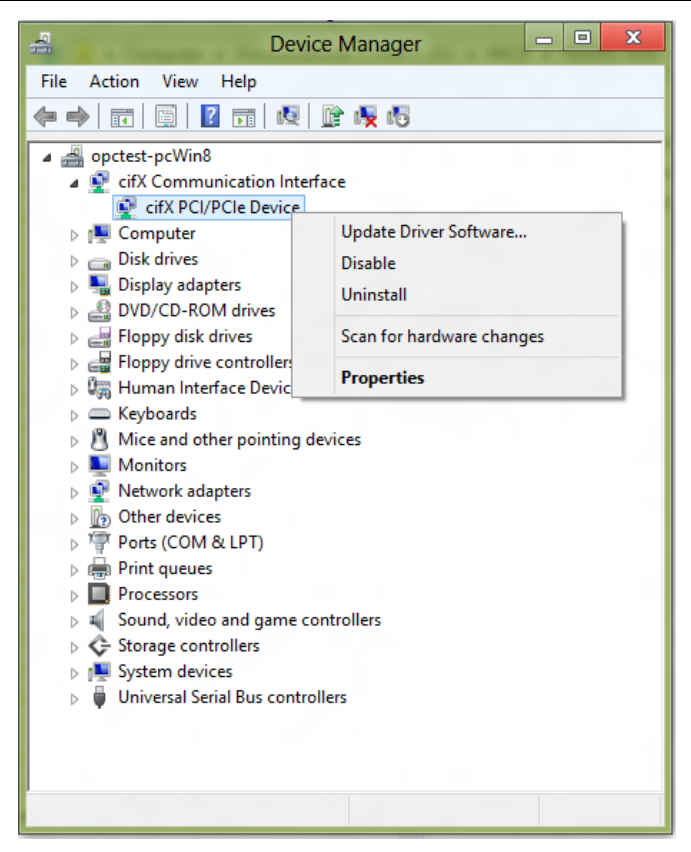

Figure 52: Device Manager (Example for PC card cifX)

⇒ ... Device Properties > General is displayed.

| cifX PCI/PCIe Device Properties |                               |                                 |       |   |  |
|---------------------------------|-------------------------------|---------------------------------|-------|---|--|
| General                         | Driver Details                | Events Resources                |       |   |  |
| 2                               | cifX PCI/PCIe D               | evice                           |       |   |  |
|                                 | Device type:                  | cifX Communication Interface    |       |   |  |
|                                 | Manufacturer:                 | Hilscher GmbH                   |       |   |  |
|                                 | Location:                     | PCI bus 4, device 2, function 0 |       |   |  |
| - Devic                         | e status<br>device is working | properly.                       | < >   |   |  |
|                                 |                               | OK                              | Cance | 4 |  |

Figure 53: Device Properties > General (Example for PC card cifX)

- Select the **Driver** tab.
- → ... Device Properties > Driver is displayed.

| cifX PC                                                            | CI/PCIe Device Properties                                                                    |  |  |
|--------------------------------------------------------------------|----------------------------------------------------------------------------------------------|--|--|
| General Driver Details                                             | Events Resources                                                                             |  |  |
| cifX PCI/PCIe [                                                    | Device                                                                                       |  |  |
| Driver Provider:                                                   | Hilscher GmbH                                                                                |  |  |
| Driver Date:                                                       | 2/18/2016                                                                                    |  |  |
| Driver Version:                                                    | 1.3.0.0                                                                                      |  |  |
| Digital Signer: Hilscher Gesellschaft fuer Systemautomation<br>mbH |                                                                                              |  |  |
| Driver Details                                                     | To view details about the driver files.                                                      |  |  |
| U <u>p</u> date Driver                                             | To update the driver software for this device.                                               |  |  |
| <u>R</u> oll Back Driver                                           | If the device fails after updating the driver, roll back to the previously installed driver. |  |  |
| <u>D</u> isable                                                    | Disables the selected device.                                                                |  |  |
| <u>U</u> ninstall                                                  | To uninstall the driver (Advanced).                                                          |  |  |
|                                                                    | OK Cancel                                                                                    |  |  |

Figure 54: Device Properties > Driver (Example for PC card cifX)

- Select Uninstall.
- ⇒ Confirm Device Uninstall is displayed.

| Confirm Device Uninstall                                          |
|-------------------------------------------------------------------|
| cifX PCI/PCle Device                                              |
| Warning: You are about to uninstall this device from your system. |
| Delete the driver software for this device.                       |
| OK Cancel                                                         |

Figure 55: Confirm Device Uninstall (Example for PC card cifX)

- > Check Delete the driver software for this device.
- Click OK.
- ✤ The cifX Device Driver for this device gets uninstalled.
- 4. Repeat step 1 to 3 for other devices if necessary.

Then uninstall the entry for the cifX Device Driver from the list **Uninstall or change programs**.

- 5. Open Windows® 8 Start Screen.
- Press the keys [Ctrl] and [ESC].
- 6. Uninstall program.
- Press the keys [Win] and [F].
- > Select Settings.

#### > Enter **Uninstall a program** into the search field.

|                                         | Unin                |
|-----------------------------------------|---------------------|
| Consistant a program                    | Apps                |
| Uninstall a gadget                      | Settings            |
| Programs and Features                   |                     |
| Change or remove a program              | Files               |
| Manage browser add-ons                  | Finance             |
| Preview, delete, or show and hide fonts | C Internet Explorer |
|                                         | Mail                |
|                                         | Maps                |
|                                         | G Music             |
|                                         | News                |

Figure 56: Uninstall a program

Click on Uninstall a program.

⇒ Uninstall or change a program is displayed.

| <b>F</b>                                                                           | Control Panel\All Control Panel Items\Programs                                            | and Features                                   | - • ×        |
|------------------------------------------------------------------------------------|-------------------------------------------------------------------------------------------|------------------------------------------------|--------------|
| 🗲 🔿 🗸 👔 « All Contr                                                                | ol Panel Items                                                                            | ✓ C Search Programs and                        | d Features 🔎 |
| <u>File Edit View T</u> ools <u>H</u> elp                                          |                                                                                           |                                                |              |
| Control Panel Home<br>View installed updates<br>Turn Windows features on or<br>off | Uninstall or change a program<br>To uninstall a program, select it from the list and then | ı click Uninstall, Change, or Repair.          | 8 @          |
|                                                                                    |                                                                                           | D. L.C. Law                                    |              |
|                                                                                    | Name                                                                                      | Publisher<br>Hilscher Gesellschaft fuer System | Installed On |
|                                                                                    | Entries from other prog                                                                   | grams                                          |              |
|                                                                                    | <                                                                                         |                                                | >            |
|                                                                                    | Hilscher Gesellschaft fuer Systemautoma                                                   | a Product version: 1.3.0.0<br>Size:            |              |

Figure 57: Uninstall or change a program > Uninstall

- 7. Uninstalling cifX Device Driver.
- Rightclick on the cifX Device Driver entry.
- > Click on Uninstall.
- ✤ The Programs and Features is displayed.

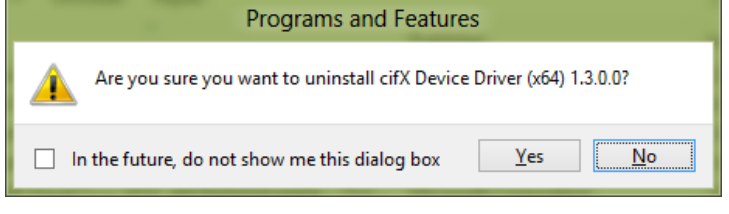

Figure 58: Programs and Features

- Click on Yes.
- ✤ The cifX Device Driver is uninstalled from your PC.

| cifX Device Driver (x64) 1.3.0.0 |        |  |  |  |  |
|----------------------------------|--------|--|--|--|--|
| Preparing to remove              | Cancel |  |  |  |  |

Figure 59: Windows Installer

| cifX Device Driver (x64) 1.3.0.0                   | )                    |
|----------------------------------------------------|----------------------|
| Please wait while Windows configures cifX Device [ | Driver (x64) 1.2.x.x |
|                                                    | Cancel               |

Figure 60: Unistalling cifX Device Driver

⇒ The cifX Device Driver pane is closed and the uninstall procedure is completed.

# 3.18 Uninstalling under Windows 10

### Requirements

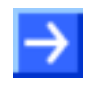

**Note:** You need administrator privileges under Windows<sup>®</sup> 10 to uninstall the cifX Device Driver software from your PC.

### **Steps for Uninstalling**

To uninstall the cifX Device Driver, proceed as follows:

1. Open Windows<sup>®</sup> 10 Start Screen.

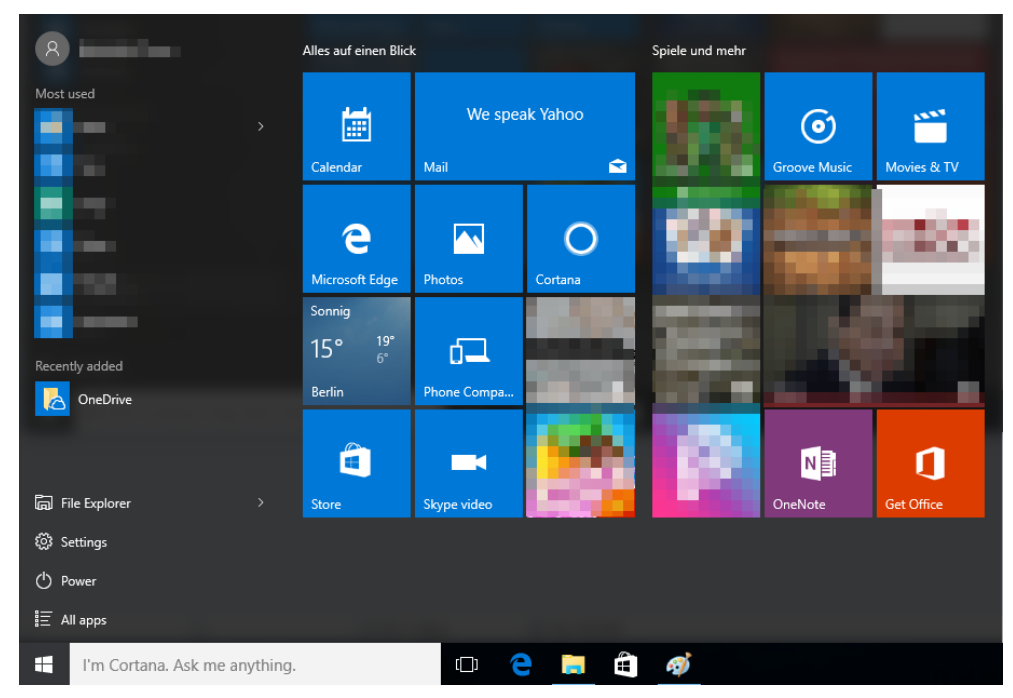

Figure 61: Start Screen Windows 8

- 2. Search and start the Device Manager.
- > Select **Settings**.
- > Enter **Device Manager** into the search field.

| Settings                                                               |        | - 0 |
|------------------------------------------------------------------------|--------|-----|
| SEARCH RESULTS                                                         | device |     |
| Connected device settings                                              |        |     |
| Cortana & Search settings                                              |        |     |
| Enroll in device management (MDM)                                      |        |     |
| Privacy settings for other devices                                     |        |     |
| Add a language to this device                                          |        |     |
| Add or remove devices                                                  |        |     |
| Choose what happens when the device switches tablet<br>mode on or off  |        |     |
| Connect your device to your work or school cloud domain                |        |     |
| Connect your device to your work or school domain                      |        |     |
| Disconnect your device from your work or school                        |        |     |
| Make Windows more touch-friendly when using your<br>device as a tablet |        |     |
| Sevices and Printers                                                   |        |     |
| Change device installation settings                                    |        |     |
| Sevice Manager                                                         |        |     |
| Populate device drivers                                                |        |     |
| Find and fix problems with devices                                     |        |     |

Figure 62: Search and start the Device Manager

- Click on Device Manager.
- ✤ The Device Manager starts.
- 3. Uninstall the cifX Device Driver.
- Right click in the Device Manager on the entry of your device.
- > Click on **Properties**.

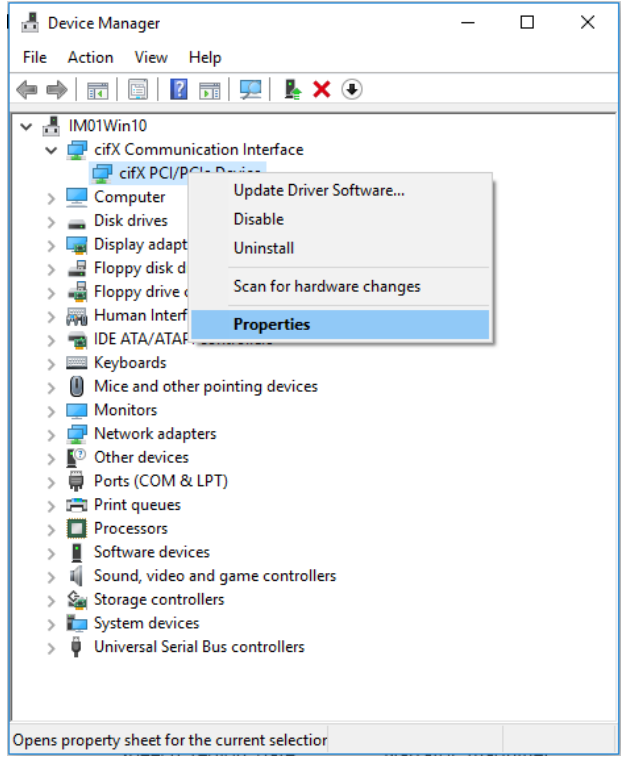

Figure 63: Device Manager (Example for PC card cifX)

⇒ ... Device Properties > General is displayed.

| cifX PCI/F       | PCIe De               | vice Prop | erties    | 2            |                 |        | × |
|------------------|-----------------------|-----------|-----------|--------------|-----------------|--------|---|
| General          | Driver                | Details   | Events    | Resource     | s               |        |   |
|                  | cifX PC               | CI/PCIe D | evice     |              |                 |        |   |
|                  | Device                | type:     | cifX C    | Communicati  | ion Interface   |        |   |
|                  | Manufa                | acturer:  | Hilsch    | ner GmbH     |                 |        |   |
|                  | Locatio               | on:       | PCI b     | us 2, device | e 0, function 0 |        |   |
| - Devic<br> This | e status<br>device is | working   | properly. |              |                 | ^      |   |
|                  |                       |           |           |              |                 | ~      |   |
|                  |                       |           |           |              |                 |        |   |
|                  |                       |           |           | [            | ОК              | Cancel |   |

Figure 64: Device Properties > General (Example for PC card cifX)

- Select the **Driver** tab.
- ⇒ ... Device Properties > Driver is displayed.

| cifX PCI/PCIe Device Properties |                                                                                                    |           |                               | ×                   |                               |            |
|---------------------------------|----------------------------------------------------------------------------------------------------|-----------|-------------------------------|---------------------|-------------------------------|------------|
| General                         | Driver                                                                                                    | Details   | Events                        | Resources           | •                             |            |
|                                 | cifX PC                                                                                                    | I/PCle D  | evice                         |                     |                               |            |
|                                 | Driver I                                                                                                    | Provider: | Hilsch                        | er GmbH             |                               |            |
|                                 | Driver [                                                                                                    | Date:     | 2/18/                         | 2016                |                               |            |
|                                 | Driver \                                                                                                    | Version:  | 1.3.0.                        | 0                   |                               |            |
|                                 | Digital                                                                                                    | Signer:   | Hilsch<br>mbH                 | er Gesellscł        | naft fuer System              | automation |
| Drįv                            | ver Detail                                                                                                    | s         | To view                       | details abou        | t the driver files            | L.         |
| Upd                             | ate Drive                                                                                                    | r         | To updat                      | e the driver        | software for this             | s device.  |
| <u>R</u> oll                    | Roll Back Driver If the device fails after updating the driver, roll back to the previously installed driver. |           |                               | driver, roll<br>er. |                               |            |
|                                 | <u>D</u> isable                                                                                               |           | Disables the selected device. |                     |                               |            |
| L                               | <u>J</u> ninstall                                                                                             |           | To unins                      | tall the drive      | e <mark>r (Advanced)</mark> . |            |
|                                 |                                                                                                    |           |                               |                     | ОК                            | Cancel     |

Figure 65: Device Properties > Driver (Example for PC card cifX)

- Select Uninstall.
- ✤ Confirm Device Uninstall is displayed.

| Confirm                                                           | Device Uninstall            |              | ×      |  |
|-------------------------------------------------------------------|-----------------------------|--------------|--------|--|
|                                                                   | cifX PCI/PCIe Device        |              |        |  |
| Warning: You are about to uninstall this device from your system. |                             |              |        |  |
| ✓ Delet                                                           | e the driver software for t | this device. |        |  |
|                                                                   |                             | ОК           | Cancel |  |

Figure 66: Confirm Device Uninstall (Example for PC card cifX)

- > Check Delete the driver software for this device.
- ➢ Click OK.
- ✤ The cifX Device Driver for this device gets uninstalled.
- 4. Uninstall the cifX Device Driver entry from the Uninstall or change programs list.
- > Select Settings.
- > Enter **Uninstall a program** into the search field.

| settings |                                                               |       | - 1 |   |
|----------|---------------------------------------------------------------|-------|-----|---|
| SEARCH   | H RESULTS                                                     | Progr |     | _ |
| C Defa   | ult app settings                                              |       |     |   |
| to Add   | or remove programs                                            |       |     |   |
| Apps     | & features                                                    |       |     |   |
| Choo     | use a default app for each protocol                           |       |     |   |
| Choo     | ose a default app for each type of file                       |       |     |   |
| Progr    | rams and Features                                             |       |     |   |
| G Chan   | ige or remove a program                                       |       |     |   |
| instal   | II a program from the network                                 |       |     |   |
| Run p    | programs made for previous versions of Windows                |       |     |   |
| S Feed   | back settings                                                 |       |     |   |
| Allow    | v an app through Windows Firewall                             |       |     |   |
| See v    | which processes start up automatically when you start<br>lows |       |     |   |
| > Turn   | Windows features on or off                                    |       |     |   |
| 01       |                                                               |       |     |   |

Figure 67: Uninstall a program

- > Click on **Uninstall a program**.
- <sup>™</sup> Uninstall or change a program is displayed.

| Programs and Features                |                                                                                                    | -                                            | цх           |
|--------------------------------------|----------------------------------------------------------------------------------------------------|----------------------------------------------|--------------|
| 🗧 🔶 🕤 🛧 👩 > Control F                | Panel > Programs > Programs and Features                                                                                                    | ✓ ♂ Search Programs an                       | d Features 🔎 |
| Control Panel Home                   | Uninstall or change a program                                                                                                    |                                              |              |
| View installed updates               | To uninstall a program select it from the list and the                                                                                                    | an click Uninstall, Change, or Rena          | ir.          |
| Turn Windows features on or          | to uninstanta program, select it from the list and the                                                                                                    | en ellek offinistall, enange, of Kepa        |              |
| off                                  | Organize 🕶 Uninstall Repair                                                                                                    |                                              | :== - ?      |
| nstall a program from the<br>network | Name                                                                                                    | Publisher                                    | Installed On |
|                                      | and the second second                                                                                                    | No.                                          |              |
|                                      | cifX Device Driver (x64) 1.3.0.0                                                                                                    | Ullashan Carallashaft fuer Syste             | e 4/10/2017  |
|                                      |                                                                                                    | Jninstall                                    |              |
|                                      | , F                                                                                                    | lepair                                       |              |
|                                      |                                                                                                    |                                              |              |
|                                      | and the second second                                                                                                    |                                              |              |
|                                      |                                                                                                    |                                              |              |
|                                      |                                                                                                    | the second second                            |              |
|                                      | Contraction of the second second                                                                                                    |                                              |              |
|                                      | and the second second se |                                              |              |
|                                      |                                                                                                    |                                              |              |
|                                      |                                                                                                    |                                              |              |
|                                      |                                                                                                    |                                              |              |
|                                      |                                                                                                    |                                              |              |
|                                      |                                                                                                    |                                              |              |
|                                      | N Uilachan Carallachath fuar Custamaratan                                                                                                    | - D   I   1200                               | ,            |
|                                      | Hilscher Gesellschaft füer Systemauton                                                                                                    | na Product version: 1.3.0.0<br>Size: 14.6 MB |              |

Figure 68: Uninstall or change a program > Uninstall cifX Device Driver entry

- Rightclick on the cifX Device Driver entry.
- Click on Uninstall.
- The **Programs and Features request** is displayed.

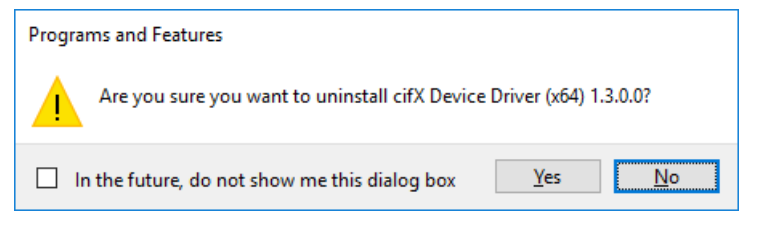

Figure 69: Programs and Features

- Click on Yes.
- ✤ The cifX Device Driver entry is uninstalled from your PC.

| cifX Device Driver (x64) 1.3.0.0                                      |
|-----------------------------------------------------------------------|
| Please wait while Windows configures cifX Device Driver (x64) 1.3.0.0 |
|                                                                       |
|                                                                       |

Figure 70: Unistalling cifX Device Driver

✤ The cifX Device Driver pane is closed and the uninstall procedure is completed.

# 4 USB Driver

# 4.1 SystemRequirements

The system requirements listed below are valid for the USB Driver:

- PC with 586-, Pentium<sup>®</sup> processor or higher
- Windows<sup>®</sup> XP, Windows<sup>®</sup> Vista (32-Bit) SP2, Windows<sup>®</sup> 7 (32- and 64-Bit) SP1, Windows<sup>®</sup> 8 (32- and 64-Bit), Windows<sup>®</sup> 10 (32- and 64-Bit)
- Administrator privilege is required during installation
- USB (optional)
- In order to download the product DVD, you need an Internet access.

## 4.2 Installation Overview

The installation of the USB driver as driver for the diagnosis interface is only required for the PC cards cifX which are equipped with an USB interface

- Compact PCI (CIFX80),
- PCI-104 (CIFX 104C),
- PC/104 (CIFX 104)

and for the PC cards cifX equipped with the assembly interface diagnostic (AIFX-DIAG)

- PCI-104 (CIFX 104C\F) and
- PC/104 (CIFX 104\F).

Install the USB Driver if the USB interface shall be used for diagnosis purposes. The USB driver is required, if SYCON.net or netX Configuration Tool shall be used for diagnosis via the USB interface. For PC cards cifX PC/104 the USB interface can also be used to download the firmware or the configuration.

Note:

- Always use the installation program, if possible, to install the USB driver, as described on the following pages.
- If older USB driver versions are installed on your system, uninstall them first before you install the new version.
- Install the USB driver *before* you connect your PC card cifX to your PC via USB cable ("software first" principle).

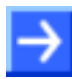

**Important:** As you can use the USB diagnostic interface of the PC card cifX, you must have completed the firmware download to the PC card cifX. When you connect the PC card cifX to the PC via USB cable, Windows can identify the appropriate USB driver only if a firmware is running on the PC card cifX. Details on how to download the firmware you will find in the online help of your configuration system.

 After installing the USB driver and connecting your PC card cifX via USB cable, check in the Windows Device Manager if the driver has been correctly installed and if Windows recognizes the connected PC card cifX.

# 4.3 Installation under Windows XP

### Requirement

The following steps describe the installation of the USB driver under Windows<sup>®</sup> XP if no USB driver for the PC card cifX is installed.

### **Installation Steps**

- 1. Close all application programs on the system and download the Communication Solutions DVD as a ZIP-file to the local hard disk of your PC and unpack it.
- 2. Double-click the Communication-Solutions.exe file in the root directory of the DVD to open the Autostart menu.
- ✤ The startup screen Communication Solutions is displayed.

|   | Installation Guide Install SYCON.net Configuration Software |                                                                                                    |
|---|-------------------------------------------------------------|----------------------------------------------------------------------------------------------------|
|   | Documentation                                               | A DESCRIPTION OF THE PARTY OF THE PARTY OF T |
|   | Install sit/ unst IACK Device Driver                        | Cor Marca                                                                                                    |
|   |                                                             | A A A A A A A A A A A A A A A A A A A                                                                                                    |
| P | Install USB SPM Driver                                      |                                                                                                    |
|   | Start netHOST for Remote access                             |                                                                                                    |
|   | Install Slave Configuration Software                        |                                                                                                    |
|   | Driver-Toolkit for Programmers                              | Hilling West                                                                                                    |
|   | Auxiliary Tools                                             |                                                                                                    |
|   |                                                             | C. C. C. C. C. C. C. C. C. C. C. C. C. C                                                                                                    |
|   |                                                             |                                                                                                    |
|   |                                                             |                                                                                                    |
|   |                                                             |                                                                                                    |

Figure 71: Start Screen Communication Solutions - Install USB Driver

> In the menu, select **Drivers**, **Software and Tools** > **Install USB Driver**.

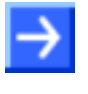

**Note:** Alternatively, you can also start the USB driver installation program (i. e. the **Device Driver Installation Wizard**) by double-clicking the *setup.exe* file in the *Driver and Toolkit\USB Driver* folder on the Communication Solutions DVD.

✤ The Device Driver Installation Wizard (i. e. the USB driver installation program) opens:

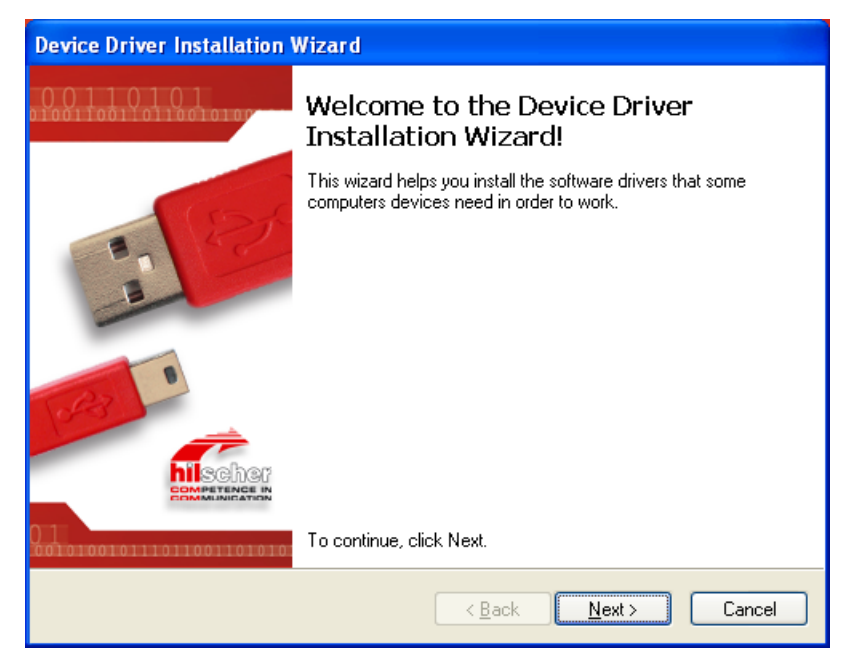

Figure 72: Device Driver Installation Wizard – Start Screen

- 3. Start the installation.
- Click Next.
- $\Rightarrow$  The installation of the USB drivers is started.

| Device Driver Installation Wizard                                          |
|----------------------------------------------------------------------------|
| The drivers are now installing                                             |
| Dease wait while the drivers install. This may take some time to complete. |
| < Back Next > Cancel                                                       |

Figure 73: Device Driver Installation Wizard – Driver Are Installing

After installation, the Completing the Device Installation Wizard window appears:

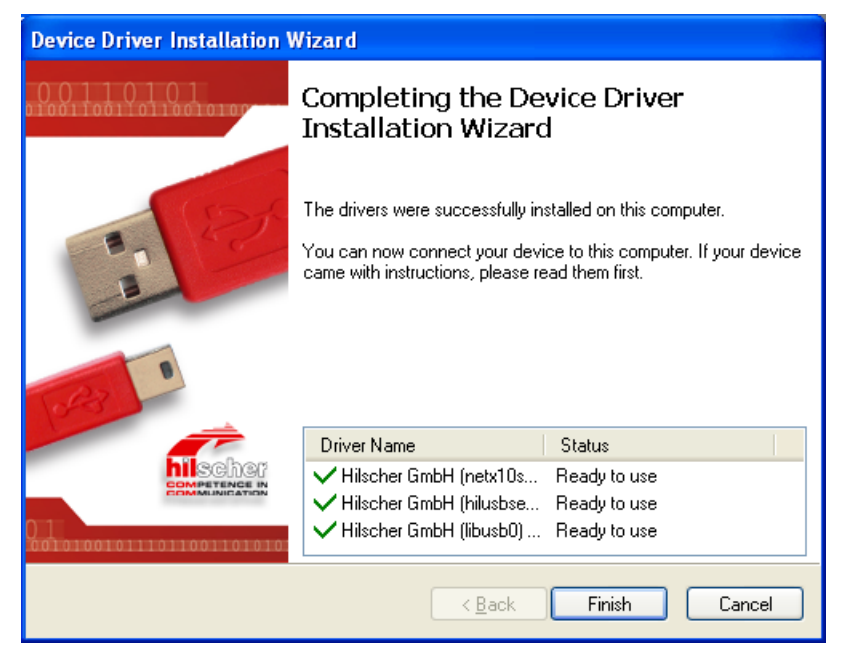

Figure 74: Device Driver Installation Wizard – Installation Completed

Click Finish.

**Note:** Under Windows XP, the installation process is not yet finished after having executed the **Device Driver Installation Wizard**. The installation process has to be completed in the **Found New Hardware Wizard**, which automatically opens when you connect the PC card cifX to a PC via USB cable for the first time.

> Install all further software components required.

Install the PC card cifX as specified in the user manual and mount the USB cable to the PC card cifX and to an USB port on the PC.

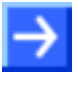

**Note:** When you connect the PC card cifX to the PC via USB cable, Windows can identify the appropriate USB driver only if a firmware is running on the PC card cifX.

- 4. Complete the installation in the Found New Hardware Wizard.
- ✤ When you have installed the PC card cifX, mounted the USB cable and restarted the PC, the Found New Hardware Wizard starts:

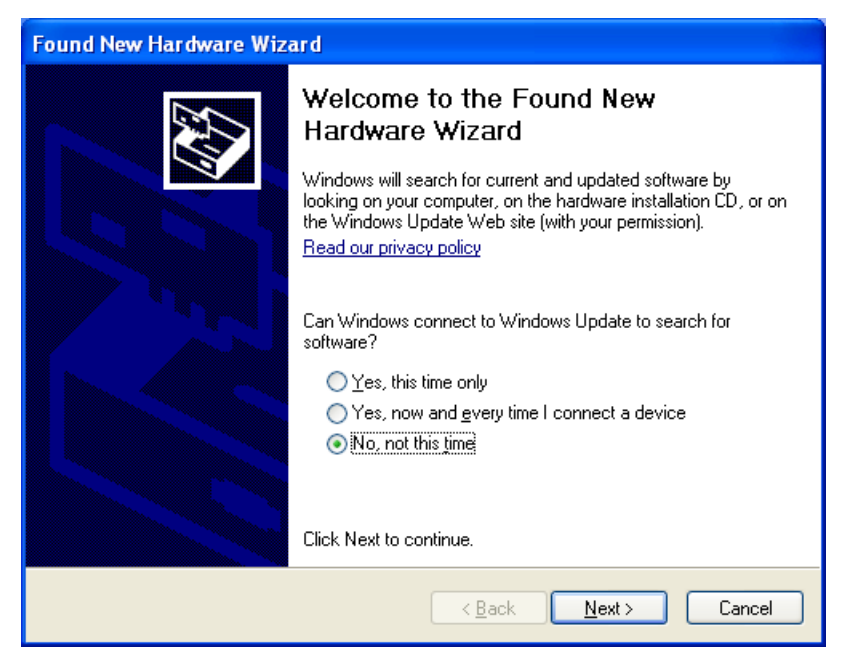

Figure 75: Found New Hardware Wizard – USB Driver (1)

- Answer the question Can Windows connect to Windows Update...?, by selecting the No, not this time option.
- Click Next.
- ✤ The window with the installation options appears:

| Found New Hardware Wiza | ard                                                                                                    |
|-------------------------|----------------------------------------------------------------------------------------------------|
|                         | This wizard helps you install software for:<br>Hilscher citX<br>What do you want the wizard to do?<br>() Install the software automatically [Recommended]<br>() Install from a list or specific location (Advanced)<br>Click Next to continue. |
|                         | < <u>B</u> ack <u>N</u> ext> Cancel                                                                                                    |

Figure 76: Found New Hardware Wizard – USB Driver (2)

- If you have already executed the installation program for the USB driver (as recommended), you can ignore the wizard's request to insert a CD or floppy disk. Answer the What do you want the wizard to do? question by selecting the Install the software automatically option.
- > Click Next.
- <sup>™</sup> Windows copies the driver files to the Windows directories.

| Found New Hardware Wizard                                   |                                                              |
|-------------------------------------------------------------|--------------------------------------------------------------|
| Please wait while the wizard installs th                    | e software                                                   |
| Hilscher citX                                               |                                                              |
| Ď                                                           | <ul> <li>✓</li> </ul>                                        |
| Setting a system restore poi<br>case your system needs to t | nt and backing up old files in<br>be restored in the future. |
|                                                             | < <u>B</u> ack <u>N</u> ext > Cancel                         |

Figure 77: Found New Hardware Wizard – USB Driver (3)

⇒ The Completing the Found New Hardware Wizard window appears:

| Found New Hardware Wiz | ard                                                  |
|------------------------|------------------------------------------------------|
|                        | Completing the Found New<br>Hardware Wizard          |
|                        | The wizard has finished installing the software for: |
| 491                    | Hilscher citX                                        |
|                        | Click Finish to close the wizard.                    |
|                        | < <u>B</u> ack <b>Finish</b> Cancel                  |

Figure 78: Found New Hardware Wizard – USB Driver (4)

- > Click Finish.
- ✤ The installation of the USB driver is now complete.

- 5. Check in the Device Manager if your PC card cifX is installed correctly.
- Open the Windows Device Manager (Desktop symbol My Computer,, right click Properties, window System Properties, tab Hardware, button Device Manager).
- Check if the view of your Device Manager corresponds to the marked area in the view hereafter.

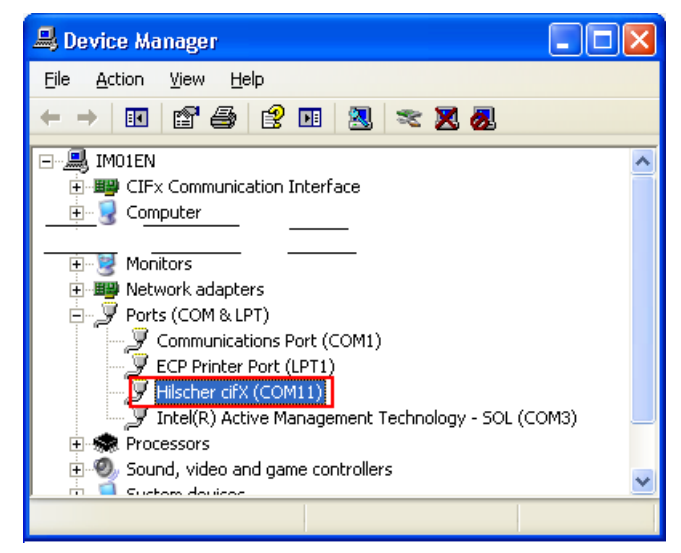

Figure 79: Display of USB Connection in Device Manager

## 4.4 Installation under Windows 7

### Requirement

The following steps describe the installation of the USB driver under Windows<sup>®</sup> 7 if no USB driver for the PC card cifX is installed.

### **Installation Steps**

- 1. Close all application programs on the system and download the Communication Solutions DVD as a ZIP-file to the local hard disk of your PC and unpack it.
- 2. Double-click the Communication-Solutions.exe file in the root directory of the DVD to open the Autostart menu.
- ✤ The startup screen Communication Solutions is displayed.

|     | Installation Guide<br>Install SYCON.net Configuration Software | and the second second |
|-----|----------------------------------------------------------------|-----------------------|
|     | Documentation                                                  | Carrier               |
| - 1 | Drivers, Software and Tools                                    |                       |
|     | Install cifX / netJACK Device Driver                           |                       |
| ►   | Install USB Diagnosis Driver                                   |                       |
|     | Install USB SPM Driver                                         |                       |
|     | Start netHOST for Remote access                                |                       |
|     | Install Slave Configuration Software                           |                       |
|     | Driver-Toolkit for Programmers                                 | A A AMANA SEA         |
|     | Auxiliary Tools                                                |                       |
|     |                                                                | a                     |

Figure 80: Start Screen Communication Solutions – Install USB Driver

> In the menu, select **Drivers, Software and Tools** > **Install USB Driver**.

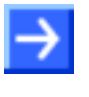

**Note:** Alternatively, you can also start the USB driver installation program (i. e. the **Device Driver Installation Wizard**) by double-clicking the *setup.exe* file in the *Driver and Toolkit\USB Driver* folder on the Communication Solutions DVD.

⇒ The Device Driver Installation Wizard (i. e. the USB driver installation program) opens:

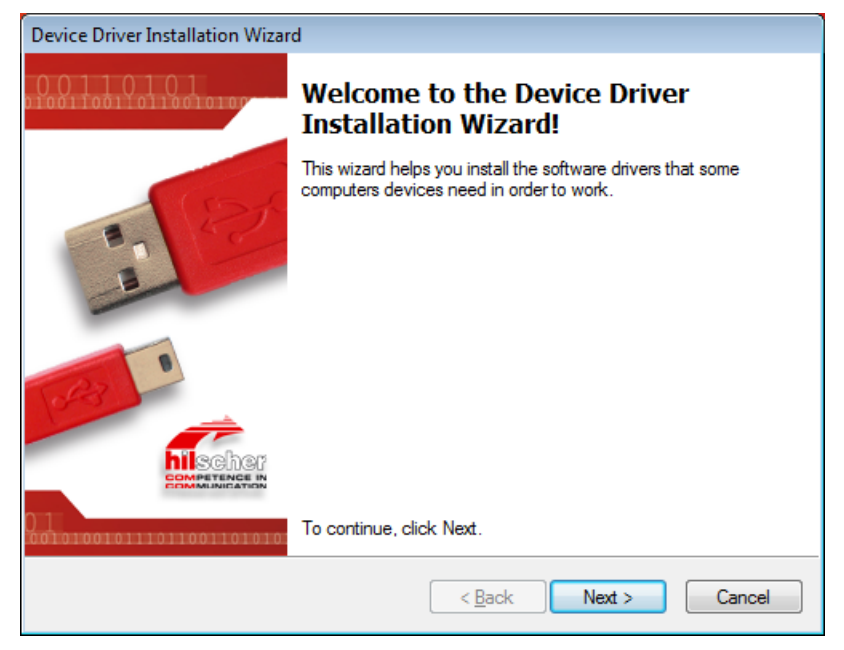

Figure 81: Device Driver Installation Wizard – Start Screen

- 3. Start the installation.
- Click Next.
- ✤ The installation of the USB drivers is started.

| Device Driver Installation Wizard                                           |    |
|-----------------------------------------------------------------------------|----|
| The drivers are now installing                                              |    |
| Please wait while the drivers install. This may take some time to complete. |    |
| < <u>B</u> ack <u>N</u> ext > <b>Cance</b>                                  | el |

Figure 82: Device Driver Installation Wizard – Driver Are Installing

After installation, the Completing the Device Installation Wizard window appears:

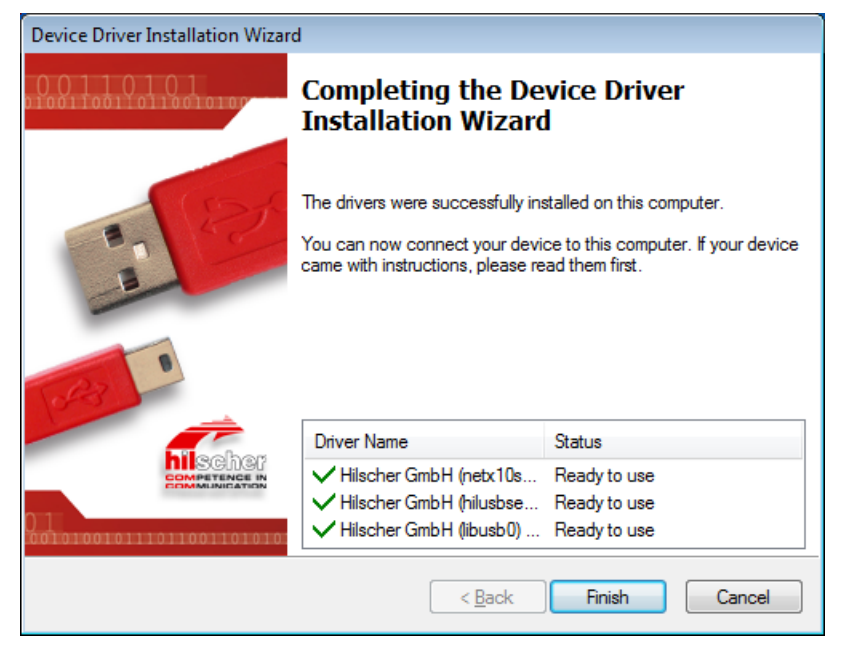

Figure 83: Device Driver Installation Wizard – Installation Completed

- Solick Finish.
- ✤ The installation of the USB driver is completed.

**Note:** By completing the **Device Driver Installation Wizard**, the installation process under Windows 7 is practically finished. When you connect the PC card cifX to the PC via USB cable for the first time, the **Installing device driver software** message appears in the Windows task bar. Windows then copies the driver files to the appropriate Windows directories. This is an automated process, you do not need to take any action in this. Finally, the **Device driver software installed successfully** message appears in the task bar.

- Install all further software components required.
- Install the PC card cifX as specified in the user manual and mount the USB cable to the PC card cifX and to an USB port on the PC.

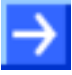

**Note:** When you connect the PC card cifX to the PC via USB cable, Windows can identify the appropriate USB driver only if a firmware is running on the PC card cifX.

- 4. Check in the Device Manager if your PC card cifX is installed correctly.
- Open the Windows Device Manager (select Start, enter "Device Manager" to the search field, click on Device Manager).
- Check if the view of your Device Manager corresponds to the marked area in the view hereafter.

| 🚔 Device Manager                                      | - • • |
|-------------------------------------------------------|-------|
| <u>F</u> ile <u>A</u> ction <u>V</u> iew <u>H</u> elp |       |
| 🗢 🔿 📧 🖾 🔽 🖬 😺 🞼 😽 🚱                                   |       |
| ⊿ 📲 im01win7                                          |       |
| 🔋 👰 CIF Communication Interface                       |       |
| 🔈 🚛 Computer                                          |       |
| Disk drives                                           |       |
| Display adapters                                      |       |
| DVD/CD-ROM drives                                     |       |
| Floppy disk drives                                    |       |
| Floppy drive controllers                              |       |
| 👂 🧤 Human Interface Devices                           |       |
| IDE ATA/ATAPI controllers                             |       |
| ⊳ · ─── Keyboards                                     |       |
| Mice and other pointing devices                       |       |
| ▷ Monitors                                            |       |
| Network adapters                                      |       |
| Other devices                                         |       |
| ▲ Ports (COM & LPT)                                   |       |
| ECP-Druckeranschluss (LP11)                           |       |
| Hilscher citX (COM3)                                  |       |
|                                                       |       |
| Processors                                            |       |
| Sound, video and game controllers                     |       |
| Iniversal Serial Rus controllers                      |       |
|                                                       |       |
|                                                       |       |
|                                                       |       |

Figure 84: Display of USB Connection in Device Manager

## 4.5 Installation under Windows 8

### Requirement

The following steps describe the installation of the USB driver under Windows<sup>®</sup> 8 if no USB driver for the PC card cifX is installed.

### **Installation Steps**

- 1. Close all application programs on the system and download the Communication Solutions DVD as a ZIP-file to the local hard disk of your PC and unpack it.
- 2. Double-click the Communication-Solutions.exe file in the root directory of the DVD to open the Autostart menu.
- ✤ The startup screen Communication Solutions is displayed.

| Documentation<br>Drivers, Software and Tools<br>Install citX / netJACK Device Driver<br>Install USB Diagnosis Driver<br>Install USB SPM Driver<br>Start netHOST for Remote access |                                       |
|----------------------------------------------------------------------------------------------------|---------------------------------------|
| Drivers, Software and Tools<br>Install citX / netJACK Device Driver<br>Install USB Diagnosis Driver<br>Install USB SPM Driver<br>Start netHOST for Remote access                  |                                       |
| Install citX / netJACK Device Driver<br>Install USB Diagnosis Driver<br>Install USB SPM Driver<br>Start netHOST for Remote access                                                 |                                       |
| Install USB Diagnosis Driver<br>Install USB SPM Driver<br>Start netHOST for Remote access                                                                                         |                                       |
| Install USB SPM Driver<br>Start netHOST for Remote access                                                                                                    | Rill Martin Martin                    |
| Start netHOST for Remote access                                                                                                    | A A A A A A A A A A A A A A A A A A A |
|                                                                                                    |                                       |
| Install Slave Configuration Software                                                                                                    |                                       |
| Driver-Toolkit for Programmers                                                                                                    | with a real                           |
| Auxiliary Tools                                                                                                    |                                       |
|                                                                                                    | 1                                     |
|                                                                                                    |                                       |
|                                                                                                    |                                       |
|                                                                                                    |                                       |
|                                                                                                    | 1                                     |

Figure 85: Start Screen Communication Solutions – Install USB Driver

> In the menu, select **Drivers, Software and Tools** > **Install USB Driver**.

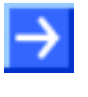

**Note:** Alternatively, you can also start the USB driver installation program (i. e. the **Device Driver Installation Wizard**) by double-clicking the *setup.exe* file in the *Driver and Toolkit\USB Driver* folder on the Communication Solutions DVD.
✤ The Device Driver Installation Wizard (i. e. the USB driver installation program) opens:

| Dev                     | vice Driver Installation Wizard                                                                          |
|-------------------------|----------------------------------------------------------------------------------------------------|
| 0.0.1.1.0.1.0.1         | Welcome to the Device Driver<br>Installation Wizard!                                                     |
| 12                      | This wizard helps you install the software drivers that some<br>computers devices need in order to work. |
| CASILIA CONTRACTOR      |                                                                                                    |
| 01010010111011001101010 | To continue, click Next.                                                                                 |
|                         | < Back Next > Cancel                                                                                     |

Figure 86: Device Driver Installation Wizard – Start Screen

- 3. Start the installation.
- Click Next.
- $\Rightarrow$  The installation of the USB drivers is started.

| Device Driver Installation Wizard                                           |
|-----------------------------------------------------------------------------|
| The drivers are now installing                                              |
| Please wait while the drivers install. This may take some time to complete. |
| < <u>B</u> ack <u>N</u> ext > Cancel                                        |

Figure 87: Device Driver Installation Wizard – Driver Are Installing

After installation, the **Completing the Device Installation Wizard** window appears:

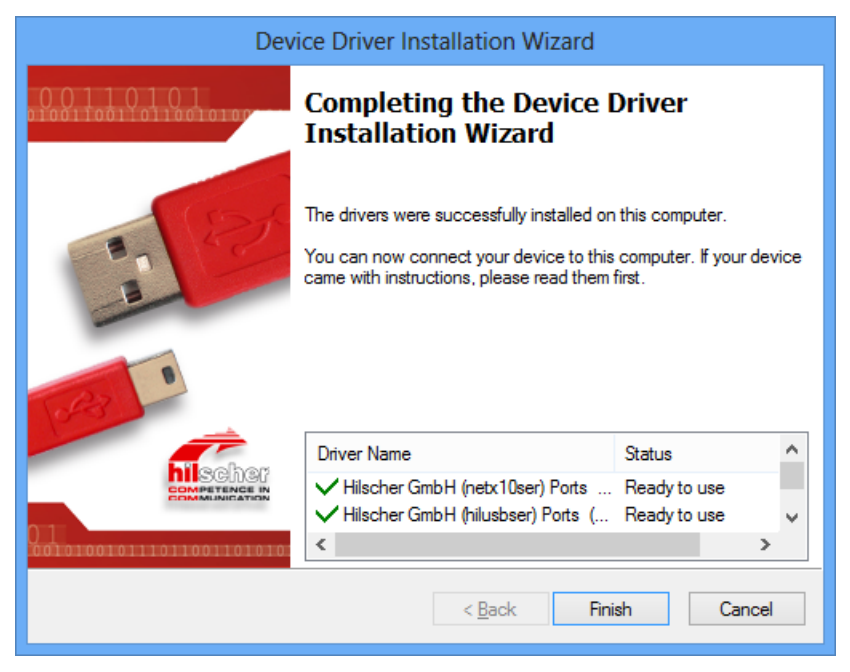

Figure 88: Device Driver Installation Wizard – Installation Completed

- Solick Finish.
- <sup>№</sup> The installation of the USB driver is completed.
- Note: By completing the **Device Driver Installation Wizard**, the installation process under Windows 8 is practically finished. When you connect the PC card cifX to your PC via USB cable for the first time, the following symbol appears in the task bar (visible only if you are in the "desktop mode" of Windows 8):

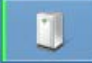

Windows then copies the driver files to the appropriate Windows directories. This is an automated process, you do not need to take any action in this.

- Install all further software components required.
- Install the PC card cifX as specified in the user manual and mount the USB cable to the PC card cifX and to an USB port on the PC.

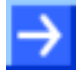

**Note:** When you connect the PC card cifX to the PC via USB cable, Windows can identify the appropriate USB driver only if a firmware is running on the PC card cifX.

- 4. Check in the Device Manager if your PC card cifX is installed correctly.
- Open the Windows Device Manager (open Windows<sup>®</sup> 8 start screen, press the [Win] and [F] keys, select Settings, enter "Device Manager" to the search field, click on Device Manager).
- Check if the view of your Device Manager corresponds to the marked area in the view hereafter.

- 🖤 Hilscher cifX (COM3)

Figure 89: Display of USB Connection in Device Manager

# 4.6 Installation under Windows 10

## Requirement

The following steps describe the installation of the USB driver under Windows<sup>®</sup> 10 if no USB driver for the PC card cifX is installed.

## **Installation Steps**

- 1. Close all application programs on the system and download the Communication Solutions DVD as a ZIP-file to the local hard disk of your PC and unpack it.
- 2. Double-click the Communication-Solutions.exe file in the root directory of the DVD to open the Autostart menu.
- ✤ The startup screen Communication Solutions is displayed.

| Documentation<br>Drivers, Software and Tools<br>Install citX / netJACK Device Driver<br>Install USB Diagnosis Driver<br>Install USB SPM Driver<br>Start netHOST for Remote access |                                       |
|----------------------------------------------------------------------------------------------------|---------------------------------------|
| Drivers, Software and Tools<br>Install citX / netJACK Device Driver<br>Install USB Diagnosis Driver<br>Install USB SPM Driver<br>Start netHOST for Remote access                  |                                       |
| Install citX / netJACK Device Driver<br>Install USB Diagnosis Driver<br>Install USB SPM Driver<br>Start netHOST for Remote access                                                 |                                       |
| Install USB Diagnosis Driver<br>Install USB SPM Driver<br>Start netHOST for Remote access                                                                                         |                                       |
| Install USB SPM Driver<br>Start netHOST for Remote access                                                                                                    | Rill Martin Martin                    |
| Start netHOST for Remote access                                                                                                    | A A A A A A A A A A A A A A A A A A A |
|                                                                                                    |                                       |
| Install Slave Configuration Software                                                                                                    |                                       |
| Driver-Toolkit for Programmers                                                                                                    | with a real                           |
| Auxiliary Tools                                                                                                    |                                       |
|                                                                                                    | 1                                     |
|                                                                                                    |                                       |
|                                                                                                    |                                       |
|                                                                                                    |                                       |
|                                                                                                    | 1                                     |

Figure 90: Start Screen Communication Solutions – Install USB Driver

> In the menu, select **Drivers, Software and Tools** > **Install USB Driver**.

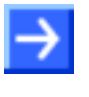

**Note:** Alternatively, you can also start the USB driver installation program (i. e. the **Device Driver Installation Wizard**) by double-clicking the *setup.exe* file in the *Driver and Toolkit\USB Driver* folder on the Communication Solutions DVD.

⇒ The Device Driver Installation Wizard (i. e. the USB driver installation program) opens:

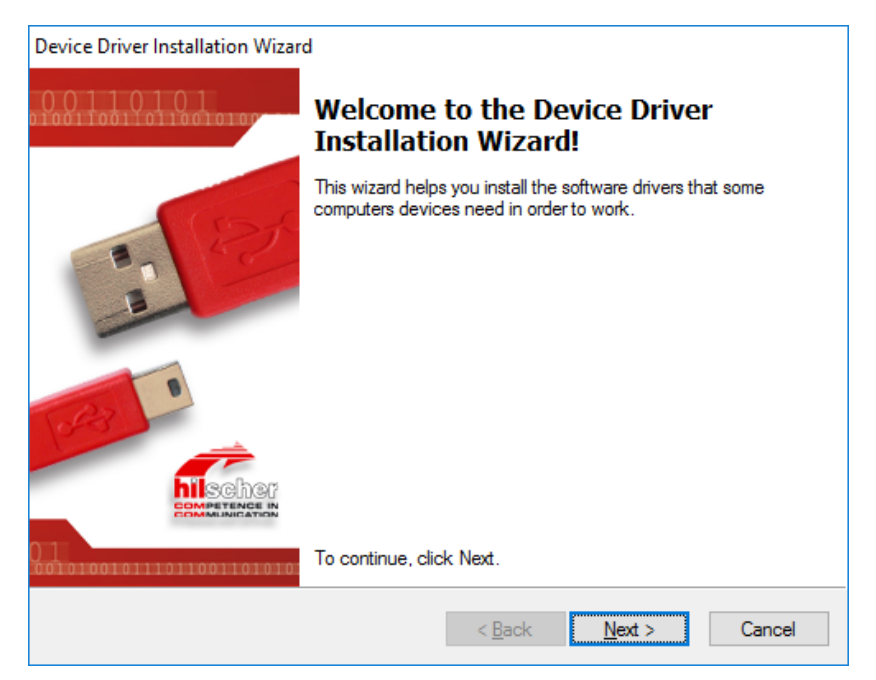

Figure 91: Device Driver Installation Wizard - Start Screen

- 3. Start the installation.
- Click Next.
- If Windows<sup>®</sup> displays during installation a security request, answer it with Install.
- $\Rightarrow$  The installation of the USB drivers is started.
- After installation, the Completing the Device Installation Wizard window appears:

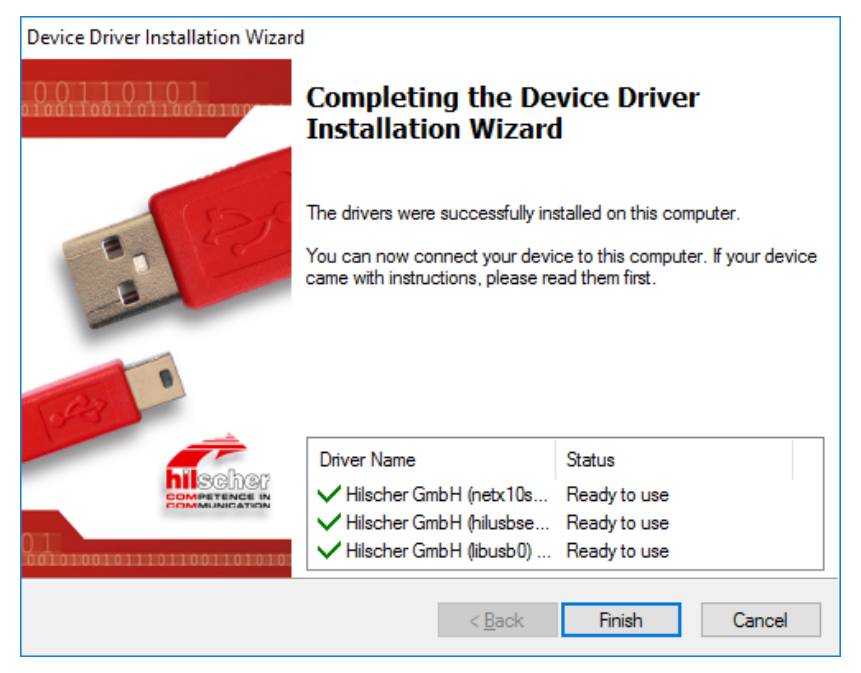

Figure 92: Device Driver Installation Wizard – Installation Completed

✤ Click Finish.

✤ The installation of the USB driver is completed.

 $\rightarrow$ 

**Note:** By completing the **Device Driver Installation Wizard**, the installation process under Windows 10 is practically finished. When you connect the PC card cifX to your PC via USB cable for the first time, the following symbol appears in the task bar (visible only if you are in the "desktop mode" of Windows 10):

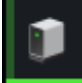

Windows then copies the driver files to the appropriate Windows directories. This is an automated process, you do not need to take any action in this.

- Install all further software components required.
- Install the PC card cifX as specified in the user manual and mount the USB cable to the PC card cifX and to an USB port on the PC.

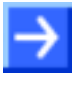

**Note:** When you connect the PC card cifX to the PC via USB cable, Windows can identify the appropriate USB driver only if a firmware is running on the PC card cifX.

- 4. Check in the Device Manager if your PC card cifX is installed correctly.
- Open the Windows Device Manager (open Windows<sup>®</sup> 10 start screen, select Settings, enter "Device Manager" to the search field, click on Device Manager).
- Check if the view of your Device Manager corresponds to the marked area in the view hereafter.

💭 Hilscher cifX (COM3)

Figure 93: Display of USB Connection in Device Manager

# 4.7 Uninstalling under Windows XP

If you want to uninstall the USB drivers under Windows XP, proceed as follows:

- 1. Open Add or Remove Programs window.
- > In the Start menu of Windows XP, select Control Panel.
- > In the Control Panel, double-click Add or Remove Programs.
- ⇒ The Add or Remove Programs window opens:

| 🐻 Add or Re                   | nove Programs                                             |                              |                    |          |
|-------------------------------|-----------------------------------------------------------|------------------------------|--------------------|----------|
| 5                             | Currently installed programs:                             | Show up <u>d</u> ates        | Sort by: Name      | ~        |
| Change or<br>Remove           | <b>₩</b>                                                  |                              | Size               | 27.75MB  |
|                               | Entries from other                                        | programs                     | bize               | 2.07MD   |
|                               | MB <sup>R</sup>                                           |                              | Size               | 335.00MB |
| Programs                      |                                                           |                              | Size               | 2.16MB   |
| -                             | 2                                                         |                              | Size               | 10.31MB  |
| <u> </u>                      | 13                                                        |                              | Size               | 22.42MB  |
| Add/Remove<br><u>W</u> indows | 3090                                                      |                              | Size               | 0.82MB   |
| Components                    | Q                                                         |                              | Size               | 3.69MB   |
|                               |                                                           |                              | Size               | 0.16MB   |
| Set Program                   | í <sup>j</sup>                                            |                              | Size               | 2.91MB   |
| Access and                    | <b>N</b>                                                  |                              | Size               | 228.00MB |
| Deraults                      | 8                                                         |                              | Size               | 7.42MB   |
|                               | 💐 Windows Driver Package - Hilsche                        | er GmbH (hilusbser) Po       | rts (12/21/2012    | 6.0.9.0) |
|                               | <u>Click here for support information.</u>                |                              |                    |          |
|                               | To change this program or remove it fro<br>Change/Remove. | om your computer, click      | Chang              | e/Remove |
|                               | 💐 Windows Driver Package - Hilscher Gmb                   | )H (libusb0) libusb-win32 de | evices (12/20/2012 | 1.2.4.0) |
|                               | 💐 Windows Driver Package - Hilscher Gmb                   | H (net×10ser) Ports (10/0    | 01/2012 6.0.7.0)   | ~        |

Figure 94: Add or Remove Programs

- 2. Uninstall driver packages.
- Select Windows Driver Package Hilscher GmbH (hilusbser) Ports entry.
- > Click Change/Remove.
- $\Rightarrow$  A security question appears:

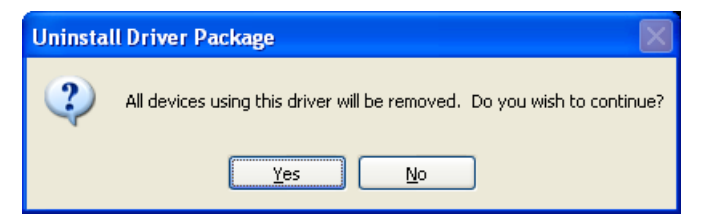

Figure 95: Acknowledge Uninstall

- Click Yes.
- ✤ The USB driver package is removed from your PC.

Repeat this procedure for the remaining driver packages Windows Driver Package – Hilscher GmbH (libusb0) [...] devices and Windows Driver Package – Hilscher GmbH (netx10ser) Ports.

# 4.8 Uninstalling under Windows 7

If you want to uninstall the USB drivers under Windows 7, proceed as follows:

- 1. Open Uninstall or change a program window.
- Select Start.
- > Enter "Uninstall a program" into the search field.
- > Click on **Uninstall or change a program**.
- ⇒ The Uninstall or change a program window opens:

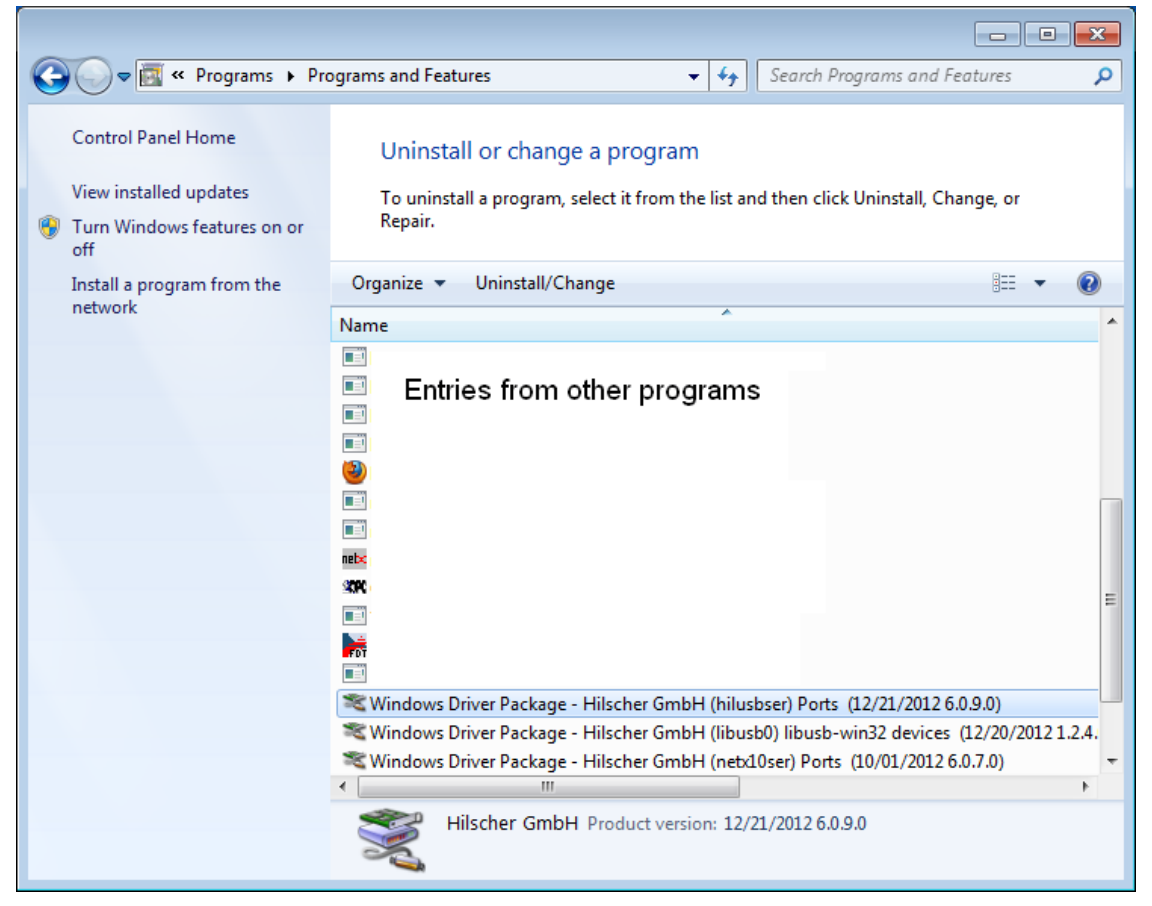

Figure 96: Uninstall or Change a Program

- 2. Uninstall driver packages.
- Select Windows Driver Package Hilscher GmbH (hilusbser) Ports entry.
- Click Uninstall/Change button located above the list.
- A security question appears:

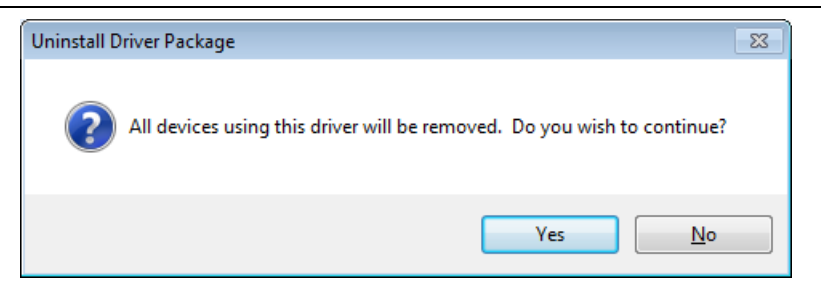

Figure 97: Acknowledge Uninstall

- Click Yes.
- ♣ The USB driver package is removed from your PC.
- Repeat this procedure for the remaining driver packages Windows Driver Package – Hilscher GmbH (libusb0) [...] devices and Windows Driver Package – Hilscher GmbH (netx10ser) Ports.

# 4.9 Uninstalling under Windows 8

If you want to uninstall the USB drivers under Windows 8, proceed as follows:

- 1. Open Programs and Features window.
- > Open the Windows<sup>®</sup> 8 start screen.
- Press the [Win] and [F] keys
- > Select Settings.
- > Enter "Uninstall a program" into the search field.
- > Click on **Programs and Features**.
- ✤ The Programs and Features window opens:

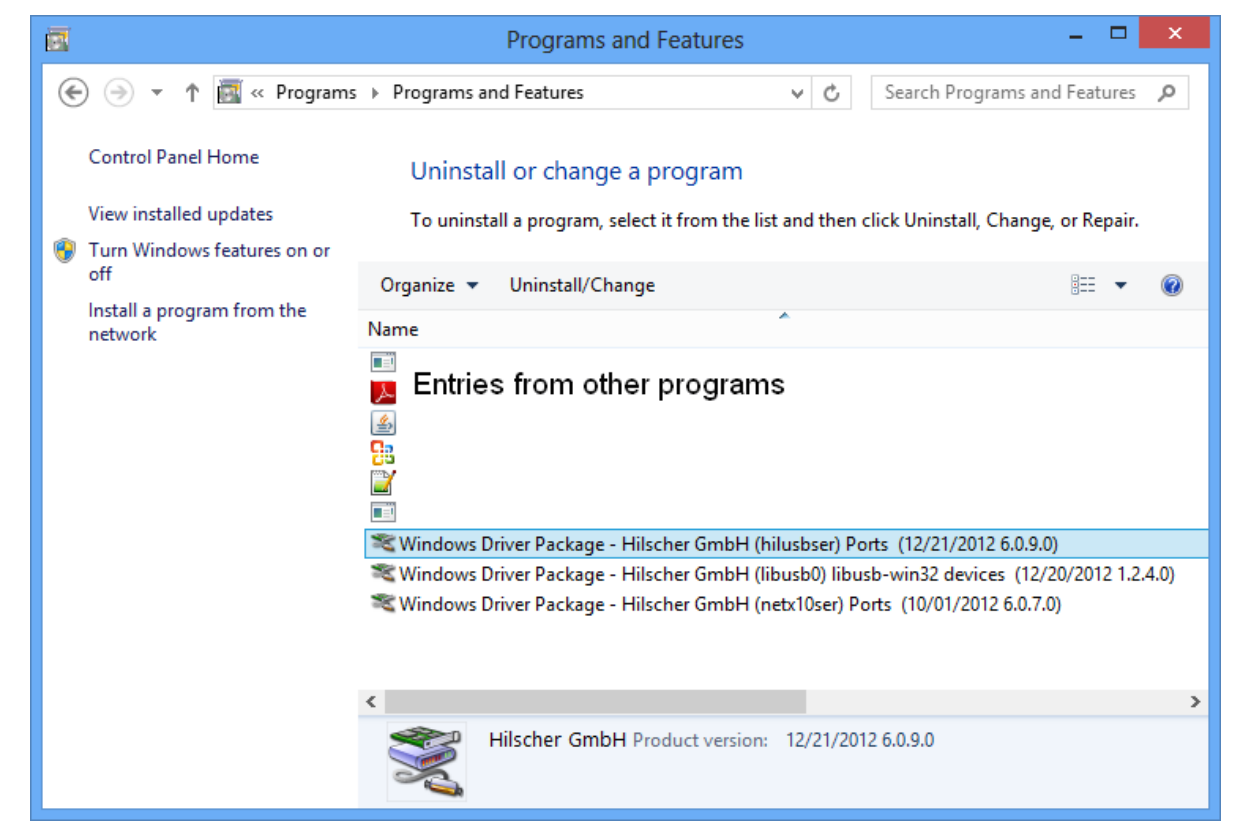

Figure 98: Uninstall or Change a Program

- 2. Uninstall driver packages.
- Select Windows Driver Package Hilscher GmbH (hilusbser) Ports entry.
- > Click Uninstall/Change button located above the list.
- A security question appears:

| Uninstall Driver Package                                                |  |
|-------------------------------------------------------------------------|--|
| All devices using this driver will be removed. Do you wish to continue? |  |
| <u>Y</u> es <u>N</u> o                                                  |  |

Figure 99: Acknowledge Uninstall

- Click Yes.
- ✤ The USB driver package is removed from your PC.
- Repeat this procedure for the remaining driver packages Windows Driver Package – Hilscher GmbH (libusb0) [...] devices and Windows Driver Package – Hilscher GmbH (netx10ser) Ports.

# 4.10 Uninstalling under Windows 10

If you want to uninstall the USB drivers under Windows 10, proceed as follows:

- 1. Open Programs and Features window.
- > Open the Windows<sup>®</sup> 10 start screen.
- Select Settings.
- Enter "Uninstall a program" into the search field.
- > Click on **Programs and Features**.
- The Uninstall or Change a Program window opens:

### **USB** Driver

#### 82/194

| Programs and Features                        |                                                                                                    |                                                                                                    |                      |                                      | - 0                                       | × |
|----------------------------------------------|----------------------------------------------------------------------------------------------------|----------------------------------------------------------------------------------------------------|----------------------|--------------------------------------|-------------------------------------------|---|
| ← → · ↑ 1 of a control P                     | Panel > Programs > Programs and Features                                                                                                    |                                                                                                    |                      | ✓ Ö Searc                            | h Programs and Features                   | P |
| Control Panel Home<br>View installed updates | Uninstall or change a program<br>To uninstall a program, select it from the list and then click Unir                                                                                                    | istall, Change, or Repair.                                                                                                    |                      |                                      |                                           |   |
| off                                          | Organize 🔻 Uninstall/Change                                                                                                    |                                                                                                    |                      |                                      |                                           | ? |
| network                                      | Name<br>22 Malan Araba (Araba)<br>24 Antoine Araba (Araba)<br>25 Malan (Araba)<br>26 Manandan (Cala)<br>27 Mananda (Cala)<br>28 Mananda (Cala)<br>29 Mananda (Cala)<br>20 Mananda (Cala)<br>20 Mananda (Cala) | Publisher<br>Iger Factor<br>Holden Upstern Incorporated<br>Helden Opstechtet New Softwa-<br>Househan<br>Karpensty Leit<br>Hill Kanansia Leit | Installed On         | Size                                 | Version                                   |   |
|                                              | <ul> <li>Windows Driver Package - Hilscher GmbH (hilusbser) Ports (0</li> </ul>                                                                                                    | History GmbH                                                                                                    | 4/3/2017             | 943 MB<br>1945 MB<br>211 GB          | 09/18/2015 6.0.16.0                       |   |
|                                              | Windows Driver Package - Hilscher GmbH (libusb0) libusb-win<br>Windows Driver Package - Hilscher GmbH (netx10ser) Ports (0                                                                                    | Hilscher GmbH<br>Hilscher GmbH                                                                                                    | 4/3/2017<br>4/3/2017 | 212408<br>412408<br>512408<br>512408 | 09/18/2014 1.2.10.0<br>07/15/2013 6.0.9.0 |   |
|                                              | Hilscher GmbH Product version: 09/18/2015 6.0.16.0                                                                                                    | )                                                                                                    |                      |                                      |                                           |   |

Figure 100: Uninstall or Change a Program

- 2. Uninstall driver packages.
- Select Windows Driver Package Hilscher GmbH (hilusbser) Ports entry.
- Click Uninstall/Change button located above the list.
- A security question appears:

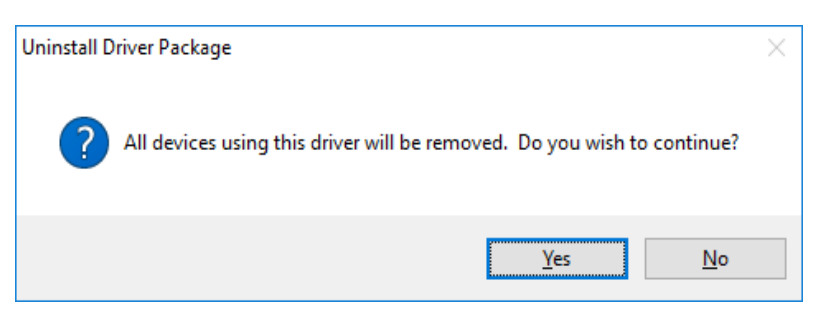

Figure 101: Acknowledge Uninstall

- Click Yes.
- ✤ The USB driver package is removed from your PC.
- Repeat this procedure for the remaining driver packages Windows Driver Package – Hilscher GmbH (libusb0) [...] devices and Windows Driver Package – Hilscher GmbH (netx10ser) Ports.

# 5.1 System Requirements

The system requirements listed below are valid for the configuration software **SYCON.net for netX**:

In order to download the product DVD, you need an Internet access.

- PC with 1 GHz processor or higher
- Windows<sup>®</sup> XP SP3, Windows<sup>®</sup> Vista (32-Bit) SP2, Windows<sup>®</sup> 7 (32-Bit and 64-Bit) SP1, Windows<sup>®</sup> 8 (32-Bit and 64-Bit), Windows<sup>®</sup> 8.1 (32-Bit and 64-Bit), Windows<sup>®</sup> 10 (32-Bit and 64-Bit)
- Administrator privilege required for installation
- Microsoft .NET Framework 4.0
- Internet Explorer 5.5 or higher
- Free disk space: min. 400 MByte
- RAM: min. 512 MByte, recommended 1024 MByte
- Graphic resolution: min. 1024 x 768 pixel
- Keyboard and Mouse
- USB (optional)
- Restriction: Touch screen is not supported.

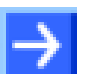

Note: If the project file is used on another PC,

- the other PC must also comply to these system requirements,
- the device description files of the devices used in the project must be imported to the configuration software SYCON.net on the other PC,
- respectively the DTMs of the devices used in the project must be installed on the other PC.

# 5.2 Installation under Windows XP

# Requirement

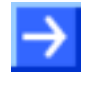

**Note:** You need administrator privileges under Windows<sup>®</sup> XP to install the configuration software SYCON.net on your PCdevice.

**Note:** If an older version of SYCON.net is already installed on your system, uninstall it first before you install the new version.

# Preparation

To start the installation for the configuration software SYCON.net:

- Close all application programs on the system and download the Communication Solutions DVD as a ZIP-file to the local hard disk of your PC and unpack it.
- 2. Double-click the Communication-Solutions.exe file in the root directory of the DVD to open the Autostart menu.
- <sup>№</sup> The startup screen **Communication Solutions** is displayed.

|   | Installation Guide                     |                                                                                                    |
|---|----------------------------------------|----------------------------------------------------------------------------------------------------|
| ► | Install SYCON.net Configuration Softwa | are Roman                                                                                                    |
|   | Documentation                          | A DECEMBER AND A DECEMBER AND A DECEMBER |
|   |                                        |                                                                                                    |
|   |                                        |                                                                                                    |

Figure 102: Start the Installation for the SYCON.net Configuration Software

Click on Install SYCON.net Configuration Software.

Or:

- Open on the unzipped Communication Solutions DVD the directory [drive letter]:\Software\SYCONnet\ and start the SYCONnet netX setup.exe file by a double-click.
- <sup>™</sup> The SYCON.net installation setup is started.

## **Installation Steps**

To install the configuration software SYCON.net:

3. Choose language for the setup

| Wählen | Sie eine Setup-Sprache aus                                                            | X |
|--------|---------------------------------------------------------------------------------------|---|
| 2      | Wählen Sie die Sprache dieser Installation aus der unten<br>aufgeführten Auswahl aus. |   |
|        | English (United States)                                                               |   |
|        | OK Abbrechen                                                                          |   |

Figure 103: SYCON.net Setup Language

- Select the language for the setup.
- Click on OK.
- 4. Continue installation
- Click on Next > to continue the installation.

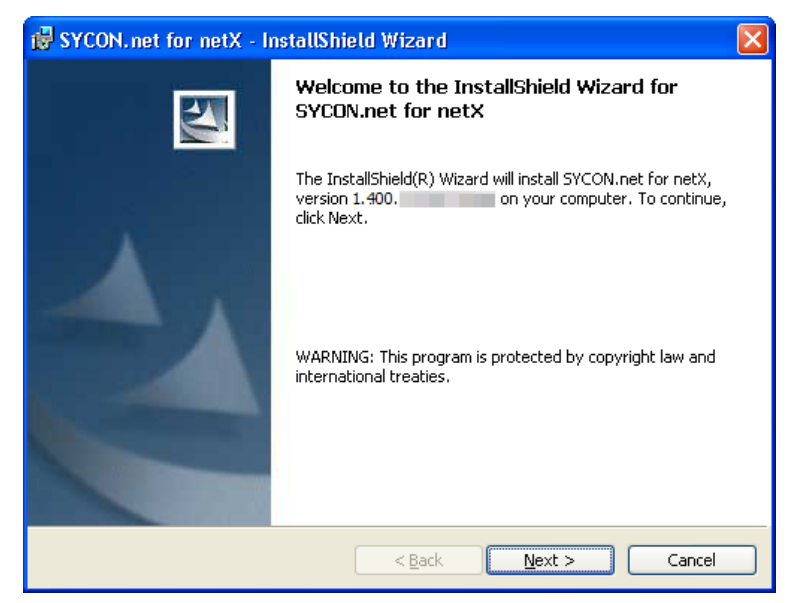

Figure 104: SYCON.net Installation Information

5. Read the notes about major changes in SYCON.net

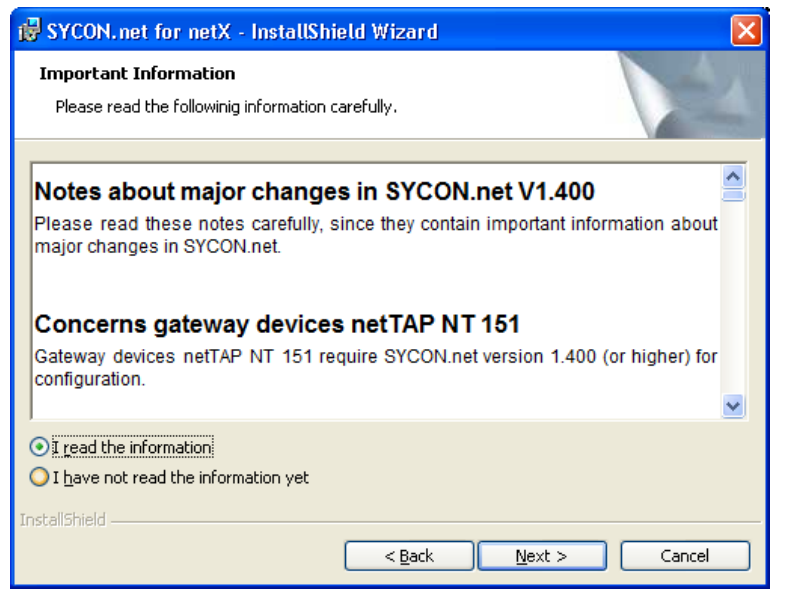

Figure 105: Notes about major Changes in SYCON.net

- Read the note about major changes in SYCON.net carefully.
- > Select I read the information, when you have read them.
- Click on Next > to continue the installation.
- 6. Accept license agreement

| 😸 SYCON. net for netX - InstallShield Wizard                                                                                                    | × |
|----------------------------------------------------------------------------------------------------|---|
| License Agreement Please read the following license agreement carefully.                                                                                                    |   |
|                                                                                                    |   |
| HILSCHER SOFTWARE LICENSE AGREEMENT                                                                                                    |   |
| This document is a legally valid contract between you and Hilscher Gesellschaft für<br>Systemautomation mbH ("Hilscher").                                                                                                    | _ |
| Please read through this License Agreement carefully before installing and using the<br>software. By installing the software and using it, whether in whole or in part, you accept all<br>of the provisions of this Agreement. |   |
| If you decline to accept these terms and conditions, please do not install the software.<br>Instead, return it to us or the retailer from which you purchased it for a refund of the<br>purchase price.                        |   |
| I accept the terms in the license agreement                                                                                                    |   |
| O I do not accept the terms in the license agreement                                                                                                    |   |
| InstallShield                                                                                                    |   |
| < <u>B</u> ack <u>N</u> ext > Cancel                                                                                                    |   |

Figure 106: SYCON.net License Agreement

- Select I accept the terms in the license agreement, when you agree to it.
- Click on Next > to continue the installation.

### 7. Enter user information

| 👹 SYCON.net for netX - InstallShield Wizard |             |
|---------------------------------------------|-------------|
| Customer Information                        | 4.          |
| Please enter your information.              |             |
| User Name:                                  |             |
| User Nhme                                   |             |
| Organization:                               |             |
| Organization                                |             |
|                                             |             |
|                                             |             |
|                                             |             |
|                                             |             |
|                                             |             |
|                                             |             |
| InstallShield                               |             |
| < <u>B</u> ack Ne                           | xt > Cancel |

Figure 107: SYCON.net Customer Information

- Enter the user name and the name of the organization.
- Click on Next > to continue the installation.

### 8. Select setup type

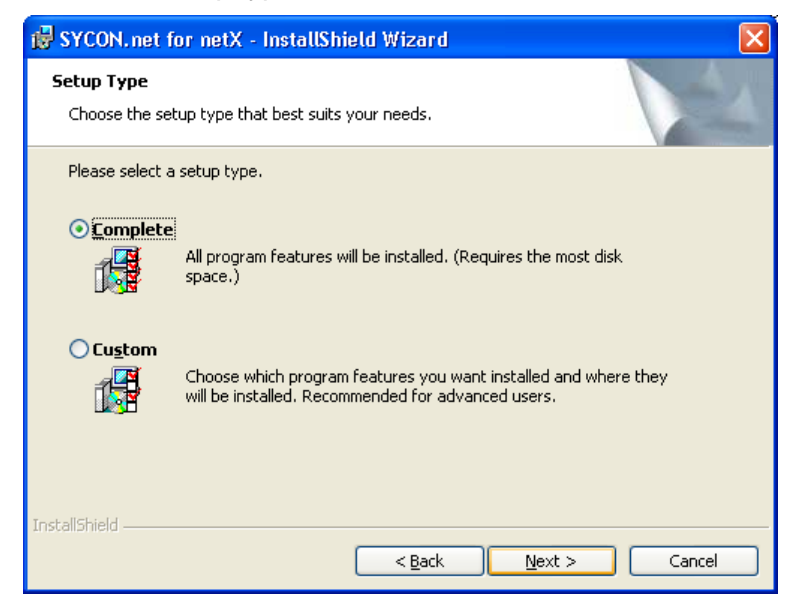

Figure 108: SYCON.net Setup Type

- Select Complete when you want to install the complete software.
- Click on Next > to continue the installation.

### 9. Installation

| 뤻 SYCON.net for netX - InstallShield Wizard                                                                                                    |       |
|----------------------------------------------------------------------------------------------------|-------|
| Ready to Install the Program<br>The wizard is ready to begin installation.                                                                                 | 1     |
| Click Install to begin the installation.<br>If you want to review or change any of your installation settings, click Back. Click Cance<br>exit the wizard. | al to |
| InstallShield                                                                                                    | ncel  |

Figure 109: SYCON.net Start Installation

- Click on **Install** to do the installation now.
- $\Rightarrow$  The components are installed. This will take several minutes.

| 🛃 SYCON.               | net for netX - InstallShield Wizard                                                                               |
|------------------------|----------------------------------------------------------------------------------------------------|
| Installing<br>The prog | SYCON.net for netX ram features you selected are being installed.                                                 |
| 13                     | Please wait while the InstallShield Wizard installs SYCON.net for netX. This may take several minutes.<br>Status: |
|                        |                                                                                                    |
| InstallShield —        | < <u>B</u> ack Next > Cancel                                                                                      |

Figure 110: SYCON.net Installation Status

## 10. Finish installation

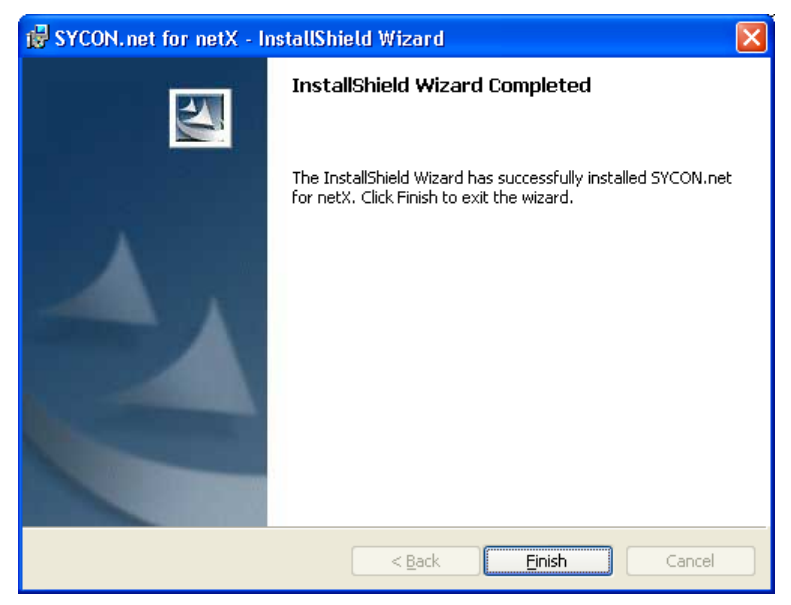

Figure 111: SYCON.net Installation Finish

- Click on Finish
- SYCON.net is installed and can be started via Start > System Configurator SYCON.net > SYCON.net.

# 5.3 Installation under Windows 7

## Requirement

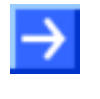

**Note:** You need administrator privileges under Windows<sup>®</sup> 7 to install the configuration software **SYCON.net** on your PCdevice.

**Note:** If an older version of SYCON.net is already installed on your system, uninstall it first before you install the new version.

## Preparation

To start the installation for the configuration software SYCON.net:

- Close all application programs on the system and download the Communication Solutions DVD as a ZIP-file to the local hard disk of your PC and unpack it.
- 2. Double-click the Communication-Solutions.exe file in the root directory of the DVD to open the Autostart menu.
- <sup>™</sup> The startup screen **Communication Solutions** is displayed.

|   | Installation Guide                       |         |
|---|------------------------------------------|---------|
| ► | Install SYCON.net Configuration Software |         |
|   | Documentation                            | 1       |
|   |                                          | (a) (a) |
|   |                                          |         |

Figure 112: Start the Installation for the SYCON.net Configuration Software

> Click on Install SYCON.net Configuration Software.

Or:

- Open on the unzipped Communication Solutions DVD the directory [drive letter]:\Software\SYCONnet\ and start the SYCONnet netX setup.exe file by a double-click.
- <sup>₽</sup> The SYCON.net installation setup is started.
- > Answer the Windows<sup>®</sup> security question with **Yes**.

# Or

 $\rightarrow$ 

**Note:** Reduce the number of Windows<sup>®</sup> safety questions by running the setup via **Run as Administrator**. You also need administrator rights to uninstall the software.

Right click on the SYCONnet netX setup.exe file and then click Run as Administrator.

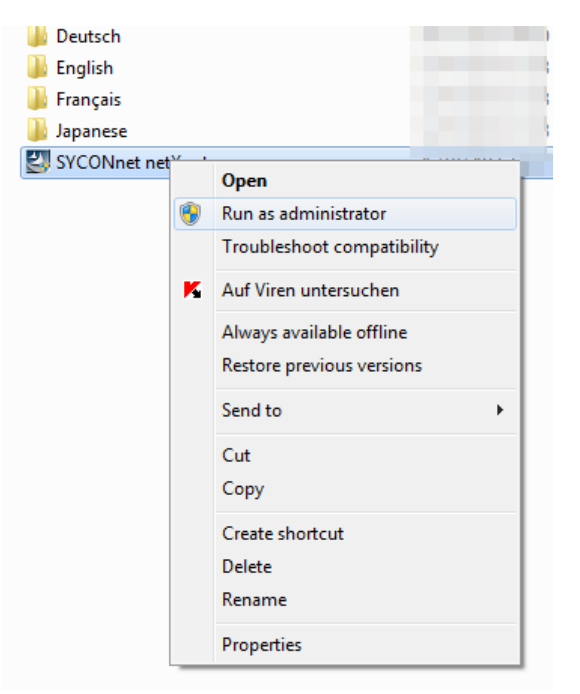

Figure 113: SYCONnet netX setup.exe - Run as Administrator

Answer the Windows<sup>®</sup> security question with Yes.

### **Installation Steps**

To install the configuration software SYCON.net:

3. Choose Language for the setup

| Choose S                                                          | etup Language  |  |  |  |  |  |
|-------------------------------------------------------------------|----------------|--|--|--|--|--|
| Select the language for this installation from the choices below. |                |  |  |  |  |  |
|                                                                   | Englisch (USA) |  |  |  |  |  |
|                                                                   | OK Cancel      |  |  |  |  |  |

Figure 114: SYCON.net Setup Language

- Select the language for the setup.
- Click on **OK**.

### Preparing to install screen opens.

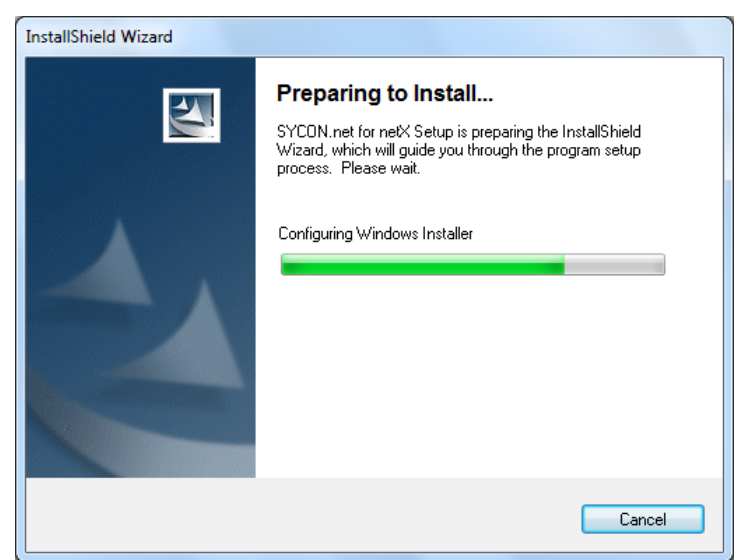

Figure 115: Preparing to Install SYCON.net

- 4. Continue installation
- Click on Next > to continue the installation.

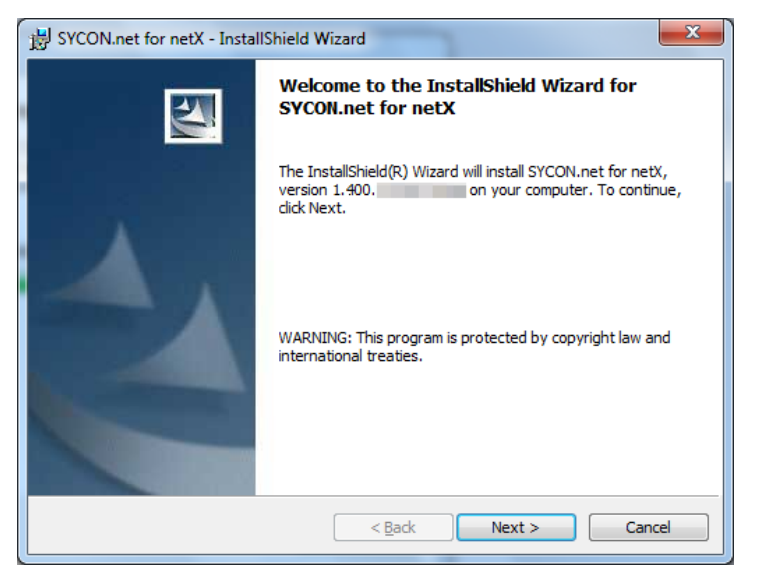

Figure 116: SYCON.net Installation Information

影 SYCON.net for netX - InstallShield Wizard х Important Information Please read the followinig information carefully. . Notes about major changes in SYCON.net V1.400 Please read these notes carefully, since they contain important information about major changes in SYCON.net. Concerns gateway devices netTAP NT 151 Gateway devices netTAP NT 151 require SYCON.net version 1.400 (or higher) for configuration I read the information I have not read the information yet InstallShield < <u>B</u>ack Next > Cancel

5. Read the notes about major changes in SYCON.net

Figure 117: Notes About Major Changes in SYCON.net

- Read the note about major changes in SYCON.net carefully.
- Select I read the information, when you have read them.
- Click on Next > to continue the installation.
- 6. Accept license agreement

| B SYCON.net for netX - InstallShield Wizard                                                                                                    | ×        |  |  |  |
|----------------------------------------------------------------------------------------------------|----------|--|--|--|
| License Agreement Please read the following license agreement carefully.                                                                                                    | 22       |  |  |  |
| HILSCHER SOFTWARE LICENSE AGREEMENT<br>This document is a legally valid contract between you and Hilscher Gesellschaft für<br>Sustamautomation mbH ("Hilscher")                                                          | <b>^</b> |  |  |  |
| Please read through this License Agreement carefully before installing and using the software. By installing the software and using it, whether in whole or in part, you accept all of the provisions of this Agreement. |          |  |  |  |
| If you decline to accept these terms and conditions, please do not install the software<br>Instead, return it to us or the retailer from which you purchased it for a refund of the<br>purchase price.                   |          |  |  |  |
| <ul> <li>I accept the terms in the license agreementi</li> <li>I do not accept the terms in the license agreement</li> </ul>                                                                                             |          |  |  |  |
| InstallShield < <u>Back</u> Next >                                                                                                    | Cancel   |  |  |  |

Figure 118: SYCON.net License Agreement

- Select I accept the terms in the license agreement, when you agree to it.
- Click on Next > to continue the installation.

|  | 7. | Enter | user | inform | atior |
|--|----|-------|------|--------|-------|
|--|----|-------|------|--------|-------|

| B SYCON.net for netX - InstallShield Wizard | X             |
|---------------------------------------------|---------------|
| Customer Information                        | 4.            |
| Please enter your information.              |               |
| <u>U</u> ser Name:                          |               |
| User Name                                   |               |
| Organization:                               |               |
| Organization                                |               |
|                                             |               |
|                                             |               |
|                                             |               |
|                                             |               |
|                                             |               |
|                                             |               |
| InstallShield                               |               |
| < <u>B</u> ack                              | Next > Cancel |

Figure 119: SYCON.net Customer Information

- > Enter the user name and the name of the organization.
- Click on Next > to continue the installation.
- 8. Select setup type

| BYCON.net for                                                   | netX - InstallShield Wizard                                                                                        |  |  |  |  |  |
|-----------------------------------------------------------------|----------------------------------------------------------------------------------------------------|--|--|--|--|--|
| Setup Type<br>Choose the setup type that best suits your needs. |                                                                                                    |  |  |  |  |  |
| Please select a                                                 | setup type.                                                                                                    |  |  |  |  |  |
| © Complete                                                      | All program features will be installed. (Requires the most disk<br>space.)                                         |  |  |  |  |  |
| Custom                                                          | Choose which program features you want installed and where they will be installed. Recommended for advanced users. |  |  |  |  |  |
| InstallShield                                                   | < Back Next > Cancel                                                                                               |  |  |  |  |  |

Figure 120: SYCON.net Setup Type

- Select **Complete** when you want to install the complete software.
- Click on Next > to continue the installation.

### 9. Installation

| BYCON.net for netX - InstallShield Wizard                                                                       | J |
|----------------------------------------------------------------------------------------------------|---|
| Ready to Install the Program The wizard is ready to begin installation.                                         |   |
| Click Install to begin the installation.                                                                        |   |
| If you want to review or change any of your installation settings, click Back. Click Cancel to exit the wizard. |   |
| InstallShield Cancel                                                                                            | _ |

Figure 121: SYCON.net Start Installation

> Click on **Install** to do the installation now.

✤ The components are installed. This will take several minutes.

| 늻 SYCON.n                                                                                              | et for netX - InstallShield Wizard          |  |  |  |  |  |
|----------------------------------------------------------------------------------------------------|---------------------------------------------|--|--|--|--|--|
| Installing SYCON.net for netX The program features you selected are being installed.                   |                                             |  |  |  |  |  |
| Please wait while the InstallShield Wizard installs SYCON.net for netX. This may take several minutes. |                                             |  |  |  |  |  |
|                                                                                                    | Status:                                     |  |  |  |  |  |
|                                                                                                    | Copying new files                           |  |  |  |  |  |
|                                                                                                    |                                             |  |  |  |  |  |
|                                                                                                    |                                             |  |  |  |  |  |
|                                                                                                    |                                             |  |  |  |  |  |
|                                                                                                    |                                             |  |  |  |  |  |
|                                                                                                    |                                             |  |  |  |  |  |
| InstallShield                                                                                          |                                             |  |  |  |  |  |
| u istalistillelu -                                                                                     | < <u>B</u> ack <u>N</u> ext > <b>Cancel</b> |  |  |  |  |  |

Figure 122: SYCON.net Installation Status

## 10. Finish installation

| BYCON.net for netX - InstallShield Wizard |                                                                                                    |  |  |  |  |
|-------------------------------------------|----------------------------------------------------------------------------------------------------|--|--|--|--|
|                                           | InstallShield Wizard Completed                                                                           |  |  |  |  |
| 1                                         | The InstallShield Wizard has successfully installed SYCON.net for netX. Click Finish to exit the wizard. |  |  |  |  |
|                                           | < Back Finish Cancel                                                                                     |  |  |  |  |

Figure 123: SYCON.net Installation Finish

- Click on Finish
- ⇒ SYCON.net is installed and can be started via Start > All Programs > SYCON.net System Configurator > SYCON.net.

# 5.4 Installation under Windows 8

## Requirement

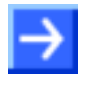

**Note:** You need administrator privileges under Windows<sup>®</sup> 8 to install the configuration software SYCON.net on your PCdevice.

**Note:** If an older version of SYCON.net is already installed on your system, uninstall it first before you install the new version.

## Preparation

To start the installation for the configuration software SYCON.net:

- Close all application programs on the system and download the Communication Solutions DVD as a ZIP-file to the local hard disk of your PC and unpack it.
- 2. Double-click the Communication-Solutions.exe file in the root directory of the DVD to open the Autostart menu.
- ⇒ The startup screen **Communication Solutions** is displayed.

| Communication Solutions                  |
|------------------------------------------|
| Installation Guide                       |
| Install SYCON net Configuration Software |
| Documentation                            |
| Drivers, Software and Tools              |
|                                          |
|                                          |

Figure 124: Start the Installation for the SYCON.net Configuration Software

Click on Install SYCON.net Configuration Software.

Or:

- Open on the unzipped Communication Solutions DVD the directory [drive letter]:\Software\SYCONnet\ and start the SYCONnet netX setup.exe file by a double-click.
- ✤ The SYCON.net installation setup is started.
- > Answer the Windows<sup>®</sup> security question with **Yes**.

# Or

 $\rightarrow$ 

**Note:** Reduce the number of Windows<sup>®</sup> safety questions by running the setup via **Run as Administrator**. You also need administrator rights to uninstall the software.

Right click on the SYCONnet netX setup.exe file and then click Run as Administrator.

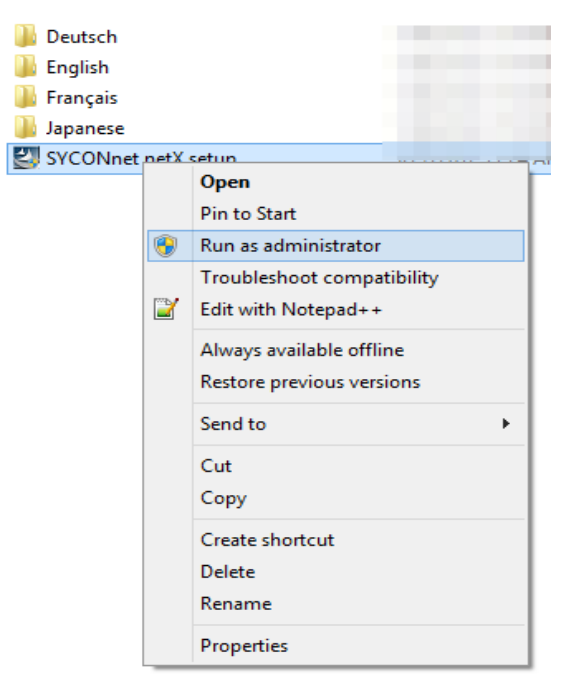

Figure 125: SYCONnet netX setup.exe - Run as Administrator

> Answer the Windows<sup>®</sup> security question with **Yes**.

### **Installation Steps**

To install the configuration software SYCON.net:

3. Choose Language for the setup

|                                                                   | Choose Setup Language   |  |  |  |  |
|-------------------------------------------------------------------|-------------------------|--|--|--|--|
| Select the language for this installation from the choices below. |                         |  |  |  |  |
|                                                                   | English (United States) |  |  |  |  |
|                                                                   | OK Cancel               |  |  |  |  |

Figure 126: SYCON.net Setup Language

- Select the language for the setup.
- Click on **OK**.

### <sup>№</sup> **Preparing to install** screen opens.

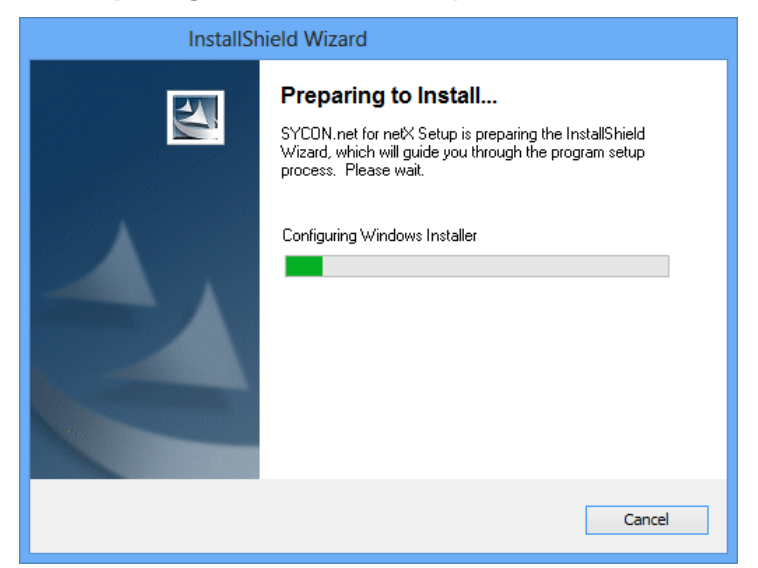

Figure 127: Preparing to Install SYCON.net

- 4. Continue installation
- Click on Next > to continue the installation.

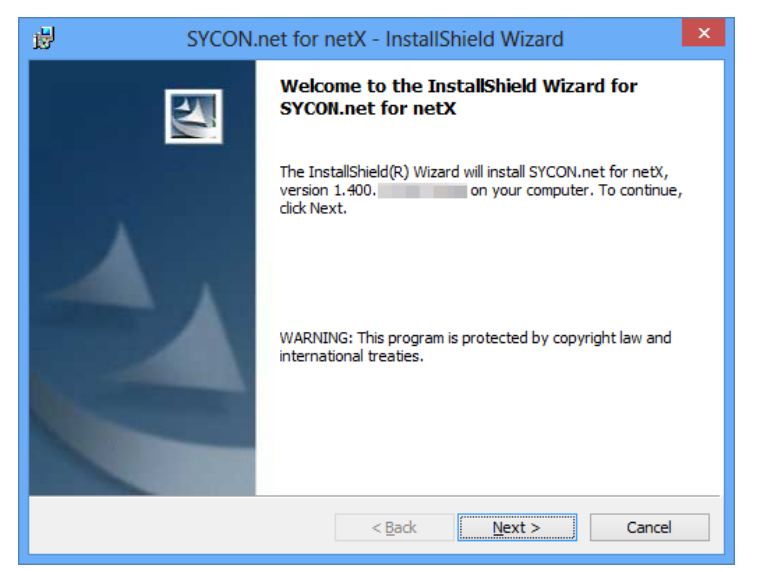

Figure 128: SYCON.net Installation Information

5. Read the notes about major changes in SYCON.net

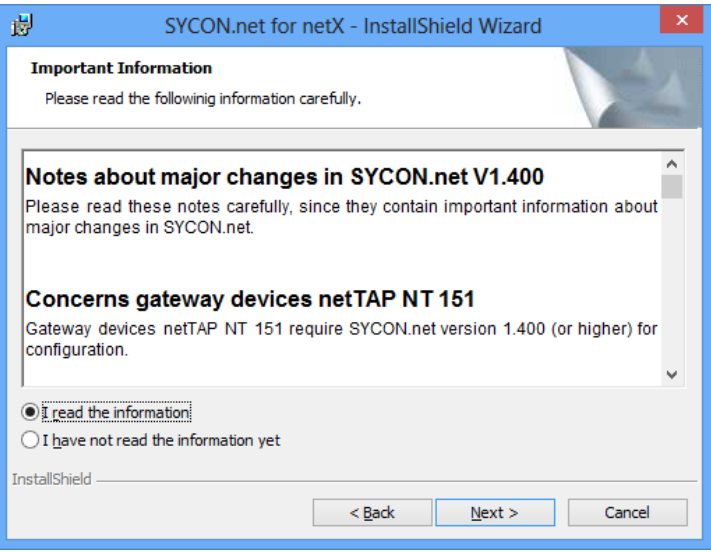

Figure 129: Notes About Major Changes in SYCON.net

- Read the note about major changes in SYCON.net carefully.
- > Select I read the information, when you have read them.
- Click on Next > to continue the installation.
- 6. Accept license agreement

| B SYCON.net for netX - InstallShield Wizard                                                                                                    |  |  |  |  |  |  |
|----------------------------------------------------------------------------------------------------|--|--|--|--|--|--|
| License Agreement Please read the following license agreement carefully.                                                                                                    |  |  |  |  |  |  |
| HILSCHER SOFTWARE LICENSE AGREEMENT                                                                                                    |  |  |  |  |  |  |
| This document is a legally valid contract between you and Hilscher Gesellschaft für<br>Systemautomation mbH ("Hilscher").                                                                                                    |  |  |  |  |  |  |
| Please read through this License Agreement carefully before installing and using the<br>software. By installing the software and using it, whether in whole or in part, you accept all<br>of the provisions of this Agreement. |  |  |  |  |  |  |
| If you decline to accept these terms and conditions, please do not install the software.<br>Instead, return it to us or the retailer from which you purchased it for a refund of the<br>purchase price.                        |  |  |  |  |  |  |
| • accept the terms in the license agreement                                                                                                    |  |  |  |  |  |  |
| O I do not accept the terms in the license agreement                                                                                                    |  |  |  |  |  |  |
| InstallShield                                                                                                    |  |  |  |  |  |  |
| < <u>B</u> ack <u>N</u> ext > Cancel                                                                                                    |  |  |  |  |  |  |

Figure 130: SYCON.net License Agreement

- Select I accept the terms in the license agreement, when you agree to it.
- Click on Next > to continue the installation.

### 7. Enter user information

| 10                               | SYCON.net for netX - InstallShi | eld Wizard ×  |
|----------------------------------|---------------------------------|---------------|
| Customer Info<br>Please enter yo | rmation<br>our information.     |               |
| <u>U</u> ser Name:               |                                 |               |
| Organization:                    |                                 | _             |
|                                  |                                 |               |
|                                  |                                 |               |
|                                  |                                 |               |
| InstallShield                    | < Back                          | Next > Cancel |

Figure 131: SYCON.net Customer Information

- > Enter the user name and the name of the organization.
- Click on Next > to continue the installation.
- 8. Select setup type

| <b>1</b>                    | SYCON.net for netX - InstallShield Wizard                                                                          |
|-----------------------------|----------------------------------------------------------------------------------------------------|
| Setup Type<br>Choose the se | etup type that best suits your needs.                                                                              |
| Please select               | a setup type.                                                                                                    |
| • Complete                  | All program features will be installed. (Requires the most disk space.)                                            |
| ○ Cu <u>s</u> tom           | Choose which program features you want installed and where they will be installed. Recommended for advanced users. |
| InstallShield               | < <u>B</u> ack <u>N</u> ext > Cancel                                                                               |

Figure 132: SYCON.net Setup Type

- > Select **Complete** when you want to install the complete software.
- Click on Next > to continue the installation.

### 9. Installation

| 岁 SYCON.net for netX - InstallShield Wizard                                                        | ×               |
|----------------------------------------------------------------------------------------------------|-----------------|
| Ready to Install the Program<br>The wizard is ready to begin installation.                         |                 |
| Click Install to begin the installation.                                                           |                 |
| If you want to review or change any of your installation settings, click Back.<br>exit the wizard. | Click Cancel to |
|                                                                                                    |                 |
|                                                                                                    |                 |
|                                                                                                    |                 |
|                                                                                                    |                 |
|                                                                                                    |                 |
| ToetallShield                                                                                      |                 |
| < <u>B</u> ack <u>Install</u>                                                                      | Cancel          |

Figure 133: SYCON.net Start Installation

Click on Install to do the installation now.

✤ The components are installed. This will take several minutes.

| <b>B</b>                       | SYCON.net for netX - InstallShield Wizard 🛛 – 🗖 🗙                                                      |  |  |  |  |
|--------------------------------|----------------------------------------------------------------------------------------------------|--|--|--|--|
| Installing<br>The pro <u>c</u> | SYCON.net for netX<br>gram features you selected are being installed.                                  |  |  |  |  |
| P                              | Please wait while the InstallShield Wizard installs SYCON.net for netX. This may take several minutes. |  |  |  |  |
|                                | Status:<br>Copying new files                                                                           |  |  |  |  |
|                                |                                                                                                    |  |  |  |  |
|                                |                                                                                                    |  |  |  |  |
| InstallShield -                |                                                                                                    |  |  |  |  |
|                                | < <u>B</u> ack <u>N</u> ext > <u>Cancel</u>                                                            |  |  |  |  |

Figure 134: SYCON.net Installation Status

### 10. Finish installation

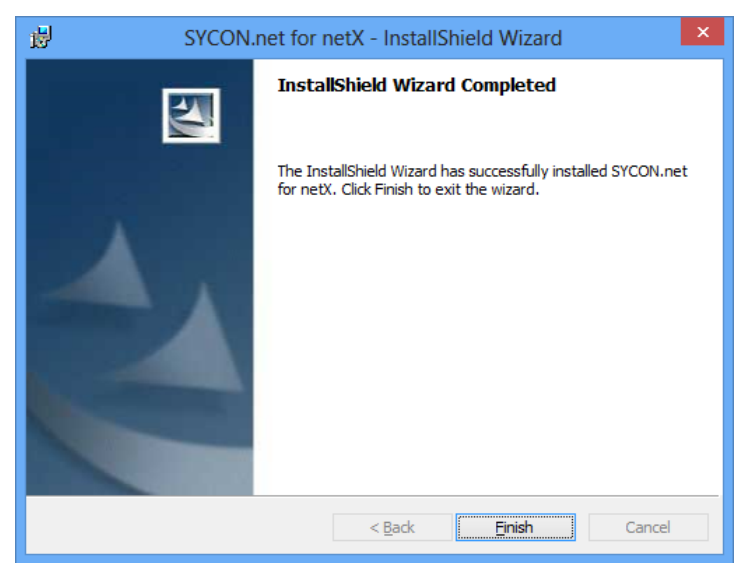

Figure 135: SYCON.net Installation Finish

- Click on Finish
- ⇒ SYCON.net is installed and can be started via Start > All Programs > SYCON.net System Configurator > SYCON.net.

# 5.5 Installation under Windows 10

# Requirement

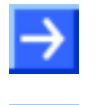

**Note:** You need administrator privileges under Windows<sup>®</sup> 10 to install the configuration software SYCON.net on your PCdevice.

**Note:** If an older version of SYCON.net is already installed on your system, uninstall it first before you install the new version.

## Preparation

To start the installation for the configuration software SYCON.net:

- Close all application programs on the system and download the Communication Solutions DVD as a ZIP-file to the local hard disk of your PC and unpack it.
- 2. Double-click the Communication-Solutions.exe file in the root directory of the DVD to open the Autostart menu.
- <sup>™</sup> The startup screen **Communication Solutions** is displayed.

|   | Communication Solutions                  | 0110101 |
|---|------------------------------------------|---------|
|   | Installation Guide                       |         |
| ⊳ | Install SYCON net Configuration Software |         |
|   | Documentation                            | 1       |
|   | Drivers, Software and Tools              |         |
|   |                                          |         |
|   |                                          |         |

Figure 136: Start the Installation for the SYCON.net Configuration Software

> Click on Install SYCON.net Configuration Software.

Or:

- Open on the unzipped Communication Solutions DVD the directory [drive letter]:\Software\SYCONnet\ and start the SYCONnet netX setup.exe file by a double-click.
- ✤ The SYCON.net installation setup is started.
- > Answer the Windows<sup>®</sup> security question with **Yes**.

## Or

ta:

**>** 

**Note:** Reduce the number of Windows<sup>®</sup> safety questions by running the setup via **Run as Administrator**. You also need administrator rights to uninstall the software.

Right click on the SYCONnet netX setup.exe file and then click Run as Administrator.

| DotNetFX40 |                     | 4/10/2017 9:15 AM          | File folder |               |
|------------|---------------------|----------------------------|-------------|---------------|
| SYCON.net  |                     | 4/10/2017 9:15 AM          | File folder |               |
| SYCONnet n | - VI                | 10/C/201C 2 27 DM          | A P P       |               |
|            | Open                |                            |             |               |
|            | 💡 Run as administra | tor                        |             |               |
|            | Troubleshoot con    | npatibility                |             |               |
|            | Pin to Start        |                            |             |               |
|            | 7-Zip               |                            |             | $\rightarrow$ |
|            | CRC SHA             |                            |             | $\rightarrow$ |
|            | Führen Sie die Üb   | erprüfung mit Windows Defe | nder durch  |               |
|            | Auf Marson          |                            |             |               |
|            | Auf viren untersu   | cnen                       |             |               |
|            | In die Quarantäne   | verschieben                |             |               |
|            | Pin to taskbar      |                            |             |               |
|            | Restore previous    | versions                   |             |               |
|            | Send to             |                            |             | >             |
|            | Cut                 |                            |             |               |
|            | Сору                |                            |             |               |
|            | Create shortcut     |                            |             |               |
|            | Delete              |                            |             |               |
|            | Rename              |                            |             |               |
|            | Properties          |                            |             |               |
|            |                     |                            |             |               |

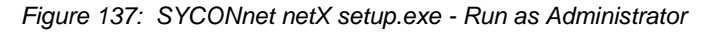

> Answer the Windows<sup>®</sup> security question with **Yes**.

## **Installation Steps**

To install the configuration software SYCON.net:

3. Choose Language for the setup

| Choose | Setup Language                                                   | × |
|--------|------------------------------------------------------------------|---|
| Z      | Select the language for this installation from the choices below |   |
|        | English (United States) $\sim$                                   |   |
|        | OK Abbrechen                                                     |   |

Figure 138: SYCON.net Setup Language

- Select the language for the setup.
- Click on **OK**.

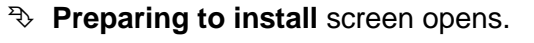

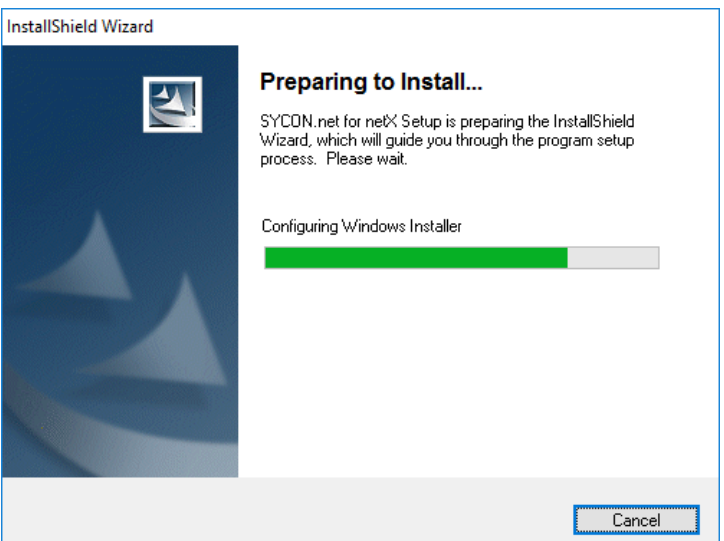

Figure 139: Preparing to Install SYCON.net

- 4. Continue installation
- Click on Next > to continue the installation.

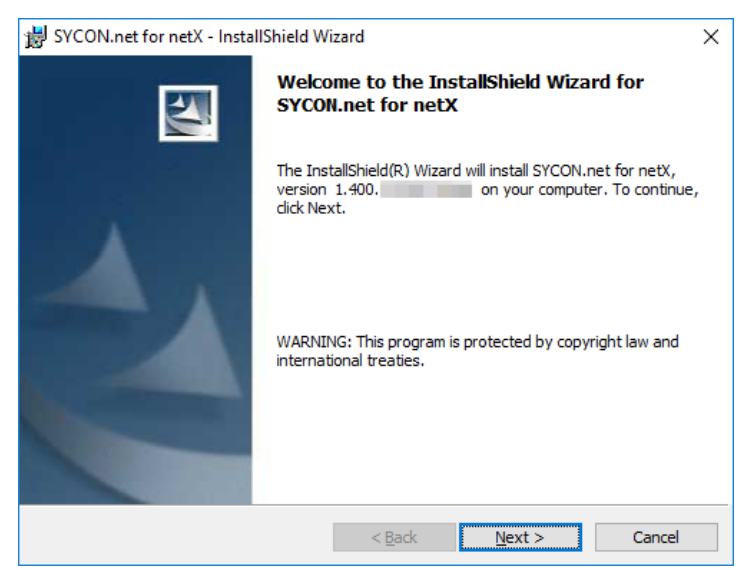

Figure 140: SYCON.net Installation Information

5. Read the notes about major changes in SYCON.net

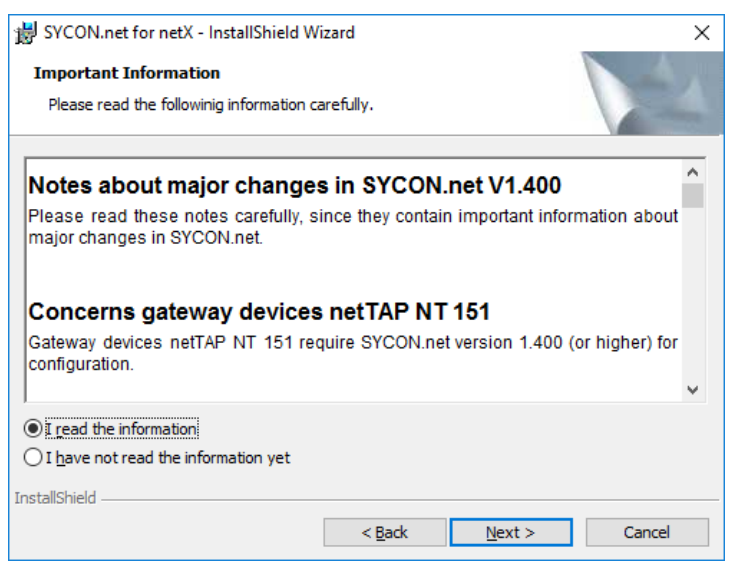

Figure 141: Notes About Major Changes in SYCON.net

- Read the note about major changes in SYCON.net carefully.
- Select I read the information, when you have read them.
- Click on Next > to continue the installation.
- 6. Accept license agreement

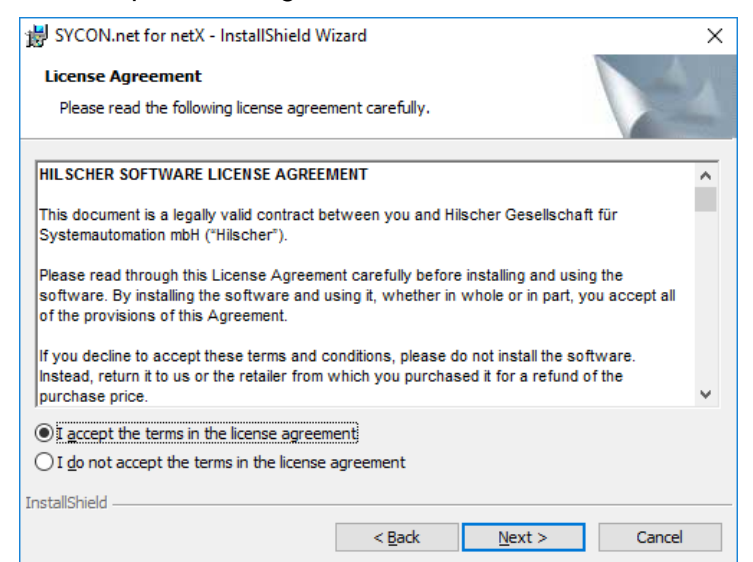

Figure 142: SYCON.net License Agreement

- Select I accept the terms in the license agreement, when you agree to it.
- Click on Next > to continue the installation.

| 7. | Enter | user | inform | nation |
|----|-------|------|--------|--------|
|    |       |      |        |        |

| 影 SYCON.net for netX - InstallShield W | 'izard         |                | ×      |
|----------------------------------------|----------------|----------------|--------|
| Customer Information                   |                |                |        |
| Please enter your information.         |                |                |        |
| <u>U</u> ser Name:                     |                |                |        |
| 1                                      |                |                |        |
| Organization:                          |                |                |        |
|                                        |                |                |        |
|                                        |                |                |        |
|                                        |                |                |        |
|                                        |                |                |        |
|                                        |                |                |        |
|                                        |                |                |        |
|                                        |                |                |        |
| InstallShield                          |                |                |        |
|                                        | < <u>B</u> ack | <u>N</u> ext > | Cancel |

Figure 143: SYCON.net Customer Information

- > Enter the user name and the name of the organization.
- Click on Next > to continue the installation.
- 8. Select setup type

| 늻 SYCON.net for              | netX - InstallShield Wizard                                                                                        | × |
|------------------------------|----------------------------------------------------------------------------------------------------|---|
| Setup Type<br>Choose the set | up type that best suits your needs.                                                                                |   |
| Please select a              | setup type.                                                                                                    |   |
| • <u>Complete</u>            | All program features will be installed. (Requires the most disk space.)                                            |   |
| Cu <u>s</u> tom              | Choose which program features you want installed and where they will be installed. Recommended for advanced users. |   |
| InstallShield                | < <u>B</u> ack Install Cancel                                                                                      |   |

Figure 144: SYCON.net Setup Type

- Select **Complete** when you want to install the complete software.
- > Click on **Next** > to continue the installation.
#### 9. Installation

| BYCON.net for netX - InstallShield Wizard                          | X                                                                                                    |
|--------------------------------------------------------------------|----------------------------------------------------------------------------------------------------|
| Ready to Install the Program                                       | 4                                                                                                    |
| The wizard is ready to begin installation.                         |                                                                                                    |
| Click Install to begin the installation.                           |                                                                                                    |
| If you want to review or change any of your in<br>exit the wizard. | stallation settings, click Back. Click Cancel to                                                                                                    |
|                                                                    |                                                                                                    |
|                                                                    |                                                                                                    |
|                                                                    |                                                                                                    |
|                                                                    |                                                                                                    |
|                                                                    |                                                                                                    |
|                                                                    |                                                                                                    |
| InstallShield                                                      | Provide the second second secon |
| <                                                                  | Eack Install Cancel                                                                                                    |

Figure 145: SYCON.net Start Installation

#### > Click on **Install** to do the installation now.

## <sup>™</sup> The components are installed. This will take several minutes.

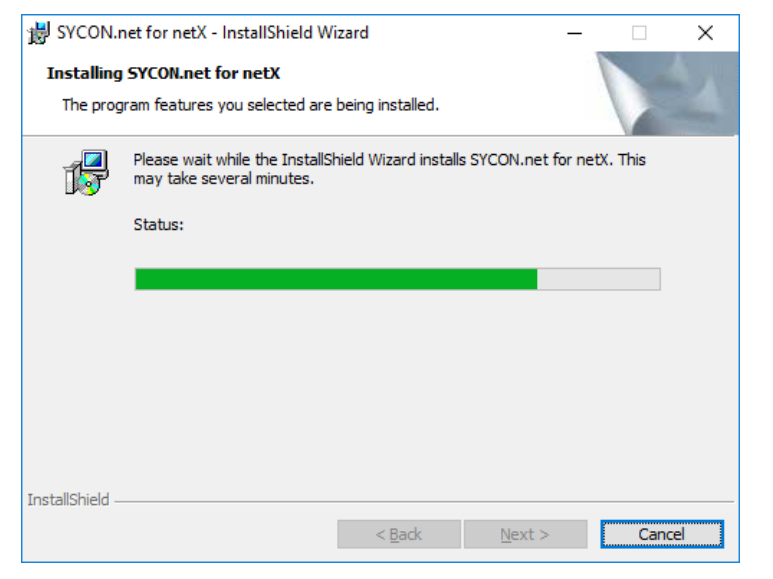

Figure 146: SYCON.net Installation Status

## 10. Finish installation

| BYCON.net for netX - Install | Shield Wizard X                                                                                          |
|------------------------------|----------------------------------------------------------------------------------------------------|
|                              | InstallShield Wizard Completed                                                                           |
| 4                            | The InstallShield Wizard has successfully installed SYCON.net for netX. Click Finish to exit the wizard. |
|                              | < Back Finish Cancel                                                                                     |

Figure 147: SYCON.net Installation Finish

- Click on Finish
- SYCON.net is installed and can be started via Start > All Programs > SYCON.net System Configurator > SYCON.net.

# 5.6 Uninstalling under Windows XP

### Requirements

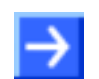

**Note:** You need administrator privileges under Windows<sup>®</sup> XP to uninstall the configuration software SYCON.net from your PCdevice.

### Preparation

In order to uninstall the configuration software SYCON.net:

Close all application programs.

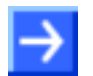

**Note:** Files and folders added by the user will not be deleted by SYCON.net uninstall procedure.

# **Steps for Uninstalling**

1. First start the control panel of Microsoft Windows XP®.

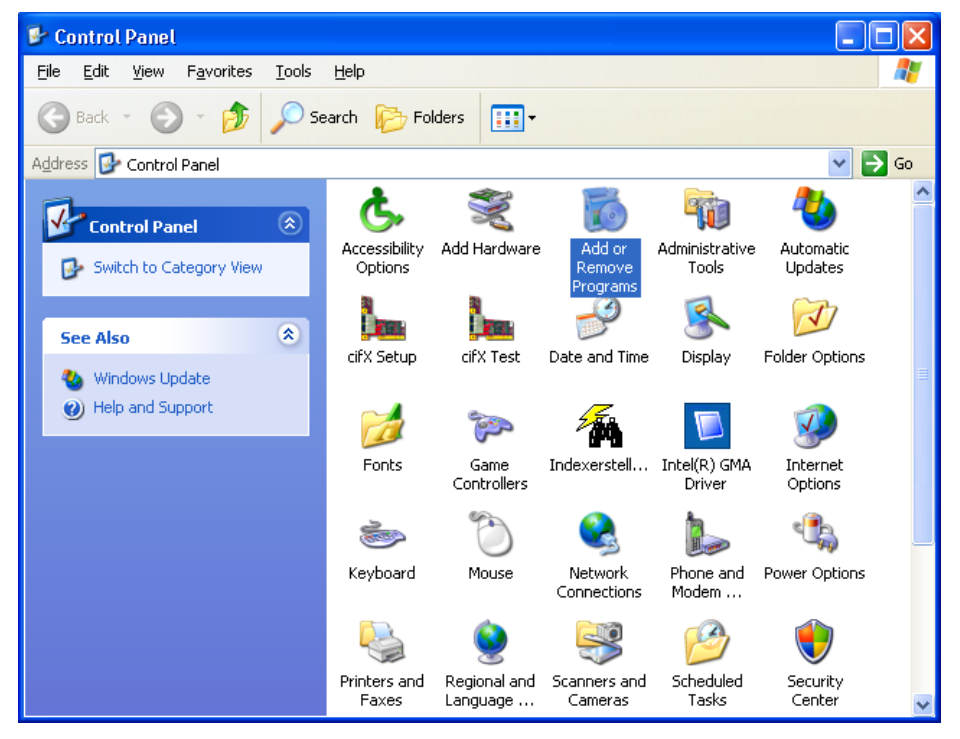

Figure 148: Windows Control Panel - Add or Remove Programs

- > Double click on Add or Remove Programs in order to open the list.
- The window **Add or Remove Programs** for changing and removing Windows programs opens.

| 🐻 Add or Re                 | move Programs                                                 |                       |               |               |   |
|-----------------------------|---------------------------------------------------------------|-----------------------|---------------|---------------|---|
| 5                           | Currently installed programs:                                 | Show up <u>d</u> ates | Sort by: Name |               | * |
| Change or                   | 177<br>                                                       |                       | 5100          | 0120110       | ~ |
| Programs                    | 15                                                            |                       | Size          | 6.68MB        |   |
|                             | 1 <mark>6</mark>                                              |                       | Size          | 10.20MB       |   |
|                             | ۲                                                             |                       | Size          | 27.75MB       |   |
| Add <u>N</u> ew<br>Programs | MB <sup>al</sup>                                              |                       | Size          | 335.00MB      |   |
| riogramo                    | Fntries from other proc                                       | irams                 | Size          | 2.16MB        |   |
|                             |                                                               | , and                 | Size          | 1.69MB        |   |
| Add/Remove                  | 15                                                            |                       | Size          | 0.20MB        |   |
| Components                  | <b>Æ</b>                                                      |                       | Size          | 10.31MB       |   |
|                             | 13                                                            |                       | Size          | 10.13MB       |   |
|                             | a                                                             |                       | Size          | 3.69MB        |   |
| Set Program<br>Access and   |                                                               |                       | Size          | 0.16MB        |   |
| Defaults                    | SYCON.net for netX                                            |                       | Size          | 244.00MB      |   |
|                             | Click here for support information.                           |                       | Used          | <u>rarely</u> |   |
|                             | To change this program or remove it from your computer, click | k Change or Remove.   | Change        | Remove        |   |
|                             | <b>X</b>                                                      |                       | Size          | 7.42MB        |   |
|                             | i号                                                            |                       |               |               |   |
|                             |                                                               |                       | Size          | 0.55MB        | ~ |

Figure 149: Windows – Add or Remove Programs

- > Now search for the entry for **SYCON.net**.
- Click on Remove > to start the uninstalling.
- At first, a confirmation dialog appears:

| Add or l | Remove Programs 🛛 🕅                                                    |
|----------|------------------------------------------------------------------------|
| 2        | Are you sure you want to remove SYCON.net for netX from your computer? |
|          | Yes No                                                                 |

Figure 150: SYCON.net Confirmation Dialog

- Click on Yes in order to perform the uninstalling.
- ✤ Now SYCON.net is being uninstalled. This may take some minutes.

| SYCON.net for netX                                      |
|---------------------------------------------------------|
| Please wait while Windows configures SYCON.net for netX |
| Gathering required information                          |
| Cancel                                                  |

Figure 151: SYCON.net Uninstalling Progress

Nait until SYCON.net has been uninstalled and thus been removed from the PCdevice.

# 5.7 Uninstalling under Windows 7

### Requirements

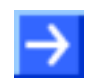

**Note:** You need administrator privileges under Windows<sup>®</sup> 7 to uninstall the configuration software SYCON.net from your PCdevice.

## Preparation

In order to uninstall the configuration software SYCON.net:

Close all application programs.

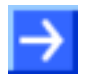

**Note:** Files and folders added by the user will not be deleted by SYCON.net uninstall procedure.

# **Steps for Uninstalling**

1. Open Start

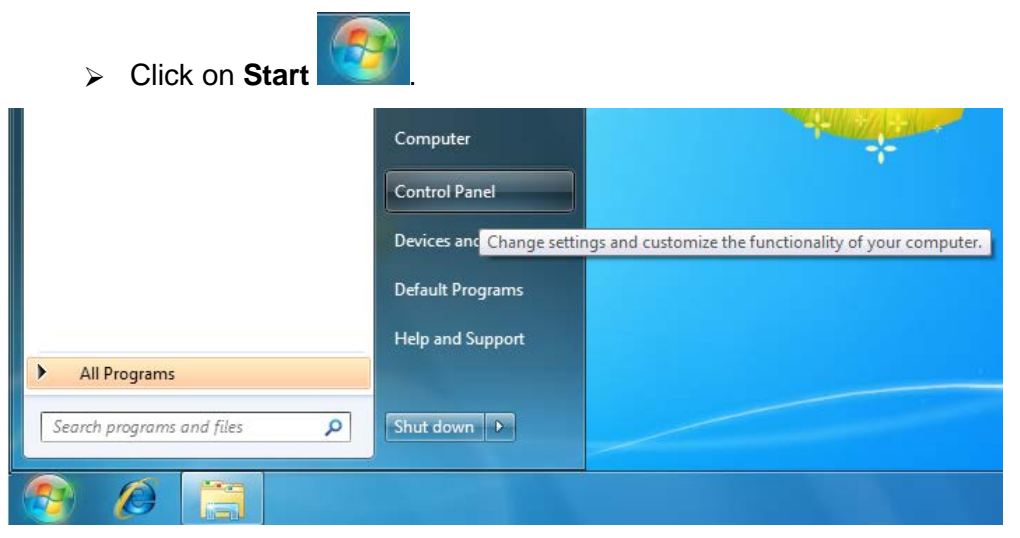

Figure 152: Start > Control Panel

Click on Control Panel.

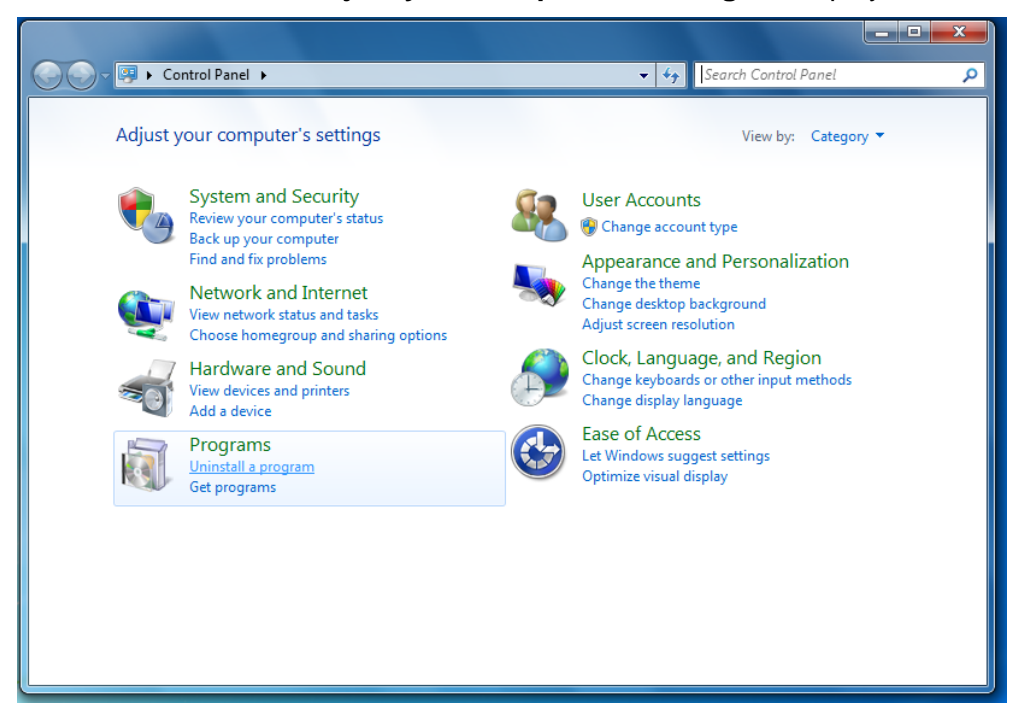

⇒ The window Adjust your computer's settings is displayed.

Figure 153: Window Adjust your Computer's Settings

- 2. Click on Uninstall program.
- ⇒ The window Uninstall or change programs is displayed.

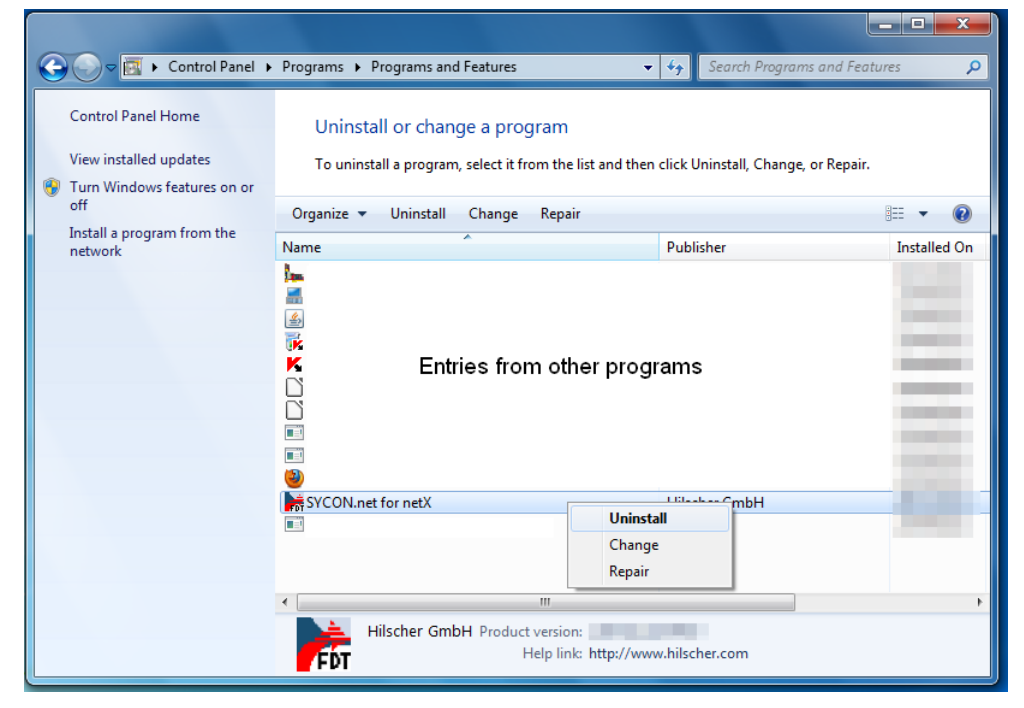

Figure 154: Control Panel - Uninstall or Change Programs

- 3. Uninstalling SYCON.net.
- > Now search for the entry for **SYCON.net**.
- Right click on SYCON.net for netX.
- In the context menu click on Uninstall to start the uninstalling.
- At first, a confirmation dialog appears:

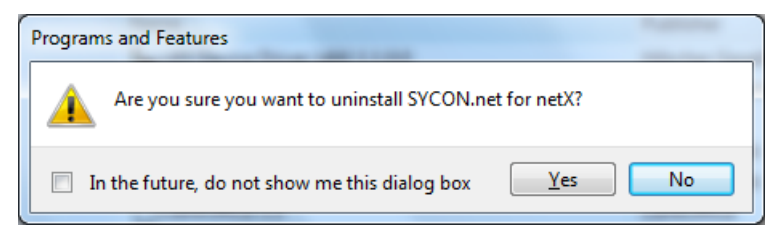

Figure 155: Programs and Features

- Click on Yes in order to perform the uninstalling.
- ✤ Preparing to remove:

| Windows Installer   |        |
|---------------------|--------|
| Preparing to remove |        |
|                     |        |
|                     | Cancel |

Figure 156: Windows Installer - Preparing to Remove

- A Windows<sup>®</sup> safety questions appears.
- > Answer the Windows<sup>®</sup> security question with **Yes**.
- ✤ Now SYCON.net is being uninstalled. This may take some minutes.

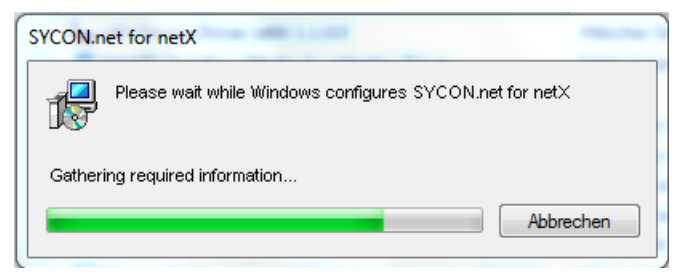

Figure 157: SYCON.net Uninstalling Progress

✤ Wait until SYCON.net has been uninstalled and thus been removed from the PCdevice.

# 5.8 Uninstalling under Windows 8

### Requirements

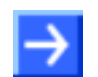

**Note:** You need administrator privileges under Windows<sup>®</sup> 7 to uninstall the configuration software SYCON.net from your PC device.

## Preparation

In order to uninstall the configuration software SYCON.net:

Close all application programs.

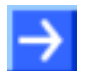

**Note:** Files and folders added by the user will not be deleted by SYCON.net uninstall procedure.

### **Steps for Uninstalling**

- 1. Open Windows<sup>®</sup> 8 Start Screen.
- Press the keys [Ctrl] and [ESC].

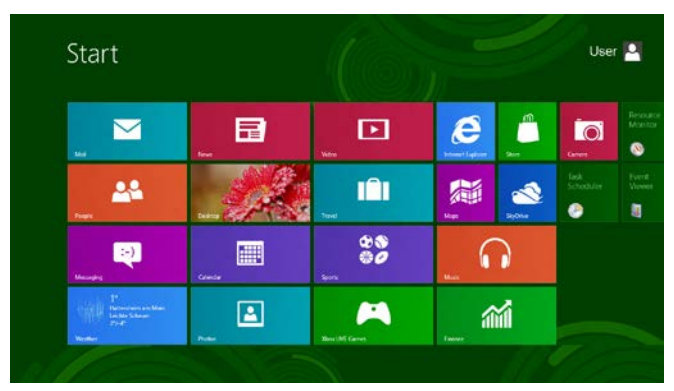

Figure 158: Start Screen Windows 8

- Press the keys [Win] and [F].
- Select **Settings**.
- > Enter Uninstall a program into the search field.

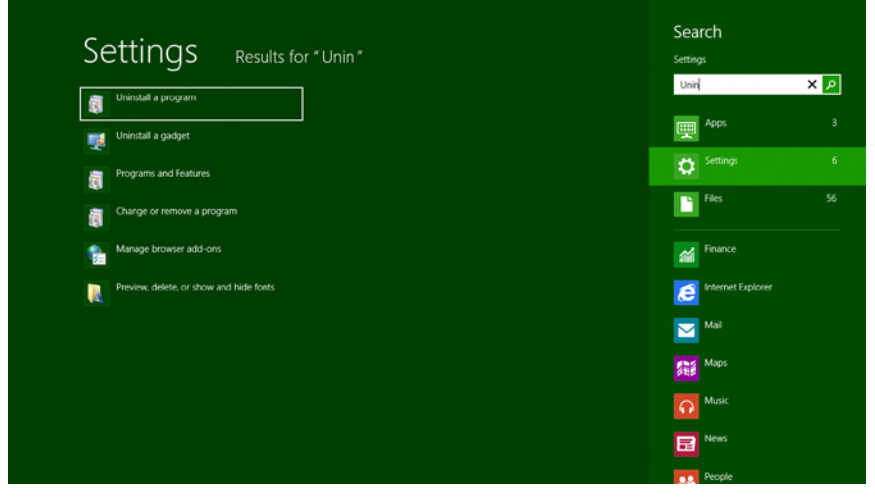

Figure 159: Uninstall a program

- 2. Click on Uninstall program.
- ♣ The window Uninstall or change programs is displayed.

|   | Programs and Features                            |                                                   |                                          |           |      |   |  |
|---|--------------------------------------------------|---------------------------------------------------|------------------------------------------|-----------|------|---|--|
| ۲ | 🕘 🚽 🛧 📷 🕨 Control P                              | anel                                              | ✓ C Search Programs and F                | eatures   | P    |   |  |
|   | Control Panel Home Uninstall or change a program |                                                   |                                          |           |      |   |  |
| 0 | Turn Windows features on or                      | To uninstall a program, select it from the list a | ind then click Uninstall, Change, of Kep | oair.     |      |   |  |
| Ŭ | off                                              | Organize 🕶 Uninstall Change Repair                |                                          | -         | (?)  |   |  |
|   | Install a program from the<br>network            | Name                                              | Publisher                                | Installed | l On | s |  |
|   |                                                  | System Requirements Lab for Intel                 | Husdawg, LLC                             |           |      | Т |  |
|   |                                                  | SYCON.net for netX                                |                                          |           |      |   |  |
|   |                                                  | Ca Change                                         |                                          |           |      |   |  |
|   |                                                  | A Repair                                          |                                          |           |      |   |  |
|   |                                                  |                                                   |                                          |           |      |   |  |
|   |                                                  | Entries from other program                        | ns                                       |           |      |   |  |
|   |                                                  |                                                   |                                          |           |      |   |  |
|   |                                                  |                                                   |                                          |           |      |   |  |
|   |                                                  |                                                   |                                          |           |      |   |  |
|   |                                                  | ٢                                                 |                                          |           |      | > |  |
|   |                                                  | Hilscher GmbH Product version:<br>Help link:      | http://www.hilscher.com                  |           |      |   |  |

Figure 160: Control Panel - Uninstall or Change Programs

- 3. Uninstalling SYCON.net.
- > Now search for the entry for **SYCON.net**.
- Right click on SYCON.net for netX.
- In the context menu click on Uninstall to start the uninstalling.
- At first, a confirmation dialog appears:

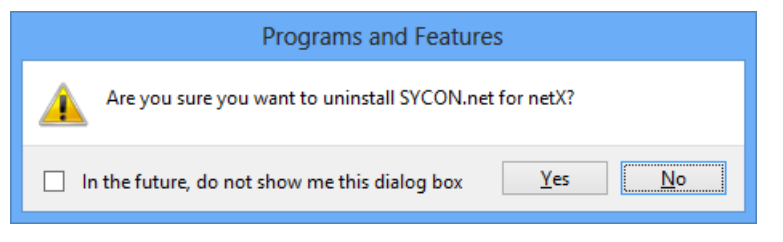

Figure 161: Programs and Features

- Click on Yes in order to perform the uninstalling.
- ✤ Preparing to remove:

| SYCON.net for netX  |
|---------------------|
| Preparing to remove |
| Cancel              |

Figure 162: Windows Installer - Preparing to Remove

- A Windows<sup>®</sup> safety questions appears.
- > Answer the Windows<sup>®</sup> security question with **Yes**.

✤ Now SYCON.net is being uninstalled. This may take some minutes.

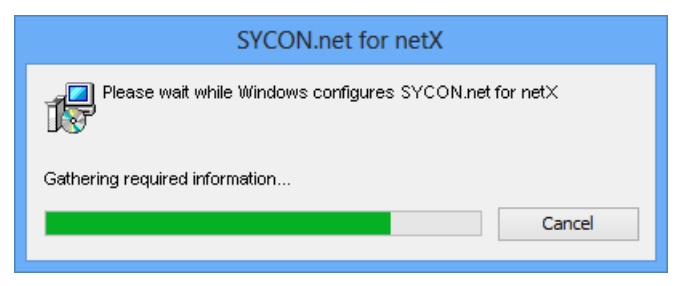

Figure 163: SYCON.net Uninstalling Progress

✤ Wait until SYCON.net has been uninstalled and thus been removed from the PCdevice.

# 5.9 Uninstalling under Windows 10

### Requirements

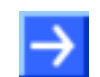

**Note:** You need administrator privileges under Windows<sup>®</sup> 10 to uninstall the configuration software SYCON.net from your PC device.

## Preparation

In order to uninstall the configuration software SYCON.net:

Close all application programs.

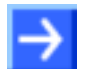

**Note:** Files and folders added by the user will not be deleted by SYCON.net uninstall procedure.

### **Steps for Uninstalling**

1. Open Windows® 10 Start Screen.

| 8                             |         | Alles auf einen Blicl              | k           |          | Spiele und mehr |              |             |
|-------------------------------|---------|------------------------------------|-------------|----------|-----------------|--------------|-------------|
| Most used                     |         | Calendar                           | We spea     | ik Yahoo | £3.             | Groove Music | Movies & TV |
| -                             |         | C<br>Microsoft Edge                | Photos      | O        | 89              |              | 192         |
| Recently added                |         | Sonnig<br>15° <sup>19°</sup><br>6° |             |          | 竇               |              |             |
| OneDrive                      |         | Berlin                             | Phone Compa | 1        | 0               | Z            | 1           |
| ᇑ File Explorer<br>한 Settings |         | Store                              | Skype video |          |                 | OneNote      | Get Office  |
| () Power                      |         |                                    |             |          |                 |              |             |
| 記 All apps                    |         |                                    |             |          |                 |              |             |
| I'm Cortana. Ask me an        | ything. |                                    | () (        | )        | ø               |              |             |

Figure 164: Start Screen Windows 10

- > Select Settings.
- > Enter **Uninstall a program** into the search field.

## SYCON.net

# 120/194

| - | -   |                                                                   |       |   | <br> |
|---|-----|-------------------------------------------------------------------|-------|---|------|
| ← | S   | ettings                                                           |       | - | ×    |
| ঞ | S   | EARCH RESULTS                                                     | Progr |   | ×    |
| ٤ | ŝ   | Default app settings                                              |       |   |      |
| Ę | ŝ   | Add or remove programs                                            |       |   |      |
| Ę | ŝ   | Apps & features                                                   |       |   |      |
| Ę | ŝ   | Choose a default app for each protocol                            |       |   |      |
| ş | ŝ   | Choose a default app for each type of file                        |       |   |      |
| I | ল   | Programs and Features                                             |       |   |      |
|   | ন্থ | Change or remove a program                                        |       |   |      |
|   | ল   | Install a program from the network                                |       |   |      |
| I | ল   | Run programs made for previous versions of Windows                |       |   |      |
| ٤ | ŝ   | Feedback settings                                                 |       |   |      |
|   | 2   | Allow an app through Windows Firewall                             |       |   |      |
| 4 | 9   | See which processes start up automatically when you start Windows |       |   |      |
| I | ল   | Turn Windows features on or off                                   |       |   |      |
|   |     |                                                                   |       |   |      |
|   |     |                                                                   |       |   |      |
|   |     |                                                                   |       |   |      |

Figure 165: Uninstall a program

2. Click on Uninstall program.

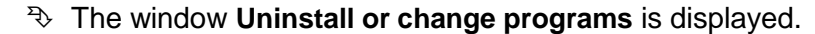

| Programs and Features                                                         |                                                                                                    |                                                                                                    |                                                                                                    |                                                                                                    | — C                                                                                                    | ]    | Х |
|-------------------------------------------------------------------------------|----------------------------------------------------------------------------------------------------|----------------------------------------------------------------------------------------------------|----------------------------------------------------------------------------------------------------|----------------------------------------------------------------------------------------------------|----------------------------------------------------------------------------------------------------|------|---|
| ← → × ↑ ፬ → Control P                                                         | anel > Programs > Programs and Features                                                                                                    |                                                                                                    |                                                                                                    | v Č Se                                                                                                    | earch Programs and Feat                                                                                                    | ures | P |
| Control Panel Home<br>View installed updates<br>👽 Turn Windows features on or | Uninstall or change a program<br>To uninstall a program, select it from the list and the                                                                                                    | en click Uninstall, Change, or Repair.                                                                                                    |                                                                                                    |                                                                                                    |                                                                                                    |      |   |
| off                                                                           | Organize 🔻 Uninstall Change Repair                                                                                                    |                                                                                                    |                                                                                                    |                                                                                                    | = = =<br>= = =                                                                                                    | •    | ? |
| Install a program from the<br>network                                         | Name                                                                                                    | Publisher                                                                                                    | Installed On                                                                                                    | Size                                                                                                    | Version                                                                                                    |      |   |
|                                                                               | <ul> <li>Filip Triticianii</li> <li>Induite Arabia Hander TC - Endenit</li> <li>Induite Arabia Hander TC - Endenit</li> <li>Induite Arabia Hander TC - Endenit</li> <li>Induite Arabia Hander TC - Endenit</li> <li>Respondy Despiration Results, TRiticiani Hyperi</li> <li>Respondy Despiration Results, TRiticiani Hyperi</li> <li>Respiration Results, Triticiani Hyperi</li> <li>Induite Stackas Clinit phil sej</li> <li>Filadite Maintenance Results</li> <li>Filadite Maintenance Results</li> <li>Filadite Maintenance Results</li> <li>Filadite Maintenance Results</li> <li>Filadite Maintenance Results</li> <li>Filadite Maintenance Results</li> <li>Filadity Philip Maintenance Results</li> <li>Filadity Philip Maintenance Results</li> <li>Filadity Philip Maintenance Results</li> <li>Filadity Philip Maintenance Results</li> <li>Filadity Philip Maintenance Results</li> <li>Filadity Philip Maintenance Results</li> <li>Filadity Philip Maintenance Results</li> <li>Filadity Philip Maintenance Results</li> <li>Filadity Philip Maintenance Results</li> <li>Filadity Philip Maintenance Results</li> <li>Filadity Philip Maintenance Results</li> <li>Filadity Philip Maintenance Results</li> <li>Filadity Maintenance Results</li> <li>Filadity Maintenance Results</li> <li>Filadity Philip Maintenance Results</li> </ul> | igan Bastar<br>Adalah Upitanan incarporatad<br>Mittime Heinitechtif fein Belten<br>Daumster<br>Karpendipfich<br>Miccosoft Corporation<br>Heinite<br>Heinite<br>Histopine Belter Corporation<br>Heinigene Bester Corporation<br>Heinigene Bester Corporation | L/10/0877<br>4/30/2977<br>4/30/2977<br>4/30/2017<br>5/30/2017<br>5/30/2017<br>4/3/2017<br>5/30/2017<br>5/30/2017<br>5/30/2017<br>5/30/2017<br>5/30/2017 | 4.13 68<br>41,3 68<br>102 68<br>203 68<br>203 68<br>204 88<br>204 88<br>204 88<br>204 88<br>204 88<br>204 88<br>204 88<br>204 88<br>204 88<br>204 88<br>204 88 | 11.10<br>1.000 1.0005<br>1.0005<br>1.0005<br>1.0007<br>1.0007<br>1 |      |   |
|                                                                               | Hilscher GmbH Product version: 1.400.<br>Help link: http://                                                                                                    | Support link:<br>www.hilscher.c Update information:                                                                                                    | http://www.h                                                                                                    | ilscher.c Size:<br>ilscher.c                                                                                                    | 337 MB                                                                                                    |      |   |
|                                                                               | - PVI                                                                                                    |                                                                                                    |                                                                                                    |                                                                                                    |                                                                                                    |      |   |

Figure 166: Control Panel - Uninstall or Change Programs

- 3. Uninstalling SYCON.net.
- > Now search for the entry for **SYCON.net**.
- Right click on SYCON.net for netX.
- In the context menu click on Uninstall to start the uninstalling.
- ✤ At first, a confirmation dialog appears:

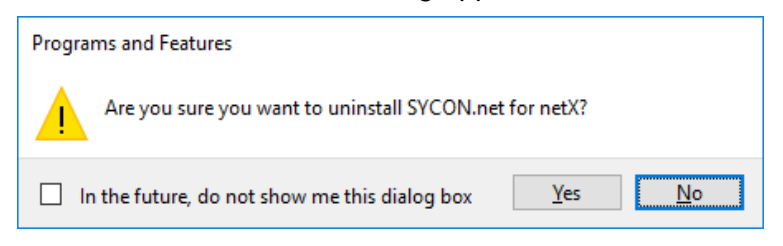

Figure 167: Programs and Features

- Click on Yes in order to perform the uninstalling.
- ✤ Preparing to remove:

| SYCON.net for netX  |        |
|---------------------|--------|
| Preparing to remove |        |
|                     | Cancel |

Figure 168: Windows Installer - Preparing to Remove

- A Windows<sup>®</sup> safety questions appears.
- > Answer the Windows<sup>®</sup> security question with **Yes**.
- ✤ Now SYCON.net is being uninstalled. This may take some minutes.

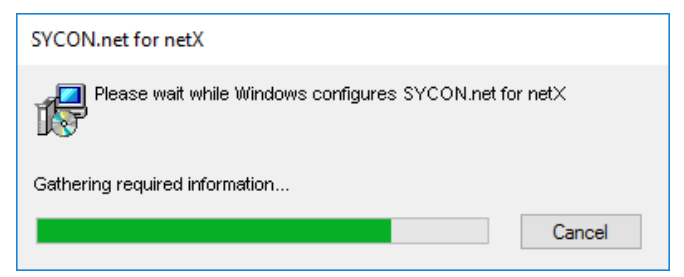

Figure 169: SYCON.net Uninstalling Progress

✤ Wait until SYCON.net has been uninstalled and thus been removed from the PCdevice.

# 6 netX Configuration Tool

# 6.1 System Requirements

The system requirements listed below are valid for the Slave configuration tool **netX Configuration Tool**:

- PC with 586-, Pentium<sup>®</sup> processor or higher
- Windows<sup>®</sup> XP, Windows<sup>®</sup> Vista (32-Bit) SP2, Windows<sup>®</sup> 7 (32- and 64-Bit) SP1, Windows<sup>®</sup> 8 (32- and 64-Bit), Windows<sup>®</sup> 10 (32- and 64-Bit)
- Administrator privilege required for installation
- Free space on hard disk: 50 MByte
- USB (optional)
- RAM: min. 256 MByte
- Graphics resolution: min 1024 x 768 pixels
- Keyboard and mouse
- In order to download the product DVD, you need an Internet access.

# 6.2 Online Help

The netX Configuration Tool contains an integrated online help facility.

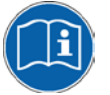

A description of the user interface of the configuration program netX Configuration Tool and for configuration and diagnosis of Slave devices cifX, comX and netJACK using this tool, see the Operating Instruction Manual netX Configuration Tool, Configuration of Hilscher netX based Slave Devices (available as online help in netX Configuration Tool)

To open the online help in netX Configuration Tool, click on Help or press the F1 key.

# 6.3 Installation under Windows XP

## Requirement

First install the cifX Device Driver and then start the netX Configuration Tool setup program.

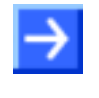

**Note:** You need administrator privileges under Windows<sup>®</sup> XP to install the Slave configuration tool netX Configuration Tool on your PC.

**Note:** If an older version of netX Configuration Tool is already installed on your system, uninstall it first before you install the new version.

### Preparation

- 1. Close all application programs on the system and download the Communication Solutions DVD as a ZIP-file to the local hard disk of your PC and unpack it.
- 2. Double-click the Communication-Solutions.exe file in the root directory of the DVD to open the Autostart menu.
- ♣ The startup screen **Communication Solutions** is displayed.

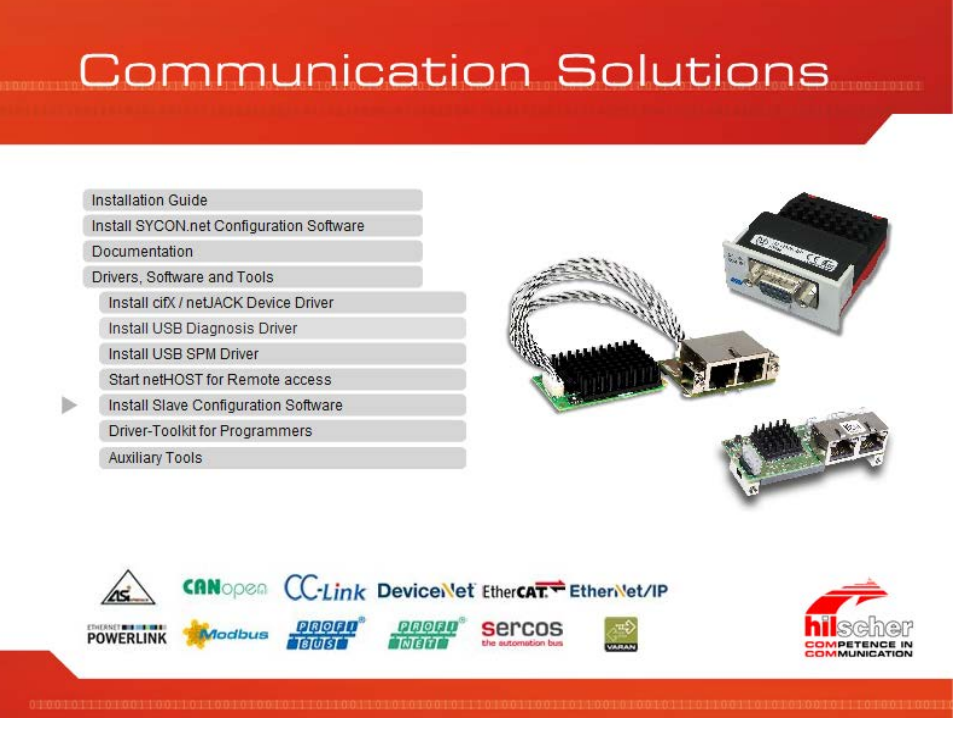

Figure 170: Start the Installation for the Slave Configuration Tool netX Configuration Tool

Click on Drivers, Software and Tools > Install Slave Configuration Software.

Or:

- Open on the Communication Solutions DVD the directory [drive letter]:\Tools\Slave Configuration Tool\ and start the netXConfigurationUtility\_Setup.exe file by a double click.
- ✤ The netX Configuration Tool installation setup is started.

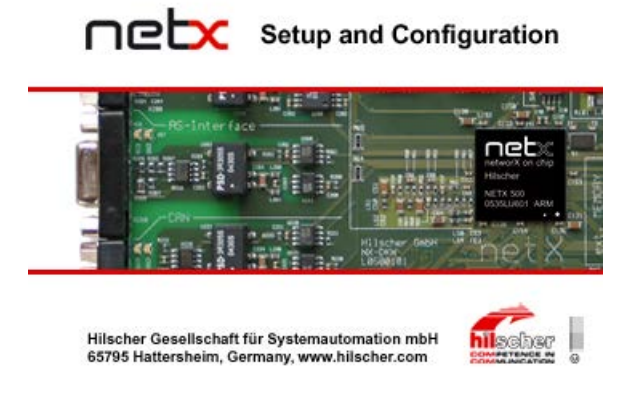

Figure 171: netX Setup and Configuration

# **Installation Steps**

- 3. netX Configuration Tool Setup Wizard
- ♣ The **netX Configuration Tool Setup Wizard** is displayed.

| 🕫 netX Configuration Tool V1.x                                                                                                    |
|----------------------------------------------------------------------------------------------------|
| Welcome to the netX Configuration Tool V1.x<br>Setup Wizard                                                                                                    |
| The installer will guide you through the steps required to install netX Configuration Tool V1.x on your computer.                                                                                                    |
| WARNING: This computer program is protected by copyright law and international treaties.<br>Unauthorized duplication or distribution of this program, or any portion of it, may result in severe civil<br>or criminal penalties, and will be prosecuted to the maximum extent possible under the law. |
| Cancel < Back Next>                                                                                                    |

Figure 172: netX Configuration Tool Setup Wizard

Click on Next.

- 4. Select Installation Folder
- ⇒ Select Installation Folder is displayed.

| 🕏 netX Configuration Tool V1.x                                                                               |
|----------------------------------------------------------------------------------------------------|
| Select Installation Folder                                                                                   |
| The installer will install netX Configuration Tool $\forall 1.x$ to the following folder.                    |
| To install in this folder, click "Next". To install to a different folder, enter it below or click "Browse". |
| Eolder:<br>C\Programme\Hilscher GmbH\netX Configuration Tool V1.x \ Browse<br>Disk Cost                      |
| Install netX Configuration Tool $\forall 1.x$ for yourself, or for anyone who uses this computer:            |
| ⊙ Everyone                                                                                                   |
| O Just <u>m</u> e                                                                                            |
| Cancel < Back Next>                                                                                          |

Figure 173: netX Configuration Tool Setup Wizard

- Click on Next, to install the folder indicated under Folder.
   Or:
- To install a different folder, enter under Folder a different folder and click on Next.

Or:

- > To install a different folder, click on **Browse**.
- ✤ Browse for Folder is displayed.

| r Folder 🛛 🔀                                             |
|----------------------------------------------------------|
| netX Configuration Tool V1.x                             |
|                                                          |
|                                                          |
|                                                          |
|                                                          |
|                                                          |
| C\Programme\Hilscher GmbH\netX Configuration Tool V1.x \ |
| OK Cancel                                                |
|                                                          |

Figure 174: Browse for Folder

Select a folder and click on **OK**.

- 5. Check Disk Space
- Click on **Disk Cost**, to check which drive provides the required space for the installation.

| d netX Configura                                        | tion Tool V1.x | Disk Space | ×          |
|---------------------------------------------------------|----------------|------------|------------|
| The list below includes th<br>each drive's available ar | to, along with |            |            |
| Volume                                                  | Disk Size      | Available  | Required 🔼 |
| (A:                                                     | 0KB            | 0KB        | 0KB        |
| C:                                                      | 58GB           | 42GB       | 28MB 🗧     |
| D:                                                      | 68GB           | 45GB       | OKB        |
| I III E:                                                | 100GB          | 17GB       | ОКВ 📃      |
| , ₽F:                                                   | 40GB           | 11GB       | 0KB        |
| 🖵 🖵 G:                                                  | 90GB           | 11GB       | 0KB        |
| _ <b>⊋</b> H:                                           | 80GB           | 20GB       | 0KB        |
| <b>Q</b> 1:                                             | 40GB           | 2473MB     | OKB 🥁      |
|                                                         | 100CB          | 10CB       |            |
| <                                                       |                |            | 2          |
|                                                         |                |            | ОК         |

Figure 175: Disk Space

- Check the disk space of the drives and close the **Disk Space** window via **OK**.
- 6. Starting Installation

| 🕏 netX Configuration Tool V                                                              | 1.x                |                   |                        |
|------------------------------------------------------------------------------------------|--------------------|-------------------|------------------------|
| Confirm Installation                                                                     |                    |                   | hilscher<br>Estimation |
| The installer is ready to install netX Config<br>Click "Next" to start the installation. | guration Tool ∨1.x | on your computer. |                        |
|                                                                                          | Cancel             | < <u>B</u> ack    | <u>N</u> ext >         |

Figure 176: Confirm Installation

- Click on Next, to start the installation.
- 7. Installation Progress
- <sup>™</sup> netX Configuration Tool is being installed.

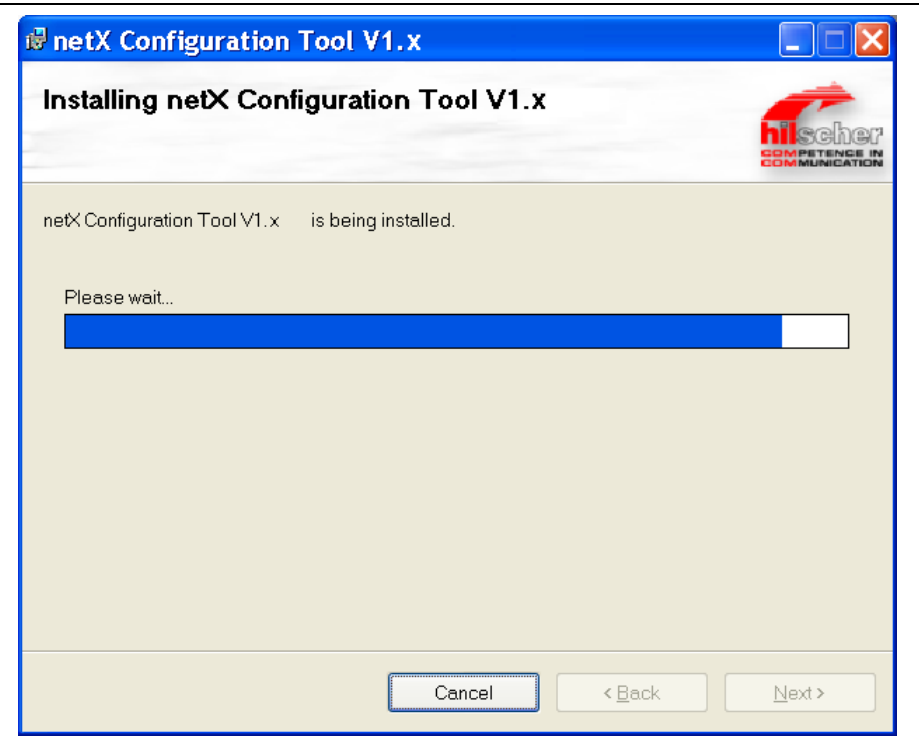

Figure 177: netX Configuration Tool - Installation Progress

- > Wait until the installation has been completed.
- 8. Installation Complete
- ✤ The netX Configuration Tool installation is complete.

| 🕏 netX Configuration                                   | Tool V1.x                        |              |
|--------------------------------------------------------|----------------------------------|--------------|
| Installation Complet                                   | le                               |              |
| netX Configuration Tool V1.x<br>Click "Close" to exit. | has been successfully installed. |              |
|                                                        | Cancel                           | < Back Close |

Figure 178: netX Configuration Tool - Installation complete

- > Click on **Close**, to finish the installation.
- ♣ netX Configuration Tool is installed and can be started via Start > Programs > Hilscher GmbH > netX Configuration Tool.

# 6.4 Installation under Windows 7

## Requirement

First install the cifX Device Driver and then start the netX Configuration Tool setup program.

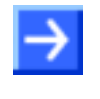

**Note:** You need administrator privileges under Windows<sup>®</sup> 7 to install the Slave configuration tool netX Configuration Tool on your PC.

**Note:** If an older version of netX Configuration Tool is already installed on your system, uninstall it first before you install the new version.

### Preparation

- Close all application programs on the system and download the Communication Solutions DVD as a ZIP-file to the local hard disk of your PC and unpack it.
- 2. Double-click the Communication-Solutions.exe file in the root directory of the DVD to open the Autostart menu.
- ♣ The startup screen **Communication Solutions** is displayed.

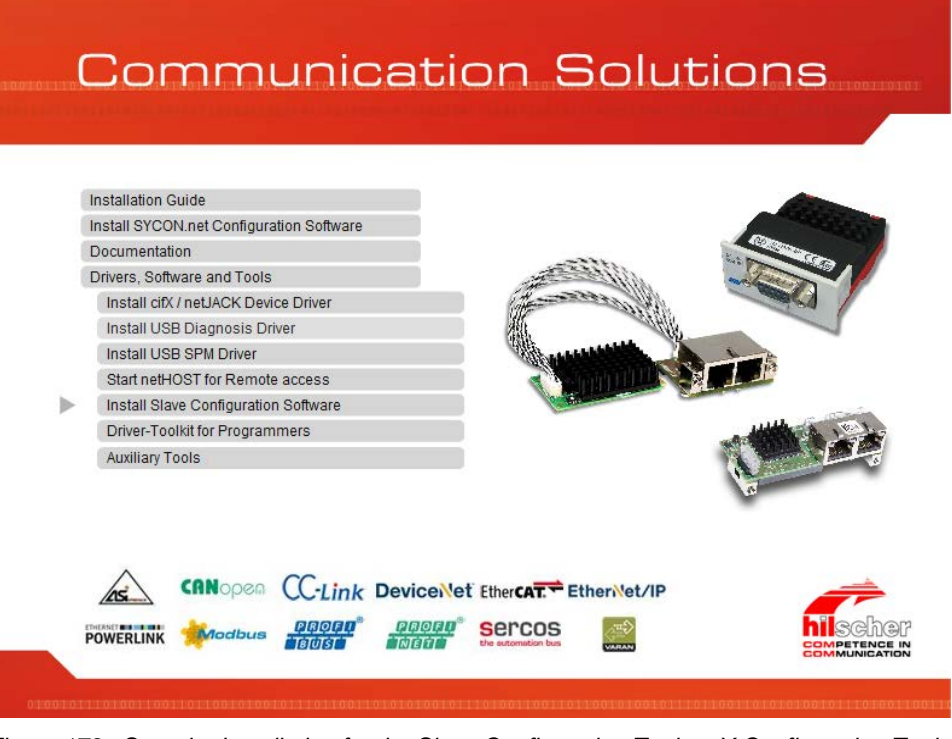

Figure 179: Start the Installation for the Slave Configuration Tool netX Configuration Tool

Click on Drivers, Software and Tools > Install Slave Configuration Software.

Or:

Open on the Communication Solutions DVD the directory [drive letter]:\Tools\Slave Configuration Tool\ and start the netXConfigurationUtility\_Setup.exe file by a double-click.

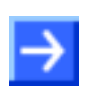

**Note:** Reduce the number of Windows<sup>®</sup> safety questions by running the setup via **Run as Administrator**. You also need administrator rights to uninstall the software.

Right click on the SYCONnet netX setup.exe file and then click on Run as Administrator.

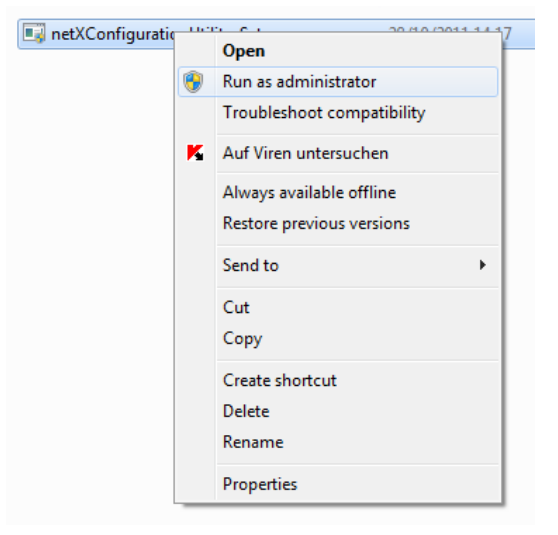

Figure 180: SYCONnet netX setup.exe - Run as Administrator

- > Answer the Windows<sup>®</sup> security question with **Yes**.
- ✤ The netX Configuration Tool installation setup is started.

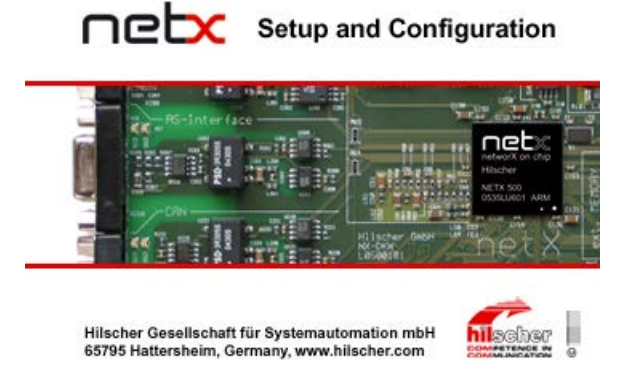

Figure 181: netX Setup and Configuration

### **Installation Steps**

- 3. netX Configuration Tool Setup Wizard
- The **netX Configuration Tool Setup Wizard** is displayed.

| Welcome to the net?<br>Setup Wizard                    | < Configuration <sup>-</sup>   | Fool V1.x                  | Ische<br>MPETENCE |
|--------------------------------------------------------|--------------------------------|----------------------------|-------------------|
| The installer will guide you through<br>your computer. | ) the steps required to instal | netX Configuration Tool V1 | .x on             |
|                                                        |                                |                            |                   |
|                                                        |                                |                            |                   |

Figure 182: netX Configuration Tool Setup Wizard

- Click on Next.
- 4. Select Installation Folder
- Select Installation Folder is displayed.

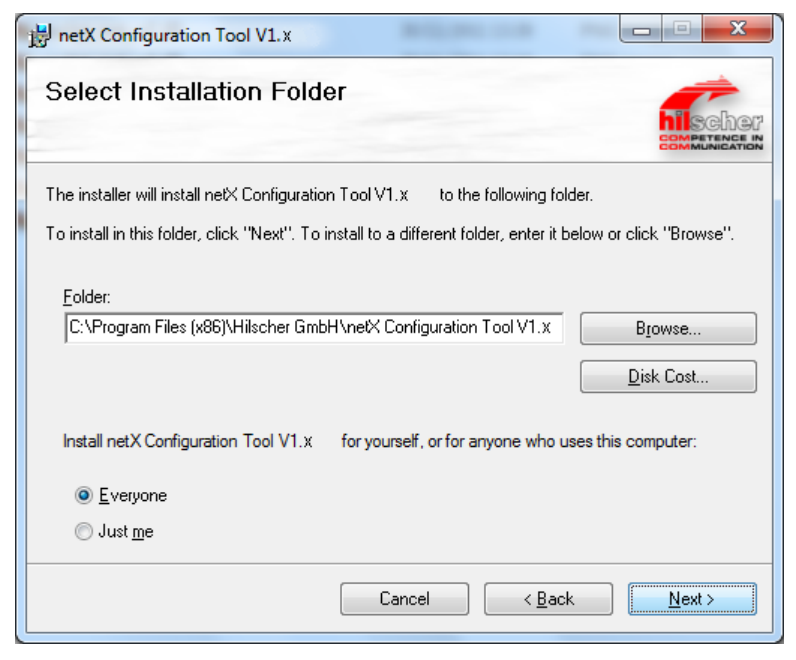

Figure 183: netX Configuration Tool Setup Wizard

Click on Next, to install the folder indicated under Folder.

Or:

To install a different folder, enter under Folder a different folder and click on Next.

Or:

- > To install a different folder, click on **Browse**.
- >> Browse for Folder is displayed.

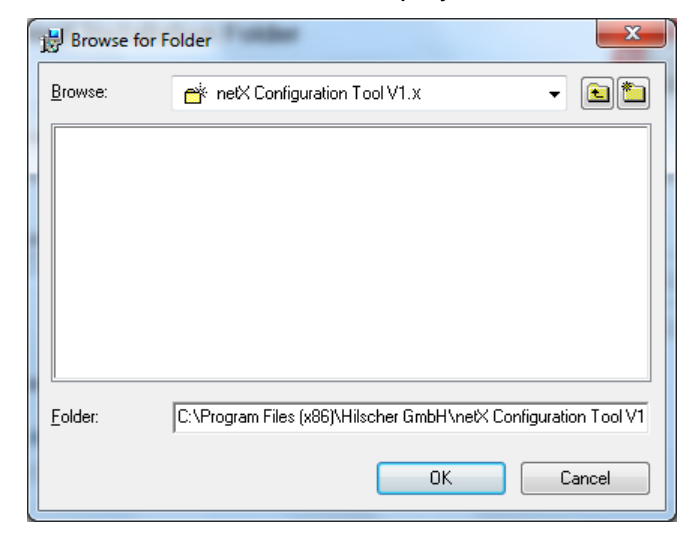

Figure 184: Browse for Folder

- Select a folder and click on OK.
- > Answer the Windows<sup>®</sup> security question with **Yes**.
- 5. Check Disk Space
- Click on **Disk Cost**, to check which drive provides the required space for the installation.

| H netX Configuration Tool V1.x Disk Space           |                                                               |                         |                  |  |  |
|-----------------------------------------------------|---------------------------------------------------------------|-------------------------|------------------|--|--|
| The list below includes<br>each drive's available a | the drives you can install netX C<br>and required disk space. | Configuration Tool V1.3 | K to, along with |  |  |
| Volume                                              | Disk Size                                                     | Available               | Required         |  |  |
| (A:                                                 | OKB                                                           | 0KB                     | 0KB              |  |  |
| <b>O</b> C:                                         | 292GB                                                         | 265GB                   | 28MB             |  |  |
| D:                                                  | 292GB                                                         | 285GB                   | OKB              |  |  |
| •                                                   | m                                                             |                         | 4                |  |  |
|                                                     |                                                               |                         | ОК               |  |  |

Figure 185: Disk Space

Check the disk space of the drives and close the **Disk Space** window via **OK**.

Confirm Installation

The installer is ready to install netX Configuration Tool V1.x

Output
Output
Output
Output
Output
Output
Output
Output
Output
Output
Output
Output
Output
Output
Output
Output
Output
Output
Output
Output
Output
Output
Output
Output
Output
Output
Output
Output
Output
Output
Output
Output
Output
Output
Output
Output
Output
Output
Output
Output
Output
Output
Output
Output
Output
Output
Output
Output
Output
Output
Output
Output
Output
Output
Output
Output
Output
Output
Output
Output
Output
Output
Output
Output
Output
Output
Output
Output
Output
Output
Output
Output
Output
Output
Output
Output
Output
Output
Output
Output
Output
Output
Output
Output
Output
Output
Output
Output
Output
Output
Output
Output
Output
Output
Output
Output
Output
Output
Output
Output
Output
Output
Output
Output
Output
Output
Output
Output
Output
Output
Output
Output
Output
Output
Output
Output
Output
Output
Output
Output
Output
Output
Output
Output
Output
Output
Output
Output
Output
Output
Output
Output
Output
Output
Output
Output
Output
Output
Output
Output
Output
Output
Output
Output
Output
Output
Output
Output
Output
Output
Output
Output
Output
Output
Output
Output
Output
Output
Output
Output
Output
Output
Output
Output
Output
Output
Output
Output
Output
Output
Output
Output
Output
Output
Output
Output
Output
Output
Output
Output
Output
Output
Output
Output
Output
Output
Output
Output
Output
Output
Output
Output
Output
Output
Output
Output
Output
Output
Output
Output
Output
Output
Output
Output
Output
Output
Output
Output
Output
Output
Output
Output
Output
Output
Output
Output
Output
Output
Output
Output
Output
Output
Output
Output
Output
Output
Output
Output
Output
Output
Output
Output
Output
Output
Output
Output
Output
Output
Output
Output
Output
Output
Output
Output
Output
Output
Output
Output
Output
Output
Output
Output
Output
Output
Output
Output
Output
Output
Output
Output
Output
Output
Output
Output
Output
Output
Output
Output
Output
Output
Output
Output
Output
Output
Output
Output
Output
Output
Output
Output

### 6. Starting Installation

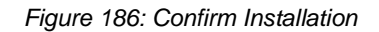

- > Click on **Next**, to start the installation.
- 7. Installation Progress
- ✤ netX Configuration Tool is being installed.

| netX Configuration Tool \    | /1.x 000            |                               |
|------------------------------|---------------------|-------------------------------|
| Installing netX Co<br>V1.x   | nfiguration Tool    | Companyed and a sector        |
| netX Configuration Tool V1.x | is being installed. |                               |
| Please wait                  |                     |                               |
|                              |                     |                               |
|                              |                     |                               |
|                              |                     |                               |
|                              |                     |                               |
|                              | Cancel              | < <u>B</u> ack <u>N</u> ext > |

Cancel

< <u>B</u>ack

<u>N</u>ext >

Figure 187: netX Configuration Tool - Installation Progress

Wait until the installation has been completed.

- 8. Installation Complete
- ✤ The netX Configuration Tool installation is complete.

| netX Configuration Tool V                              | 1.x                              |          |
|--------------------------------------------------------|----------------------------------|----------|
| Installation Comple                                    | ete                              |          |
| netX Configuration Tool V1.x<br>Click "Close" to exit. | has been successfully installed. |          |
|                                                        | Cancel < Ba                      | ck Close |

Figure 188: netX Configuration Tool - Installation complete

- Click on **Close**, to finish the installation.
- NetX Configuration Tool is installed and can be started via Start > All Programs > Hilscher GmbH > netX Configuration Tool.

# 6.5 Installation under Windows 8

## Requirement

First install the cifX Device Driver and then start the netX Configuration Tool setup program.

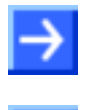

**Note:** You need administrator privileges under Windows<sup>®</sup> 8 to install the Slave configuration tool netX Configuration Tool on your PC.

**Note:** If an older version of netX Configuration Tool is already installed on your system, uninstall it first before you install the new version.

### Preparation

- Close all application programs on the system and download the Communication Solutions DVD as a ZIP-file to the local hard disk of your PC and unpack it.
- 2. Double-click the Communication-Solutions.exe file in the root directory of the DVD to open the Autostart menu.
- ✤ The startup screen Communication Solutions is displayed.

| SYCON.net Configuration Software |                                                                                                    |                                                                                                    |                                                                                                    | A Side                                                                                                    |
|----------------------------------|----------------------------------------------------------------------------------------------------|----------------------------------------------------------------------------------------------------|----------------------------------------------------------------------------------------------------|----------------------------------------------------------------------------------------------------|
|                                  |                                                                                                    |                                                                                                    |                                                                                                    | L ROMAN                                                                                                    |
| entation                         |                                                                                                    | 1555                                                                                                    | . 157.                                                                                                    | Carlo and and and                                                                                                    |
| Software and Loois               |                                                                                                    | 1                                                                                                    | alle                                                                                                    |                                                                                                    |
| II CITA / THEDACK Device Driver  |                                                                                                    | all.                                                                                                    | 11411                                                                                                    | 100                                                                                                    |
| II USB Diagnosis Driver          |                                                                                                    | (Alle                                                                                                    | Adding the                                                                                                    |                                                                                                    |
| notuceT for Remote access        |                                                                                                    | AREA                                                                                                    |                                                                                                    |                                                                                                    |
| Il Slove Configuration Software  |                                                                                                    |                                                                                                    |                                                                                                    |                                                                                                    |
| r Stave Configuration Soltware   |                                                                                                    | (Lease                                                                                                    |                                                                                                    | with a way                                                                                                    |
| ion Toole                        |                                                                                                    |                                                                                                    |                                                                                                    |                                                                                                    |
| aly rools                        |                                                                                                    |                                                                                                    |                                                                                                    | A CONTRACTOR                                                                                                    |
|                                  |                                                                                                    |                                                                                                    |                                                                                                    | 0                                                                                                    |
|                                  |                                                                                                    |                                                                                                    |                                                                                                    |                                                                                                    |
|                                  |                                                                                                    |                                                                                                    |                                                                                                    |                                                                                                    |
|                                  | Software and Tools<br>II clfX / neUACK Device Driver<br>II USB Diagnosis Driver<br>II USB SPM Driver<br>netHOST for Remote access<br>II Slave Configuration Software<br>r-Toolkit for Programmers<br>ary Tools | Software and Tools<br>II clfX / netJACK Device Driver<br>II USB Diagnosis Driver<br>II USB SPM Driver<br>netHOST for Remote access<br>II Slave Configuration Software<br>r-Toolkit for Programmers<br>ary Tools | Software and Tools II clfX / netJACK Device Driver II USB Diagnosis Driver II USB SPM Driver netHOST for Remote access II Slave Configuration Software r-Toolkit for Programmers any Tools | Software and Tools II clfX / netJACK Device Driver II USB Diagnosis Driver II USB SPM Driver netHOST for Remote access II Slave Configuration Software r-Toolkit for Programmers any Tools |

Figure 189: Start the Installation for the Slave Configuration Tool netX Configuration Tool

Click on Drivers, Software and Tools > Install Slave Configuration Software.

Or:

Open on the Communication Solutions DVD the directory [drive letter]:\Tools\Slave Configuration Tool\ and start the netXConfigurationUtility\_Setup.exe file by a double-click.

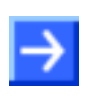

**Note:** Reduce the number of Windows<sup>®</sup> safety questions by running the setup via **Run as Administrator**. You also need administrator rights to uninstall the software.

Right click on the SYCONnet netX setup.exe file and then click on Run as Administrator.

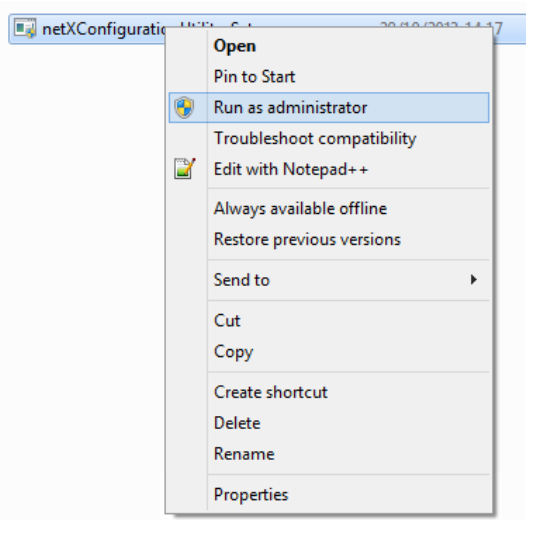

Figure 190: SYCONnet netX setup.exe - Run as Administrator

- > Answer the Windows<sup>®</sup> security question with **Yes**.
- ✤ The netX Configuration Tool installation setup is started.

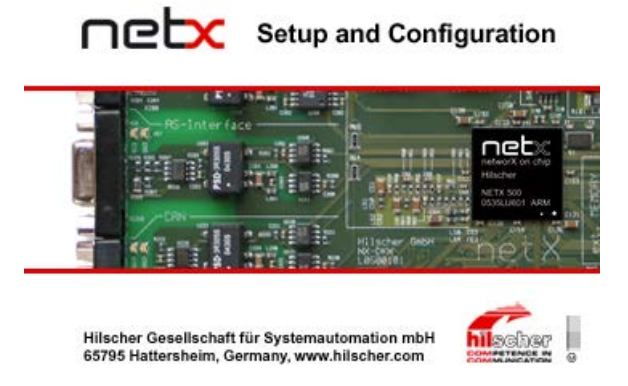

Figure 191: netX Setup and Configuration

### **Installation Steps**

- 3. netX Configuration Tool Setup Wizard
- The **netX Configuration Tool Setup Wizard** is displayed.

| ₿                                                            | netX Configuration Tool V1.x                                                                                                    |                                           | ×                            |
|--------------------------------------------------------------|----------------------------------------------------------------------------------------------------|-------------------------------------------|------------------------------|
| Welcome to<br>Setup Wiza                                     | o the netX Configuration Tool V1.×<br>ard                                                                                                    | COMPACT NO.                               | Cher<br>TENCE IN<br>NICATION |
| The installer will gu<br>your computer.                      | uide you through the steps required to install netX Configuration                                                                                                    | Tool∨1.x o                                | n                            |
| WARNING: This o<br>Unauthorized dupl<br>or criminal penaltie | computer program is protected by copyright law and international<br>lication or distribution of this program, or any portion of it, may res<br>as, and will be prosecuted to the maximum extent possible under | l treaties.<br>sult in severe<br>the law. | : civil                      |
|                                                              | Cancel < Back                                                                                                    | Next                                      | >                            |

Figure 192: netX Configuration Tool Setup Wizard

- Click on Next.
- 4. Select Installation Folder
- Select Installation Folder is displayed.

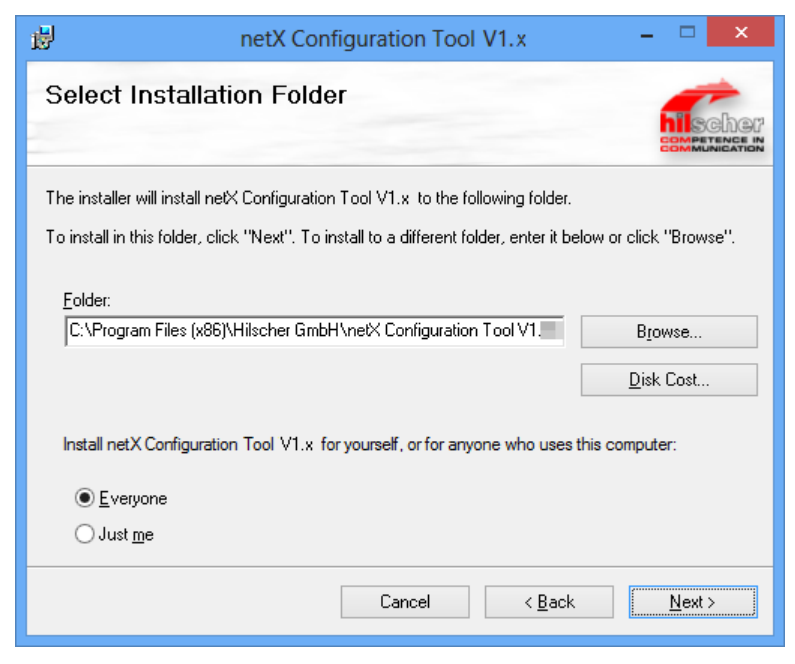

Figure 193: netX Configuration Tool Setup Wizard

Click on **Next**, to install the folder indicated under **Folder**.

Or:

To install a different folder, enter under Folder a different folder and click on Next.

Or:

- > To install a different folder, click on **Browse**.
- <sup>№</sup> Browse for Folder is displayed.

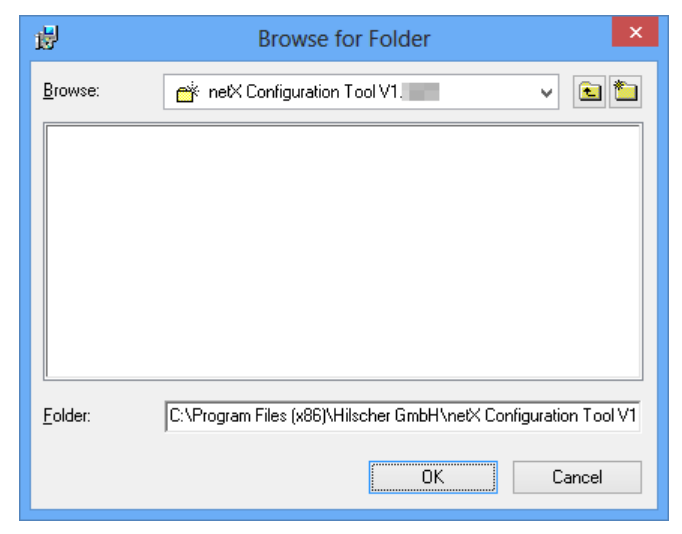

Figure 194: Browse for Folder

- Select a folder and click on OK.
- > Answer the Windows<sup>®</sup> security question with **Yes**.
- 5. Check Disk Space
- Click on **Disk Cost**, to check which drive provides the required space for the installation.

| <b>ë</b>                            | netX Configu                                      | ration Tool V1                      | .x Disk Spac          | e ×            |
|-------------------------------------|---------------------------------------------------|-------------------------------------|-----------------------|----------------|
| The list below i<br>each drive's av | ncludes the drives you<br>vailable and required d | i can install netX Co<br>isk space. | nfiguration Tool V1.x | to, along with |
| Volume                              | Disk Size                                         | Available                           | Required              | Difference     |
| <b>A</b> :                          | 0KB                                               | 0KB                                 | 0KB                   | 0KB            |
|                                     | 194GB                                             | 170GB                               | 37MB                  | 170GB          |
| 🗇 D:                                | 270GB                                             | 270GB                               | 0KB                   | 270GB          |
|                                     |                                                   |                                     |                       |                |
|                                     |                                                   |                                     |                       |                |
|                                     |                                                   |                                     |                       | OK             |

Figure 195: Disk Space

Check the disk space of the drives and close the **Disk Space** window via **OK**.

| ₿                             | netX Configuration Tool V1.x                                                                     | - 🗆 🗙                  |
|-------------------------------|--------------------------------------------------------------------------------------------------|------------------------|
| Confirm                       | Installation                                                                                     | ESCHOR<br>EMPETENCE IN |
| The installer<br>Click "Next" | is ready to install netX Configuration Tool V1.x on your computer.<br>to start the installation. |                        |
|                               | Cancel < <u>B</u> ack                                                                            | Next >                 |

6. Starting Installation

Figure 196: Confirm Installation

- > Click on **Next**, to start the installation.
- 7. Installation Progress
- P→ netX Configuration Tool is being installed.

| 1 <b>1</b> 1      | netX Configuration Tool V1.x          | - 🗆 🗙          |
|-------------------|---------------------------------------|----------------|
| Installir<br>V1.x | ng netX Configuration Tool            | COMPETENCE IN  |
| netX Configu      | uration Tool V1.x is being installed. |                |
| Please wa         | sit                                   |                |
|                   | Cancel < Back                         | <u>N</u> ext > |

Figure 197: netX Configuration Tool - Installation Progress

> Wait until the installation has been completed.

- 8. Installation Complete
- ✤ The netX Configuration Tool installation is complete.

| 1                            | netX Configuration Tool V1.x                                     | - 🗆 🗙         |
|------------------------------|------------------------------------------------------------------|---------------|
| Installa                     | ation Complete                                                   | Competence in |
| netX Config<br>Click ''Close | uration Tool V1.x has been successfully installed.<br>" to exit. |               |
|                              | Cancel < <u>B</u> ack                                            | Close         |

Figure 198: netX Configuration Tool - Installation complete

- > Click on **Close**, to finish the installation.
- NetX Configuration Tool is installed and can be started via Start > All Programs > Hilscher GmbH > netX Configuration Tool.

# 6.6 Installation under Windows 10

## Requirement

First install the cifX Device Driver and then start the netX Configuration Tool setup program.

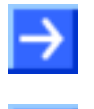

**Note:** You need administrator privileges under Windows<sup>®</sup> 10 to install the Slave configuration tool netX Configuration Tool on your PC.

**Note:** If an older version of netX Configuration Tool is already installed on your system, uninstall it first before you install the new version.

### Preparation

- Close all application programs on the system and download the Communication Solutions DVD as a ZIP-file to the local hard disk of your PC and unpack it.
- 2. Double-click the Communication-Solutions.exe file in the root directory of the DVD to open the Autostart menu.
- ♣ The startup screen **Communication Solutions** is displayed.

| ( | Installation Guide Install SYCON.net Configuration Software |                 |
|---|-------------------------------------------------------------|-----------------|
|   | Documentation                                               | , and an and an |
|   | Drivers, Software and Tools                                 | Core Manager    |
|   | Install CIX / netJACK Device Driver                         |                 |
|   | Install USB Diagnosis Driver                                |                 |
|   | Check part UCCT for Demote access                           |                 |
|   | Statt HetHUST for Remote access                             |                 |
| 1 | Driver Toolkit for Programmere                              | Hills of Hills  |
|   | Auxilian Toole                                              |                 |
|   | Auxiliary roots                                             | N N             |
|   |                                                             | 0               |
|   |                                                             |                 |
|   |                                                             |                 |

Figure 199: Start the Installation for the Slave Configuration Tool netX Configuration Tool

Click on Drivers, Software and Tools > Install Slave Configuration Software.

Or:

Open on the Communication Solutions DVD the directory [drive letter]:\Tools\Slave Configuration Tool\ and start the netXConfigurationUtility\_Setup.exe file by a double-click.

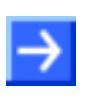

**Note:** Reduce the number of Windows<sup>®</sup> safety questions by running the setup via **Run as Administrator**. You also need administrator rights to uninstall the software.

Right click on the SYCONnet netX setup.exe file and then click on Run as Administrator.

| netXConfigurationUtility_Setup |                                                       |     |
|--------------------------------|-------------------------------------------------------|-----|
|                                | Open                                                  |     |
|                                | 💡 Run as administrator                                |     |
|                                | Troubleshoot compatibility                            | - 1 |
|                                | Pin to Start                                          |     |
|                                | 7-Zip                                                 | >   |
|                                | CRC SHA                                               | >   |
|                                | Fuhren Sie die Überprufung mit Windows Defender durch |     |
|                                | K Auf Viren untersuchen                               | -   |
|                                | 🎉 In die Quarantäne verschieben                       |     |
|                                | Pin to taskbar                                        |     |
|                                | Restore previous versions                             |     |
|                                | Send to                                               | >   |
|                                | Cut                                                   |     |
|                                | Сору                                                  |     |
|                                | Create shortcut                                       |     |
|                                | Delete                                                |     |
|                                | Rename                                                |     |
|                                | Properties                                            |     |

Figure 200: SYCONnet netX setup.exe - Run as Administrator

- > Answer the Windows<sup>®</sup> security question with **Yes**.
- ✤ The netX Configuration Tool installation setup is started.

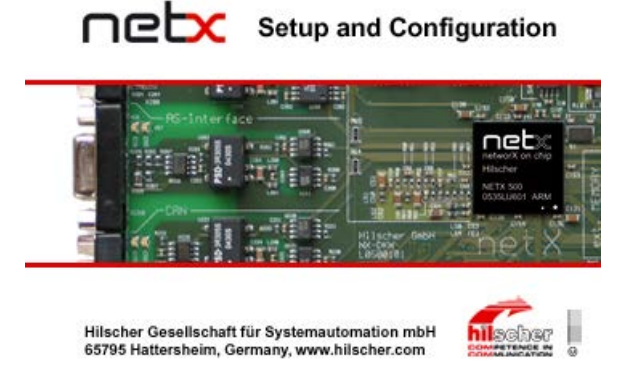

Figure 201: netX Setup and Configuration

### **Installation Steps**

- 3. netX Configuration Tool Setup Wizard
- The netX Configuration Tool Setup Wizard is displayed.

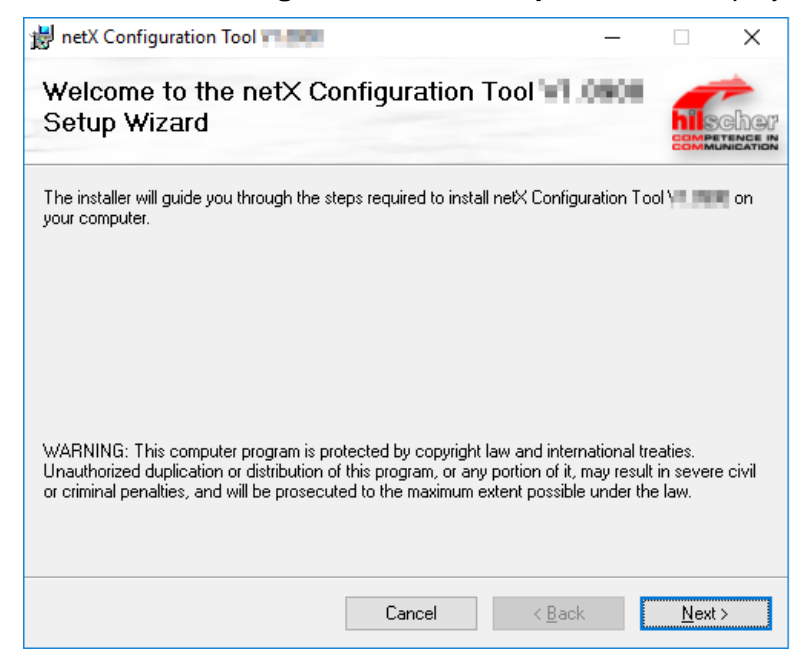

Figure 202: netX Configuration Tool Setup Wizard

- Click on Next.
- 4. Select Installation Folder
- Select Installation Folder is displayed.

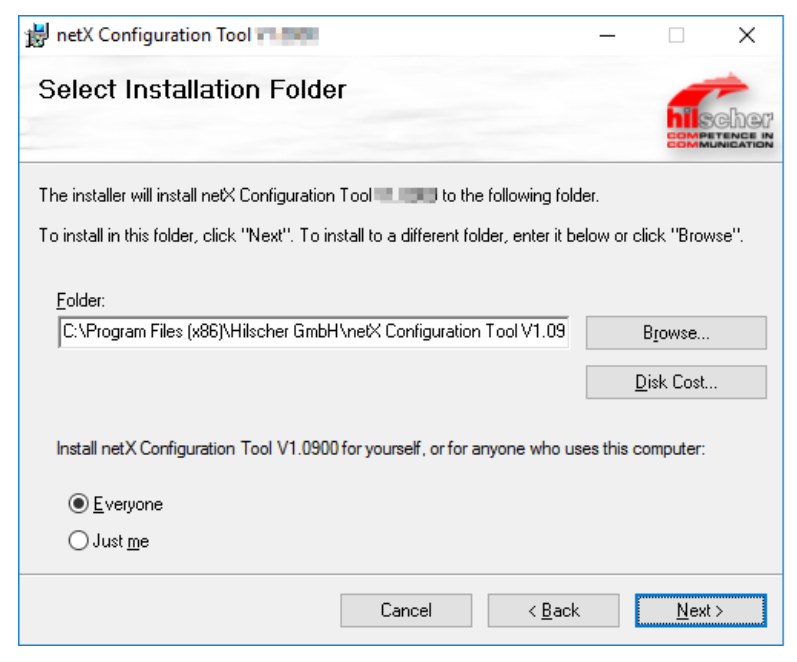

Figure 203: netX Configuration Tool Setup Wizard

Click on **Next**, to install the folder indicated under **Folder**.

Or:

To install a different folder, enter under Folder a different folder and click on Next.

Or:

- > To install a different folder, click on **Browse**.
- <sup>™</sup> Browse for Folder is displayed.

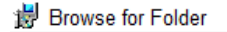

| <u>B</u> rowse: | 📸 netX Configuration Tool V1. 🔍 🖌 🖆                             |
|-----------------|-----------------------------------------------------------------|
|                 |                                                                 |
|                 |                                                                 |
|                 |                                                                 |
|                 |                                                                 |
|                 |                                                                 |
|                 |                                                                 |
| <u>F</u> older: | C:\Program Files (x86)\Hilscher GmbH\netX Configuration Tool V1 |
|                 | OK Cancel                                                       |

Figure 204: Browse for Folder

- Select a folder and click on **OK**.
- > Answer the Windows<sup>®</sup> security question with **Yes**.
- 5. Check Disk Space
- Click on **Disk Cost**, to check which drive provides the required space for the installation.

| netX Configuration Tool                                                                                                    |           |           |          |            |  |
|----------------------------------------------------------------------------------------------------|-----------|-----------|----------|------------|--|
| The list below includes the drives you can install netX Configuration Tool <b>and the state</b> to, along with each drive's available and required disk space. |           |           |          |            |  |
| Volume                                                                                                    | Disk Size | Available | Required | Difference |  |
| ■A:                                                                                                    | OKB       | 0KB       | 0KB      | 0KB        |  |
| C:                                                                                                    | 194GB     | 170GB     | 37MB     | 170GB      |  |
| 💷 D:                                                                                                    | 270GB     | 270GB     | OKB      | 270GB      |  |
|                                                                                                    |           |           |          |            |  |
|                                                                                                    |           |           |          |            |  |
|                                                                                                    |           |           |          |            |  |
|                                                                                                    |           |           |          |            |  |
|                                                                                                    |           |           |          | OK         |  |

Figure 205: Disk Space

Check the disk space of the drives and close the **Disk Space** window via **OK**.

### 6. Starting Installation

| 😸 netX Configuration Tool 👘 👘 🦳 —                                               |              | × |
|---------------------------------------------------------------------------------|--------------|---|
| Confirm Installation                                                            | hils<br>COMM |   |
| The installer is ready to install netX Configuration Tool 💶 📰 on your computer. |              |   |
| Click "Next" to start the installation.                                         |              |   |
|                                                                                 |              |   |
|                                                                                 |              |   |
|                                                                                 |              |   |
|                                                                                 |              |   |
|                                                                                 |              |   |
|                                                                                 |              |   |
|                                                                                 |              |   |
| Cancel < <u>B</u> ack                                                           | <u>N</u> ext | > |

Figure 206: Confirm Installation

- Click on **Next**, to start the installation.
- 7. Installation Progress
- P→ netX Configuration Tool is being installed.

| 岃 netX Configuration Tool                                  | -            |              | × |
|------------------------------------------------------------|--------------|--------------|---|
| Installing netX Configuration Tool                         |              | hils         |   |
| netX Configuration Tool <b>17 page</b> is being installed. |              |              |   |
| Please wait                                                |              | _            |   |
| Cancel                                                     | <u>B</u> ack | <u>N</u> ext | > |

Figure 207: netX Configuration Tool - Installation Progress

> Wait until the installation has been completed.
- 8. Installation Complete
- ✤ The netX Configuration Tool installation is complete.

| netX Configuration Tool           |                        |                | - |               | ×   |
|-----------------------------------|------------------------|----------------|---|---------------|-----|
| Installation Complete             |                        |                |   |               | che |
| netX Configuration Tool 🐂 💶 has b | een successfully insta | led.           |   |               |     |
| Click "Close" to exit.            |                        |                |   |               |     |
|                                   |                        |                |   |               |     |
|                                   |                        |                |   |               |     |
|                                   |                        |                |   |               |     |
|                                   |                        |                |   |               |     |
|                                   |                        |                |   |               |     |
|                                   |                        |                |   |               |     |
|                                   |                        |                |   |               |     |
|                                   |                        |                |   |               |     |
|                                   | Cancel                 | < <u>B</u> ack | C | <u>C</u> lose | 9   |

Figure 208: netX Configuration Tool - Installation complete

- Click on **Close**, to finish the installation.
- NetX Configuration Tool is installed and can be started via Start > All Programs > Hilscher GmbH > netX Configuration Tool.

## 6.7 Uninstalling under Windows XP

### Requirements

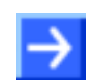

**Note:** You need administrator privileges under Windows<sup>®</sup> XP to uninstall the Slave configuration tool netX Configuration Tool from your PC.

### Preparation

In order to uninstall the Slave configuration tool netX Configuration Tool:

Close all application programs.

### **Steps for Uninstalling**

1. First start the control panel of Microsoft Windows XP®.

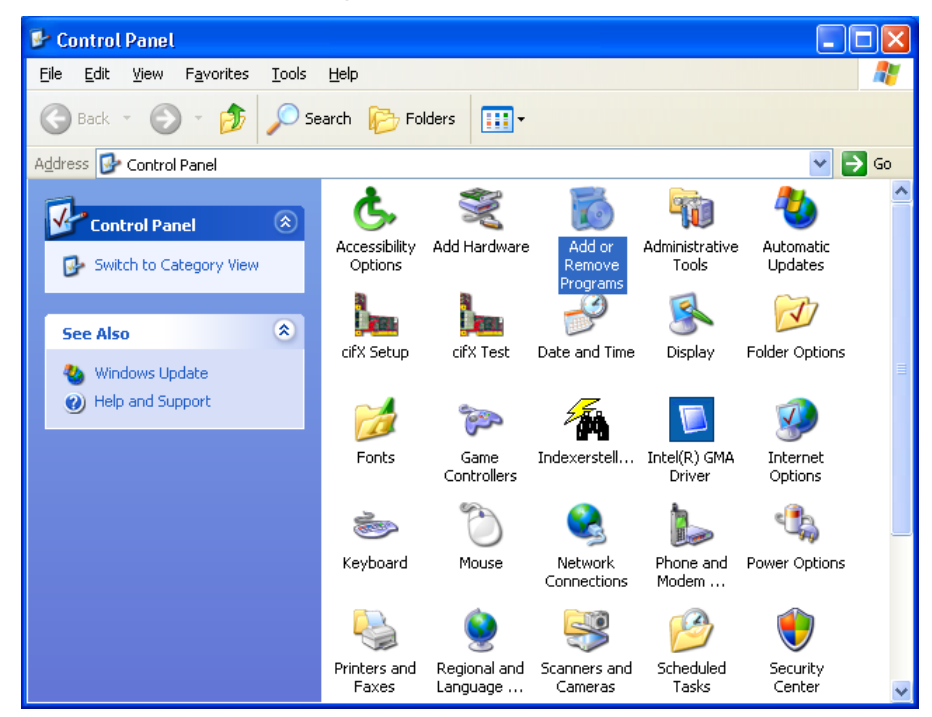

Figure 209: Windows Control Panel - Add or Remove Programs

> Double click on Add or Remove Programs in order to open the list.

✤ The window Add or Remove Programs for changing and removing Windows programs opens.

| 🐻 Add or Rei                             | nove Programs                                                                   |               |                    |
|------------------------------------------|---------------------------------------------------------------------------------|---------------|--------------------|
|                                          | Currently installed programs:                                                   | Sort by: Name | *                  |
| C <u>h</u> ange or<br>Remove<br>Programs | C.                                                                              | Size          | 6.68MB             |
|                                          | <b>स</b><br>अव                                                                  | Size          | 10.20MB<br>27.75MB |
| Add <u>N</u> ew<br>Programs              | 15'                                                                             | Size          | 335.00MB           |
| -                                        | B Entries from other programs                                                   | Size          | 2.16MB             |
| <u> </u>                                 | <u></u>                                                                         | Size          | 1.69MB             |
| Add/Remove<br>Windows                    | 50<br>50                                                                        | Size          | 0.20MB             |
| Components                               |                                                                                 | Size          | 10.31MB            |
|                                          | <b>a</b>                                                                        | Size          | 10.13MB            |
|                                          |                                                                                 | Size          | 3.69MB             |
| Set Program<br>Access and                | <b>ä</b>                                                                        | Size          | 0.16MB             |
| Deraults                                 | Թ netX Configuration Tool V1.x                                                  | Size          | <u>15,63 MB</u>    |
|                                          | Click here for support information.                                             | Used          | rarely             |
|                                          | To change this program or remove it from your computer, click Change or Remove. | Change        | Remove             |
|                                          | 23                                                                              | Size          | 7.42MB             |
|                                          |                                                                                 | Size          | 0.55MB 🐱           |

Figure 210: Windows – Add or Remove Programs

- Now search for the entry for netX Configuration Tool.
- Click on **Remove >** to start the uninstalling.
- At first, a confirmation box for safety purposes appears:

|   | X                                                                               |
|---|---------------------------------------------------------------------------------|
| ? | Are you sure you want to remove netX Configuration Tool V.x from your computer? |
|   | <u>Y</u> es <u>N</u> o                                                          |

Figure 211: netX Configuration Tool Confirmation Box

- > Click on **Yes** in order to perform the uninstalling.
- Now netX Configuration Tool is being uninstalled. This may take some minutes.

| netX Configuration Tool V1.x |
|------------------------------|
|                              |
|                              |
|                              |
| Cancel                       |

Figure 212: netX Configuration Tool Uninstalling Progress

Nait until netX Configuration Tool has been uninstalled and thus been removed from the PC.

## 6.8 Uninstalling under Windows 7

### Requirements

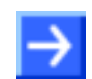

**Note:** You need administrator privileges under Windows<sup>®</sup> 7 to uninstall the Slave configuration tool netX Configuration Tool from your PC.

### Preparation

In order to uninstall the Slave configuration tool netX Configuration Tool:

Close all application programs.

### **Steps for Uninstalling**

1. Open Start

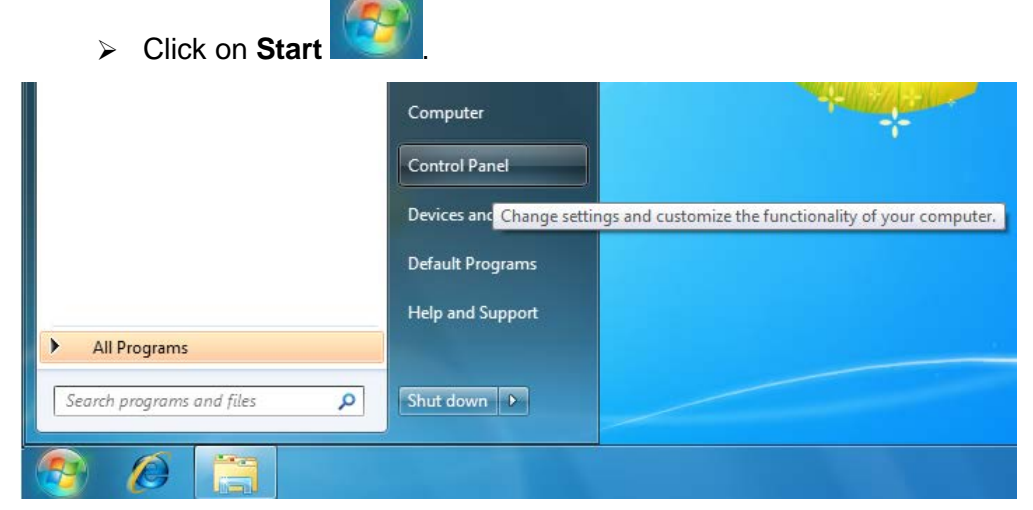

Figure 213: Start > Control Panel

Click on Control Panel.

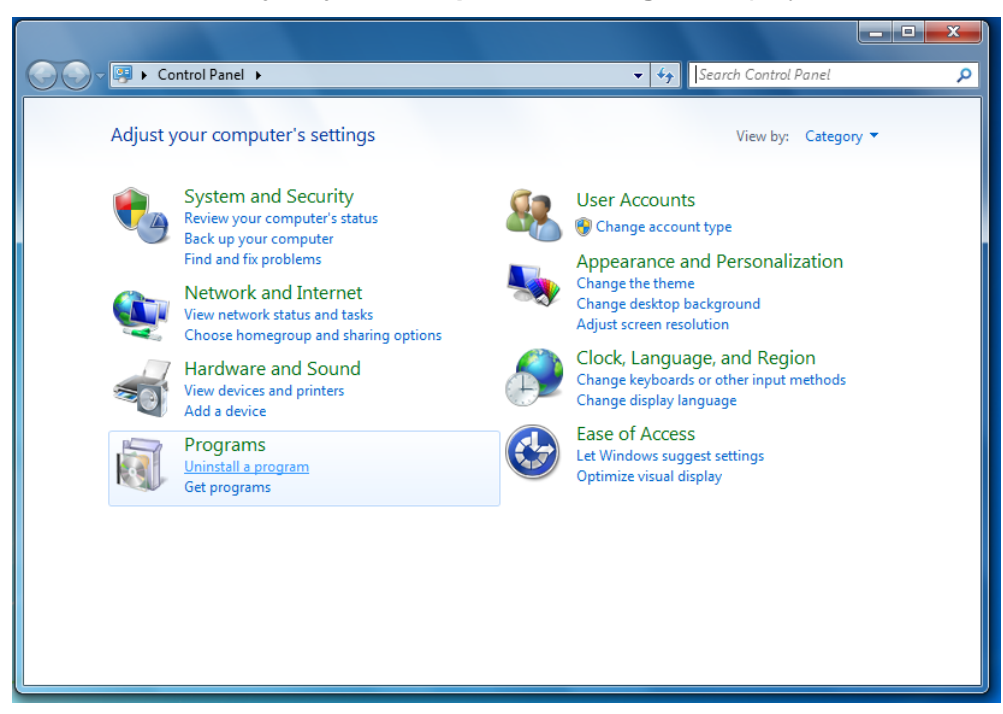

♣ The window **Adjust your computer's settings** is displayed.

Figure 214: Window Adjust your Computer's Settings

- 2. Click on Uninstall program.
- ⇒ The window Uninstall or change programs is displayed.

| G → 🖾 → Control Panel →                                                       | Programs   Programs and Features                                                     | <b>▼ 4</b> 9 | Search Programs o     | and Features                                                       | Q                                                                                               |
|-------------------------------------------------------------------------------|--------------------------------------------------------------------------------------|--------------|-----------------------|--------------------------------------------------------------------|-------------------------------------------------------------------------------------------------|
| Control Panel Home<br>View installed updates<br>😵 Turn Windows features on or | Uninstall or change a program<br>To uninstall a program, select it from the list and | then click U | Ininstall, Change, or | Repair.                                                            |                                                                                                 |
| off                                                                           | Organize 🕶 Uninstall Change Repair                                                   |              |                       | ·<br>·                                                             | • 🕡                                                                                             |
| Install a program from the<br>network                                         | Name                                                                                 | Publi        | sher                  | Inst                                                               | talled On                                                                                       |
|                                                                               | Entries from other pro                                                               | ograms       |                       | 10/<br>22/<br>23/<br>25/<br>23/<br>23/<br>23/<br>23/<br>23/<br>23/ | 11/2011<br>08/2011<br>09/2011<br>08/2011<br>08/2011<br>09/2011<br>09/2011<br>09/2011<br>09/2011 |
|                                                                               | netX Configuration Tool V1.x                                                         | Hiles        | har GmbH              | 30/                                                                | 11/2011                                                                                         |
|                                                                               | POT                                                                                  | Unin         | stall                 | 29/                                                                | 11/2011                                                                                         |
|                                                                               |                                                                                      | Char         | ige<br>ir             | 23/                                                                | 09/2011                                                                                         |
|                                                                               |                                                                                      | кера         |                       |                                                                    |                                                                                                 |
|                                                                               | Hilscher GmbH Product version: 1.<br>Help link: www.                                 | hilscher.com | n                     |                                                                    | F                                                                                               |

Figure 215: Control Panel - Uninstall or Change Programs

- 3. Uninstalling netX Configuration Tool.
- Now search for the entry for netX Configuration Tool.
- Right click on netX Configuration Tool.
- > In the context menu click on **Uninstall** to start the uninstalling.

At first, a confirmation dialog appears:

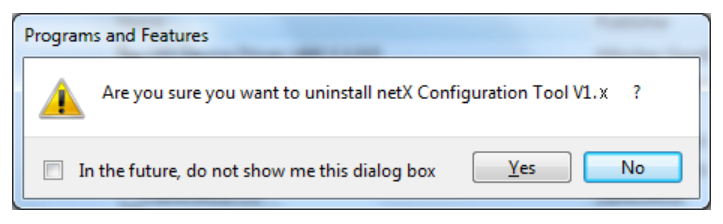

Figure 216: Programs and Features

> Click on **Yes** in order to perform the uninstalling.

### ✤ Preparing to remove:

| Windows Installer   |        |
|---------------------|--------|
| Preparing to remove |        |
|                     | Cancel |

Figure 217: Windows Installer - Preparing to remove

- A Windows<sup>®</sup> safety questions appears.
- Click in the Windows<sup>®</sup> security question on Yes.
- Now netX Configuration Tool is being uninstalled. This may take some minutes.

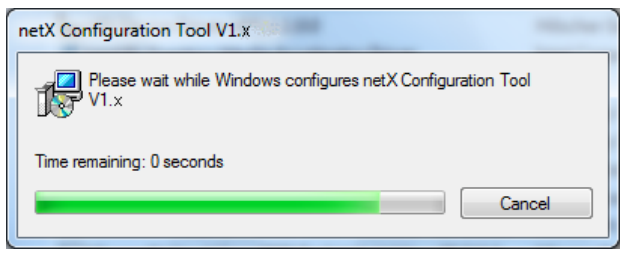

Figure 218: netX Configuration Tool Uninstalling Progress

✤ Wait until netX Configuration Tool has been uninstalled and thus been removed from the PC.

## 6.9 Uninstalling under Windows 8

### Requirements

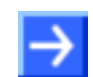

**Note:** You need administrator privileges under Windows<sup>®</sup> 8 to uninstall the Slave configuration tool netX Configuration Tool from your PC.

### Preparation

In order to uninstall the Slave configuration tool netX Configuration Tool:

Close all application programs.

### **Steps for Uninstalling**

- 1. Open Windows® 8 Start Screen.
- Press the keys [Ctrl] and [ESC].

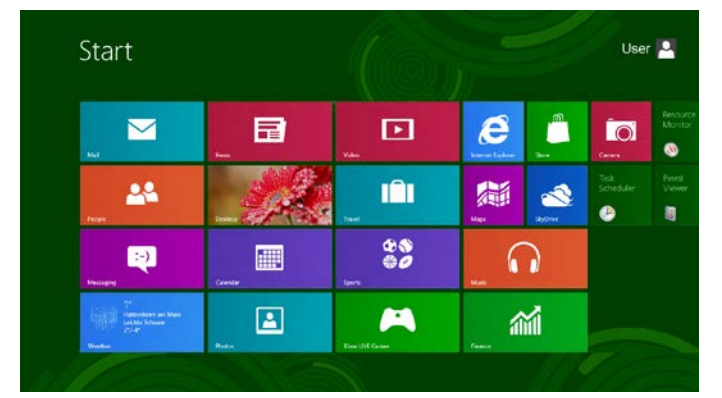

Figure 219: Start Screen Windows 8

- Press the keys [Win] and [F].
- > Select Settings.
- > Enter **Uninstall a program** into the search field.

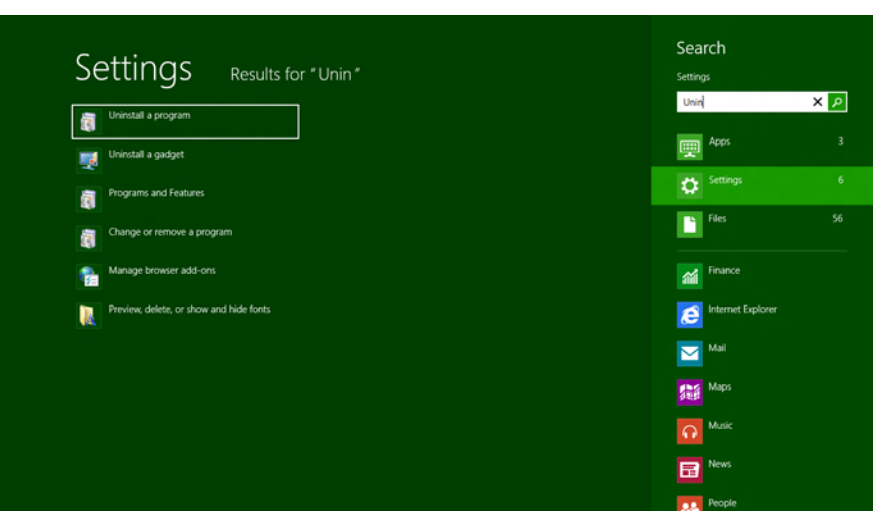

Figure 220: Uninstall a program

- 2. Click on Uninstall program.
- The window Uninstall or change programs is displayed.

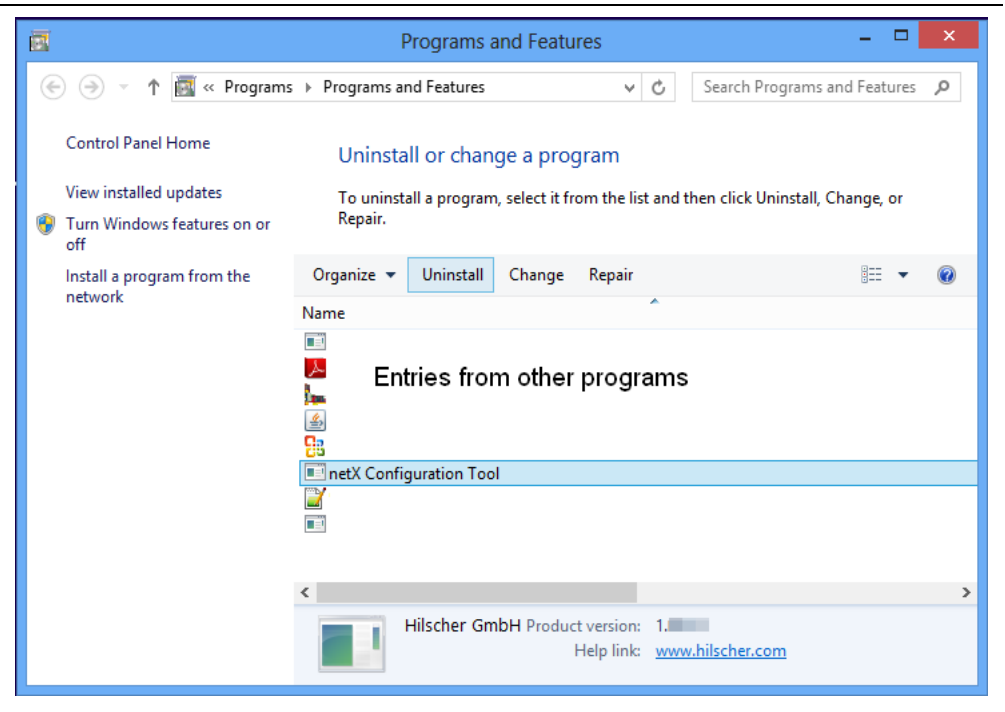

Figure 221: Control Panel - Uninstall or Change Programs

- 3. Uninstalling netX Configuration Tool.
- Now search for the entry for netX Configuration Tool.
- Right click on netX Configuration Tool.
- In the context menu click on Uninstall to start the uninstalling.
- ✤ At first, a confirmation dialog appears:

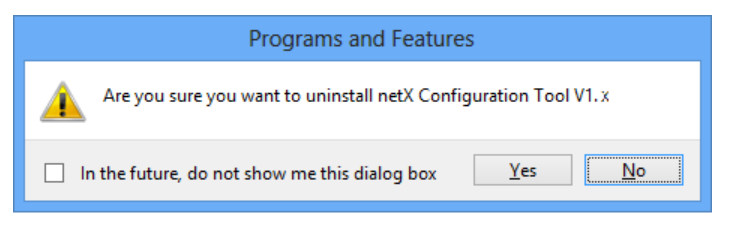

Figure 222: Programs and Features

- Click on Yes in order to perform the uninstalling.
- ✤ Preparing to remove:

| netX Configuration Tool |
|-------------------------|
| Preparing to remove     |
| Cancel                  |

Figure 223: Windows Installer - Preparing to remove

- A Windows<sup>®</sup> safety questions appears.
- Click in the Windows<sup>®</sup> security question on Yes.
- $\ensuremath{\mathfrak{I}}$  Now netX Configuration Tool is being uninstalled. This may take some minutes.

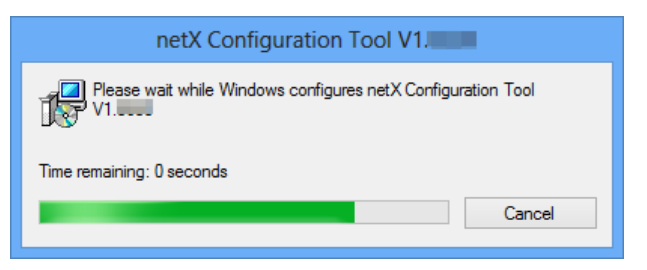

Figure 224: netX Configuration Tool Uninstalling Progress

✤ Wait until netX Configuration Tool has been uninstalled and thus been removed from the PC.

## 6.10 Uninstalling under Windows 10

### Requirements

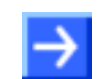

**Note:** You need administrator privileges under Windows<sup>®</sup> 10 to uninstall the Slave configuration tool netX Configuration Tool from your PC.

### Preparation

In order to uninstall the Slave configuration tool netX Configuration Tool:

Close all application programs.

### **Steps for Uninstalling**

1. Open Windows<sup>®</sup> 10 Start Screen.

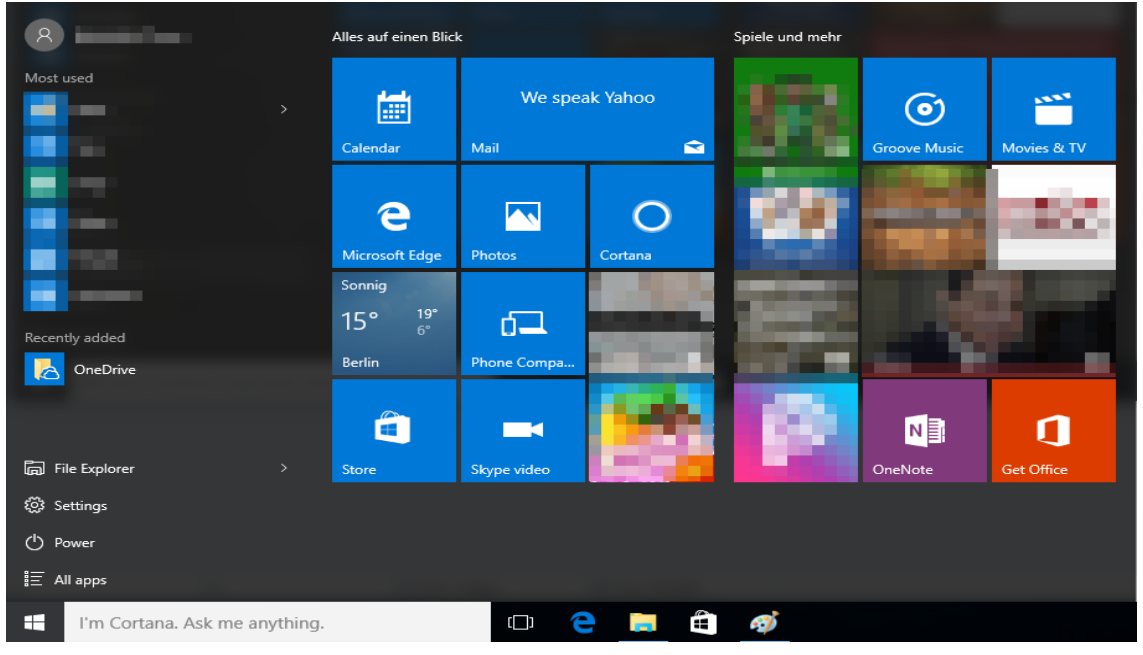

Figure 225: Start Screen Windows 10

- Select Settings.
- > Enter **Uninstall a program** into the search field.

### netX Configuration Tool

|          | 5                                                                    |       |   |          |
|----------|----------------------------------------------------------------------|-------|---|----------|
| ← s      | ettings                                                              |       | - | ×        |
| ស៊្លែ ទ  | EARCH RESULTS                                                        | Progr |   | $\times$ |
|          |                                                                      |       |   |          |
| ૼૢૼૺૺ    | Default app settings                                                 |       |   |          |
| ्ट्रि    | Add or remove programs                                               |       |   |          |
| ૼૢૼૺ૱    | Apps & features                                                      |       |   |          |
| ्रि      | Choose a default app for each protocol                               |       |   |          |
| ्रि      | Choose a default app for each type of file                           |       |   |          |
| õ        | Programs and Features                                                |       |   |          |
| à        | Change or remove a program 🔓                                         |       |   |          |
| õ        | Install a program from the network                                   |       |   |          |
| õ        | Run programs made for previous versions of Windows                   |       |   |          |
| ද්ටු     | Feedback settings                                                    |       |   |          |
| 1        | Allow an app through Windows Firewall                                |       |   |          |
|          | See which processes start up automatically when you start<br>Windows |       |   |          |
| <b>S</b> | Turn Windows features on or off                                      |       |   |          |
|          |                                                                      |       |   |          |
|          |                                                                      |       |   |          |
|          |                                                                      |       |   |          |
|          |                                                                      |       |   |          |
|          |                                                                      |       |   |          |

Figure 226: Uninstall a program

2. Click on Uninstall program.

#### Programs and Features \_ П Х → ✓ ↑ 0 > Control Panel → Programs → Programs and Features ✓ ♂ Search Programs and Features *P* Control Panel Home Uninstall or change a program View installed updates To uninstall a program, select it from the list and then click Uninstall, Change, or Repair. 💗 Turn Windows features on or off = • ? Organize 🕶 Uninstall Change Repair Install a program from the Name Publisher Installed On Size Version network 8z 1/0/07 4/0/08 10:00 ipe finites A Adulta Auroland Resider (DC - Deutsch 4/3/2017 4148 040300 Adulta Systems in provided 🖕 MITOLAG DAAR OM 1.5 MI Weather Department from System 1, 1972/117 102.000 10000 1/1/100 Gaucita (34.0 Sec. Ast 10108 (0010) 🖗 Caperais Calendri Causty, 1945, Madeus 1.1.1 10.66 10.655 Country Lab. Kapendylak U2/2016 Al Kapendylak U2/2017 HoseKCorportion U2/2017 Hadia U/4/2017 Kaparity Incesty Cantor 'O Statement System 203 MB 103 AP ALL REPORTS 😆 Manadia Mandara (2003) pala dag 2012/08/07/17 🖏 Filmattin Administrativa Mendian Statis. 1.3 (0.1) 20.01 (21.1 Hilscher GmbH 4/3/2017 17.9 MB netX Configuration Tool Natiogues Bastic Corporation 57/07/07 Velangens Bastic Corporation 5/19/087 PORCEARE RECEIPT IS Served Council (2018) DOM: NO SACRETAGE Chingson PhONNET 10 Hit Controller 2014 11110 1001/0001000 Volume DOOPLand/EDContributer Velopera Brokis Corporation L'ANDER NAME LOOPLINGS. Totopera Distric Corporation 1/10/007 E Stangers (NCOV), estimations CARE LINELTON DATE: Hilscher GmbH Product version: 1.09.00 Support link: www.hilscher.com Comments: netX Configuration Tool netx Size: 17.9 MB Help link: www.hilscher.com Figure 227: Control Panel - Uninstall or Change Programs

The window Uninstall or change programs is displayed.

- 3. Uninstalling netX Configuration Tool.
- Now search for the entry for netX Configuration Tool.
- Right click on netX Configuration Tool.
- > In the context menu click on **Uninstall** to start the uninstalling.
- ✤ At first, a confirmation dialog appears:

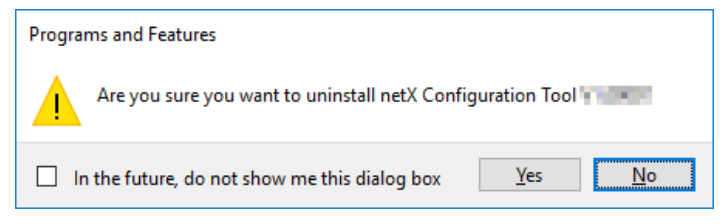

Figure 228: Programs and Features

- Click on Yes in order to perform the uninstalling.
- ✤ Preparing to remove:

| netX Configuration Tool |        |
|-------------------------|--------|
| Preparing to remove     |        |
|                         | Cancel |

Figure 229: Windows Installer - Preparing to remove

- A Windows<sup>®</sup> safety questions appears.
- > Click in the Windows<sup>®</sup> security question on **Yes**.
- Now netX Configuration Tool is being uninstalled. This may take some minutes.

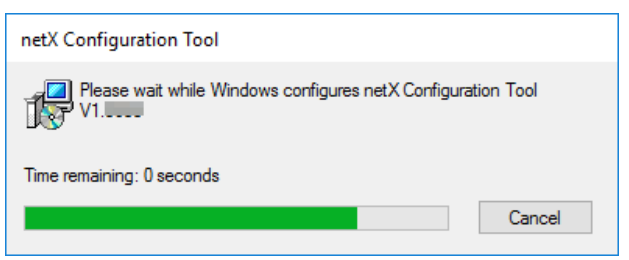

Figure 230: netX Configuration Tool Uninstalling Progress

✤ Wait until netX Configuration Tool has been uninstalled and thus been removed from the PC.

## 7 PC Cards cifX PC/104 (ISA)

## 7.1 SystemRequirements

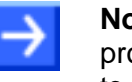

**Note:** To operate a **PC Card cifX PC/104 (ISA)** in a PC, the PC has to provide a free ISA memory area of 16 Kbyte in the memory range C0000 to FBFFF. If the PC card cifX should be operated with interrupt, then the PC must provide additionally a free ISA interrupt.

## 7.2 Installation under Windows XP

### Requirements

The cifX Device Driver was already installed on the used PC. If this is not the case yet, then run the setup program cifX Device Driver Setup.exe. This setup program installs the driver and the required INF files.

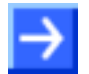

**Note:** To operate a PC Card cifX PC/104 (ISA) in a PC, the PC has to provide a free ISA memory area of 16 Kbyte in the memory range C0000 to FBFFF. If the PC card cifX should be operated with interrupt, then the PC has to provide additionally a free ISA interrupt.

### Installation steps

Do the following steps to install a PC Card cifX PC/104 (ISA), e. g. to reserve the memory range and if necessary one interrupt at the operating system for the PC card cifX:

- 1. Start the Hardware Wizard
- Click Start > Settings > Control Panel.
- > Then click Add Hardware.

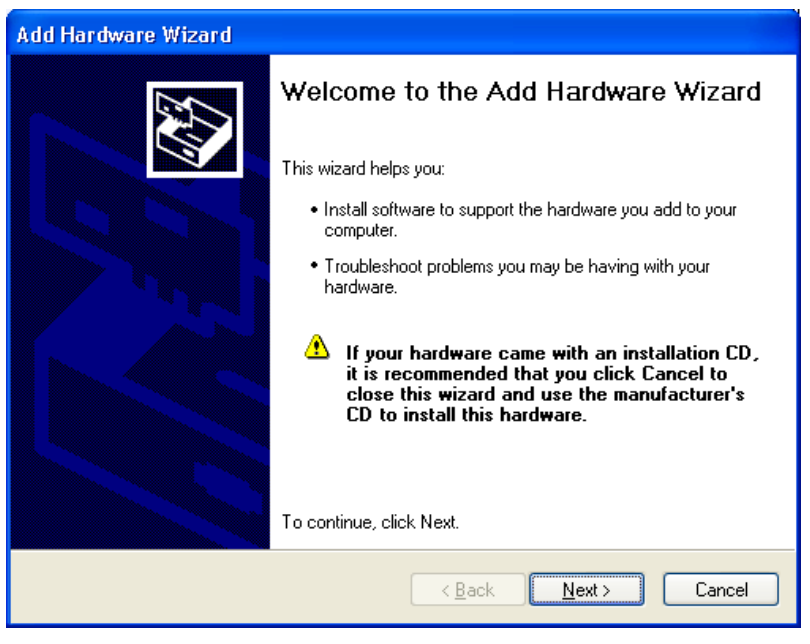

Click Next >.

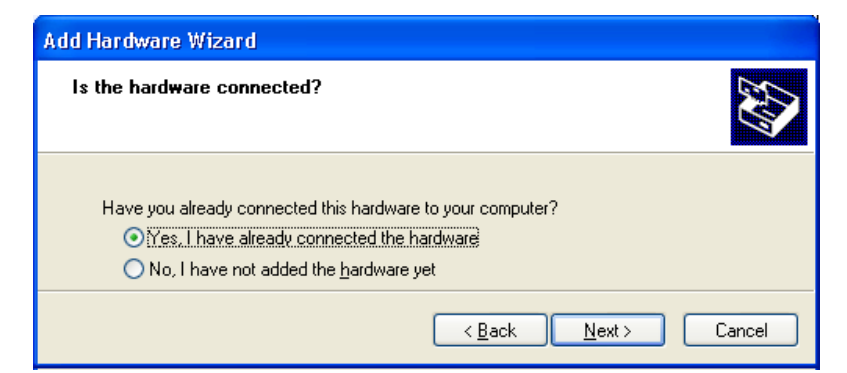

- 2. Hardware Wizard
- Select Yes, I have already connected the hardware.
- Click Next >.
- Move the scroll bar to the bottom to display the end of the list Installed Hardware.
- Select Add a new hardware device.

| Add Hardware Wizard                                                                                                    |          |
|----------------------------------------------------------------------------------------------------|----------|
| The following hardware is already installed on your computer                                                                                                    | A        |
| From the list below, select an installed hardware device, then click Next to check properties or troubleshoot a problem you might be having. To add hardware not shown in the list, click "Add a new hardware device." |          |
| Installed hardware:                                                                                                    |          |
| 😋 USB Root Hub                                                                                                    | ^        |
| 👻 USB Root Hub                                                                                                    |          |
| et USB Root Hub                                                                                                    |          |
| ter USB Composite Device                                                                                                    |          |
| Add a new hardware device                                                                                                    | <b>v</b> |
|                                                                                                    |          |
| < <u>B</u> ack <u>N</u> ext >                                                                                                    | Cancel   |

- Click Next >.
- Select Install the hardware that I manually select from a list (Advanced).

| Add Hardware Wizard                                                                                                    |
|----------------------------------------------------------------------------------------------------|
| The wizard can help you install other hardware                                                                                                    |
| The wizard can search for other hardware and automatically install it for you. Or, if you know exactly which hardware model you want to install, you can select it from a list. |
| What do you want the wizard to do?                                                                                                    |
| Search for and install the hardware automatically (Recommended)                                                                                                    |
| Install the hardware that I manually select from a list (Advanced)                                                                                                    |
| < <u>B</u> ack <u>N</u> ext > Cancel                                                                                                    |

- ➢ Click Next >.
- Select Show All Devices.

| Add Hardware Wizard                                                                                                    |   |
|----------------------------------------------------------------------------------------------------|---|
| From the list below, select the type of hardware you are installing                                                                                                    | 2 |
| If you do not see the hardware category you want, click Show All Devices.<br>Common <u>h</u> ardware types:                                                                                                    |   |
| Show All Devices         Image: Display adapters         IDE ATA/ATAPI controllers         IDE ATA/ATAPI controllers         IDE ATA/ATAPI controllers         IDE ATA/ATAPI controllers         Imaging devices         Infrared devices         Infrared devices         Imaging devices         Infrared devices         Image: Natwork adapters         Image: Natwork adapters |   |
| < <u>B</u> ack <u>N</u> ext > Cancel                                                                                                    | ) |

- Click Next >.
- Select from the list of **Manufacturer** > **Hilscher GmbH**.
- Then select from the list of Model > cifX ISA (16kB).

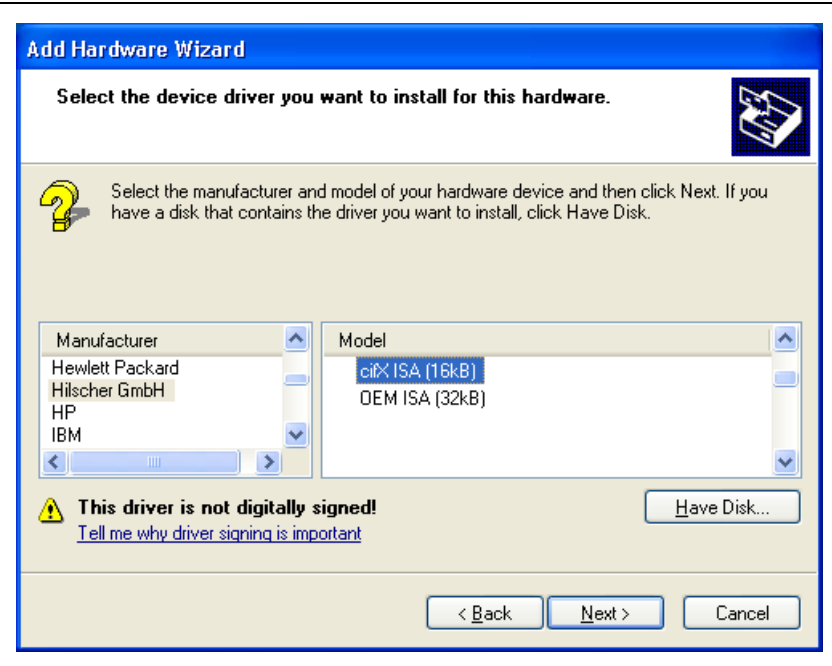

- Click Next >.
- 3. Install
- Click Next >.

| Add Hardware Wizard |                                          |                    |        |
|---------------------|------------------------------------------|--------------------|--------|
| The wizard          | is ready to install your hardware        |                    |        |
| Hardware            | e to install:                            |                    |        |
|                     | ci⊠ISA (16kB)                            |                    |        |
| To start in         | istalling your new hardware, click Next. |                    |        |
|                     | <u> &lt; B</u>                           | ack <u>N</u> ext > | Cancel |

- ✤ The cifX Device Driver is installed.
- 4. Finish or change resources
- If the PC Card cifX PC/104 is jumpered for memory address D0000 and no interrupt jumper is set on the PC card cifX (polling), then click Finish.

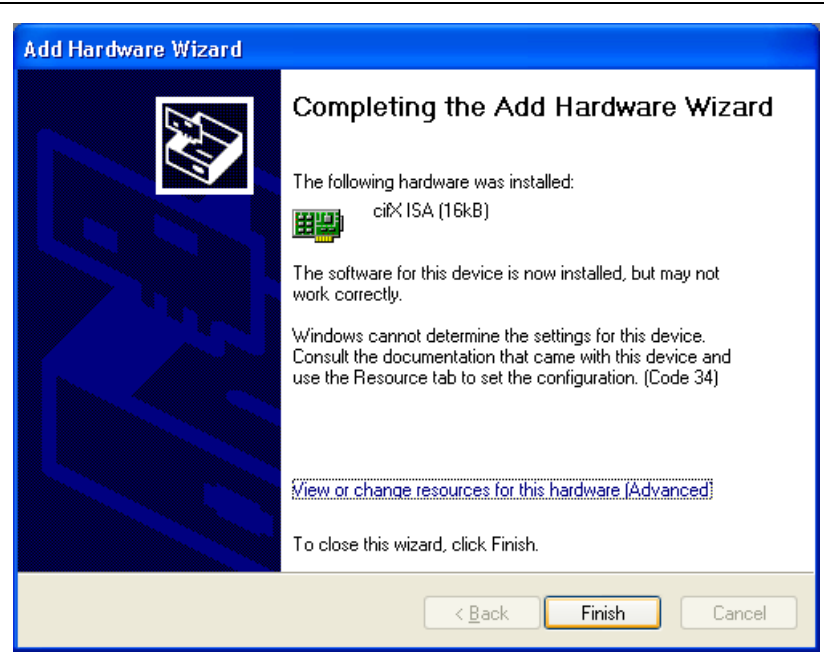

- If you have clicked on Finish, then restart the PC.
- If the PC Card cifX PC/104 is jumpered for a memory address other than D0000 and no interrupt jumper is set on the PC card cifX (polling), then click View of change resources for this hardware (Advanced). Continue with section Select Memory Address for polling (Basic Configuration 0001) on page 161.
- If the PC card cifX is to be used with interrupt, then click View of change resources for this hardware (Advanced). Continue with section Select Memory Address and interrupt (Basic Configuration 0002) on page 164.

### Select Memory Address for polling (Basic Configuration 0001)

Click Set Configuration Manually.

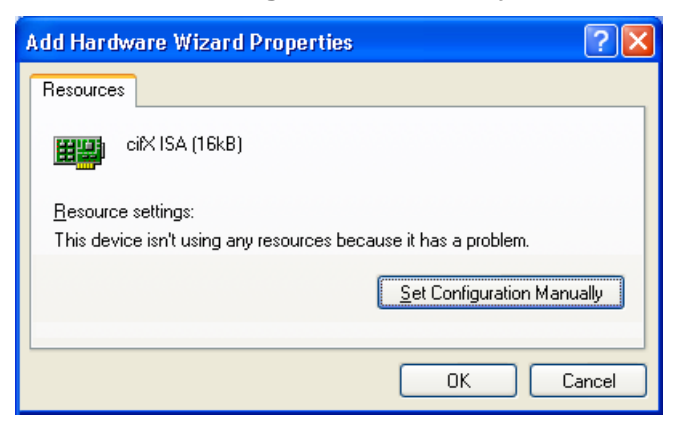

- > At Settings based on select Basic configuration 0001.
- Select **Memory Range**.

| Add Hardware Wizard Properties 🛛 🕐 🗙    |                            |  |  |
|-----------------------------------------|----------------------------|--|--|
| Resources                               |                            |  |  |
| citX ISA (16kB)                         |                            |  |  |
| <u>R</u> esource settings:              |                            |  |  |
| Resource type Setting                   |                            |  |  |
| Memory Range ?                          |                            |  |  |
|                                         |                            |  |  |
| Setting based on: Basic configuration 0 | 001 🔽                      |  |  |
| Use automatic set                       | ings <b>Change Setting</b> |  |  |
| Conflicting device list:                |                            |  |  |
| No conflicts.                           |                            |  |  |
|                                         |                            |  |  |
|                                         |                            |  |  |
|                                         | OK Cancel                  |  |  |

- > Click Change Settings.
- Set the memory address: e. g. address E0000.

| Edit Memory Range 🛛 🛛 🔀                                                                    |  |  |
|--------------------------------------------------------------------------------------------|--|--|
| Enter the memory range you would like to set for this device.                              |  |  |
| will be automatically selected, or you may select a range using the<br>up and down arrows. |  |  |
| This resource is assigned to the following child device(s):                                |  |  |
|                                                                                            |  |  |
| Value: 000E0000 - 000E3FFF 🛟                                                               |  |  |
| Conflict information                                                                       |  |  |
| The setting you have chosen does not conflict with any other<br>devices.                   |  |  |
| No devices are conflicting.                                                                |  |  |
|                                                                                            |  |  |
|                                                                                            |  |  |
| OK Cancel                                                                                  |  |  |

- > Click OK.
- ₹

| Add Hardware Wizard Properties 🛛 🔹 🛛 🔀 |                          |          |  |
|----------------------------------------|--------------------------|----------|--|
| Resources                              |                          |          |  |
| ciiX ISA (16kB)                        |                          |          |  |
| <u>R</u> esource settings:             |                          |          |  |
| Resource type                          | Setting                  |          |  |
| Memory Range                           | 000E0000 - 000E3FFF      |          |  |
| Setting <u>b</u> ased on: [            | Basic configuration 0001 | <b>.</b> |  |
| Conflicting device list                | :                        |          |  |
| No conflicts.                          |                          | ~        |  |
|                                        | ОК С.                    | ancel    |  |

- Click **OK**.
- > Click Finish.

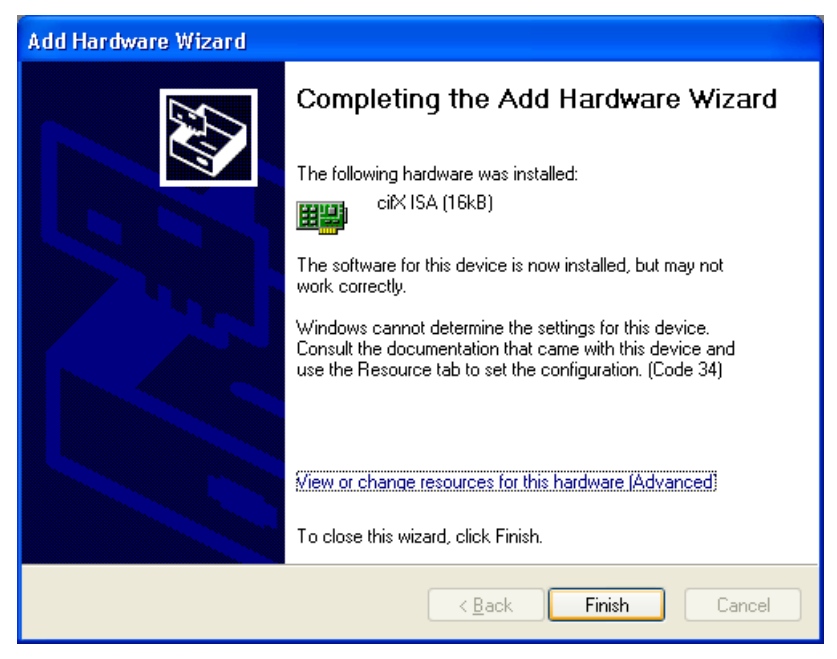

Restart the PC.

Select Memory Address and interrupt (Basic Configuration 0002)

| Add Hardware Wizard Properties 🛛 ? 🗙                                                          |  |  |
|-----------------------------------------------------------------------------------------------|--|--|
| Resources                                                                                     |  |  |
| cifX ISA (16kB)                                                                               |  |  |
| <u>R</u> esource settings:<br>This device isn't using any resources because it has a problem. |  |  |
| Set Configuration Manually                                                                    |  |  |
| OK Cancel                                                                                     |  |  |

> Click Set Configuration Manually.

> At Settings based on select Basic configuration 0002.

| Add Hardware Wizard Properties             | <b>?</b> × |
|--------------------------------------------|------------|
| Resources                                  |            |
| citX ISA (16kB)                            |            |
| <u>R</u> esource settings:                 |            |
| Resource type Setting                      |            |
| Memory Range ?                             |            |
|                                            |            |
| Setting based on: Basic configuration 0002 | ~          |
| Use automatic settings                     | ng         |
| Conflicting device list:                   |            |
| No conflicts.                              | ^          |
|                                            | ~          |
| ОКС                                        | ancel      |

> Select Memory Range.

- Click Change Settings.
- Set the memory address: e. g. address E0000.

| Edit Memory Range 🔹 💽                                                                                                    |  |  |
|----------------------------------------------------------------------------------------------------|--|--|
| Enter the memory range you would like to set for this device.                                                                                                   |  |  |
| You may either enter a specific range and the nearest valid range<br>will be automatically selected, or you may select a range using the<br>up and down arrows. |  |  |
| This resource is assigned to the following child device(s):                                                                                                    |  |  |
| Value: 000E0000 - 000E3FFF                                                                                                    |  |  |
| The setting you have chosen does not conflict with any other<br>devices.                                                                                        |  |  |
| No devices are conflicting.                                                                                                    |  |  |
| OK Cancel                                                                                                    |  |  |

- ➢ Click OK.
- Select IRQ.

| Add Hardware Wizard Properties 🔹 🛛 🔀               |  |  |  |
|----------------------------------------------------|--|--|--|
| Resources                                          |  |  |  |
| cifX ISA (16kB)                                    |  |  |  |
| Resource settings:                                 |  |  |  |
| Resource type Setting                              |  |  |  |
| Memory Range 000E0000 - 000E3FFF                   |  |  |  |
| Setting <u>b</u> ased on: Basic configuration 0002 |  |  |  |
| Use automatic settings                             |  |  |  |
| Conflicting device list:                           |  |  |  |
| No conflicts.                                      |  |  |  |
| OK Cancel                                          |  |  |  |

- > Click Change Settings.
- Set the interrupt number: e. g. interrupt 11.

| Edit Interrupt Request 🛛 🕐 🔀                                                                                                    |  |  |  |
|----------------------------------------------------------------------------------------------------|--|--|--|
| Enter the interrupt request you would like to set for this device.                                                                                              |  |  |  |
| You may either enter a specific value and the nearest valid value<br>will be automatically selected, or you may select a value using the<br>up and down arrows. |  |  |  |
| This resource is assigned to the following child device(s):                                                                                                    |  |  |  |
| Value: 11                                                                                                    |  |  |  |
| The setting you have chosen does not conflict with any other<br>devices.                                                                                        |  |  |  |
| No devices are conflicting.                                                                                                    |  |  |  |
| OK Cancel                                                                                                    |  |  |  |

- Click OK.
- ₽

| Add Hardware Wizard Properties 🔹 🥐 🗙               |  |  |
|----------------------------------------------------|--|--|
| Resources                                          |  |  |
| citX ISA (16kB)                                    |  |  |
| Resource settings:                                 |  |  |
| Resource type Setting                              |  |  |
| Memory Range 000E0000 - 000E3FFF                   |  |  |
| Setting <u>b</u> ased on: Basic configuration 0002 |  |  |
| Use automatic settings                             |  |  |
|                                                    |  |  |
| OK Cancel                                          |  |  |

- > Click OK.
- > Click Finish.

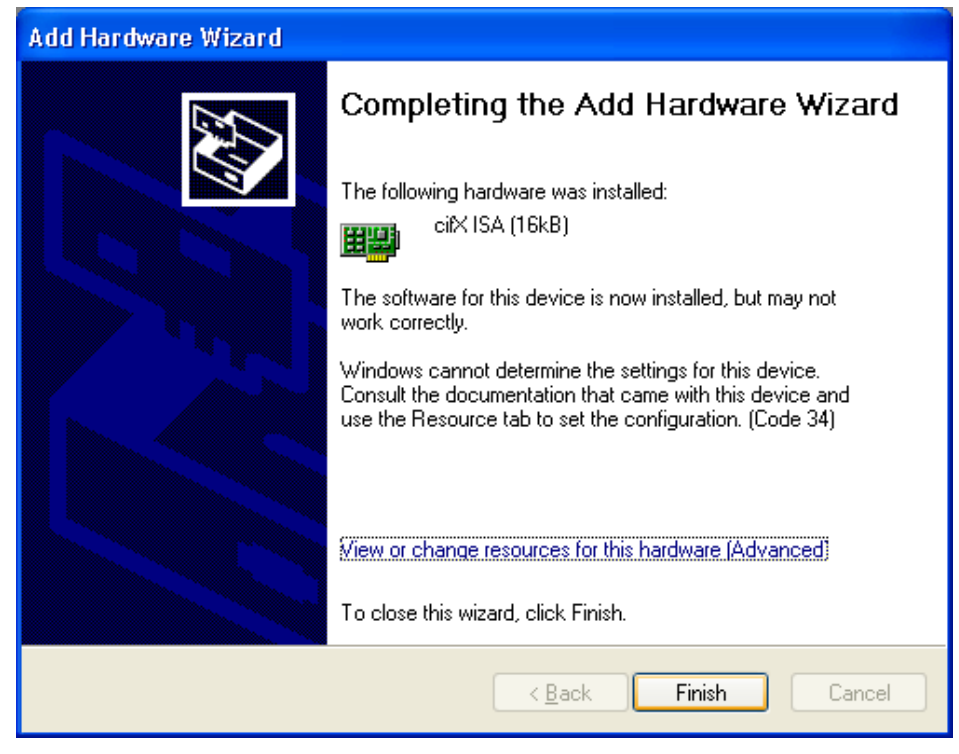

Restart the PC.

Check in the Device Manager if the PC Card cifX PC/104 (ISA) is installed properly

- Open the Device Manager: Desktop symbol My Computer > right mouse button Properties > Tab Hardware > button Device Manager.
- Check if the display in the Device Manager shows cifX ISA (16kB).

CIFx Communication Interface

If an exclamation mark is shown with cifX ISA (16kB).

- If an exclamation mark is shown with cifX ISA (16kB), then either a resource conflict exists or the requested resources are not available.
- Select from the context menu on cifX ISA (16kB) > Properties.
- Select the tab Resources.
- Change the setting for the memory range respectively the interrupt with Set Configuration Manually, as described in section Select Memory Address for polling (Basic Configuration 0001) on page 161 or in section Select Memory Address and interrupt (Basic Configuration 0002) on page 164.

## 7.3 Installation under Windows 7

### Requirements

The cifX Device Driver was already installed on the used PC. If this is not the case yet, then run the setup program cifX Device Driver Setup.exe. This setup program installs the driver and the required INF files.

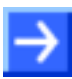

**Note:** To operate a PC Card cifX PC/104 (ISA) in a PC, the PC has to provide a free ISA memory area of 16 Kbyte in the memory range C0000 to FBFFF. If the PC card cifX should be operated with interrupt, then the PC has to provide additionally a free ISA interrupt.

### Installation steps

Do the following steps to install a PC Card cifX PC/104 (ISA), e. g. to reserve the memory range and if necessary one interrupt at the operating system for the card:

1. Open Start

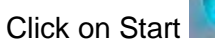

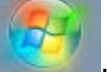

- 2. Search and start the Device Manager.
- > Enter **Device Manager** into the search field.
- ₽

 $\triangleright$ 

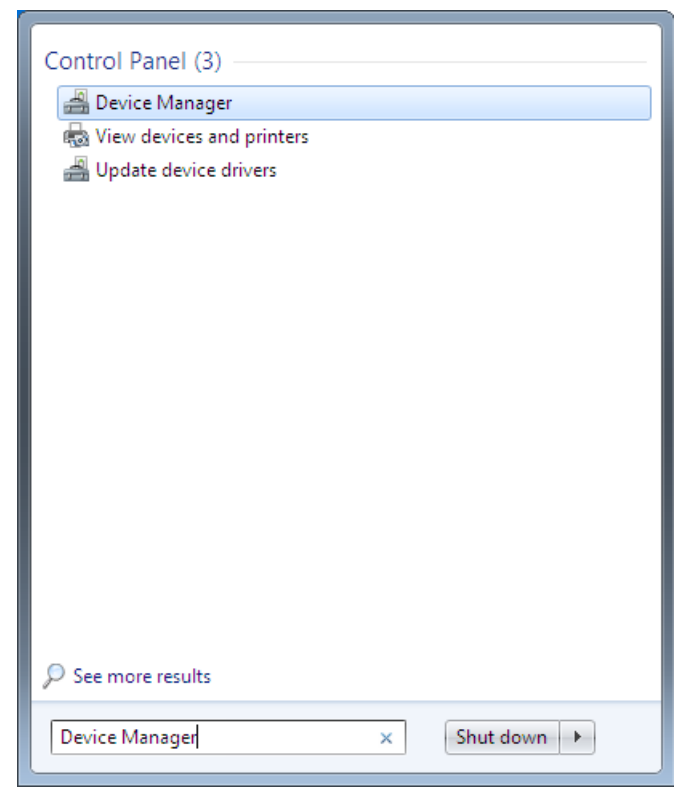

- Click on Device Manager.
- ✤ The Device Manager starts.

- 3. Add legacy hardware
- In the Device manager click on the any element of the tree, e. g. select the top element of the tree.
- Select from the menu **Action > Add legacy hardware**.

| 📇 De        | 🚽 Device Manager 📃 🕞 💌 |                                                                                                    |         |  |  |
|-------------|------------------------|----------------------------------------------------------------------------------------------------|---------|--|--|
| File        | File Action View Help  |                                                                                                    |         |  |  |
| <pre></pre> |                        | Scan for hardware changes                                                                                                    |         |  |  |
| 4           |                        | Add legacy hardware                                                                                                    |         |  |  |
|             |                        | Help                                                                                                    |         |  |  |
|             |                        | Display adapters<br>DVD/CD-ROM drives<br>Floppy disk drives<br>Floppy drive controllers<br>IDE ATA/ATAPI controllers<br>Mice and other pointing devices<br>Monitors<br>Network adapters<br>Ports (COM & LPT)<br>System devices |         |  |  |
| ,<br>Add a  | legac                  | y (non Plug and Play) device to the cor                                                                                                    | mputer. |  |  |
|             |                        |                                                                                                    |         |  |  |

- ✤ The Hardware Wizard starts.
- 4. Hardware Wizard
- > Click Next >.

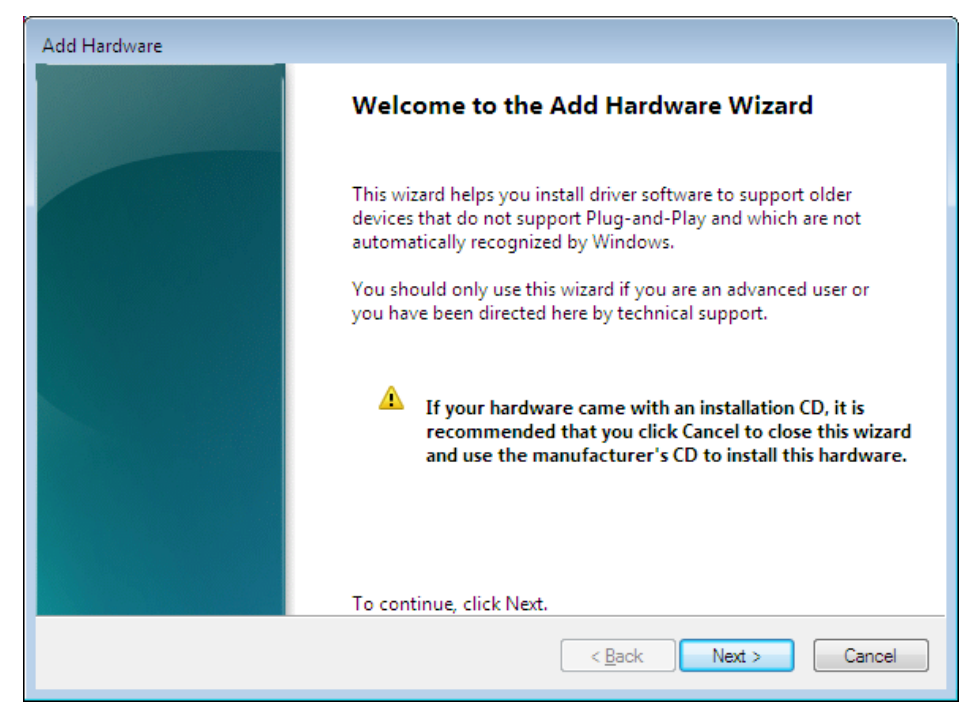

Select Install the hardware that I manually select from a list (Advanced).

| Add Hardware                                                                                                    |  |  |
|----------------------------------------------------------------------------------------------------|--|--|
| The wizard can help you install other hardware                                                                                                    |  |  |
|                                                                                                    |  |  |
| The wizard can search for other hardware and automatically install it for you. Or, if you know exactly which hardware model you want to install, you can select it from a list. |  |  |
| What do you want the wizard to do?                                                                                                    |  |  |
| Search for and install the hardware automatically (Recommended)                                                                                                    |  |  |
| Install the hardware that I manually select from a list (Advanced)                                                                                                    |  |  |
|                                                                                                    |  |  |
|                                                                                                    |  |  |
|                                                                                                    |  |  |
|                                                                                                    |  |  |
|                                                                                                    |  |  |
|                                                                                                    |  |  |
| < <u>B</u> ack Next > Cancel                                                                                                    |  |  |

- Click Next >.
- > Select Show All Devices.

| Add Hardware                                                                                                    |        |
|----------------------------------------------------------------------------------------------------|--------|
| From the list below, select the type of hardware you are installing                                                                                                    |        |
|                                                                                                    |        |
|                                                                                                    |        |
| If you do not see the hardware category you want, click Show All Devices.                                                                                                    |        |
| Common <u>h</u> ardware types:                                                                                                    |        |
| Show All Devices                                                                                                    | •      |
| No. 10 Sector Sector Se | =      |
| IDE ATA/ATAPI controllers                                                                                                    |        |
| 📾 IEEE 1284.4 compatible printer                                                                                                    |        |
| 📾 IEEE 1284.4 devices                                                                                                    |        |
| 🖗 IEEE 1394 Bus host controllers                                                                                                    |        |
| The second second secon |        |
| Infrared devices                                                                                                    |        |
| Stender Extender 🔜 📟                                                                                                    | Ŧ      |
|                                                                                                    |        |
|                                                                                                    |        |
| < <u>B</u> ack <u>N</u> ext >                                                                                                    | Cancel |
|                                                                                                    |        |

➢ Click Next >.

- > Wait until Windows<sup>®</sup> has created the device list. This can take a while.
- Select from the list of **Manufacturer** > **Hilscher GmbH**.
- > Then select from the list of **Model** > **cifX ISA (16kB)**.

| Add Hardware                                                                                                    |  |  |  |
|----------------------------------------------------------------------------------------------------|--|--|--|
| Select the device driver you want to install for this hardware.                                                                                                    |  |  |  |
| Select the manufacturer and model of your hardware device and then click Next. If you have a disk that contains the driver you want to install, click Have Disk.                                                                                                    |  |  |  |
| Manufacturer       Model         Hauppauge Computer Works!       Image: Compatibility of the state of the state |  |  |  |
| Tell me why driver signing is important       < Back                                                                                                    |  |  |  |

- Click Next >.
- Click Next >.

| Add Hardware                                       |                                     |
|----------------------------------------------------|-------------------------------------|
| The wizard is ready to install your hardware       |                                     |
|                                                    |                                     |
|                                                    |                                     |
| Hardware to install:                               |                                     |
| cifX ISA (16kB)                                    |                                     |
| To start installing your new hardware, click Next. |                                     |
|                                                    |                                     |
|                                                    |                                     |
|                                                    |                                     |
|                                                    |                                     |
|                                                    |                                     |
|                                                    |                                     |
|                                                    | < <u>Back</u> <u>N</u> ext > Cancel |

- 5. Install
- > If the Windows<sup>®</sup> Security asks, then click Install.

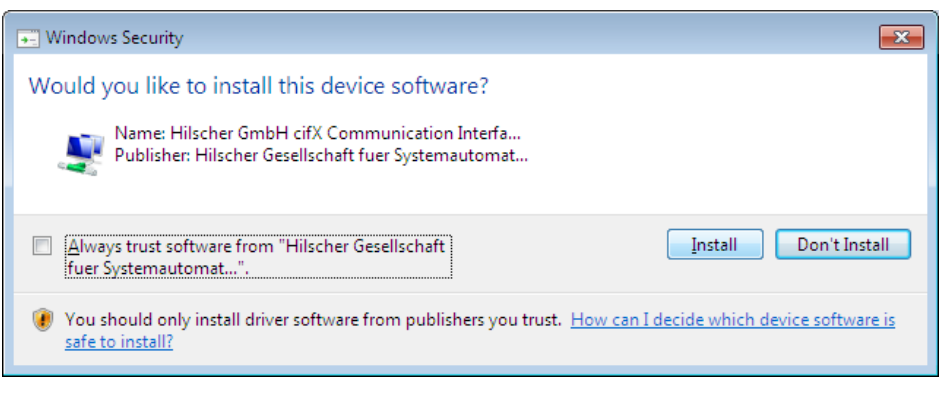

- ✤ The cifX Device Driver is installed.
- 6. Finish or change resources.
- If the PC Card cifX PC/104 is jumpered for memory address D0000 and no interrupt jumper is set on the PC card cifX (polling), then click Finish.

| Add Hardware |                                                                                                    |  |  |  |  |
|--------------|----------------------------------------------------------------------------------------------------|--|--|--|--|
|              | Completing the Add Hardware Wizard                                                                                                    |  |  |  |  |
|              | The following hardware was installed:<br>ifX ISA (16kB)<br>The software for this device is now installed, but may not work<br>correctly.<br>Windows cannot determine the settings for this device.<br>Consult the documentation that came with this device and use<br>the Resource tab to set the configuration. (Code 34) |  |  |  |  |
|              | View or change resources for this hardware (Advanced)                                                                                                    |  |  |  |  |
|              | < Back Finish Cancel                                                                                                    |  |  |  |  |

- If you have clicked on Finish, then restart the PC.
- If the PC Card cifX PC/104 is jumpered for a memory address other than D0000 and no interrupt jumper is set on the PC card cifX (polling), then click View of change resources for this hardware (Advanced). Continue with section Select Memory Address for polling (Basic Configuration 0001) on page 173.
- If the PC Card cifX PC/104 is to be used with interrupt, then click View of change resources for this hardware (Advanced). Continue with section Select Memory Address and interrupt (Basic Configuration 0002) on page 175.

Select Memory Address for polling (Basic Configuration 0001)

Click Set Configuration Manually.

| Add Hardware Properties                                         | ? 🗙      |
|-----------------------------------------------------------------|----------|
| Resources                                                       |          |
| cifX ISA (16kB)                                                 |          |
| Resource settings:                                              |          |
| This device isn't using any resources because it has a problem. |          |
|                                                                 |          |
|                                                                 |          |
|                                                                 |          |
|                                                                 |          |
| Set Configuration N                                             | lanually |
|                                                                 |          |
|                                                                 |          |
|                                                                 |          |
|                                                                 |          |
|                                                                 |          |
| OK                                                              | Cancel   |

- > Uncheck Use automatic settings.
- > At Settings based on select Basic configuration 0001.
- Select Memory Range.

| Add Hardware Properties                    |
|--------------------------------------------|
| Resources                                  |
| cifX ISA (16kB)                            |
| Resource settings:                         |
| Resource type Setting                      |
| Memory Range ?                             |
|                                            |
|                                            |
| Setting based on: Basic configuration 0001 |
| Use automatic settings                     |
| Conflicting device list:                   |
| No conflicts.                              |
|                                            |
| -                                          |
|                                            |
| OK Cancel                                  |

> Click Change Settings.

Set the memory address: e. g. address E0000.

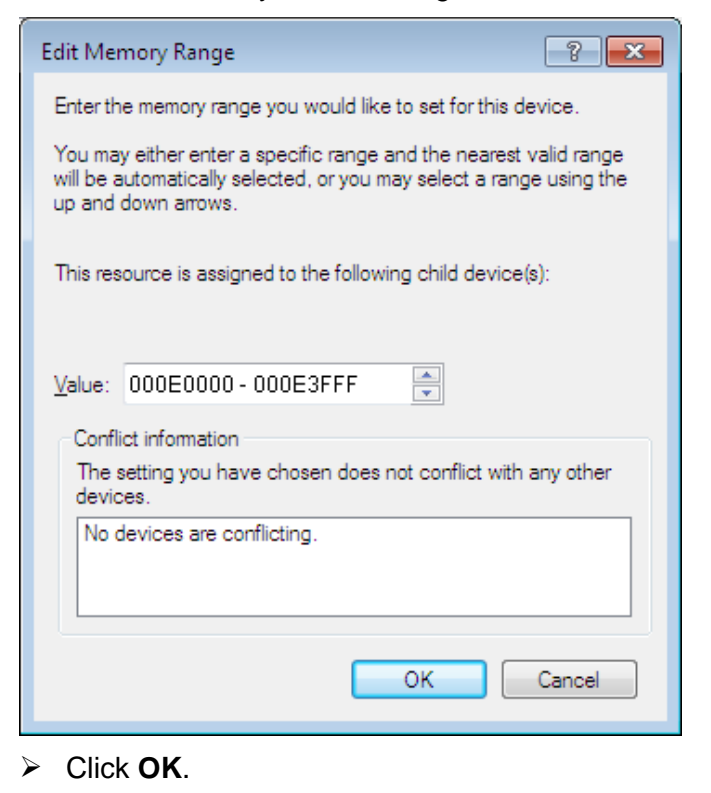

#### ₹

| Add Hardware Properties                    |
|--------------------------------------------|
| Resources                                  |
| cifX ISA (16kB)                            |
| Resource settings:                         |
| Resource type Setting                      |
| Memory Range 000E0000 - 000E3FFF           |
|                                            |
|                                            |
| Setting based on: Basic configuration 0001 |
|                                            |
| Use automatic settings                     |
| Conflicting device list:                   |
| No conflicts.                              |
|                                            |
|                                            |
|                                            |
| OK Cancel                                  |
|                                            |

➢ Click OK.

### > Click Finish.

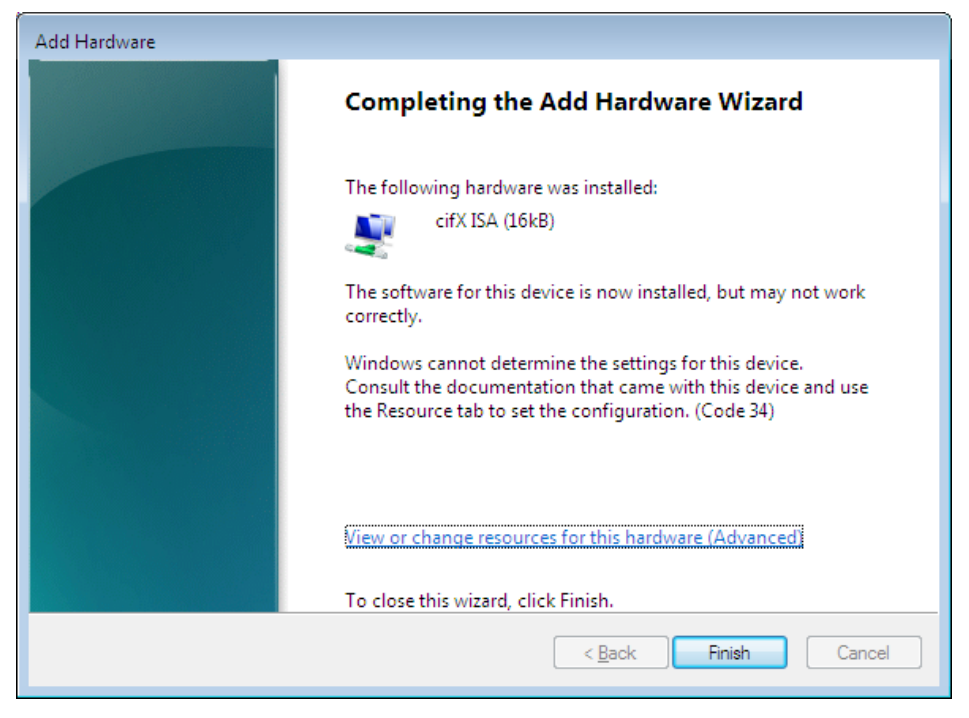

Restart the PC.

Select Memory Address and interrupt (Basic Configuration 0002)

> Click Set Configuration Manually.

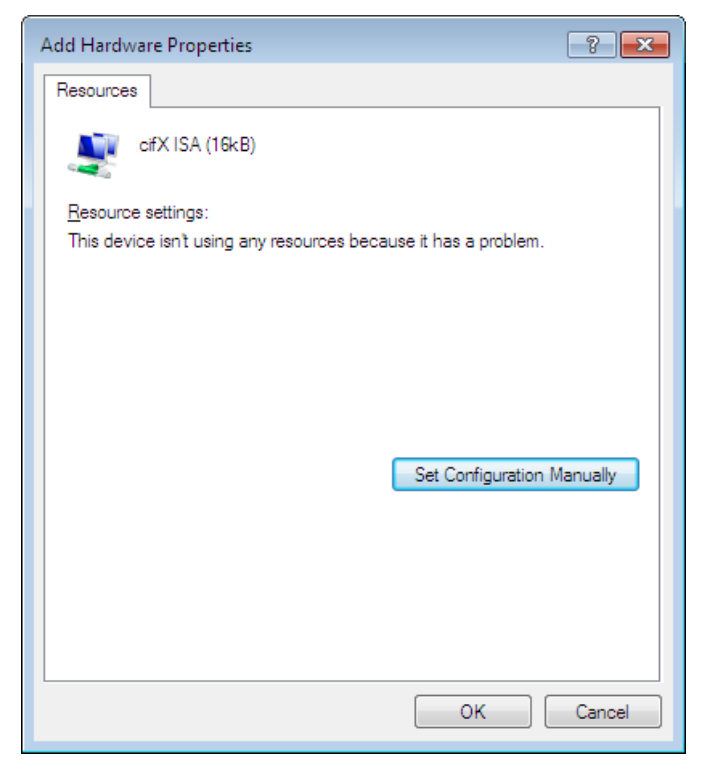

- > Uncheck **Use automatic settings**.
- > At Settings based on select Basic configuration 0002.
- Select Memory Range.

| Add Hardware Properties                            |
|----------------------------------------------------|
| Resources                                          |
| cifX ISA (16kB)                                    |
| Resource settings:                                 |
| Resource type Setting                              |
| Memory Range ?                                     |
|                                                    |
| Setting <u>b</u> ased on: Basic configuration 0002 |
| Use automatic settings                             |
| Conflicting device list:                           |
| No conflicts.                                      |
|                                                    |
|                                                    |
| OK Cancel                                          |

- > Click Change Settings.
- > Set the memory address: e. g. address E0000.

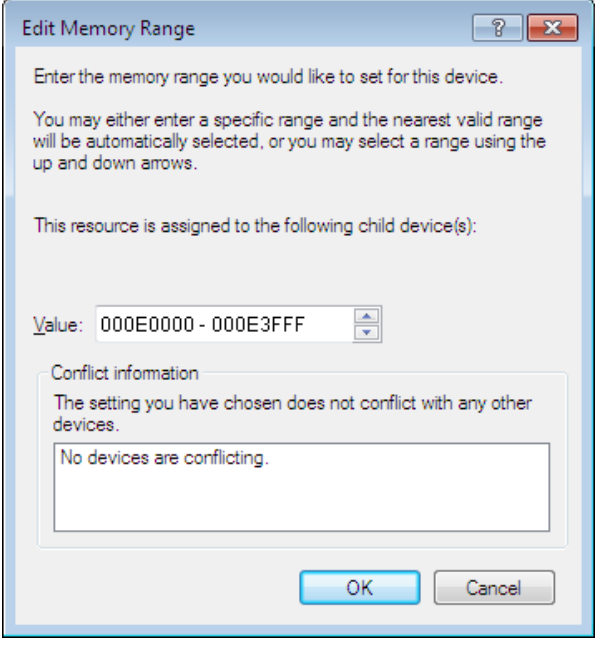

Click **OK**.

### > Select **IRQ**.

| Add Hardware Properties                    |
|--------------------------------------------|
| Resources                                  |
| ofX ISA (16kB)                             |
| Resource settings:                         |
| Resource type Setting                      |
| Memory Range 000E0000 - 000E3FFF           |
| Setting based on: Basic configuration 0002 |
| Use automatic settings                     |
| Conflicting device list:                   |
| No conflicts.                              |
| OK Cancel                                  |

- Click Change Settings.
- > Set the interrupt number: e. g. interrupt 11.

| Edit Interrupt Request                                                                                                    |        |  |  |  |  |
|----------------------------------------------------------------------------------------------------|--------|--|--|--|--|
| Enter the interrupt request you would like to set for this device.                                                                                              |        |  |  |  |  |
| You may either enter a specific value and the nearest valid value<br>will be automatically selected, or you may select a value using the<br>up and down arrows. |        |  |  |  |  |
| This resource is assigned to the following child device(s):                                                                                                    |        |  |  |  |  |
| Value: 11                                                                                                    |        |  |  |  |  |
| devices.                                                                                                    |        |  |  |  |  |
| No devices are conflicting.                                                                                                    |        |  |  |  |  |
| ОК                                                                                                    | Cancel |  |  |  |  |

> Click OK.

| Add Hardware Properties                                |
|--------------------------------------------------------|
| Resources                                              |
| cifX ISA (16kB)                                        |
| Resource settings:                                     |
| Resource type Setting                                  |
| Memory Range 000E0000 - 000E3FFF<br>IRQ 0x000000B (11) |
| Setting based on: Basic configuration 0002             |
| Use automatic settings                                 |
|                                                        |
| THO CONTINUES.                                         |
|                                                        |
| OK Cancel                                              |

- Click OK.
- > Click Finish.

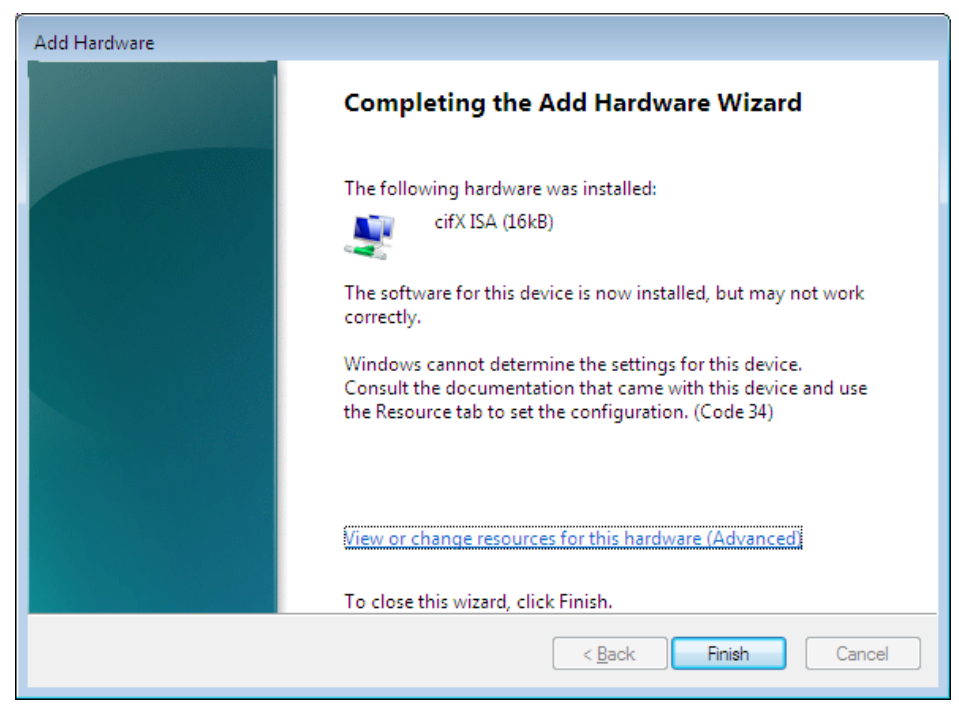

Restart the PC.

# Check in the Device Manager if the PC Card cifX PC/104 (ISA) is installed properly

- > Open the **Device Manager**.
- > Check if the display in the **Device Manager** shows cifX ISA (16kB).

▲ ♀ cifX Communication Interface ♀ cifX ISA (16kB)

If an exclamation mark is shown with cifX ISA (16kB).

- If an exclamation mark is shown with cifX ISA (16kB), then either a resource conflict exists or the requested resources are not available.
- Select from the context menu on cifX ISA (16kB) > Properties.
- Select the tab **Resources**.
- Change the setting for the memory range respectively the interrupt with Set Configuration Manually, as described in section Select Memory Address for polling (Basic Configuration 0001) on page 173 or in section Select Memory Address and interrupt (Basic Configuration 0002) on page 175.

## 8 Hardware Settings

### 8.1 Slot Number (Card ID)

Only for: CIFX 50-DP, CIFX 50-CO, CIFX 50-DN, CIFX 50-CC, CIFX 50-CP, CIFX 50E-DP, CIFX 50E-CO, CIFX 50E-DN, CIFX 50E-CC, CIFX 50E-CP and CIFX 50-2ASM.

This section describes how the **Slot Number (Card ID)** is displayed in the cifX Device Driver setup program and in the configuration software SYCON.net.

### 8.1.1 cifX Device Driver Setup

Precondition: Previously a **Slot Number (Card ID)** between 1 and 9 has been set at the PC Card cifX (refer to User Manual *PC Cards cifX PCI, PCIe, Low Profile PCIe / PCI (CIFX 50), PCI Express (CIFX 50E), Low Profile PCI Express (CIFX 70E, CIFX 100EH)* section *Rotary Switch for Slot Number (Card ID)*).

The description below uses for Slot Number (Card ID) the value "1".

- 1. Open the cifX Setup program in the control panel.
- Select Start > Control Panel.
- Double click on the cifX Setup symbol.
- ✤ The cifX Driver setup program starts.
- 2. Select cifX.
- Select under **Device List > Active Devices** the entry **cifX0** or **cifX1**.
- ⇒ The field Slot Number shows the Slot Number (Card ID) for the PC Card cifX. Here the Slot Number (Card ID) has the value "1".

| 🌆 cifX Driver Setup                                                          | Utility                                                            |                       |    |                                                                                      |                      |      |
|------------------------------------------------------------------------------|--------------------------------------------------------------------|-----------------------|----|--------------------------------------------------------------------------------------|----------------------|------|
| <u>File D</u> evice D <u>r</u> iver <u>?</u>                                 |                                                                    |                       |    |                                                                                      |                      |      |
| Device List 📃                                                                |                                                                    |                       |    |                                                                                      |                      |      |
| About<br>→ Active Devices<br>→ cifX0<br>CH#0<br>CH#1<br>CH#2<br>CH#3<br>CH#4 | Slot Number:<br>Device Number:<br>Serial Number:<br><u>A</u> lias: | 1<br>1251100<br>20007 |    | Base Address:<br>Interrupt Number:<br>Use Interrupt:<br>Enable DMA:<br>NDIS Support: | 0×FE8F0000<br>0<br>П |      |
| CH#5<br>CH#0<br>CH#1<br>CH#2<br>CH#3<br>CH#4<br>CH#5                         | Use loadable Mo                                                    | dules:                |    |                                                                                      | Select <u>Fi</u> le  |      |
| DevNr/SN SlotNr                                                              |                                                                    |                       | ОК | Cancel                                                                               | Apply                | Help |
|                                                                              |                                                                    |                       |    |                                                                                      |                      |      |

Figure 231: Slot Number (Card ID) in the cifX Device Driver Setup
Oder:

- 3. Switch to SlotNr presentation.
- > Click under **Device List** on **SlotNr**.
- Click under Device List on Slot 1.

| 🏜 cifX Driver Setup                          | Utility              |          |                     |                     |      |
|----------------------------------------------|----------------------|----------|---------------------|---------------------|------|
| <u>File D</u> evice D <u>r</u> iver <u>?</u> |                      |          |                     |                     |      |
|                                              |                      |          |                     |                     |      |
| Device List 📃                                |                      |          |                     |                     |      |
| Slot 1                                       | Slot Number: 1       |          | Use Interrupt:      | Γ                   |      |
| CH#1                                         | <u>A</u> lias:       |          | Enable <u>D</u> MA: |                     |      |
| СН#2 🗧                                       | _ ,                  |          | NDIS Support:       | Г                   |      |
| CH#3                                         | Current Devices:     |          |                     |                     |      |
| CH#4                                         | Device               | DevNr    | SerNr Phy           | sAddr               |      |
| CH#5                                         | cifX0                | 1250100  | 21204 0×F           | E7F0000             |      |
| 🔄 Slot 2                                     |                      |          |                     |                     |      |
| CH#0                                         |                      |          |                     |                     |      |
| CH#1                                         |                      |          |                     |                     |      |
| CH#2                                         |                      |          |                     |                     |      |
| CH#3                                         |                      |          |                     |                     |      |
| CH#4                                         | Use loadable Modules | . –      |                     |                     |      |
| CH#5                                         |                      |          |                     |                     |      |
|                                              | rcX base firmware    |          |                     | Select <u>Fi</u> le |      |
|                                              |                      | <i>,</i> |                     |                     |      |
| CH#1                                         |                      |          |                     |                     |      |
| CH#3                                         |                      |          |                     |                     |      |
| DevNr/SN SlotNr                              |                      |          |                     |                     |      |
|                                              |                      |          |                     |                     |      |
|                                              |                      |          | OK Cancel           | Apply               | Help |
|                                              |                      |          |                     |                     |      |

Figure 232: Slot Number (Card ID) in the cifX Device Driver Setup, "SlotNr" selected

## 8.1.2 SYCON.net

In the **Device Assignment** in the column **Slot number** the **Slot-Nummer** (Card ID) is displayed preset at the PC Card cifX via the Rotary Switch Slot Number (Card ID).

The indication **n/a** means that no **Slot-Nummer (Card ID)** exists. This occurs if the PC Card cifX is not equipped with a **Rotary Switch Slot Number (Card ID)** or for PC Cards cifX equipped with a **Rotary Switch Slot Number (Card ID)** if the rotary switch is set to the value 0 (zero).

| Device     | Hardware Port 0/1/2/3 | Slot number | Serial number | Driver             | Channel Protocol   | Access path |
|------------|-----------------------|-------------|---------------|--------------------|--------------------|-------------|
| CIFX 50-DP | -/-/PROFIBUS/-        | n/a         | 20031         | CIFX Device Driver | PROFIBUS-DP Master | \cifX3_Ch0  |
| CIFX 50-DP | -/-/PROFIBUS/-        | 1           | 20148         | CIFX Device Driver | PROFIBUS-DP Master | \cifX0_Ch0  |
|            |                       |             |               |                    |                    |             |

| Finner 000, Ola ( Numerican | (Os well ID) in the Cost of in the second in the second second se | 0-4                 |
|-----------------------------|----------------------------------------------------------------------------------------------------|---------------------|
| Figure 233: Slot Number     | Card ID) in the Configuration                                                                                                    | Software SYCON.net. |
| 0                           |                                                                                                    |                     |

| Parameter   | Meaning                                                                                                    | Range of Value / Value |
|-------------|----------------------------------------------------------------------------------------------------|------------------------|
| Slot number | Shows the Slot Number (Card ID) preset at the PC Card cifX via the Rotary Switch Slot Number (Card ID).                                                                                                    | 1 to 9,<br>n/a         |
|             | The indication <b>n/a</b> means that no <b>Slot-Nummer (Card ID)</b> exists. This occurs if the PC Card cifX is not equipped with a <b>Rotary Switch Slot</b><br><b>Number (Card ID)</b> or for PC Cards cifX equipped with a <b>Rotary Switch Slot</b><br><b>Number (Card ID)</b> if the rotary switch is set to the value 0 (zero). |                        |

Table 4: Slot Number (Card ID) in the Configuration Software SYCON.net.

## 8.2 "DMA Mode"

This section describes how to activate the **DMA Mode** in the cifX Device Driver setup program.

Case 1: Previously a **Slot Number (Card ID)** between 1 and 9 has been set at the PC Card cifX (refer to User Manual *PC Cards cifX*, section *Rotary Switch for Slot Number (Card ID)*).

Case 2: Previously the **Slot Number (Card ID)** value 0 has been set at the PC Card cifX or the PC Card cifX is not equipped with a **Rotary Switch Slot Number (Card ID)**.

The description below refers to case 1 and uses for **Slot Number (Card ID)** the value "1".

- 1. Switch to **SlotNr** presentation.
- Click under Device List on SlotNr.
- Click under Device List on Slot 1.
- 2. Activate DMA Mode.
- > Check Enable DMA.

| b cifX Driver Setup                          | Utility              |         |           |                         | _ 🗆 🗙 |
|----------------------------------------------|----------------------|---------|-----------|-------------------------|-------|
| <u>File D</u> evice D <u>r</u> iver <u>?</u> |                      |         |           |                         |       |
|                                              |                      |         |           |                         |       |
| Device List                                  |                      |         |           |                         |       |
| Slot 1                                       | Slot Number: 1       |         | Use Inter | rupt: 🔲                 |       |
| CH#0                                         | Óliaca               |         |           | DMA M                   |       |
|                                              | Wilds:               |         | chable i  | <u>D</u> MA: I <b>X</b> |       |
| CH#2                                         | Current Devices:     |         | NDIS Sup  | port:                   |       |
| CH#3                                         | Device               | DevNr   | SerNr     | PhysAddr                | -     |
| CH#5                                         | cifX0                | 1250100 | 21204     | 0×FE7F0000              | -     |
| 🔄 Slot 2                                     |                      |         |           |                         |       |
| CH#0                                         |                      |         |           |                         |       |
| CH#1                                         |                      |         |           |                         |       |
| CH#2                                         |                      |         |           |                         |       |
| CH#3                                         |                      |         |           |                         |       |
| CH#4                                         | Use loadable Modules |         |           |                         |       |
| CH#5                                         |                      |         |           |                         |       |
|                                              | rcX base firmware    |         |           | Select <u>F</u> ile     |       |
| CH#1                                         |                      |         |           |                         | -     |
| CH#2                                         |                      |         |           |                         |       |
| CH#3 🕑                                       |                      |         |           |                         |       |
| DevNr/SN SlotNr                              |                      |         |           |                         |       |
| ,                                            |                      |         |           |                         |       |
|                                              |                      |         | OK Cance  | Apply                   | Help  |
|                                              |                      |         |           |                         |       |

Figure 234: Activating DMA Mode in the cifX Device Driver Setup

- 3. Apply Settings
- Click Apply
- Դ The DMA Mode is activated.

# 9 PC Settings

## 9.1 Windows Power Management PC Cards cifX PCI Express

| Part No.  | ]                                                                                                    | PC Card cifX                                                                                                    | Part No.                                                                                                    |
|-----------|----------------------------------------------------------------------------------------------------|----------------------------------------------------------------------------------------------------|----------------------------------------------------------------------------------------------------|
| 1251.100  |                                                                                                    | CIFX 90E-DP\F                                                                                                    | 1291.410                                                                                                    |
| 1251.105  |                                                                                                    | CIFX 90E-DP\MR\F                                                                                                    | 1291.412                                                                                                    |
| 1251.410  |                                                                                                    | CIFX 90E-DP\ET\F                                                                                                    | 1291.414                                                                                                    |
| 1251.500  |                                                                                                    | CIFX 90E-DP\MR\ET\F                                                                                                    | 1291.416                                                                                                    |
| 1251.510  |                                                                                                    | CIFX 90E-CO\F                                                                                                    | 1291.500                                                                                                    |
| 1253.630  |                                                                                                    | CIFX 90E-CO\MR\F                                                                                                    | 1291.502                                                                                                    |
| 1251.740  |                                                                                                    | CIFX 90E-CO\ET\F                                                                                                    | 1291.504                                                                                                    |
| 1.259.100 |                                                                                                    | CIFX 90E-CO\MR\ET\F                                                                                                    | 1291.506                                                                                                    |
| 1.259.103 |                                                                                                    | CIFX 90E-DN\F                                                                                                    | 1291.510                                                                                                    |
| 9016.090  |                                                                                                    | CIFX 90E-DN\MR\F                                                                                                    | 1291.512                                                                                                    |
| 1.259.410 |                                                                                                    | CIFX 90E-DN\ET\F                                                                                                    | 1291.514                                                                                                    |
| 1.259.413 |                                                                                                    | CIFX 90E-DN\MR\ET\F                                                                                                    | 1291.516                                                                                                    |
| 1.259.500 |                                                                                                    |                                                                                                    |                                                                                                    |
| 1.259.503 |                                                                                                    |                                                                                                    |                                                                                                    |
| 1.259.510 |                                                                                                    |                                                                                                    |                                                                                                    |
| 1.259.513 |                                                                                                    |                                                                                                    |                                                                                                    |
|           | Part No.<br>1251.100<br>1251.105<br>1251.410<br>1251.500<br>1251.510<br>1253.630<br>1251.740<br>1.259.100<br>1.259.103<br>9016.090<br>1.259.410<br>1.259.410<br>1.259.500<br>1.259.500<br>1.259.500<br>1.259.510 | Part No.1251.1001251.1051251.4101251.5001251.5101253.6301251.7401.259.1001.259.1039016.0901.259.4101.259.4131.259.5001.259.5031.259.5101.259.513 | Part No.         PC Card cifX           1251.100         CIFX 90E-DP\F           1251.105         CIFX 90E-DP\MR\F           1251.410         CIFX 90E-DP\MR\F           1251.500         CIFX 90E-DP\MR\ET\F           1251.510         CIFX 90E-CO\F           1253.630         CIFX 90E-CO\MR\F           1251.740         CIFX 90E-CO\MR\F           1259.103         CIFX 90E-CO\MR\ET\F           1.259.103         CIFX 90E-CO\MR\F           9016.090         CIFX 90E-DN\MR\F           1.259.410         CIFX 90E-DN\MR\F           1.259.500         CIFX 90E-DN\MR\ET\F           1.259.503         CIFX 90E-DN\MR\ET\F           1.259.510         CIFX 90E-DN\MR\ET\F |

Settings to the Microsoft Windows power management only affect the PC cards cifX PCI Express, as listed in the following table:

Table 5: PC Cards cifX PCI Express

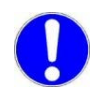

**Important:** If you install a PC card cifX PCI Express (see *Table 5: PC Cards cifX PCI Express*), you <u>always</u> must disable the Microsoft Windows "Link State Power Management". Otherwise, it cannot be excluded that your PC freezes during the PC card cifX PCI Express is in operation.

### **Shut off Windows Power Management**

- 1. Select Start > Control Panel.
- ♣ The window Adjust your computer's settings appears:

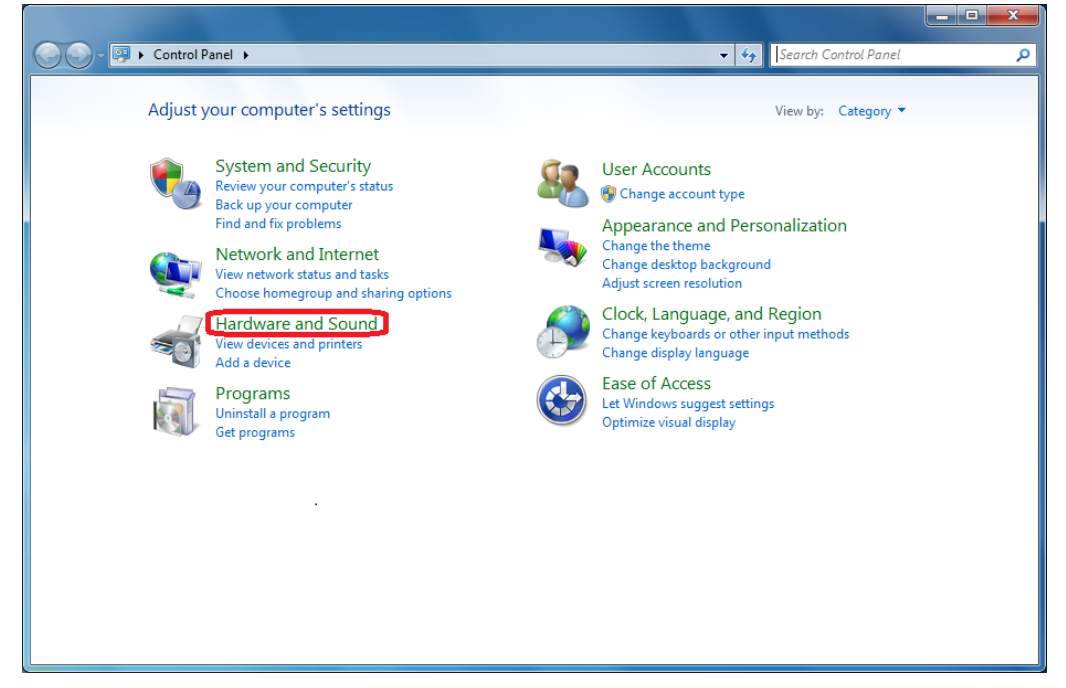

Figure 235: Click 'Hardware and Sound'

- 2. Click Hardware and Sound.
- ✤ The window Hardware and Sound appears:

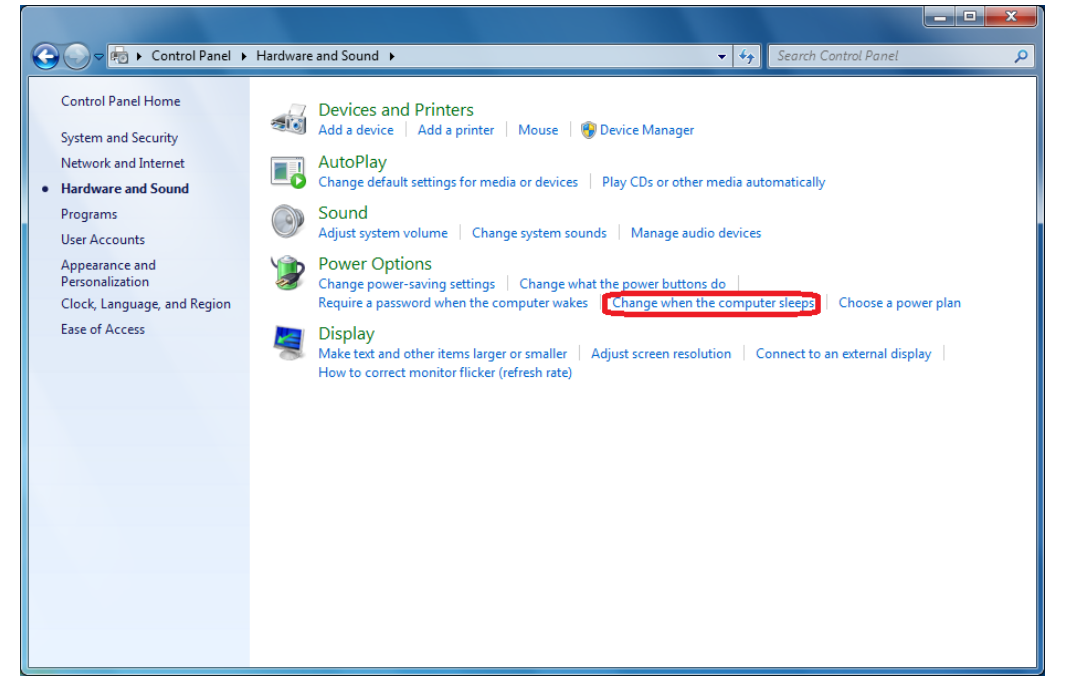

Figure 236: Click 'Change when the computer sleeps'

- 3. Under Power Options click Change when the computer sleeps.
- ✤ The window Change when the computer sleeps appears:

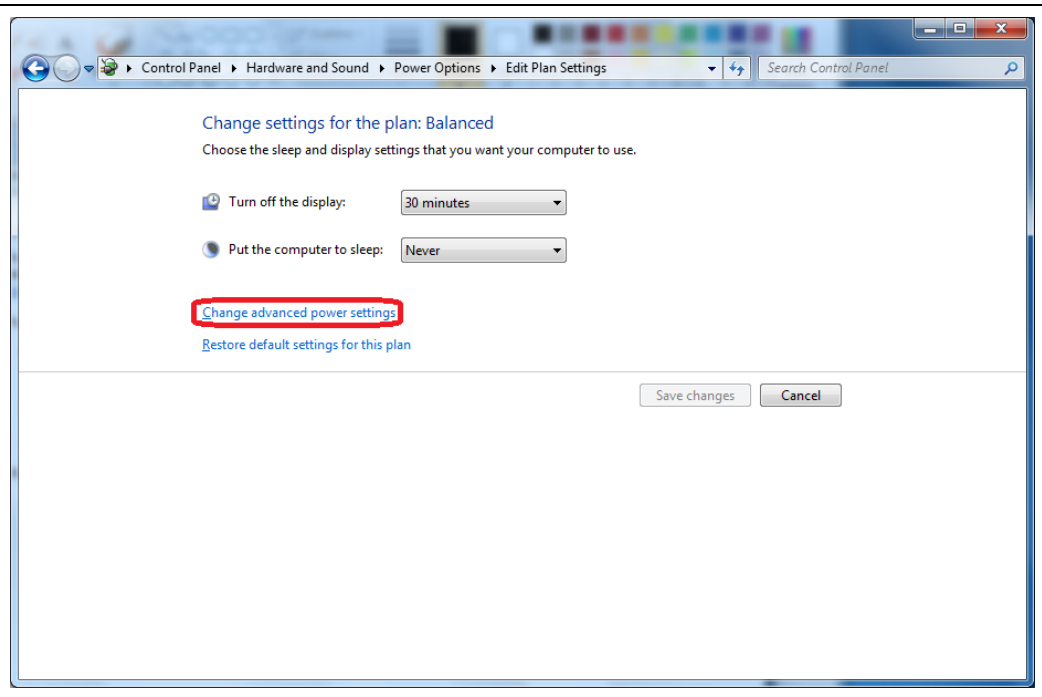

Figure 237: Click 'Change advanced power settings'

- 4. Click Change advanced power settings.
- ✤ The window Power Options > Advances settings:

| Power Options                                                                                                    |
|----------------------------------------------------------------------------------------------------|
| Advanced settings                                                                                                    |
| Select the power plan that you want to customize, and<br>then choose settings that reflect how you want your<br>computer to manage power.                                                                                                    |
| Change settings that are currently unavailable                                                                                                    |
| Balanced [Active]                                                                                                    |
| <ul> <li>Wireless Adapter Settings</li> <li>Sleep</li> <li>USB settings</li> <li>Power buttons and lid</li> <li>PCI Express</li> <li>Link State Power Management</li> <li>Setting: Moderate power savings</li> <li>Processor power management</li> <li>Display</li> <li>Multimedia settings</li> </ul> |
| <u>R</u> estore plan defaults                                                                                                    |
| OK Cancel Apply                                                                                                    |

Figure 238: Click 'Change settings that are currently unavailable'

- 5. Click Change settings that are currently unavailable.
- 6. Scroll down until PCI Express > Link State Power Management appears.

7. For Link State Power Management select the setting ,Off'.

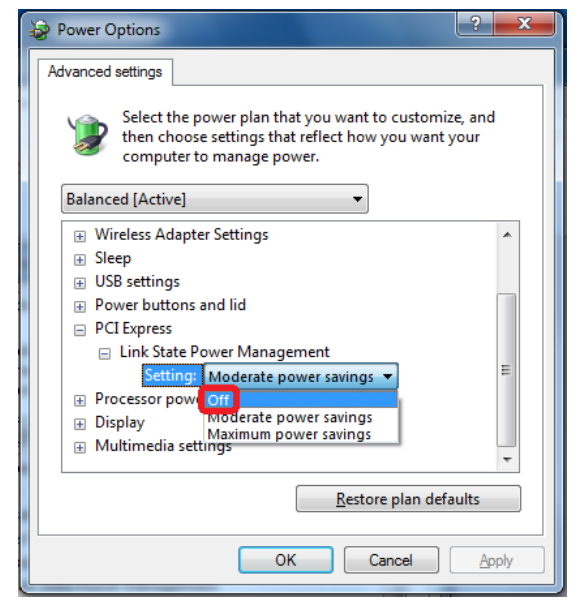

Figure 239: Set ,Link State Power Management' to 'Off'

8. Apply the changed settings by OK.

# 10 Appendix

## 10.1 List of Figures

| Figure 1: System Overview cifX and SYCON.net                                      | 13 |
|-----------------------------------------------------------------------------------|----|
| Figure 2: System Overview cifX and SYCON.net                                      | 14 |
| Figure 3: System Overview cifX and netX Configuration Tool                        | 15 |
| Figure 4: System Overview cifX (Master) and Remote Connection via Ethernet        | 16 |
| Figure 5: System Overview cifX (Slave) and Remote Connection via Ethernet         | 17 |
| Figure 6: Start the Installation for the cifX Device Driver                       | 20 |
| Figure 7: cifX Device Driver-Setup - License Agreement                            | 21 |
| Figure 8: cifX Device Driver Installation is running                              | 21 |
| Figure 9: cifX Device Driver Installation is completed                            | 22 |
| Figure 10: Found New Hardware Wizard: Select 'No, not this time'                  | 23 |
| Figure 11: Found New Hardware Wizard: Select 'Install the software automatically' | 23 |
| Figure 12: Found New Hardware Wizard: Software is installed                       | 24 |
| Figure 13: Found New Hardware Wizard: Click 'Finish'                              | 24 |
| Figure 14: Found New Hardware (Example for PC card cifX)                          | 25 |
| Figure 15: Start the Installation for the cifX Device Driver                      | 26 |
| Figure 16: Running cifX Device Driver Setup.exe as administrator                  | 27 |
| Figure 17: cifX Device Driver Setup - License Agreement                           | 27 |
| Figure 18: cifX Device Driver Installation is running                             | 28 |
| Figure 19: cifX Device Driver Installation is completed                           | 28 |
| Figure 20: Device Driver Software was not successfully installed                  | 29 |
| Figure 21: Start the Installation for the cifX Device Driver                      | 30 |
| Figure 22: Running cifX Device Driver Setup.exe as administrator                  | 31 |
| Figure 23: cifX Device Driver Setup - License Agreement                           | 31 |
| Figure 24: cifX Device Driver Installation is running                             | 32 |
| Figure 25: Installation for cifX Device Driver completed                          | 32 |
| Figure 26: Start the Installation for the cifX Device Driver                      | 34 |
| Figure 27: Running cifX Device Driver Setup.exe as administrator                  | 35 |
| Figure 28: cifX Device Driver Setup - License Agreement                           | 35 |
| Figure 29: cifX Device Driver Installation is running                             | 36 |
| Figure 30: cifX Device Driver Installation is completed                           | 36 |
| Figure 31: System Properties                                                      | 38 |
| Figure 32: Control Panel                                                          | 39 |
| Figure 33: Startbildschirm Windows 8                                              | 40 |
| Figure 34: Search and start the Device Manager                                    | 40 |
| Figure 35: Startbildschirm Windows 10                                             | 41 |
| Figure 36: Search and start the Device Manager                                    | 41 |
| Figure 37: "Software" Pane                                                        | 43 |
| Figure 38:Message "Software"                                                      | 44 |
| Figure 39: cifX Device Driver is uninstalled                                      | 44 |
| Figure 40: Control Panel                                                          | 45 |
| Figure 41: Device Manager (Example for PC card cifX)                              | 46 |
| Figure 42: Device Properties > General (Example for PC card cifX)                 | 46 |
| Figure 43: Device Properties > Driver(Example for PC card cifX)                   | 47 |
| Figure 44: Confirm Device Uninstall (Example for PC card cifX)                    | 47 |
| Figure 45: Control Panel > Uninstall a program                                    | 48 |
| Figure 46: Uninstall or change a program > Uninstall                              | 48 |
| Figure 47: Programs and Features                                                  | 49 |
| Figure 48: Windows Installer                                                      | 49 |
| -                                                                                 |    |

187/194

| Appendix                                                                      | 188/194 |
|-------------------------------------------------------------------------------|---------|
| Figure 49: Unistalling cifX Device Driver                                     | 49      |
| Figure 50: Start Screen Windows 8                                             | 50      |
| Figure 51: Search and start the Device Manager                                | 50      |
| Figure 52: Device Manager (Example for PC card cifX)                          | 51      |
| Figure 53: Device Properties > General (Example for PC card cifX)             | 51      |
| Figure 54: Device Properties > Driver (Example for PC card cifX)              | 52      |
| Figure 55: Confirm Device Uninstall (Example for PC card cifX)                | 52      |
| Figure 56: Uninstall a program                                                | 53      |
| Figure 57: Uninstall or change a program > Uninstall                          | 53      |
| Figure 58: Programs and Features                                              | 54      |
| Figure 59: Windows Installer                                                  | 54      |
| Figure 60: Unistalling cifX Device Driver                                     | 54      |
| Figure 61: Start Screen Windows 8                                             | 55      |
| Figure 62: Search and start the Device Manager                                | 56      |
| Figure 63: Device Manager (Example for PC card cifX)                          | 56      |
| Figure 64: Device Properties > General (Example for PC card cifX)             | 57      |
| Figure 65: Device Properties > Driver (Example for PC card cifX)              | 57      |
| Figure 66: Confirm Device Uninstall (Example for PC card cifX)                | 58      |
| Figure 67: Uninstall a program                                                | 58      |
| Figure 68: Uninstall or change a program > Uninstall cifX Device Driver entry | 59      |
| Figure 69: Programs and Features                                              | 59      |
| Figure 70: Unistalling cifX Device Driver                                     | 59      |
| Figure 71: Start Screen Communication Solutions – Install USB Driver          | 62      |
| Figure 72: Device Driver Installation Wizard – Start Screen                   | 63      |
| Figure 73: Device Driver Installation Wizard – Driver Are Installing          | 63      |
| Figure 74: Device Driver Installation Wizard – Installation Completed         | 64      |
| Figure 75: Found New Hardware Wizard – USB Driver (1)                         | 65      |
| Figure 76: Found New Hardware Wizard – USB Driver (2)                         | 65      |
| Figure 77: Found New Hardware Wizard – USB Driver (3)                         | 66      |
| Figure 78: Found New Hardware Wizard – USB Driver (4)                         | 66      |
| Figure 79: Display of USB Connection in Device Manager                        | 67      |
| Figure 80: Start Screen Communication Solutions – Install USB Driver          | 68      |
| Figure 81: Device Driver Installation Wizard – Start Screen                   | 69      |
| Figure 82: Device Driver Installation Wizard – Driver Are Installing          | 69      |
| Figure 83: Device Driver Installation Wizard – Installation Completed         | 70      |
| Figure 84: Display of USB Connection in Device Manager                        | 71      |
| Figure 85: Start Screen Communication Solutions – Install USB Driver          | 72      |
| Figure 86: Device Driver Installation Wizard – Start Screen                   | 73      |
| Figure 87: Device Driver Installation Wizard – Driver Are Installing          | 73      |
| Figure 88: Device Driver Installation Wizard – Installation Completed         | 74      |
| Figure 89: Display of USB Connection in Device Manager                        | 74      |
| Figure 90: Start Screen Communication Solutions – Install USB Driver          | 75      |
| Figure 91: Device Driver Installation Wizard – Start Screen                   | 76      |
| Figure 92: Device Driver Installation Wizard – Installation Completed         | 76      |
| Figure 93: Display of USB Connection in Device Manager                        | 77      |
| Figure 94: Add or Remove Programs                                             | 78      |
| Figure 95: Acknowledge Uninstall                                              | 78      |
| Figure 96: Uninstall or Change a Program                                      | 79      |
| Figure 97: Acknowledge Uninstall                                              | 80      |
| Figure 98: Uninstall or Change a Program                                      | 81      |
| Figure 99: Acknowledge Uninstall                                              | 81      |
| Figure 100: Uninstall or Change a Program                                     | 82      |
| Figure 101: Acknowledge Uninstall                                             | 82      |

| Appendix                                                                    | 189/194 |
|-----------------------------------------------------------------------------|---------|
| Figure 102: Start the Installation for the SYCON.net Configuration Software | 84      |
| Figure 103: SYCON.net Setup Language                                        | 85      |
| Figure 104: SYCON.net Installation Information                              | 85      |
| Figure 105: Notes about major Changes in SYCON.net                          | 86      |
| Figure 106: SYCON.net License Agreement                                     | 86      |
| Figure 107: SYCON.net Customer Information                                  | 87      |
| Figure 108: SYCON.net Setup Type                                            | 87      |
| Figure 109: SYCON.net Start Installation                                    | 88      |
| Figure 110: SYCON.net Installation Status                                   | 88      |
| Figure 111: SYCON.net Installation Finish                                   | 89      |
| Figure 112: Start the Installation for the SYCON.net Configuration Software | 90      |
| Figure 113: SYCONnet netX setup.exe - Run as Administrator                  | 91      |
| Figure 114: SYCON.net Setup Language                                        | 91      |
| Figure 115: Preparing to Install SYCON.net                                  | 92      |
| Figure 116: SYCON.net Installation Information                              | 92      |
| Figure 117: Notes About Major Changes in SYCON.net                          | 93      |
| Figure 118: SYCON.net License Agreement                                     | 93      |
| Figure 119: SYCON.net Customer Information                                  | 94      |
| Figure 120: SYCON.net Setup Type                                            | 94      |
| Figure 121: SYCON.net Start Installation                                    | 95      |
| Figure 122: SYCON.net Installation Status                                   | 95      |
| Figure 123: SYCON.net Installation Finish                                   | 96      |
| Figure 124: Start the Installation for the SYCON.net Configuration Software | 97      |
| Figure 125: SYCONnet netX setup.exe - Run as Administrator                  | 98      |
| Figure 126: SYCON.net Setup Language                                        | 98      |
| Figure 127: Preparing to Install SYCON.net                                  | 99      |
| Figure 128: SYCON.net Installation Information                              | 99      |
| Figure 129: Notes About Major Changes in SYCON.net                          | 100     |
| Figure 130: SYCON.net License Agreement                                     | 100     |
| Figure 131: SYCON.net Customer Information                                  | 101     |
| Figure 132: SYCON.net Setup Type                                            | 101     |
| Figure 133: SYCON.net Start Installation                                    | 102     |
| Figure 134: SYCON.net Installation Status                                   | 102     |
| Figure 135: SYCON.net Installation Finish                                   | 103     |
| Figure 136: Start the Installation for the SYCON.net Configuration Software | 104     |
| Figure 137: SYCONnet netX setup.exe - Run as Administrator                  | 105     |
| Figure 138: SYCON.net Setup Language                                        | 105     |
| Figure 139: Preparing to Install SYCON.net                                  | 106     |
| Figure 140: SYCON.net Installation Information                              | 106     |
| Figure 141: Notes About Major Changes in SYCON.net                          | 107     |
| Figure 142: SYCON.net License Agreement                                     | 107     |
| Figure 143: SYCON.net Customer Information                                  | 108     |
| Figure 144: SYCON.net Setup Type                                            | 108     |
| Figure 145: SYCON.net Start Installation                                    | 109     |
| Figure 146: SYCON.net Installation Status                                   | 109     |
| Figure 147: SYCON.net Installation Finish                                   | 110     |
| Figure 148: Windows Control Panel - Add or Remove Programs                  | 111     |
| Figure 149: Windows – Add or Remove Programs                                | 112     |
| Figure 150: SYCON.net Confirmation Dialog                                   | 112     |
| Figure 151: SYCON.net Uninstalling Progress                                 | 112     |
| Figure 152: Start > Control Panel                                           | 113     |
| Figure 153: Window Adjust your Computer's Settings                          | 114     |
| Figure 154: Control Panel - Uninstall or Change Programs                    | 114     |

| Appendix                                                                                    | 190/194 |
|---------------------------------------------------------------------------------------------|---------|
| Figure 155: Programs and Features                                                           | 115     |
| Figure 156: Windows Installer - Preparing to Remove                                         | 115     |
| Figure 157: SYCON.net Uninstalling Progress                                                 | 115     |
| Figure 158: Start Screen Windows 8                                                          | 116     |
| Figure 159: Uninstall a program                                                             | 116     |
| Figure 160: Control Panel - Uninstall or Change Programs                                    | 117     |
| Figure 161: Programs and Features                                                           | 117     |
| Figure 162: Windows Installer - Preparing to Remove                                         | 117     |
| Figure 163: SYCON.net Uninstalling Progress                                                 | 118     |
| Figure 164: Start Screen Windows 10                                                         | 119     |
| Figure 165: Uninstall a program                                                             | 120     |
| Figure 166: Control Panel - Uninstall or Change Programs                                    | 120     |
| Figure 167: Programs and Features                                                           | 121     |
| Figure 168: Windows Installer - Preparing to Remove                                         | 121     |
| Figure 169: SYCON.net Uninstalling Progress                                                 | 121     |
| Figure 170: Start the Installation for the Slave Configuration Tool netX Configuration Tool | 123     |
| Figure 171: netX Setup and Configuration                                                    | 124     |
| Figure 172: netX Configuration Tool Setup Wizard                                            | 124     |
| Figure 173: netX Configuration Tool Setup Wizard                                            | 125     |
| Figure 174: Browse for Folder                                                               | 125     |
| Figure 175: Disk Space                                                                      | 126     |
| Figure 176: Confirm Installation                                                            | 126     |
| Figure 177: netX Configuration Tool - Installation Progress                                 | 120     |
| Figure 178: netX Configuration Tool - Installation complete                                 | 127     |
| Figure 179: Start the Installation for the Slave Configuration Tool netX Configuration Tool | 127     |
| Figure 180: SYCONnet netX setup exe - Run as Administrator                                  | 120     |
| Figure 181: netX Setup and Configuration                                                    | 120     |
| Figure 182: netX Configuration Tool Setup Wizard                                            | 120     |
| Figure 183: netX Configuration Tool Setup Wizard                                            | 130     |
| Figure 184: Browse for Folder                                                               | 131     |
| Figure 185: Disk Space                                                                      | 131     |
| Figure 186: Confirm Installation                                                            | 132     |
| Figure 187: netX Configuration Tool - Installation Progress                                 | 132     |
| Figure 188: netX Configuration Tool - Installation complete                                 | 132     |
| Figure 189: Start the Installation for the Slave Configuration Tool netX Configuration Tool | 134     |
| Figure 190: SYCONnet netX setup exe - Run as Administrator                                  | 135     |
| Figure 191: netX Setup and Configuration                                                    | 135     |
| Figure 192: netX Configuration Tool Setup Wizard                                            | 136     |
| Figure 193: netX Configuration Tool Setup Wizard                                            | 136     |
| Figure 194: Browse for Folder                                                               | 137     |
| Figure 195: Disk Space                                                                      | 137     |
| Figure 196: Confirm Installation                                                            | 137     |
| Figure 190: Dominin Installation                                                            | 138     |
| Figure 198: netX Configuration Tool - Installation complete                                 | 130     |
| Figure 199: Start the Installation for the Slave Configuration Tool netX Configuration Tool | 140     |
| Figure 200: SYCONnet netX setup exe - Run as Administrator                                  | 140     |
| Figure 201: netX Setup and Configuration                                                    | 141     |
| Figure 202: netX Configuration Tool Setup Wizard                                            | 141     |
| Figure 203: netX Configuration Tool Setup Wizard                                            | 1/2     |
| Figure 204: Browse for Folder                                                               | 142     |
| Figure 205: Disk Snace                                                                      | 143     |
| Figure 206: Confirm Installation                                                            | 143     |
| Figure 200. Configuration Tool - Installation Progress                                      | 144     |
| rigare 201. herz coningulation 1001 - installation Progress                                 | 144     |

| Appendix                                                                             | 191/194 |
|--------------------------------------------------------------------------------------|---------|
| Figure 208: netX Configuration Tool - Installation complete                          | 145     |
| Figure 209: Windows Control Panel - Add or Remove Programs                           | 146     |
| Figure 210: Windows – Add or Remove Programs                                         | 147     |
| Figure 211: netX Configuration Tool Confirmation Box                                 | 147     |
| Figure 212: netX Configuration Tool Uninstalling Progress                            | 147     |
| Figure 213: Start > Control Panel                                                    | 148     |
| Figure 214: Window Adjust your Computer's Settings                                   | 149     |
| Figure 215: Control Panel - Uninstall or Change Programs                             | 149     |
| Figure 216: Programs and Features                                                    | 150     |
| Figure 217: Windows Installer - Preparing to remove                                  | 150     |
| Figure 218: netX Configuration Tool Uninstalling Progress                            | 150     |
| Figure 219: Start Screen Windows 8                                                   | 151     |
| Figure 220: Uninstall a program                                                      | 151     |
| Figure 221: Control Panel - Uninstall or Change Programs                             | 152     |
| Figure 222: Programs and Features                                                    | 152     |
| Figure 223: Windows Installer - Preparing to remove                                  | 152     |
| Figure 224: netX Configuration Tool Uninstalling Progress                            | 153     |
| Figure 225: Start Screen Windows 10                                                  | 154     |
| Figure 226: Uninstall a program                                                      | 155     |
| Figure 227: Control Panel - Uninstall or Change Programs                             | 155     |
| Figure 228: Programs and Features                                                    | 156     |
| Figure 229: Windows Installer - Preparing to remove                                  | 156     |
| Figure 230: netX Configuration Tool Uninstalling Progress                            | 156     |
| Figure 231: Slot Number (Card ID) in the cifX Device Driver Setup                    | 180     |
| Figure 232: Slot Number (Card ID) in the cifX Device Driver Setup, "SlotNr" selected | 181     |
| Figure 233: Slot Number (Card ID) in the Configuration Software SYCON.net.           | 181     |
| Figure 234: Activating DMA Mode in the cifX Device Driver Setup                      | 182     |
| Figure 235: Click 'Hardware and Sound'                                               | 184     |
| Figure 236: Click 'Change when the computer sleeps'                                  | 184     |
| Figure 237: Click 'Change advanced power settings'                                   | 185     |
| Figure 238: Click 'Change settings that are currently unavailable'                   | 185     |
| Figure 239: Set ,Link State Power Management' to 'Off'                               | 186     |

## 10.2 List of Tables

| Table 1: List of Revisions                                                                   | 5       |
|----------------------------------------------------------------------------------------------|---------|
| Table 2: Reference on Driver and Software<br>Table 3: Where the Driver Setup is to be found? | 6<br>19 |
|                                                                                              |         |
| Table 5: PC Cards cifX PCI Express                                                           | 183     |

## 10.3 Glossary

## cifX

Communication InterFace based on netX

## cifX TCP/IP Server

cifX TCP Server.exe

Program for the remote diagnostics via Ethernet.

Name: cifX TCP/IP Server for SYCON.net

User Interface: TCP/IP Server for cifX

## netX

networX on chip, Hilscher network communication controllers

## netX Configuration Tool

The netX Configuration Tool allows users to operate cifX or netX based devices in different networks. Its graphical user interface serves as a configuration tool for the installation, configuration and diagnosis of the devices.

## PC Card cifX

Communication Interfaces of the cifX product family of Hilscher on the basis of the communication controller netX 100:

for the Real-Time Ethernet systems

- EtherCAT
- EtherNet/IP
- Open-Modbus/TCP
- POWERLINK
- PROFINET IO
- Sercos
- VARAN

- and for the fieldbus systems
- PROFIBUS DP
- PROFIBUS MPI
- CANopen
- DeviceNet
- AS-Interface
- CC-Link

as Communication Interface netX with PCI Bus

- PCI (CIFX50),
- PCI Express (CIFX 50E),
- Low Profile PCI Express (CIFX 70E, CIFX 100EH-RE\CUBE\*),
- Compact PCI (CIFX80),
- Mini PCI (CIFX90),
- Mini PCI Express (CIFX 90E),
- PCI-104 (CIFX 104C)

and as Communication Interface netX with ISA Bus

PC/104 (CIFX 104).

\*only Real-Time Ethernet

Real-Time Ethernet (Industrial Ethernet) is an extension of the Ethernet networking technology for industrial purposes with very good real-time features and performance. There is a variety of different Real-Time Ethernet systems on the market which are incompatible with each other. The most important systems of these are

- EtherCAT
- EtherNet/IP
- Ethernet POWERLINK
- Open Modbus/TCP
- PROFINET
- Sercos
- VARAN

## TCP/IP

Transport Control Protocol/Internet Protocol connection-orientated, secure transfer protocol as basis for the Internet-protocols

## 10.4 Contacts

## Headquarters

#### Germany

Hilscher Gesellschaft für Systemautomation mbH Rheinstrasse 15 65795 Hattersheim Phone: +49 (0) 6190 9907-0 Fax: +49 (0) 6190 9907-50 E-Mail: info@hilscher.com

#### Support Phone: +49 (0) 6190 9907-99 E-Mail: de.support@hilscher.com

#### **Subsidiaries**

#### China

Hilscher Systemautomation (Shanghai) Co. Ltd. 200010 Shanghai Phone: +86 (0) 21-6355-5161 E-Mail: info@hilscher.cn

#### Support

Phone: +86 (0) 21-6355-5161 E-Mail: <u>cn.support@hilscher.com</u>

#### France

Hilscher France S.a.r.l. 69500 Bron Phone: +33 (0) 4 72 37 98 40 E-Mail: info@hilscher.fr

#### Support

Phone: +33 (0) 4 72 37 98 40 E-Mail: <u>fr.support@hilscher.com</u>

#### India

Hilscher India Pvt. Ltd. Pune, Delhi, Mumbai Phone: +91 8888 750 777 E-Mail: <u>info@hilscher.in</u>

### Italy

Hilscher Italia S.r.I. 20090 Vimodrone (MI) Phone: +39 02 25007068 E-Mail: <u>info@hilscher.it</u>

#### Support Phone: +39 02 25007068 E-Mail: <u>it.support@hilscher.com</u>

#### Japan

Hilscher Japan KK Tokyo, 160-0022 Phone: +81 (0) 3-5362-0521 E-Mail: info@hilscher.jp

#### Support

Phone: +81 (0) 3-5362-0521 E-Mail: jp.support@hilscher.com

#### Korea

Hilscher Korea Inc. Seongnam, Gyeonggi, 463-400 Phone: +82 (0) 31-789-3715 E-Mail: info@hilscher.kr

### Switzerland

Hilscher Swiss GmbH 4500 Solothurn Phone: +41 (0) 32 623 6633 E-Mail: <u>info@hilscher.ch</u>

## Support Phone: +49 (0) 6190 9907-99

E-Mail: <u>ch.support@hilscher.com</u>

#### USA

Hilscher North America, Inc. Lisle, IL 60532 Phone: +1 630-505-5301 E-Mail: info@hilscher.us

## Support

Phone: +1 630-505-5301 E-Mail: <u>us.support@hilscher.com</u>